## UNIVERSIDAD POLITÉCNICA SALESIANA SEDE CUENCA

## FACULTAD DE INGENIERIAS

## **CARRERA: SISTEMAS**

Tesis previa a la obtención del Título de: Ingeniero en Sistemas

TITULO: "Diseño e Implementación de una Aplicación SIG para Administración del Sistema Hídrico en la Unidad del Plan de Ordenamiento Territorial Rural de la Municipalidad de Cuenca, utilizando ArcGIS Desktop y ArcGIS Server Enterprise"

AUTOR: Liliana Elizabeth Chaglla Rodríguez.

## **DIRECTOR DE TESIS**

Ing. Álvaro Javier Mejía Pesántez.

Cuenca, Octubre del 2010

#### **DEDICATORIAS**

Dedico esta tesis a Dios, por darme todas las bendiciones y estar en mi vida siempre, a mis padres y hermanos, de los cuales siempre recibí su comprensión, paciencia y sobre todo por su gran apoyo y cariño a lo largo de toda mi vida.

A todos mis amigos que han compartido los buenos y no tan buenos momentos conmigo y que día a día me enseñaron lo que significa la verdadera amistad.

Liliana Elizabeth Chaglla Rodríguez.

•

#### AGRADECIMIENTOS

A Dios por ser mi guía y compañero de cada día, a mi papi y a mi mami, Luis y Blanca, gracias por todo su esfuerzo, apoyo y confianza que depositaron en mí, son los mejores padres. A mis hermanos Cristian y Franklin, y a primo Willy y a su linda familia quienes me animaron y apoyaron siempre, a todos Uds. gracias por su preocupación y aprecio.

A mi enamorado y amigo Diego Quisi, quien ha sido un gran apoyo siempre. Niño lindo gracias por ser tan especial y único de verdad que te admiro como persona y también aun sin serlo como profesional. Te Amo Mucho.

Mi agradecimiento sincero al Ing. Álvaro Mejía. Por su dirección, paciencia, entrega y valiosos consejos que me permitieron alcanzar los objetivos de esta tesis.

Y a todos mis amigos y familiares por su apoyo, ánimo, tiempo y compañía en las diferentes etapas de mi vida. Algunos están aquí conmigo, otras en mis recuerdos y en mí corazón. Sin importar en donde estén, quiero darles las gracias por formar parte de mi vida, por todo lo que me han brindado y por todas sus bendiciones.

.

Liliana Elizabeth ChagllaRodríguez.

Ing. Álvaro Mejía Pesántez

#### **CERTIFICA:**

Haber dirigido y revisado prolijamente cada uno de los capítulos del informe de monografía realizada por la señorita: Liliana Elizabeth Chaglla Rodríguez, así como, el cumplimiento y desarrollo de la parte práctica de la misma; en base a ello y cumpliendo honrosamente con todos los requisitos necesarios, autorizo la presentación de la misma.

Cuenca, Octubre del 2010

Ing. Álvaro Mejía Pesántez DIRECTOR

## DECLARATORIA DE RESPONSABILIDAD

Los conceptos desarrollados, análisis realizados y las conclusiones del presente trabajo, son de exclusiva responsabilidad de la autora.

Cuenca, Octubre 04 de 2010

Liliana Elizabeth Chaglla Rodríguez

## TABLA DE CONTENIDOS

| CA     | CAPITULO 1i |                                                                             | ERROR! MARCADOR |  |
|--------|-------------|-----------------------------------------------------------------------------|-----------------|--|
| NO DEI | FINIDO.     |                                                                             |                 |  |
|        | 1. INTRODU  | JCCIÓN AL DISEÑO DE BASES DE DATOS GEOGRÁFICAS EN ESRI                      | 14              |  |
|        | 1.1. Ba     | ses de datos geográficas y modelamiento de objetos                          | 14              |  |
|        | 1.1.1.      | Modelando objetos con SIG                                                   | 15              |  |
|        | 1.1.2.      | El progreso de los modelos de datos geográficos                             | 16              |  |
|        | 1.1.3.      | Las bases de datos geográficas, almacenan datos geográficos                 | 17              |  |
|        | 1.1.4.      | Características dentro de un modelo de datos orientado a objetos            | 18              |  |
|        | 1.1.5.      | Servidor de base de datos                                                   | 18              |  |
|        | 1.1.6.      | Acceso a datos geográficos                                                  |                 |  |
|        | 1.1.7.      | Construyendo un modelo de datos                                             | 20              |  |
|        | 1.1.8.      | Manual para la lectura de diagramas de UML                                  | 21              |  |
|        | 1.1.9.      | Tendencias Tecnológicas                                                     | 21              |  |
|        | 1.2. Rej    | presentando datos en un SIG                                                 | 22              |  |
|        | 1.2.1.      | Los fundamentos de un SIG                                                   | 22              |  |
|        | 1.2.2.      | La diversidad de aplicaciones para SIG                                      | 23              |  |
|        | 1.2.3.      | Tres representaciones del mundo                                             | 24              |  |
|        | 1.2.4.      | Modelado de Superficies                                                     | 25              |  |
|        | 1.2.5.      | Modelado de imágenes                                                        | 25              |  |
|        | 1.2.6.      | Modelado de features discretas                                              | 26              |  |
|        | 1.3. La     | estructura de datos geográficos                                             | 28              |  |
|        | 1.3.1.      | ArcCatalog, el catálogo de datos y conexiones a distintos orígenes de datos |                 |  |
|        | 1.3.2.      | La geodatabase, dataset y features classes                                  | 29              |  |
|        | 1.3.3.      | Coverages                                                                   | 30              |  |
|        | 1.3.4.      | Archivos Shapefiles y CAD                                                   |                 |  |
|        | 1.3.5.      | Mapas y Layers                                                              | 31              |  |
|        | 1.3.6.      | Comparando la estructura de datasets tipo vector                            | 31              |  |
|        | 1.4. Fea    | atures Inteligentes                                                         | 32              |  |
|        | 1.4.1.      | Diseñando la Geodatabase                                                    | 32              |  |
|        | 1.4.2.      | Almacenando datos en la tabla                                               |                 |  |
|        | 1.4.3.      | La forma y extent de features                                               | 35              |  |
|        | 1.4.4.      | Atributos y cualidades de un objeto                                         |                 |  |
|        | 1.4.5.      | Relaciones entre objetos                                                    | 37              |  |
|        | 1.4.6.      | El modelo de objetos de la Geodatabase                                      | 38              |  |
|        | 1.5. Tip    | oos de geometría en features                                                | 40              |  |
|        | 1.5.1.      | Features y su geometría                                                     | 40              |  |
|        | 1.5.2.      | Construyendo geometría                                                      | 41              |  |
|        | 1.5.3.      | Aplicando operadores para topología                                         | 41              |  |
|        | 1.5.4.      | Modelo de Objetos y su geometría                                            | 42              |  |

| 1.6.       | Adm   | inistración de flujos de trabajo con versiones                     | 42   |
|------------|-------|--------------------------------------------------------------------|------|
| 1.6        | .1.   | Uso de versionamiento                                              | 42   |
| 1.6        | .2.   | Geodatabase y transacciones largas                                 | 43   |
| 1.6        | .3.   | Fundamentos de versionamiento                                      | 44   |
| 1.6        | .4.   | Editando geodatabases con versionamiento                           | 44   |
| 1.7.       | Guía  | para diseño de la geodatabase                                      | 45   |
| 1.7        | .1.   | Metas y objetivos de diseño                                        | 45   |
| 1.7        | .2.   | Introducción a los pasos de diseño                                 | 48   |
| 1.7        | .3.   | Paso 1: Modelo de vista del usuario                                | 59   |
| 1.7        | .4.   | Paso 2: Definición de entidades y de las relaciones                | 51   |
| 1.7        | .5.   | Paso 3: Identificar la representación y geometría de entidades     | 53   |
| 1.7        | .6.   | Paso 4: Encajando la Geodatabase al modelo de datos                | 55   |
| 1.7        | .7.   | Paso 5: Organizar datos geográficos en datasets                    | 57   |
| CAPITULO 2 |       |                                                                    | 61   |
| 2. TRAI    | BAJAN | DO CON BASES DE DATOS GEOGRÁFICAS EN ARCGIS DESKTOP                | 61   |
| 2.1.       | Rela  | tionship classes                                                   | 61   |
| 2.1        | .1.   | Relationships y ArcGIS                                             | 61   |
| 2.1        | .2.   | Decidiendo entre relationship classes, joins, y relaciones         | 62   |
| 2.1        | .3.   | Beneficios de relationship classes                                 | 63   |
| 2.1        | .4.   | Propiedades de un relationship class                               | 65   |
| 2.1        | .5.   | Modelando con limitaciones de relationship classes                 | 67   |
| 2.1        | .6.   | Introducción a la creación y mantenimiento de relationship classes | 68   |
| 2.1        | .7.   | Creando un relationship class simple                               | 71   |
| 2.1        | .8.   | Creando un relationship class compuesto                            | 73   |
| 2.1        | .9.   | Creando un relationship class con atributos                        | 75   |
| 2.1        | .10.  | Creando reglas en relaciones                                       | 77   |
| 2.1        | .11.  | Modificando y visualizando propiedades de relaciones               | 78   |
| 2.1        | .12.  | Explorando de objetos relacionados con ArcMap                      |      |
| 2.1        | .13.  | Añadiendo campos relacionados con un join                          |      |
| 2.1        | .14.  | Maximizando rendimiento en Relationship classes                    |      |
| 2.1        | .15.  | Ejemplos con atributos en Relationship Class                       |      |
| 2.2.       | Ejen  | nplos de Aplicación                                                |      |
| CAPITULO 3 |       |                                                                    | 105  |
| 3. ADN     | INIST | RACIÓN DE DATOS GEOGRÁFICOS, FLUJOS DE TRABAJO, TRANSACCION        | ES Y |
| VERSIONAMI | ENTO. |                                                                    | 105  |
| 3.1        | .1.   | Comenzando con la edición y el mantenimiento de datos              | 105  |
| 3.2.       | Trab  | ajando con datos no versionados                                    | 111  |
| 3.3.       | Trab  | ajando con datos versionados                                       | 113  |
| 3.4.       | Gest  | ionando datos distribuidos                                         | 118  |

| 3.5.         | Archivando datos                                                     | 120        |
|--------------|----------------------------------------------------------------------|------------|
| CAPITULO 4   | k                                                                    | 122        |
|              | 122                                                                  |            |
| 4. 11151     | ALACION DE ARCGIS SERVER ENTERPRISE                                  |            |
| 4.1.         | Instalación de ArcsDE                                                |            |
| 4.1.         | .1. Instalación y mejoras de ArcSDE                                  |            |
| 4.1.         | .2. Actualization ArcSDE                                             |            |
| 4.1.         | .3. Autorización para la actualización de codigos ArcSDE             |            |
| 4.1.         | .4. La gestion de multiples instalaciones ArcSDE en la misma maquina |            |
| 4.2.         | Instalación de ArcGIS Server para la Plataforma de Java              |            |
| 4.2.         | .1. Introducción                                                     |            |
| 4.2.         | .2. Verificación de requerimientos del sistema                       |            |
| 4.2.         | .3. Configuración del sitio web de administración de ArcGIS Server   |            |
| 4.2.         | .4. Instalación de ArcGIS Server para la plataforma de java          |            |
| 4.2.         | .5. Contiguración y post-instalación del servidor SIG                |            |
| 4.2.         | .6. Configuración del ADF                                            |            |
| 4.3.         | Instalación de ArcGIS Server para Microsoft .NET Framework           | 143        |
| 4.3.         | .1. Introducción                                                     |            |
| 4.3.         | .2. Verificación de requerimientos del sistema                       |            |
| 4.3.         | .3. Configuración del sitio web de administración de ArcGIS Server   | 144        |
| 4.3.         | .4. Instalación de ArcGIS Server para Microsoft .NET Framework       |            |
| 4.3.         | .5. Configuración y post instalación del Server SIG                  | 147        |
| 4.3.         | .6. Post-Instalación de aplicaciones web                             | 150        |
| CAPITULO 5   | ;                                                                    | 153        |
| 5. IMPI      | LEMENTACIÓN DE LA APLICACIÓN SIG PARA ADMINISTRACIÓN DEL SISTEMA     | HÍDRICO EN |
| EL PLAN DE O | RDENAMIENTO TERRITORIAL RURAL DE LA MUNICIPALIDAD DE CUENCA          | 153        |
| 5.1.         | Análisis de requerimientos de datos espaciales y alfanuméricos       | 153        |
| 5.1.         | .1. Análisis del Módulo de Fuentes y Captaciones                     |            |
| 5.1.         | .2. Análisis del Módulo de Sistemas de Agua Potable                  | 157        |
| 5.1.         | .3. Análisis del Módulo de Sistemas de Riego                         |            |
| 5.1.         | .4. Generación de Documento de Análisis                              |            |
| 5.2.         | Diseño de la geodatabase usando el modelo de datos georelacional     | 165        |
| 5.2.         | .1. Diseño de Diagramas UML                                          |            |
| 5.2.         | .2. Diseño del Esquema de la Geodatabase                             |            |
| 5.3.         | Implementación del esquema de base de datos                          | 169        |
| 5.3.         | .1. Creación del Esquema usando ArcCatalog de ArcGIS Desktop         |            |
| 5.3.         | .2. Creación de Versionamiento para actualización multiusuario       |            |
| 5.3.         | .3. Respaldo y Replicación de la Geodatabase                         |            |
| 5.4.         | Implementación de la aplicación SIG                                  | 177        |
| 5.4          | 1. Migración de Información en archivos shane la geodatabase         |            |
| 0.11         | 0 · · · · · · · · · · · · · · · · · · ·                              |            |

| 5.4.2.              | Diseño de Interfaces y aprobación con los usuarios del sistema                        |  |  |
|---------------------|---------------------------------------------------------------------------------------|--|--|
| 5.4.3.              | Selección del Framework más conveniente en función de las necesidades internas de las |  |  |
| necesidades of      | de los usuarios                                                                       |  |  |
| 5.4.4.              | Programación de la Aplicación                                                         |  |  |
| 5.5. Pla            | n de pruebas y mantenimiento de la aplicación                                         |  |  |
| 5.5.1.              | Validación de rendimiento de la Aplicación190                                         |  |  |
| 5.5.2.              | Manual de Usuario193                                                                  |  |  |
| 5.5.3.              | Documento de funcionalidad y mejoras de la Aplicación para el mantenimiento futuro.   |  |  |
|                     | 197                                                                                   |  |  |
| CONCLUSIONES        |                                                                                       |  |  |
| RECOMENDACIONES 204 |                                                                                       |  |  |
| BIBLIOGRAFÍA 205    |                                                                                       |  |  |
| ANEXOS              | ANEXOS                                                                                |  |  |

## **INDICE DE FIGURAS**

| FIGURA 1.1-1: IMAGEN DEL SOFTWARE ARCCATALOG 9.2                            | 19 |
|-----------------------------------------------------------------------------|----|
| FIGURA 1.1-2: IMAGEN DEL SOFTWARE ARCMAP 9.2                                | 19 |
| FIGURA 1.2-1: DESCRIPCIÓN GRAFICA DE PUNTOS Y POLÍGONOS                     | 24 |
| FIGURA 1.2-2: IMAGEN DE UN <i>RASTER</i>                                    | 24 |
| FIGURA 1.2-3: IMAGEN TIN                                                    | 25 |
| FIGURA 1.2-4: SIMBOLOGÍA DE PUNTOS DISPONIBLES EN ARCMAP 9.2                | 26 |
| FIGURA 1.2-5: SIMBOLOGÍA DE LÍNEAS, DISPONIBLES EN ARCMAP 9.2               | 27 |
| FIGURA 1.2-6: SIMBOLOGÍA DE POLÍGONOS, DISPONIBLES EN ARCMAP 9,2            | 28 |
| FIGURA 1.3-1: ÁRBOL DE CARPETAS Y ORGANIZACIÓN DISPONIBLE EN ARCCATALOG 9.2 | 29 |
| FIGURA 1.3-2: ORGANIZACIÓN DE LOS DATOS GEOGRÁFICOS                         | 30 |
| FIGURA 1.3-3: EJEMPLO DE CAPAS DENTRO DE UN MAPA.                           | 31 |
| FIGURA 1.4-1: EJEMPLO DE OBJETO NO ESPACIAL                                 | 33 |
| FIGURA 1.4-2: EJEMPLO DE OBJETO ESPACIAL                                    | 33 |
| FIGURA 1.4-3: EJEMPLO UNA RELACIÓN                                          | 33 |
| FIGURA 1.4-4: TIPOS DE DATOS EN LOS CAMPOS DE UN FEATURE CLASS              | 34 |
| FIGURA 1.4-5. ÍNDICES CREADOS EN UN <i>FEATURE CLASS</i>                    | 35 |
| FIGURA 1.4-6: TIPOS DE ATRIBUTOS SOPORTADOS EN UNA GEODATABASE SOBRE ORACLE | 37 |
| FIGURA 1.4-7: EJEMPLO DE CARDINALIDAD DE UNO A MUCHOS                       | 37 |
| FIGURA 1.4-8: DIAGRAMA UML DE LOS OBJETOS DE ACCESO A LA GEODATABASE        | 39 |
| FIGURA 1.5-1: MODELO DE OBJETOS GEOMÉTRICOS                                 | 42 |
| FIGURA 1.7-1: DIAGRAMA UML DE AGUA                                          | 53 |
| FIGURA 2.1-1 BENEFICIOS DE RELATIONSHIP CLASES                              | 63 |
| FIGURA 2.1-2 RELACIONES SIMPLES                                             | 66 |
| FIGURA 2.1-3 RELACIONES COMPUESTAS                                          | 66 |
| FIGURA 2.1-4 CREANDO RELATIONSHIP CLASSES                                   | 68 |
| FIGURA 2.1-5 RELATIONSHIP CLASSES                                           | 69 |
| FIGURA 2.1-6 MODIFICANDO Y VISUALIZANDO PROPIEDADES DE RELACIONES           | 79 |
| FIGURA 2.1-7 TABLA O OBJECT CLASS                                           | 84 |
| Figura 2.1-8 Tabla o object class Persona                                   | 84 |
| FIGURA 2.1-9 CREAR ATRIBUTO DEL RELATIONSHIP CLASS                          | 85 |
| FIGURA 2.1-10 NOMBRE DEL RELATIONSHIP CLASS                                 | 85 |
| FIGURA 2.1-11 NUEVO RELATIONSHIP CLASS                                      | 86 |
| FIGURA 2.1-12TIPO DE RELATIONSHIP CLASS                                     | 87 |
| FIGURA 2.1-13 TABLA DE ORIGEN                                               | 88 |
| FIGURA 2.1-14 CARDINALIDAD DEL RELATIONSHIP CLASS                           | 89 |

| FIGURA 2.1-15 AGREGAR ATRIBUTOS AL RELATIONSHIP CLASS                                     | 90  |
|-------------------------------------------------------------------------------------------|-----|
| FIGURA 2.1-16 PROPIEDADES DE LOS ATRIBUTOS                                                | 91  |
| FIGURA 2.1-17 TABLA DE ORIGEN Y DESTINO                                                   | 92  |
| FIGURA 2.1-18 FINALIZAR EL RELATIONSHIP CLASS                                             | 93  |
| FIGURA 2.1-19 FcCanton_OcPerson, crear un atributo de texto                               | 94  |
| FIGURA 2.1-20 FcLote_OcPropietario, crear un atributo de texto                            | 94  |
| FIGURA 2.2-1CREAR Y CONFIGURAR UN RELATIONSHIP CLASS SIMPLE                               | 95  |
| FIGURA 2.2-2 CREAR UN RELATIONSHIP CLASS                                                  | 96  |
| FIGURA 2.2-3 RELATIONSHIP CLASS SIMPLE                                                    | 97  |
| FIGURA 2.2-4 NOMBRE DEL RELATIONSHIP CLASS SIMPLE                                         | 97  |
| Figura 2.2-5 Tabla de Origen o feature class                                              | 98  |
| FIGURA 2.2-6TABLA DE DESTINO O FEATURE CLASS                                              | 98  |
| FIGURA 2.2-7 NOMBRE DEL RELATIONSHIP CLASS                                                | 99  |
| FIGURA 2.2-10 SELECCIÓN DE LA CARDINALIDAD PARA EL RELATIONSHIP CLASS                     | 100 |
| FIGURA 2.2-12 CLAVE PRIMARIA PARA EL FEATURE CLASS                                        | 100 |
| FIGURA 2.2-13 TABLA DESTINO DEL RELATIONSHIP CLASS                                        | 101 |
| FIGURA 2.2-14 REVISIÓN DE OPCIONES ESPECIFICADAS EN EL RELATIONSHIP CLASS                 | 101 |
| FIGURA 2.2-15 FcComunidades_FcFuenteAg, descripción de las propiedades relationship class | 102 |
| FIGURA 2.2-21VISUALIZAR RELATIONSHIP CLASS                                                | 103 |
| FIGURA 2.2-22 VISUALIZAR <i>RELATIONSHIP CLASS</i> DETALLES                               | 103 |
| Figura 3.3-1Cambiar Versión                                                               | 114 |
| Figura 3.3-2 Registro de Versión                                                          | 116 |
| FIGURA 4.1-1PAGINA DE BIENVENIDA DEL ARCSDE                                               | 123 |
| FIGURA 4.1-2 CARPETA DE INSTALACIÓN DEL ARCSDE                                            | 124 |
| FIGURA 4.1-3 INICIANDO EL INSTALADOR DEL ARCSDE                                           | 124 |
| FIGURA 4.1-4 POST INSTALACIÓN DEL ARCSDE.                                                 | 125 |
| Figura 4.1-5 Información de Usuario del ArcSDE                                            | 126 |
| FIGURA 4.1-6ARCHIVOS DE CONFIGURACIÓN DEL ARCSDE.                                         | 126 |
| Figura 4.1-7Configuración de Usuario del ArcSDE.                                          | 127 |
| FIGURA 4.1-8 OPCIONES DE REGISTRO DEL ARCSDE                                              | 127 |
| Figura 4.1-9Autentificación del ArcSDE.                                                   | 128 |
| FIGURA 4.2-1 COMPONENTES DE UNA ARQUITECTURA ARCGIS SERVER PARA JAVA.                     | 133 |
| FIGURA 4.2-2CARACTERÍSTICAS DE ARCGIS, DIRECCIÓN DE LA INSTALACIÓN                        | 134 |
| Figura 4.2-3 Dirección de instalación de Python                                           | 134 |
| Figura 4.2-4 Empezar la instalación del ArcGis.                                           | 135 |
| Figura 4.2-5 Instalación exitosamente del ArcGIS                                          | 135 |
| Figura 4.2-6 Post Instalación del ArcGIS.                                                 | 136 |
| Figura 4.2-7 Cuenta de usuario del ArcGis                                                 | 137 |

| FIGURA 4.2-8 ADMINISTRADOR DE CUENTA DEL ARCGIS                                                       | . 137 |
|----------------------------------------------------------------------------------------------------|-------|
| FIGURA 4.2-9 DIRECCIÓN DEL SIG SERVER                                                                 | 138   |
| FIGURA 4.2-10 CONFIGURACIÓN DEL PROXY ARCGIS                                                          | . 139 |
| FIGURA 4.2-11 EXPORTACIÓN CONFIGURACIÓN DEL ARCGIS SERVER.                                            | . 140 |
| FIGURA 4.2-12PRESENTACIÓN DE CONFIGURACIÓN REALIZADA DEL ARCGIS.                                      | . 141 |
| FIGURA 4.2-13 UNA VISIÓN GENERAL DE LOS OBJETOS EN EL ADF WEB, HACE REFERENCIA AL MODELO EN LA ESTRUC | TURA  |
| Modelo-Vista-Controlador (MVC).                                                                       | . 142 |
| FIGURA 4.3-4.3-1 COMPONENTES DE UNA ARQUITECTURA ARCGIS SERVER PARA .NET.                             | . 146 |
| FIGURA 4.3-2INSTALACIÓN DEL ARCGIS SERVER PARA MICROSOFT .NET                                         | . 147 |
| FIGURA 4.3-3 OPCIONES DE LA POST INSTALACIÓN DEL GIS SERVER.                                          | . 147 |
| FIGURA 4.3-4Especificación de la cuenta del SIG Server.                                               | . 148 |
| FIGURA 4.3-5CUENTA DEL GIS SERVER                                                                     | . 148 |
| FIGURA 4.3-6DIRECTORIO DE INSTALACIÓN DEL GIS SERVER.                                                 | . 148 |
| FIGURA 4.3-7CONFIGURACIÓN DEL PROXY PARA EL GIS SERVER                                                | . 149 |
| FIGURA 4.3-9RESUMEN DE CONFIGURACIÓN DEL GIS SERVER.                                                  | . 149 |
| FIGURA 4.3-12 INSERTAR LICENCIA DE SOFTWARE GIS SERVER.                                               | . 150 |
| FIGURA 4.3-15OPCIONES DE POST INSTALACIÓN DEL GIS SERVER                                              | . 150 |
| FIGURA 4.3-16CONFIGURACIÓN DE LA CUENTA DEL GIS SERVER.                                               | . 151 |
| FIGURA 4.3-17CUENTA ADMINISTRADOR DEL GIS SERVER                                                      | . 151 |
| FIGURA 4.3-18ESPECIFICACIÓN DEL DIRECTORIO DE INSTALACIÓN DEL GIS SERVER.                             | . 151 |
| FIGURA 5.1-1 ESQUEMA DE TABLAS Y RELACIONES DE LAS FUENTES Y CAPTACIONES.                             | . 155 |
| FIGURA 5.1-2 DATOS GEOGRÁFICOS DE FUENTES Y CAPTACIONES TOMADOS DE ARCHIVOS SHP ENTREGADOS.           | . 155 |
| FIGURA 5.1-3 SISTEMA BASE PARA EL INGRESO DE LOS DATOS DEL NUEVO SISTEMA DE FUENTES PANTALLA 1        | . 156 |
| FIGURA 5.1-4 SISTEMA BASE PARA EL INGRESO DE LOS DATOS DEL NUEVO SISTEMA DE FUENTES PANTALLA 2        | . 157 |
| FIGURA 5.1-5 ESQUEMA DE LAS TABLAS Y RELACIONES DEL SISTEMA DE AGUA POTABLE                           | . 158 |
| FIGURA 5.1-6 DATOS GEOGRÁFICOS DEL SISTEMA DE AGUA POTABLE TOMADO DE LOS ARCHIVOS SHP ENTREGADOS      | . 159 |
| FIGURA 5.1-7SISTEMA BASE PARA EL INGRESO PARA EL INGRESO DE LOS DATOS DEL NUEVO SISTEMA PANTALLA 1    | . 160 |
| FIGURA 5.1-8 SISTEMA BASE PARA EL INGRESO DE LOS DATOS DEL NUEVO SISTEMA DE AGUA POTABLE PANTALLA 2   | . 160 |
| FIGURA 5.1-9 SISTEMA BASE PARA EL INGRESO DE LOS DATOS DEL NUEVO SISTEMA DE AGUA POTABLE PANTALLA 3   | . 161 |
| FIGURA 5.1-10 ESQUEMA DE LAS TABLAS Y RELACIONES DEL SISTEMA DE RIEGO                                 | . 162 |
| FIGURA 5.1-11 DATOS GEOGRÁFICOS DEL SISTEMA DE RIEGO TOMADO DE LOS ARCHIVOS SHP ENTREGADOS            | . 163 |
| FIGURA 5.1-125.1-13SISTEMA BASE PARA EL INGRESO DE LOS DATOS DEL NUEVO SISTEMA DE RIEGO PANTALLA 1    | . 164 |
| FIGURA 5.1-145.1-15SISTEMA BASE PARA EL INGRESO DE LOS DATOS DEL NUEVO SISTEMA RIEGO PANTALLA 2       | . 165 |
| FIGURA 5.2-1DIAGRAMA UML                                                                              | 166   |
| Figura 5.2-2 Diseño del Esquema de la Geodatabase                                                     | . 168 |
| FIGURA 5.3-1CREACIÓN DE UN NUEVO ESQUEMA GEODATABASE                                                  | . 170 |
| Figura 5.3-2Diagrama utilizando ArcGIS                                                                | . 170 |
| FIGURA 5.3-3 SELECCIÓN DE LA FEATURE CLASS PARA LA RECONCILIACIÓN DEL LA VERSIÓN.                     | . 172 |

| Figura 5.3-4 Selección de la Versión del <i>feature class</i> en el ArcMap.     | . 173 |
|---------------------------------------------------------------------------------|-------|
| Figura 5.3-5 Reconciliación de la versión                                       | . 174 |
| Figura 5.3-6 Reconciliación de la versión completada.                           | . 174 |
| Figura 5.3-7 Post versión                                                       | . 175 |
| Figura 5.3-8 Post versión completada                                            | . 175 |
| Figura 5.3-9Respaldó y Replicación de la Geodatabase.                           | . 176 |
| Figura 5.3-10 Replicación de una vía                                            | . 177 |
| Figura 5.3-11 Replicación en dos vías                                           | . 177 |
| Figura 5.4-1 Conexión de la database Espacial                                   | . 178 |
| Figura 5.4-2Nuevo feature dataset                                               | . 178 |
| FIGURA 5.4-3 IMPORTAMOS UN FEATURE CLASS SIMPLE                                 | . 179 |
| Figura 5.4-4 Selección del archivo shape cargado                                | . 180 |
| Figura 5.4-5 Crear Object Class                                                 | . 181 |
| Figura 5.4-6 Datos Object Class                                                 | . 181 |
| FIGURA 5.4-7PRESENTACIÓN DE LA SECCIÓN SUPERIOR                                 | . 182 |
| Figura 5.4-8 Presentación de la sección central.                                | . 182 |
| Figura 5.4-9Presentación de la sección lateral                                  | . 183 |
| Figura 5.4-10 Presentación del Formulario Fuentes                               | . 183 |
| FIGURA 5.4-11 PLATAFORMAS DE DESARROLLO ARCGIS SERVER.                          | . 184 |
| FIGURA 5.4-12 ESQUEMA DATASET DEL ACCESO A LA BASE DE DATOS                     | . 185 |
| FIGURA 5.4-13 LOGIN DE ARCGIS SERVER                                            | . 186 |
| FIGURA 5.4-14 AGREGAR NUEVO SERVICIO EN LE ARCGIS SERVER                        | . 186 |
| FIGURA 5.4-15 DATOS DEL NUEVO SERVICIO DE ARCGIS SERVER                         | . 187 |
| FIGURA 5.4-16 CARGAR EL ARCHIVO "MXD" CREADO CON EL ARCMAP                      | . 187 |
| FIGURA 5.4-17 INGRESO DE DIRECTORIOS DEL ARCGIS.                                | . 188 |
| FIGURA 5.4-18 CONFIGURACIÓN DEL SERVICIO DEL ARCGIS.                            | . 188 |
| FIGURA 5.4-19 CARACTERÍSTICAS DE TIEMPO DE DESCONEXIÓN                          | . 189 |
| FIGURA 5.4-20 CONFIGURACIÓN DE LOS PROCESO DEL SERVICIO ARCGIS                  | . 189 |
| FIGURA 5.4-21 DESCRIPCIÓN DE LA CONFIGURACIÓN DEL SERVICIO CREADO CON EL ARCGIS | . 190 |
| Figura 5.5-1 Rendimiento asíncrono.                                             | . 191 |
| Figura 5.5-2 Rendimiento síncrono.                                              | . 192 |
| Figura 5.5-3 Rendimiento de la carga de servicios.                              | . 192 |
| FIGURA 5.5-4 LOGIN DEL ARCGIS                                                   | . 193 |
| Figura 5.5-5 Menú de servicios del ArcGIS                                       | . 193 |
| Figura 5.5-6 Iniciar servicios del Administrador                                | . 194 |
| Figura 5.5-7 Pantalla de inicio de la aplicación                                | . 194 |
| Figura 5.5-8 Formulario de Edición                                              | . 195 |
| FIGURA 5.5-9 EDICIÓN DE TABLAS DEL FORMULARIO                                   | . 196 |

| Figura 5.5-10 Agregar un campo a la tabla del formulario | . 196 |
|----------------------------------------------------------|-------|
| FIGURA 5.5-11 EDICIÓN EN LE ARCMAP                       | . 197 |

## **INDICE DE TABLAS**

| TABLA 1.1-1: ELEMENTOS DE LA LÓGICA Y DEL MODELO DE LA BASE DE DATOS    |     |
|-------------------------------------------------------------------------|-----|
| TABLA 1.5-1: TIPOS DE GEOMETRÍA                                         | 42  |
| TABLA 2.1-1 DECIDIENDO ENTRE RELATIONSHIP CLASSES, JOINS, Y RELACIONES. | 64  |
| TABLA 2.2-1 DETERMINAR COMO REGISTRAR LOS DATOS                         | 112 |
| TABLA 4.2-1 REQUERIMIENTOS DEL SISTEMA PARA JAVA                        | 132 |
| TABLA 4.2-2 COMPONENTES DE UNA ARQUITECTURA ARCGIS SERVER PARA JAVA.    | 133 |
| TABLA 4.3-1REQUERIMIENTOS DEL SISTEMA PARA .NET                         | 145 |
| TABLA 4.3-4.3-2 COMPONENTES DE UNA ARQUITECTURA ARCGIS SERVER PARA .NET | 146 |
| TABLA 5.3-1 CARACTERÍSTICAS DE LA GEDATABASE                            | 172 |
| TABLA 5.4-1 CARACTERÍSTICAS DE LAS PLATAFORMAS DE DESARROLLO.           | 186 |
| Tabla 5.5-1 Botones de Navegación                                       | 196 |
| TABLA 5.5-2 FUNCIONALIDAD DEL ARCGIS SERVER.                            | 202 |

## **CAPITULO 1**

## INTRODUCCIÓN AL DISEÑO DE BASES DE DATOS GEOGRÁFICAS EN ESRI

#### CAPITULO 1

## 1. INTRODUCCIÓN AL DISEÑO DE BASES DE DATOS GEOGRÁFICAS EN ESRI

#### 1.1. Bases de datos geográficas y modelamiento de objetos

En la actualidad los sistemas manejan datos que representan información valiosa para una organización sin embargo el análisis se centra en procesar toda esta información en estudios estadísticos y consultas personalizadas. Pero estudiar y entender problemas de ecología y protección del medio ambiente involucra el estudio de zonas o áreas verdes que ayuden a preservar la naturaleza y evitar su contaminación, así mismo se deberían definir las áreas de estos estudios como sus usos y permisos. Todo esto podría ser llevado dentro de un sistema que permita de forma exacta y precisa valorar toda esta información, manteniendo la integridad de datos y aún más su relación con el mundo exterior. Por lo que el aporte oportuno de un sistema de información geográfica incorpora información del mundo real y los representa en forma de mapas y símbolos, siendo importante para su estructura y funcionalidad diseñar un modelo de objetos, que involucra un proceso y análisis para representar objetos y sus relaciones, como también el acceso a los mismos y aprovechar de mejor manera las tendencias tecnológicas de la actualidad<sup>1</sup>.

#### 1.1.1. Modelando objetos con SIG<sup>2</sup>

El propósito de un sistema de información geográfica es proveer una base de datos espaciales para soportar decisiones, para el uso inteligente de los recursos de la tierra y para dirigir el ambiente hecho por el hombre.

Un SIG presenta la información en forma de mapas y símbolos. Al visualizar un mapa este da las coordenadas de su ubicación. Un SIG también

<sup>&</sup>lt;sup>1</sup>Disponible en : Zeiler, Michael; Modeling our world, California 1999, p.1

<sup>&</sup>lt;sup>2</sup> SIG, Sistema de Información Geográfica

puede diseminar la información a través de una sesión interactiva con mapas dentro de un computador, en esta interacción se puede revelar la información que no es evidente sobre un mapa impreso.

La información se somete a la forma en que se está trabajando en el modelo de objetos geográficos. La interacción con objetos del mundo entero es diversa y se puede hacer un modelo de ellos en muchos sentidos y aplicaciones.

La representación de los objetos como un ríos, iglesias, parques, etc., pueden ser representados en un SIG de una variedad de formas. Ningún modelo es de gran calidad, de acuerdo al tipo de mapa que se quiere crear y el contexto de los problemas a ser solucionados se podrá escoger qué modelo es el mejor.

#### 1.1.2. El progreso de los modelos de datos geográficos

Los datos geográficos en un modelo, es un concepto abstracto del mundo real, se emplea objetos de datos para la visualización de mapas, consultas, edición y análisis.

ArcInfo 8 y las versiones actuales de ArcGIS Desktop presentan nuevos formatos de datos orientados al modelo de objetos, como es el caso del modelo de datos geodatabase, que es capaz de representar los comportamientos naturales y sus relaciones.

A continuación se examinan tres generaciones de modelos de datos geográficos.

## El modelo de datos de diseño asistido por computadora (CAD):

ILos primeros sistemas de levantamiento de planos informatizados dibujaron mapas de vectores con líneas exhibidos sobre tubos de cátodos y mapas de barrido, se empleó en 1960s y1970s y poco a poco se dio la mejora del equipo físico de gráficos y la forma de correlacionar el software que podía

representar mapas con certeza cartográfica.

El modelo de datos de diseño asistido por el computador almacenó los datos geográficos, en formatos de archivo en binario con los relieves para los puntos, líneas, y áreas. Pero con información insuficiente respecto a los atributos descriptivos.

#### El modelo de datos de coverage

En 1981, el laboratorio de investigación de Environmental Systems Research Institute, Inc. (ESRI), presentó su primer software comercial SIG. El software ArcGIS Desktop implementó una segunda generación de datos geográficos. El modelo de datos *coverage* (también conocido como modelo de datos georelacional), el cual tiene dos facetas principales:

- Los datos espaciales son combinados con los atributos descriptivos de los datos.
- Se almacenan las relaciones topológicas entre los *features* y los vectores de coordenadas.

#### El modelo de datos de una geodatabase

ArcGIS Desktop introdujo un nuevo modelo de datos orientado a objetos llamado modelo de datos geodatabase. El propósito de este nuevo modelo es implementar *features* o capas, dentro de *datasets*, carpetas de almacenamiento, y permitir definir cualquier tipo de relaciones entre *features* o capas. Los objetos de datos en una geodatabase son principalmente los mismos objetos que se definen en un modelo de datos lógico, como propietarios, edificios, parcelas y caminos.

#### 1.1.3. Las bases de datos geográficas, almacenan datos geográficos

Una base de datos geográfica puede contener cuatro representaciones de datos geográficos.

#### Datos geográficos:

- Datos vector para representar *features*.
- Datos *raster* para representar imágenes, tablas, datos temáticos, y superficies.
- Redes Triangulares Irregulares (TIN's) para representar superficies.
- Direcciones y localizaciones para encontrar posiciones geográficas.

Una base de datos geográfica guarda todas estas representaciones de datos geográficos en una base de datos relacional comercial. Esto significa que los datos pueden ser administrados de manera centralizada y ArcGIS Desktop puede brindar herramientas de mantenimiento de la base de datos.

## 1.1.4. Características dentro de un modelo de datos orientado a objetos

ArcGIS Desktop aplica una metodología orientada a objetos como modelo de datos geográfico. Un desarrollador interactúa con los datos a través de una estructura orientada a objetos.

Existen tres principales orientaciones de los objetos:

- a) **Polimorfismo**: Los métodos pueden adaptarse a diferentes objetos.
- b) Encapsulación: Un objeto es accedido a través de un método bien definido por el programador.
- c) **Herencia**: En un objeto se puede incluir el comportamiento de otro objeto.

#### 1.1.5. Servidor de base de datos

ArcGIS Desktop permite acceder al servidor de datos geográficos a través de ArcSDE<sup>3</sup>. ArcSDE es la tecnología de software que permite crear geodatabases y provee una interfaz abierta para alguna base de datos

<sup>&</sup>lt;sup>3</sup> ArcSDE (Spatial Database Engine), Procesador de base de datos espacial. Disponible Disponible en <u>http://www.esri.com/software/arcgis/arcsde/index.html</u>,

relacional.

ArcSDE admite el acceso remoto a los datos geográficos y permite que muchos usuarios lo consulten y editen.

#### 1.1.6. Acceso a datos geográficos

Un desarrollador que desee acceder a los datos en una geodatabase lo hace en tres niveles básicos:

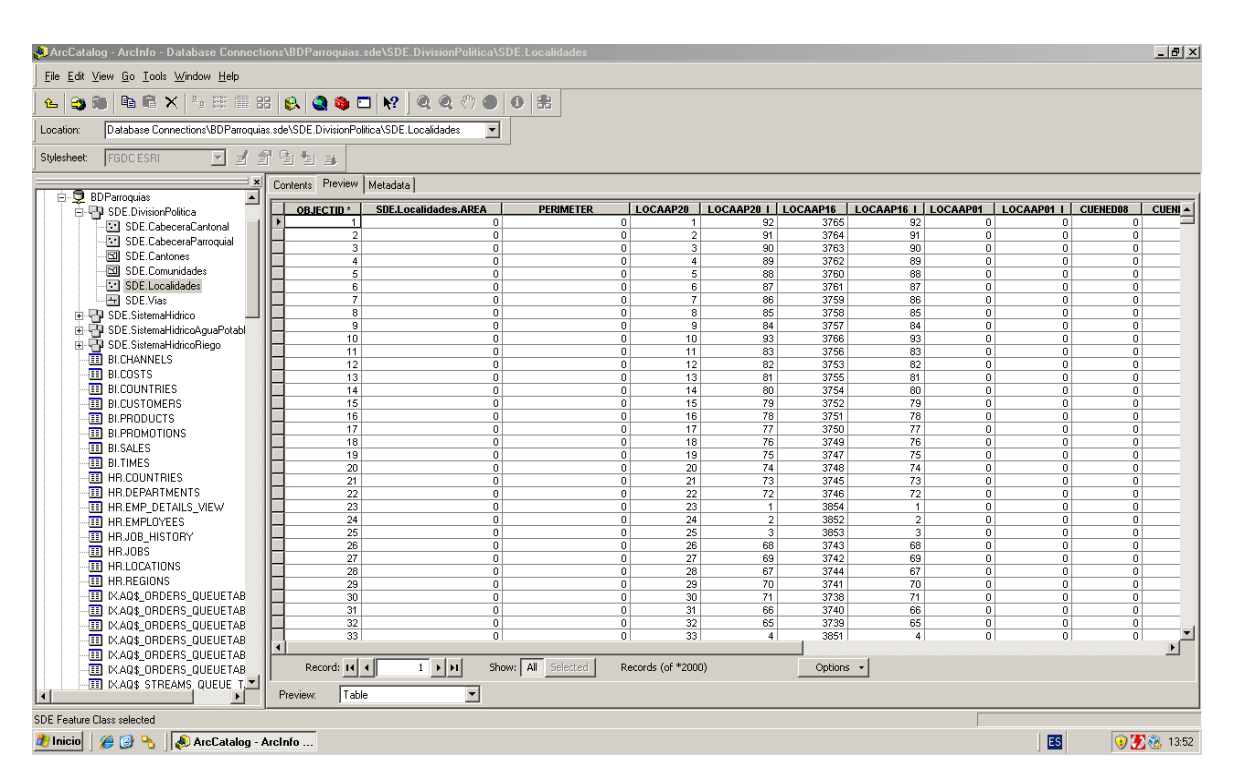

a) Usando ArcObjects a través de ArcMap y ArcCatalog<sup>4</sup>.

Figura 1.1-1: Imagen del software ArcCatalog 9.2

<sup>&</sup>lt;sup>4</sup> ArcCatalog es una aplicación de administración de geodatabases del conjunto de ArcGIS de ESRI.

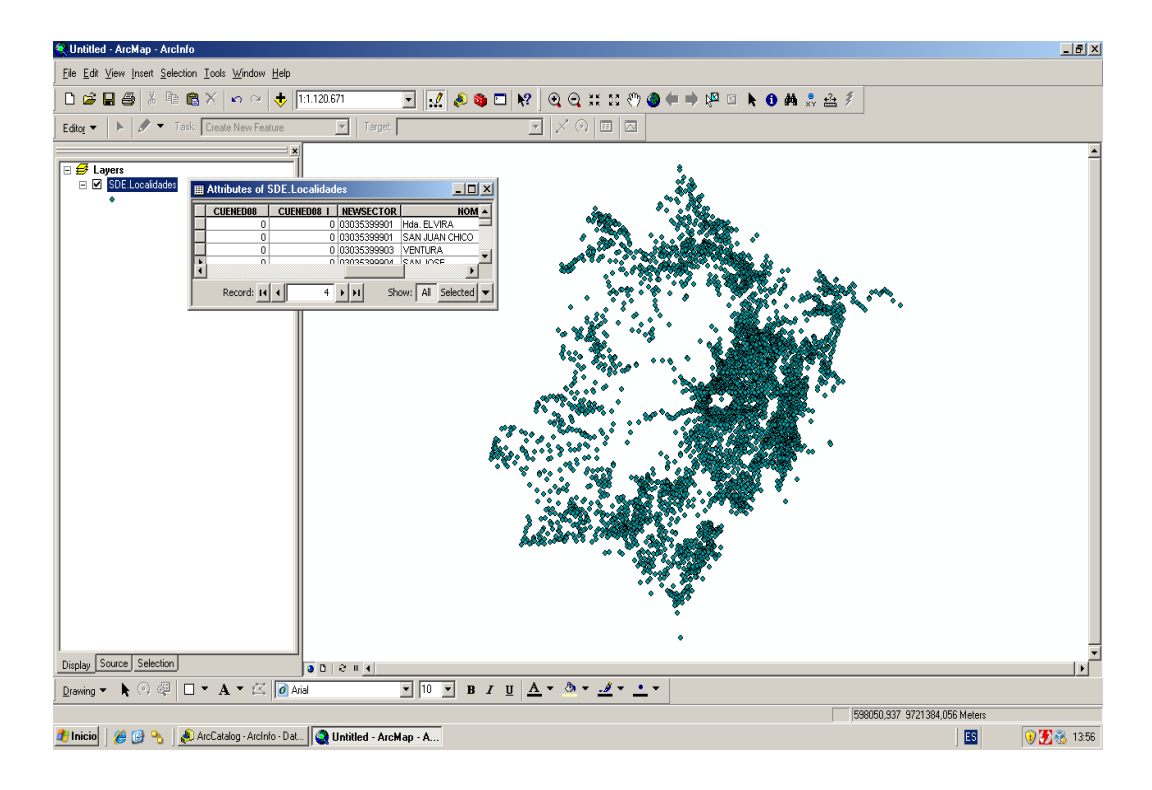

#### Figura 1.1-2: Imagen del software ArcMap 9.2

- b) Acceso a datos como *feature* simples (carecen de relaciones topológicas).
- c) Acceso a datos a través de SQLs, a filas, columnas, y tablas completamente con un interfaz de SQL nativa de la base de datos relacional.

#### 1.1.7. Construyendo un modelo de datos

Diseñar una geodatabase es básicamente lo mismo como diseñar cualquier base de datos; ya que una geodatabase es un tipo de base de datos relacional, con la misma estructura para representar datos geográficos.

La geodatabase desarrolla y simplifica el proceso de diseño ya que presenta una estructura de datos orientados a objetos, que expresa las relaciones espaciales y topológicas de características geográficas.

La clave principal para desarrollar un modelo de datos lógico es definir acertadamente el conjunto de objetos de interés e identificar las relaciones entre ellos. Un modelo de base de datos físico es desarrollado a partir del modelo de datos lógico. El diseño de base de datos físico tiene alguna semejanza al modelo de datos lógico, pero hay diferencias. Las reglas y relaciones pueden ser expresadas en muchos sentidos.

El modelo de datos de geodatabase es el puente entre la percepción cognitiva y los objetos de las personas alrededor de ellos y estos objetos son guardados en base de datos relacional.

Elementos LógicosElementos Base de DatosObjetosFilaAtributosColumna, CampoClasesTabla

Elementos de la lógica y del modelo de la base de datos

Tabla 1.1-1: Elementos de la lógica y del modelo de la base de datos

#### 1.1.8. Manual para la lectura de diagramas de UML

Se puede apoyar a ArcGIS Desktop en dos maneras, como un usuario de aplicaciones como ArcMap y ArcCatalog, o como un desarrollador de software de aplicaciones. Los modelos de datos se extienden sobre estos dos mundos. Las aplicaciones la mayor parte de su trabajo es de crear geodatabases, pero a veces se escribirán código de software para poder configurar, especialmente si se está tratando de crear modelos datos que soportan aplicaciones completas. Hay tres tipos de clases expresados en los diagramas UML:

- a) Abstract class: No puede ser use crear nuevos objetos, pero es una especificación para subclases. Un ejemplo es que una "Línea" podía ser una clase abstracta para la "Línea principal" y "La línea secundaria" clases.
- b) Createable class: Representa objetos que se puede crear directamente usando la sintaxis de declaración de objeto en su ambiente de desarrollo. En el Visual Basic, este es escrito con la sintaxis Dim As New <object> or CreateObject(<object>).

c) *Instantiable class:* No puede crear nuevos objetos directamente, pero los objetos de esta clase pueden ser creados como una propiedad de otra clase o crear por las funciones de otra clase.

Entre estas clases se pueden crear varios tipos de clases de relaciones posibles.

Un diagrama de clases está compuesto por los siguientes elementos:

Clase: atributos, métodos y visibilidad.

Relaciones: Herencia, Composición, Agregación, Asociación y Uso.

#### 1.1.9. Tendencias Tecnológicas

Un sistema de información geográfica tiene un núcleo de un sistema de administración de base de datos, con índices, con este sistema se puede visualizar los datos geográficos.

ArcGIS Desktop es emisor importante de nuevos SIG con tecnología, que explota importantes tendencias de tecnología listas para la puesta en práctica comercial. Estas pautas nos dan una visión del SIG colectivamente como una base de datos geográficamente activada. Las siguientes tendencias principales son las que forman el framework de la tecnológica de ArcGIS Desktop:

- a) Base de datos espaciales
- b) Interfaz con el Usuario
- c) Arquitectura componentes de software
- d) Desarrollo de programación

Los temas comunes de estas tendencias de tecnología son estándares abiertos e interoperables.

El beneficio de implementar estas tendencias es aprovechar la tecnología de partes de la industria, por lo que ESRI centra su investigación y desarrollo en un punto principal como es la funcionalidad del SIG.

#### 1.2. Representando datos en un SIG

La representación de objetos del mundo real en nuestro sistema se define por la determinación de datos geográficos espaciales que están ubicados en o cerca de la superficie de la tierra los mismos que pueden organizar un entorno natural como ríos, vegetación, etc., o ser construcciones caminos, tuberías, edificios, etc., o pueden ser subdivisiones de un región como condados, divisiones políticas, etc.<sup>5</sup>.

#### 1.2.1. Los fundamentos de un SIG

Un sistema de información geográfica debe ser definido. Es importante reconocer e identificar cada una de las partes de un SIG.

#### Las partes de un SIG

- a) Software SIG
- b) Personas
- c) Hardware
- d) Análisis
- e) Datos

Una sistema de información geográfica es la combinación de personas experimentadas, los datos espaciales y descriptivos, los métodos analíticos, y el software de computadoras y equipo físico todo ordenado automáticamente, para llevar y visualizar la información a través de la presentación geográfica.

#### 1.2.2. La diversidad de aplicaciones para SIG

Actualmente un SIG se está aplicando en diversas áreas. Para hacerlo se debe comprender lo importante que es el SIG y que tan útil es, ya que se encuentra al alcance de diversas aplicaciones para poder implementarlo.

Éstas son algunas descripciones de aplicaciones en las que ESRI trabaja.

- a) Agricultura
- b) Ecología y Conservación

<sup>&</sup>lt;sup>5</sup> Disponible en: Zeiler, Michael; Modeling our world, California 1999, p.45.

- c) Electricidad y Petróleo
- d) Geografía de Empresas
- e) Inteligencia y Defensa
- f) Emergencia y Seguridad Publica
- g) Administración Ambiental
- h) Educación
- i) Sistemas de Gobierno Federal
- j) Minería y Ciencia
- k) Forestación
- 1) Oceanografía, Recursos Marinos
- m) Atención Sanitaria
- n) Bienes Raíces
- o) Distribución de Agua y Recursos
- p) Estado y Gobierno Municipal
- q) Telecomunicaciones
- r) Transporte

#### 1.2.3. Tres representaciones del mundo

Las aplicaciones sólo examinan patrones de uso histórico, pero también se puede desarrollar ambientes, y pronosticar los cambios dentro del mundo basado en el clima, la actividad humana o eventos geofísicos de cada aplicación, para poder tomar una decisión con los datos antes vistos.

#### a) Modelado con datos de vector

Los datos de vector representan las *features* como puntos, líneas, y polígonos y es aplicado a objetos discontinuos para poder definir las formas y límites.

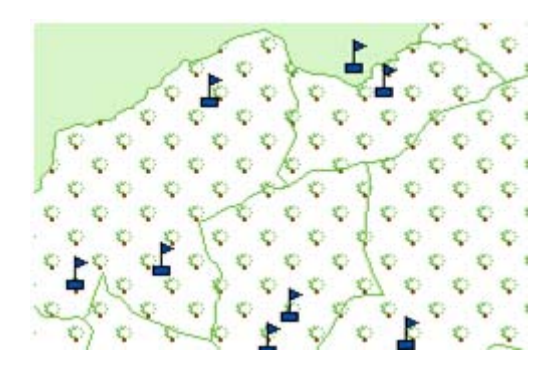

## Figura 1.2-1: Descripción grafica de puntos y polígonos

### b) Modelado con datos Raster

Los datos *raster* representan imágenes o datos continuos. Cada celda (o pixel) en un *raster* es una cantidad de medida.

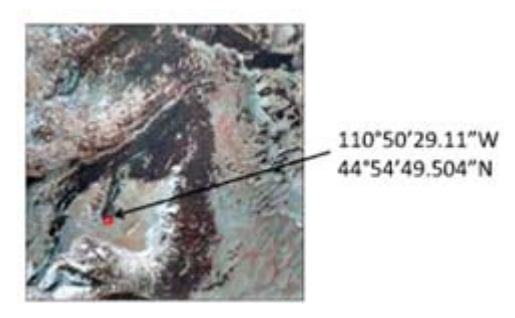

Figura 1.2-2: Imagen de un *raster* 

## c) Modelado con datos triangulados

Una TIN<sup>6</sup> es una manera útil y eficiente para capturar la superficie de una parte de la tierra.

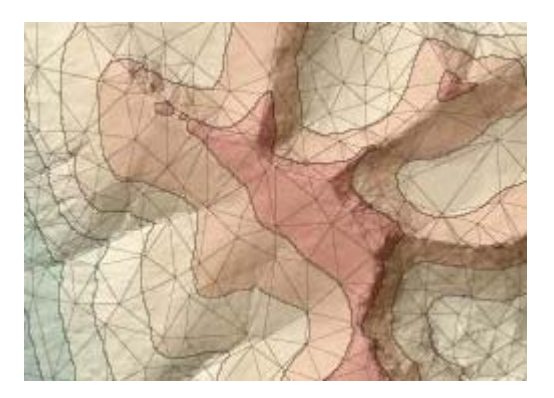

Figura 1.2-3: Imagen TIN

<sup>&</sup>lt;sup>6</sup> Redes triangulares irregulares

#### 1.2.4. Modelado de Superficies

En un SIG se puede hacer un modelo de superficie en tres maneras generales:

- a. Raster de superficie
- b. Curvas de nivel
- c. Redes irregulares triangulares (TIN).

Las curvas de nivel pueden representar superficies con líneas de contorno que siguen un valor de ascenso igual.

#### 1.2.5. Modelado de imágenes

Los datos como imágenes son coleccionados por sistemas de satélite o fotografía aérea, siendo ésta una manera mucho más costosa. Las imágenes son importantes componentes del SIG.

#### Raster dataset

Los datos *raster* pueden ser usados como un telón de fondo de un mapa de visualización, como origen para la extracción de *features*, para las tablas de los modelos de superficie.

Un *raster dataset* es almacenado en una matriz bidimensional con valores de muestra para cada celda. Cada celda tiene ancho y altura.

#### 1.2.6. Modelado de features discretas

Los *features* geográficos espaciales están cerca o ubicados en la superficie de la tierra. Estos *features* pueden organizar un entorno natural (ríos, vegetación, etc.), o ser construcciones (caminos, oleoductos, edificios, etc.), y los TINs pueden ser subdivisiones de región (condados, regiones, divisiones políticas, etc.).

Los mapas hacen un modelo del mundo con puntos, líneas y polígonos.

 a) Los puntos representan *features* geográficos espaciales demasiado pequeños para que sea dibujado como líneas o áreas.

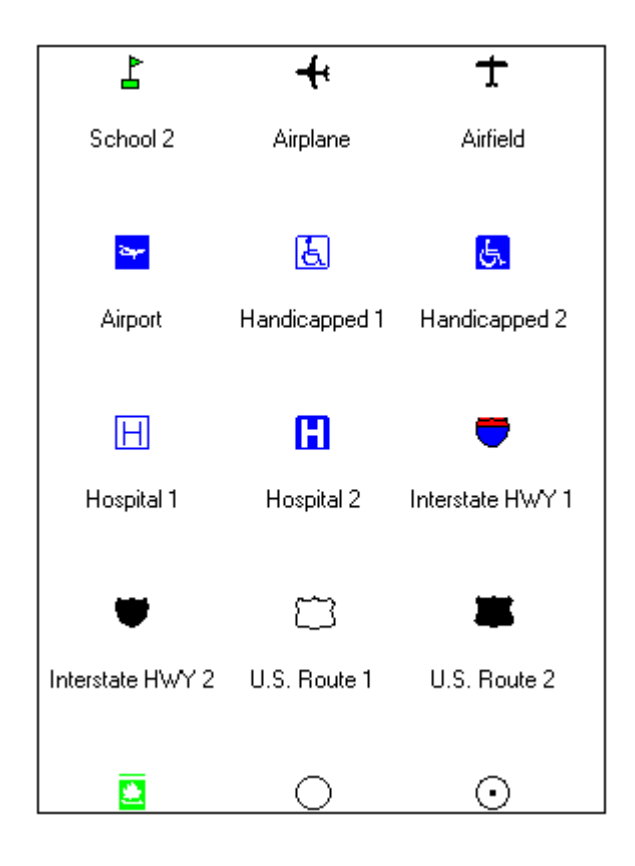

Figura 1.2-4: Simbología de puntos disponibles en ArcMap 9.2

 b) Las líneas representan *features* geográficos espaciales demasiado angostos para ser dibujado como áreas.

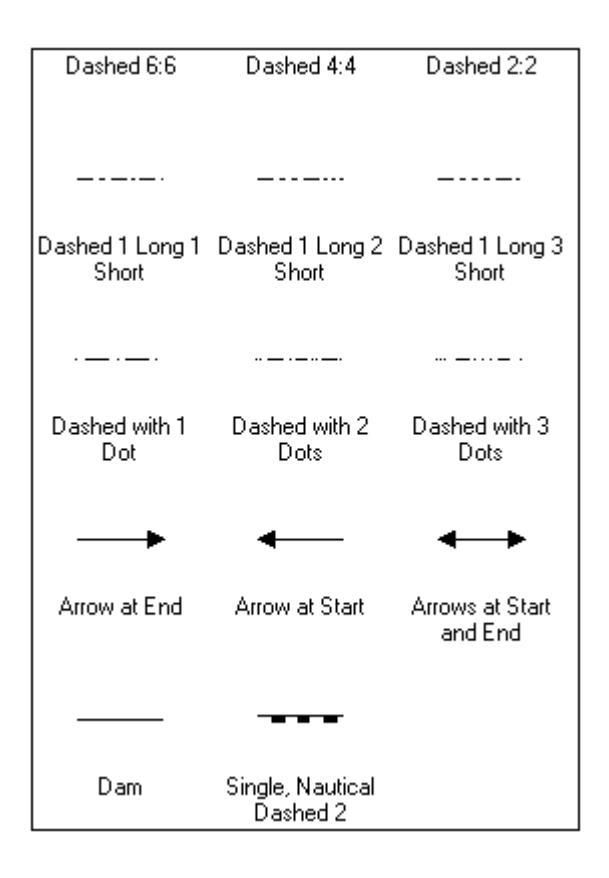

Figura 1.2-5: Simbología de líneas, disponibles en ArcMap 9.2

c) Los polígonos representan *features* geográficos de gran volumen constante.

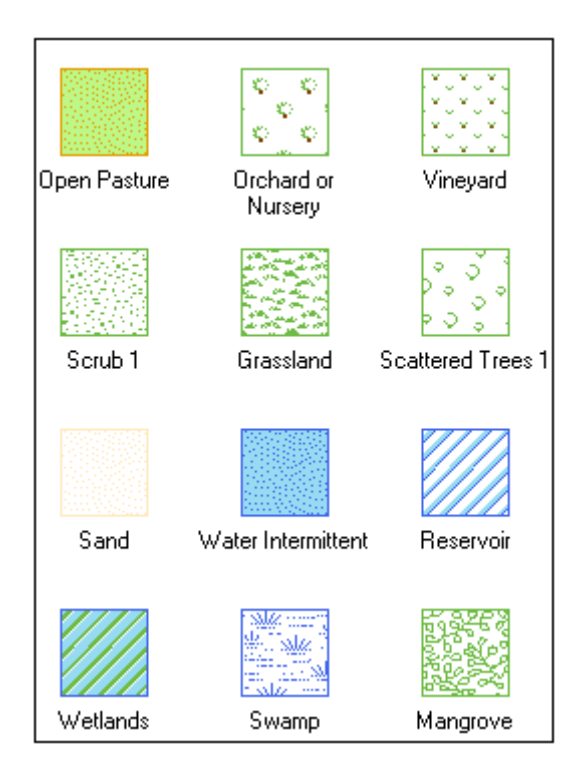

Figura 1.2-6: Simbología de polígonos, disponibles en ArcMap 9,2

#### 1.3. La estructura de datos geográficos

ArcCatalog reúne características y funcionalidades para la administración y organización de los datos almacenados en la geodatabase. La organización que se mantiene dentro del ArcCatalog optimiza el acceso a los datos y objetos tales como *datasets*, *object classes*, *feacture classes*, topologías y *relationship class*<sup>7</sup>.

# 1.3.1. ArcCatalog, el catálogo de datos y conexiones a distintos orígenes de datos

Al igual que dentro de un computador de escritorio se tiene y organiza toda clase de datos, el manejo y clasificación de los *features* dentro de la geodatabase en forma jerárquica es importante, siendo las principales clases de datos geográficos los vectores, *rasters* y TINs.

Los datos geográficos pueden estar guardados en un disco sencillo, con acceso mono usuario o un multiusuario, hospedados sobre un servidor de base

<sup>&</sup>lt;sup>7</sup> Disponible en: Zeiler, Michael; Modeling our world, California 1999, p.61.

de datos.

Algunas tareas que se puede llevar a cabo en ArcCatalog incluyen:

- a) Buscar los datos, en el disco duro, y el Internet.
- b) Evaluar la extensión geográfica y la conveniencia de los datos
- c) Documentar la procedencia y la calidad de los datos, metadatos geográficos.
- d) Desplegar operaciones de SIG, con ArcToolbox.

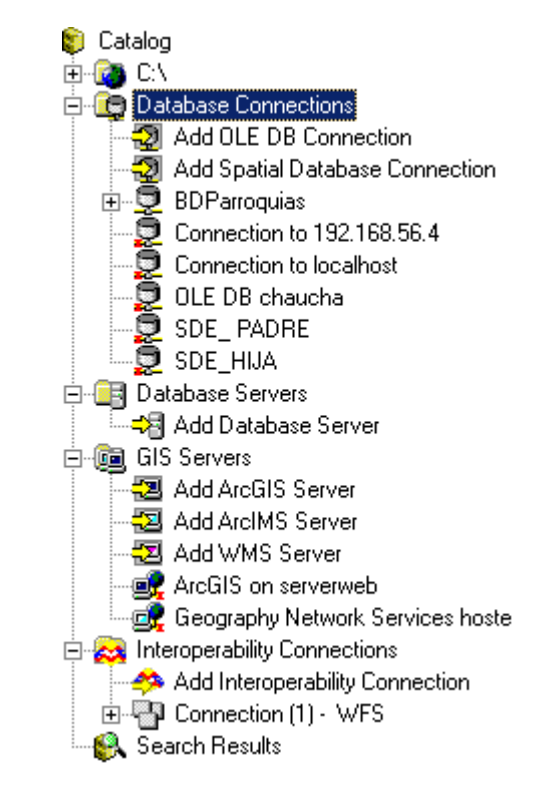

Figura 1.3-1: Árbol de carpetas y organización disponible en ArcCatalog 9.2

#### 1.3.2. La geodatabase, dataset y features classes

En ArcCatalog se tiene la siguiente organización para la optimación del acceso y la administración geográfica de datos:

- a) Geodatabase
- b) Dataset geográficos
- c) Objet classes
- d) Feacture classes y Topologías

e) *Relationship classes* 

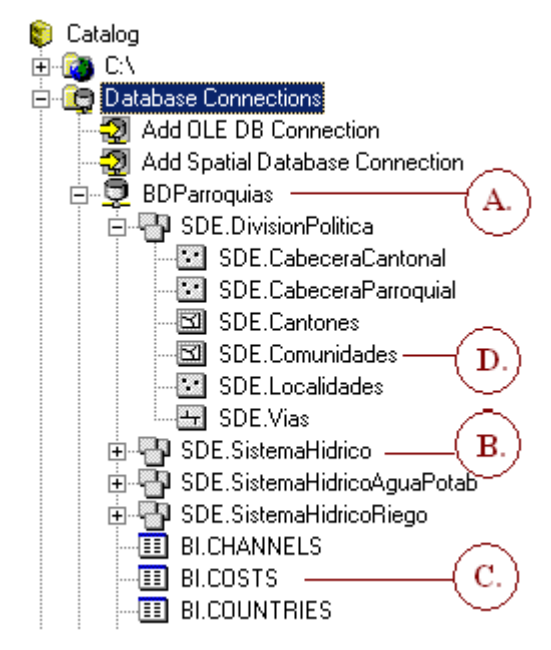

Figura 1.3-2: Organización de los datos geográficos

#### 1.3.3. Coverages

Un *coverage* nombre usado por ArcInfo para denominar a un mapa o capa de *features* geográficos, almacena características principales (como nodos, polígonos, y puntos) y secundarias (como tics, extensión de un mapa, enlaces y comentarios).

Los *coverages* pueden ser desplegados, consultados, analizados y editados en las nuevas aplicaciones de ArcGIS Desktop. Cuando se necesite se puede elegir migrar *coverages* a geodatabases. Los *coverages* contienen *feature classes* que son colecciones homogéneas de *features*.

#### 1.3.4. Archivos Shapefiles y CAD

Los *features classes* pueden guardar las formas de los *features* con puntos, líneas, y polígonos, pero no guardan la topología. Esta estructura tiene una visualización rápida con gran rendimiento, sin embargo es incapaz de hacer cumplir las restricciones espaciales.

La geodatabase puede contener feature classes simples. ArcGIS Desktop

también soporta la interacción con shapefiles y dibujos de diseño asistido por computadora en AutoCAD® y MicroStation®.

#### 1.3.5. Mapas y Layers

Un mapa es la representación abstracta de las características físicas de una parte de la superficie terrestre, que se visualiza gráficamente sobre una superficie plana. Estos mapas se despliegan símbolos, y relaciones espaciales entre los features. Suelen destacar, generalizar, y omitir ciertas características para alcanzar los objetivos de diseño (por ejemplo, los features de un ferrocarril podrían ser incluidas en un mapa de transporte pero omitidas en un mapa de autopistas).

Una capa se define como un conjunto temático de los datos espaciales descritos que se almacenan en una base de datos o una biblioteca. Las capas organizan por temas (por ejemplo, los suelos, caminos y pozos).

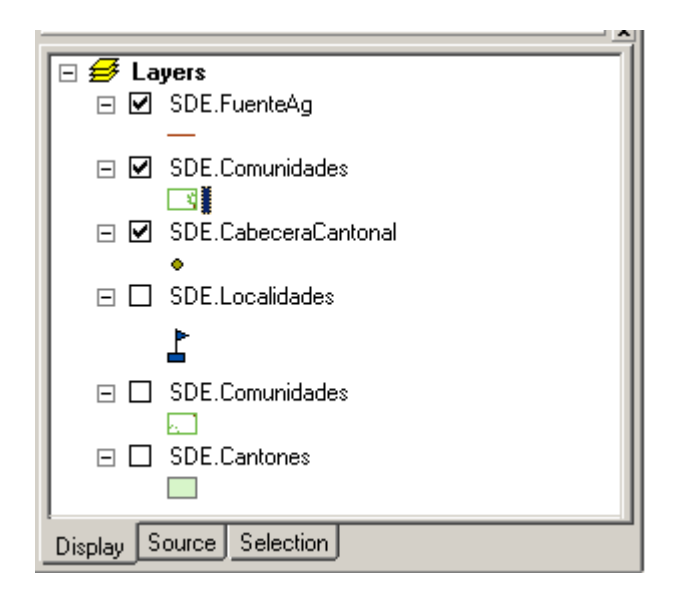

Figura 1.3-3: Ejemplo de capas dentro de un mapa.

#### 1.3.6. Comparando la estructura de datasets tipo vector

Los tres tipos muy importantes de datasets geográficos que se maneja en ArcGIS Desktop son geodatabases, coverages, y shapefiles. Ya que son implementados en carpetas y bases de datos.

Los archivos shape como los coverages almacenan los datos geográficos 33

en archivos binarios, en la actualidad la mayor aceptación y ventaja ante estos dos el tipos es el almacenamiento en una geodatabase ya que permite que muchos *feature classes* puedan ser relacionados con una representación topológica, mientras que en los *coverages* solamente un *feature class* es relacionado con una representación topológica.

#### **1.4.** Features Inteligentes

#### 1.4.1. Diseñando la Geodatabase

Las bases de datos geográficas existen en un contexto con topología, referencia espacial, y relaciones, por lo que se tiene varias decisiones para realizar un diseño de su geodatabase.

Estas son las consideraciones de diseño que se debe tener para la creación de una geodatabase:

- a) Creación de la Geodatabase
- b) Organización de los features dataset y feature class
- c) Aplicar subtipos : Agrupar los features class

#### 1.4.2. Almacenando datos en la tabla

Las tablas son el depósito de objetos y sus atributos. Una tabla guarda los atributos de los objetos. Por ejemplo, una tabla podría guardar los registros de las personas, escuelas, y vías.

#### a) Tablas y Filas

Una tabla es organizada en filas y columnas.

#### b) Tipos de Tablas

En un geodatabase, las tablas pueden guardar:

#### 1.Objetos no espaciales

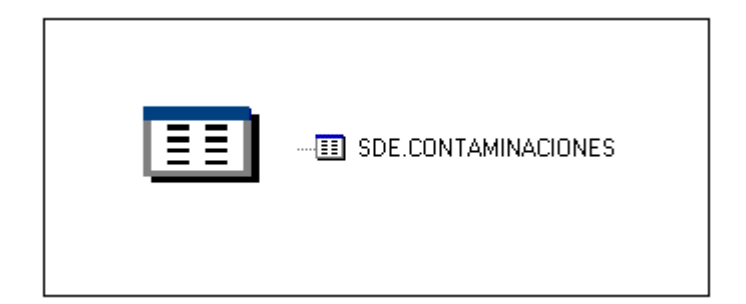

## Figura 1.4-1: Ejemplo de Objeto no espacial

## 2.Objetivos espaciales

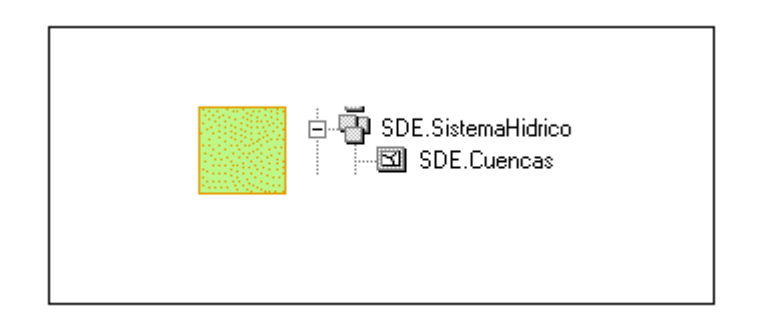

## Figura 1.4-2: Ejemplo de Objeto espacial

## 3.Relaciones.

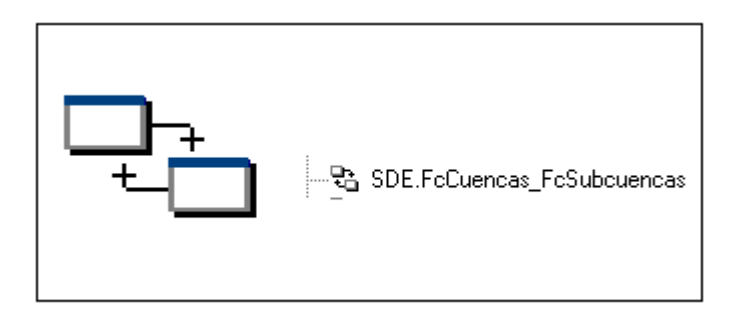

## Figura 1.4-3: Ejemplo una Relación

## c) Campos en una Geodatabase

Los atributos pueden tener un tipo de dato, descriptivo ó geométrico como se muestra en la siguiente figura.
| General  <br>Fields                          | XY Coordinate Sy<br>Indexes                                                        | istem                                        | Tolerance<br>I Belatic          | Re:         | solution | Domain                              |
|----------------------------------------------|------------------------------------------------------------------------------------|----------------------------------------------|---------------------------------|-------------|----------|-------------------------------------|
|                                              |                                                                                    | 040,900                                      | 1 1101040                       | , ion npo   | · ··     |                                     |
|                                              | Field Nan                                                                          |                                              | Data Ty                         | pe 🔺        |          |                                     |
|                                              |                                                                                    |                                              |                                 | Object ID   | )        |                                     |
|                                              |                                                                                    |                                              |                                 | Long Inte   | eger     |                                     |
| SHAPE                                        |                                                                                    |                                              |                                 | Geometr     | у        |                                     |
|                                              | =                                                                                  |                                              |                                 | Text        |          |                                     |
|                                              |                                                                                    |                                              |                                 | Double      |          |                                     |
|                                              |                                                                                    |                                              |                                 | Double      |          |                                     |
| FUE_ALTIOL                                   |                                                                                    |                                              |                                 | Double      |          |                                     |
| FUE_CARRO                                    |                                                                                    |                                              |                                 | Double      |          |                                     |
| FUE_SENDER                                   |                                                                                    |                                              |                                 | Double      |          |                                     |
| FUE_IVIAL_                                   |                                                                                    |                                              |                                 | Tout        |          |                                     |
|                                              |                                                                                    |                                              |                                 | Text        |          |                                     |
|                                              |                                                                                    |                                              |                                 | тех         |          |                                     |
| IFTIF FR I I IN                              | ALINII 1411                                                                        |                                              |                                 | lt ona Inte | Prier    | -1                                  |
| ick any field to                             | see its properties                                                                 | ;.                                           |                                 | Long Inte   | eger     | <b>_</b>                            |
| Iroe_rk_com<br>Field Propertie<br>Alias      | see its properties                                                                 | OBJECTID                                     |                                 |             | eger     | Transcolt                           |
| ick any field to<br>Field Propertie<br>Alias | IONIDAD<br>see its properties<br>s<br>s<br>eld, type the name<br>olumn to choose t | ;<br>OBJECTID<br>e into an em<br>he data typ | pty row in th<br>e, then edit t | e Field Na  | eger     | Import<br>Imn, click in<br>es.      |
| ick any field to<br>Field Propertie<br>Alias | eld, type the name                                                                 | oBJECTID                                     | pty row in th<br>e, then edit t | E Field Na  | eger     | Ţ<br>Ţmport<br>umn, click in<br>es. |

Figura 1.4-4: Tipos de datos en los campos de un feature class

# d) Índices y atributos espaciales

Se puede crear índices de atributo sobre campos para hacer que el rendimiento sea más rápido con el ArcCatalog,

| ature Class Properties                                                                                                    |                        |                       |                           | ? ×                     |
|----------------------------------------------------------------------------------------------------|------------------------|-----------------------|---------------------------|-------------------------|
| General XY Coordinat<br>Fields Indexes                                                                                        | e System  <br>Subtypes | Tolerance<br>Relation | Resolution<br>ships   Rej | Domain<br>presentations |
| Attribute Indexes<br>GDB_52_FUE_FK_CO<br>GDB_52_FUE_FK_MI<br>R57_SDE_ROWID_UK<br>Unique:<br>Ascending:<br>Fields:<br>OBJECTID |                        |                       | elete                     |                         |
| Spatial Index                                                                                                    | atial index.           | Re                    | ecalculate<br>Edit        |                         |
| Grid 2 0,000000<br>Grid 3 0,000000                                                                                            |                        |                       | Delete                    |                         |
|                                                                                                    |                        | Acepta                | r Cancelar                | Apli <u>c</u> ar        |

Figura 1.4-5. Índices creados en un feature class

# 1.4.3. La forma y extent de features

Un SIG es una extensión de la base de datos normal en donde se almacena, dirige, y actualiza información espacial. Los *features class* son los objetos espaciales. Una gran parte de la funcionalidad ArcGIS Desktop involucra la visualización, consulta, y edición de los *features*, un *features class* tiene un campo especial que sirve para representa la forma y ubicación. Este campo es llamado *shape* y es un campo de tipo geométrico. Todos los *features* en un *feature class* tienen un tipo de geometría.

#### a) Feature geométricos

Un campo *shape* de un *feature class* puede ser uno de los siguientes tipos de geometría: punto, multipunto, polilínea, o polígono.

b) Features de referencia espacial

La geometría de las características es guardada como un conjunto estructurado de coordenadas geográficas o cartesianas, y los parámetros del datum.

# 1.4.4. Atributos y cualidades de un objeto

Un atributo es una cualidad de un objeto. Un atributo de una ciudad podría ser su tamaño, densidad, nombre, caminos, fecha de fundación, o población.

Cada objeto o *feature* de un *dataset* tienen un número de atributos, que son guardados como una fila en una tabla de base de datos. Los atributos colectivamente representan las cualidades importantes de ese tipo de *features*.

#### Entre los tipos de atributos tenemos:

- Float, double
- Short integer, long integer
- Text
- Date
- ObjectID
- Blob (imágenes y videos)

| Add Field                                                     |                                                                                            | ? × |
|---------------------------------------------------------------|--------------------------------------------------------------------------------------------|-----|
| <u>N</u> ame:                                                 |                                                                                            |     |
| <u>T</u> ype:                                                 | Short Integer                                                                              | -   |
| Field Proper<br>Alias<br>Allow NUL<br>Default Va<br>Precision | Short Integer<br>Long Integer<br>Float<br>Double<br>Text<br>Date<br>Blob<br>Raster<br>Guid |     |
|                                                               | OK Cancel                                                                                  |     |

Figura 1.4-6: Tipos de atributos soportados en una geodatabase sobre Oracle

# 1.4.5. Relaciones entre objetos

Los objetos del mundo entero tienen relaciones con los otros objetos.

Un ejemplo de relación entre objetos, es que un predio puede ser asociado con uno o más propietarios, y debemos estar al tanto de estas relaciones ya que cuando un objeto es modificado, los objetos relacionados pueden ser afectados.

La geodatabase provee una plataforma para realizar un proceso de relación explícitamente definiendo las relaciones entre los *features* y los objetos. ArcGIS Desktop incluye la funcionalidad para dirigir éstas relaciones y asegurar la integridad de los *features*. Se debe respetar la cardinalidad de las relaciones entre objetos. Por ejemplo:

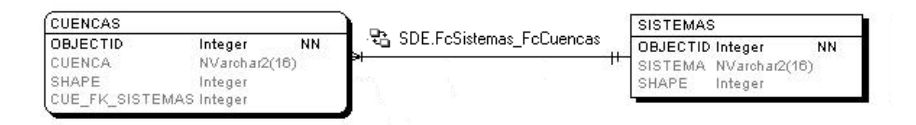

Figura 1.4-7: Ejemplo de cardinalidad de uno a muchos

# 1.4.6. El modelo de objetos de la Geodatabase

El siguiente diagrama de UML<sup>8</sup> obtenido del diagrama de modelo de objetos de ArcGIS Desktop que destaca los objetos clave para el acceso de datos de la geodatabase. Este diagrama es más útil para los programadores.

<sup>&</sup>lt;sup>8</sup> Lenguaje Universal de Modelo

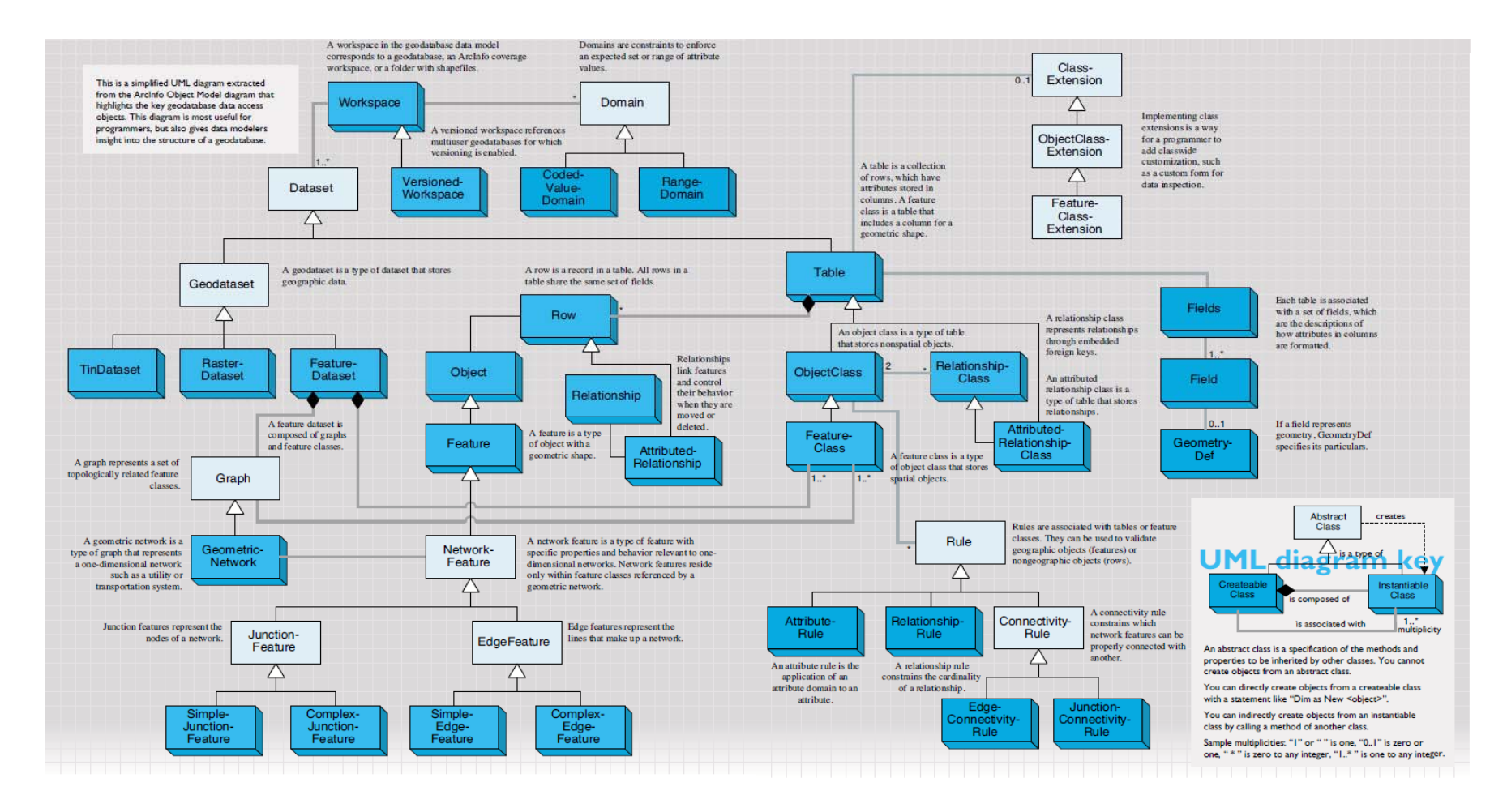

Figura 1.4-8: Diagrama UML de los Objetos de acceso a la geodatabase<sup>9</sup>

<sup>&</sup>lt;sup>9</sup> Tomado de: Zeiler, Michael; Modeling our world, California 1999, p.105.

# 1.5. Tipos de geometría en features

Los objetos representados en la base de datos a través de *features* son almacenados con un tipo de geometría. ArcGIS Desktop permite construir distintas geometrías de acuerdo a las necesidades del usuario, a través de comandos y basados en un modelo geométrico de objetos<sup>10</sup>.

# 1.5.1. Features y su geometría

Uno de los primeros modelos de datos de representación geográfica es el modelo de datos vector. En una geodatabase, los datos vectores son implementados como *features*, y son guardados en un *feature dataset*, como *features class*.

- a) Cada feature tiene una geometría asociada con el mismo.
- b) Los *features* pueden ser creados con unos de los tipos de geometría como: punto, multipunto, línea, y polígono.

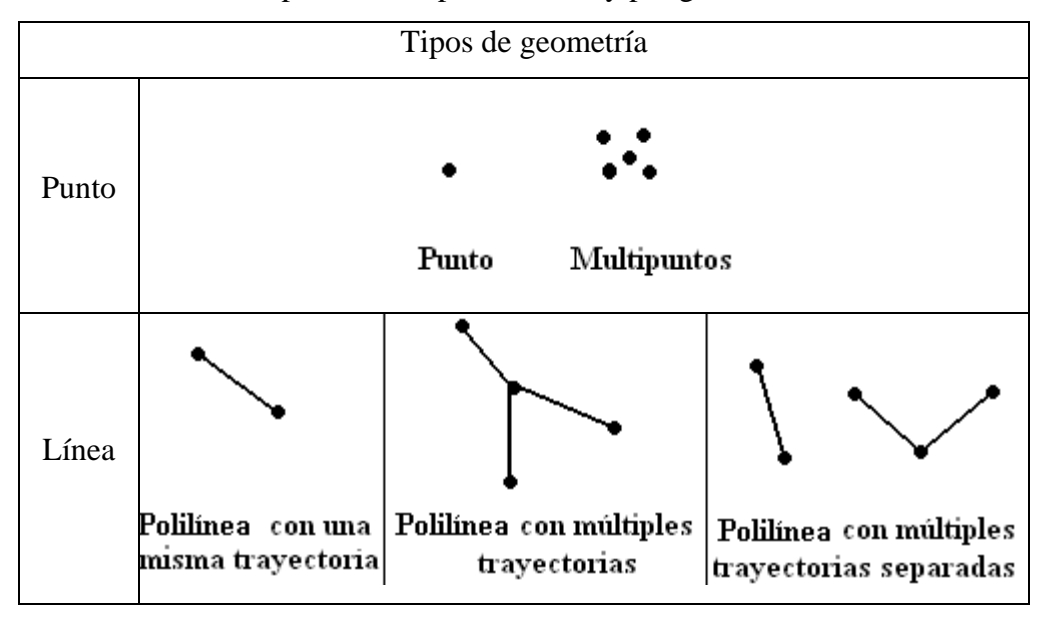

<sup>&</sup>lt;sup>10</sup> Disponible en: Zeiler, Michael; Modeling our world, California 1999, p.101.

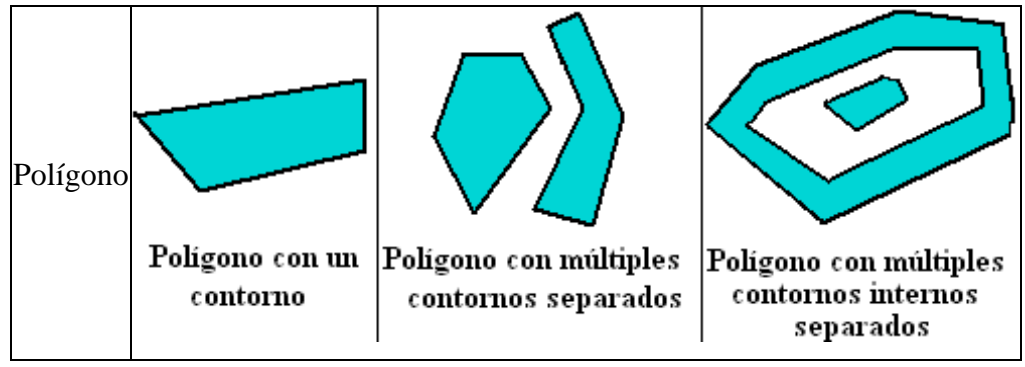

Tabla 1.5-1: Tipos de geometría

# 1.5.2. Construyendo geometría

Uno de los servicios importantes del sistema de geometría de ArcGIS Desktop es un conjunto abundante de métodos de construcción que crean nuevas geometrías para las distancias, los ángulos, y las relaciones para geometrías existentes.

Las construcciones de geometrías más comunes en features, son:

- a. Unidades
- b. Construcción con Punto
- c. Construcción con Multipuntos
- d. Construcción con Líneas
- e. Construcción con Círculos
- f. Construcción con Ángulos
- g. Construcción con Secuencias

# 1.5.3. Aplicando operadores para topología

El sistema de geometría proporciona un conjunto de operadores que devuelven una geométrica sobre comparaciones lógicas entre conjuntos de puntos en una o más geometrías.

Estos operadores suministran el soporte para editar *features* geográficos y son presentados en la interfaz de, los que son implementados sobre, multipuntos, puntos, polígono, y clases de polilíneas. En la literatura de SIG estos son llamados operadores de topología espacial.

#### 1.5.4. Modelo de Objetos y su geometría

Esto es un diagrama de UML extraído desde el diagrama de modelo de objetos de ArcGIS Desktop que destaca los objetos geométricos esenciales.

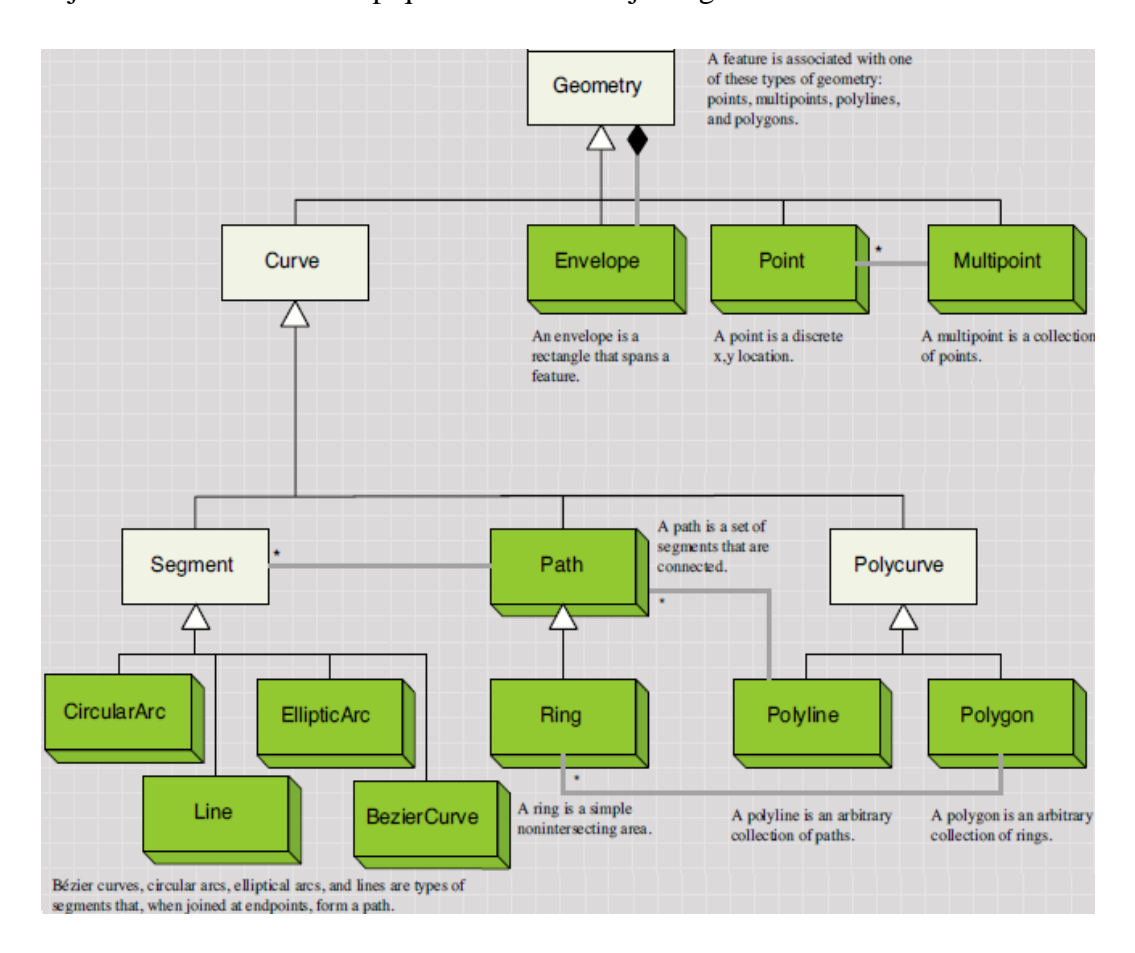

Figura 1.5-1: Modelo de objetos geométricos<sup>11</sup>

### 1.6. Administración de flujos de trabajo con versiones

El trabajo y edición multiusuario involucra una administración compleja que implica un control exhaustivo que se ve afectado por el manejo y cambios dentro de los objetos simultáneamente, una forma práctica que se desarrollo para el manejo de las geodatabases fue crear distintos estados de los datos, las mismas que son respaldadas por la gestión del versionamiento<sup>12</sup>.

# 1.6.1. Uso de versionamiento

Muchas aplicaciones de SIG involucran un diseño a largo plazo, esfuerzo que

<sup>&</sup>lt;sup>11</sup> Tomado de: Zeiler, Michael; Modeling our world, California 1999, p.114.

<sup>&</sup>lt;sup>12</sup> Disponible en: Zeiler, Michael; Modeling our world, California 1999, p.115.

requiere la cooperación de un número de personas y departamentos. Estas actividades de diseño tienen lugar en las organizaciones que prestan servicios como empresa de servicio público, gobiernos municipales y regionales, y departamentos de transporte.

Estas organizaciones han establecido procesos para el diseño, la construcción, y el mantenimiento. Los pasos generales incluyen la ingeniería inicial del diseño, la exploración de las alternativas de diseño, la selección y la aprobación de un diseño, la construcción del diseño, y la actualización de mapas con la construcción del *feature*.

En un SIG muchas veces se tiene la necesidad de realizar ediciones en una geodatabase por varias personas simultáneamente. También se necesita tener una vista de la geodatabase en donde se muestre solamente los cambios aplicados que se realizaron con el esfuerzo de todos.

Se debe cubrir las necesidades de todos los departamentos de una organización. El modelo de datos de la geodatabase solventa estas necesidades a través de un framework de administración de datos llamada gestión de versiones de documentos.

Éste framework permite:

- Crear versiones de una geodatabase para un estado de un proyecto.
- Reconciliar diferencias entre las versiones.
- Y actualizar las versiones maestras de un geodatabase tal como el diseño construido.

En el Capitulo 3 se detallan consideraciones importantes del versionamiento y su construcción dentro de una geodatabase.

#### 1.6.2. Geodatabase y transacciones largas

ArcGIS Desktop integra el SIG y tecnología de base de datos relacionales. El SIG se ha asociado ahora con una corriente principal de tecnologías de la información. Las transacciones deben preservar la integridad de la base de datos, atomicidad y la consistencia Las transacciones involucran conocer un flujo de cada proceso de operaciones tales como:

- a. Transacciones pequeñas
- b. Edición de datos de la geodatabase
- c. Transacciones complejas
- d. Modelo de concurrencia

## 1.6.3. Fundamentos de versionamiento

La gestión de versiones de documentos en ArcGIS, la puesta en funcionamiento y las transacciones largas contra base de datos multiusuario están asistidas por el ArcSDE.

Hechos esenciales sobre el versionamiento.

- a) Una versión es un estado nombrado de una geodatabase
- b) Una versión abarca una geodatabase y tiene propiedades
- c) Una geodatabase puede tener coexistiendo múltiples versiones
- d) Las versiones son diferentes entre sí únicamente en el estado de las filas más no en el esquema de la geodatabase.
- e) Cada geodatabase versionada tiene una versión default
- f) Una versión es creada desde otra versión
- g) Un usuario puede conectarse con cualquier versión

#### 1.6.4. Editando geodatabases con versionamiento

El editor de ArcMap es una herramienta con la que se puede llevar a cabo las operaciones sobre las versiones para la aplicación de un trabajo según su organización.

Las operaciones de versionamiento básicas que se pueden hacer sobre ArcMap son la edición de una versión, reconciliar su sesión de edición contra otra versión y solucionar algún conflicto que se origine y asentar los cambios en la sesión de edición para una versión.

La reconciliación es el proceso fusionar features y objetos de una versión

final dentro de la edición actual sesión.

La operación post sincroniza el estado de la fila de su sesión de edición con la versión final, llegando ser idénticos.

#### 1.7. Guía para diseño de la geodatabase

El diseño de una geodatabase se maneja con gran cuidado, ya que de esto dependerá su funcionalidad y escalabilidad a futuro, por lo que la organización debe seguir pasos y procesos definidos con anterioridad, como son: modelo de la vista del usuario, definición de entidades y de las relaciones, identificar la representación y geometría de entidades, encajar la geodatabase al modelo de datos, organizar datos geográficos en *datasets*<sup>13</sup>.

#### 1.7.1. Metas y objetivos de diseño

Al contar con un sistema de información geográfico dentro de la una organización ayudará a cumplir varias funciones y tareas diarias como también proyectos a largo plazo.

El correcto desarrollo del sistema le permitirá ejecutar eficientemente las funciones, almacenar y compartir datos entre las unidades administrativas e integrar con otras tecnologías.

En este capítulo se hará una revisión general para diseñar una geodatabase.

# a) Lo necesario para diseñar

Un buen diseño de base de datos garantizará que la aplicación SIG sea efectiva, como también debe tener en cuenta interrogantes tales como: de que forma la tecnología SIG podría ser implementada para así actualizar funciones y alcanzar los objetivos dentro de la empresa, que datos podrán beneficiarse con una buena organización, que datos se pueden almacenar, quién es o debería ser responsable de mantener la base de datos. Estas respuestas le darán un mejor panorama de la tecnología SIG, así como una nueva visión de su organización y sus funciones.

<sup>&</sup>lt;sup>13</sup> Disponible en: Zeiler, Michael; Modeling our world, California 1999, p.181.

El proceso de diseño de un SIG es idéntico a cualquier otro diseño, inicia con los objetivos bien definidos y poco a poco el diseño va creciendo de acuerdo a la información recogida y finalmente se consolida.

Al ser un proceso minucioso y lento, no debe pasarse por alto ya que se podría llegar a tener una base de datos mal construida que tarde o temprano no podrá satisfacer sus necesidades, conllevados por diversos problemas tales como duplicación o perdida de datos, datos innecesarios, mala representación de datos, o la falta de técnicas apropiadas para la administración de datos.

Si bien a sección se enfoca en el diseño de bases de datos, más adelante se dará cuenta de que la base de datos y las aplicaciones que soporta no pueden ser tratadas de forma totalmente independiente. A medida que avance en el diseño de la bases de datos, también debe definir las aplicación que va a crear, utilizar y gestionar los datos.

## b) Objetivos de diseño

El proceso de diseño involucra desde la definición de los objetivos, análisis, identificación y evaluación de las alternativas de diseño, hasta llegar a acordar un plan de implementación. Teniendo así desde un nivel alto el lugar de donde está, a donde va y cómo llegar de un lugar a otro.

El diseño de base de datos proporciona una arquitectura total para la base de datos, por lo que al invertir tiempo y dinero para identificar y resolver problemas de diseño, con anticipación, ahorraría tener que gastar más recursos después, tratando de resolver lo podría tornarse en problemas insuperables.

Un diseño resulta bueno siempre que sea eficiente funcionalmente y operacionalmente como también debe cumplir con los objetivos y apoyar las necesidades de la organización, contener todos los datos necesarios pero no redundantes a menos que sean previstos y debidamente documentados, organizar los datos para que diferentes usuarios accedan a los mismos datos, tener capacidad para diferentes vistas de datos y debe distinguir las aplicaciones que almacenan datos de los que lo manejan.

# c) Representa adecuadamente códigos, y organiza las *features* geográficas.

- Ventajas:
- Mayor flexibilidad de análisis y recuperación de datos.
- Mayor posibilidad de desarrollar aplicaciones de usuarios.
- Costo distribuido de almacenamiento, uso y captura de datos.
- Datos facilitados, que admiten muchos usos diferentes.
- Datos gestionados que soportan muchos usuarios diferentes.
- Extensibilidad que adapta fácilmente la funcionalidad futura.
- Reduce al mínimo la redundancia de datos.

# d) Criterios de diseño

Las recomendaciones siguientes le ayudarán en el proceso de diseño como también a asegurar el éxito.

- Involucrar a los usuarios. Así se obtendrá un sentido de propiedad y se ganará un conocimiento valioso para el diseño de la base de datos geográfica.
- Ir un paso a la vez. Se debe avanzar etapa por etapa según las necesidades de la organización, no es necesario crear un diseño detallado y completo de una sola vez, ya que el diseño es un proceso interactivo e iterativo.
- Formar un equipo. En cada etapa, se contará con diversos expertos en toda su empresa.
- Ser creativo. Con un nuevo proyecto se debe aprovechar las nuevas tecnologías y procesos y así mejorar los servicios SIG de la organización.
- Crear los resultados finales. Es mejor dividir un proyecto en unidades discretas e identificables de trabajo. Los eventos deben ser definidos en menos de dos meses aproximadamente para mantener a su proyecto centrado y ganar apoyo a la gestión.

- Tener metas y objetivos bien enfocados. Es importante que el diseño y el proceso de aplicación siempre se centren en las necesidades reales de su organización y sus clientes.
- No añadir detalles antes de tiempo. Se debe añadir detalle en el paso apropiado de esta forma ir avanzando a la siguiente etapa adecuadamente.
- Documentar cuidadosamente. Cuanto más complejo sea el entorno, mayor es el beneficio de la documentación de su diseño. Y el uso de diagrama de negocio es especialmente útil para comunicar su diseño.
- Ser flexible. El diseño inicial no será el diseño final a ser implementado.
- Planificar el modelo. Crear un plan de implementación que se ocupa de las prioridades clave de su organización en una forma manejable.

# 1.7.2. Introducción a los pasos de diseño

El proceso de diseño de bases de datos se describirá en cinco pasos, no se tiene la intención de presentar una metodología formal, la intención es más para guiar a través de un diseño.

# Los pasos son:

- Modelo de vista del usuario.
- Definir las entidades y sus relaciones.
- Identificar la representación de las entidades.
- Encajar la geodatabase al modelo de datos.
- Organizar datos geográficos en datasets.

Los tres primeros pasos se desarrollan en el modelo conceptual, la clasificación de *features* basadas en la comprensión de los datos requeridos para apoyar las funciones de la organización, y decidir su representación espacial (punto, línea, superficie, imagen, superficie o no geográficos). Los dos últimos pasos se desarrollan en el modelo de datos lógico, igualando los modelos conceptuales de *datasets* geográficos de ArcGIS Desktop.

#### 1.7.3. Paso 1: Modelo de vista del usuario

El objetivo de este paso es asegurar un entendimiento común entre el equipo de diseño y los que tienen un interés personal en la aplicación SIG.

#### En este paso se logrará:

- a. Identificar las funciones que apoyan a los propósitos y objetivos de la organización.
- b. Identificar los datos necesarios para apoyar las funciones.
- c. Organizar los datos en conjuntos lógicos: features.
- d. Definir un plan de aplicación inicial.
- e. Identificar las funciones de la organización.

Uno de los beneficios esperados de la implementación del SIG es mejorar la forma en que su organización lleva a cabo los negocios.

#### a) Identificar las funciones de organización

Una organización realiza funciones de negocio que dirige propósitos y objetivos. Estas funciones son el punto de partida para el diseño de su base de datos. Se trabaja con funciones de negocios en lugar de las unidades de organización, porque las funciones son más estables que las áreas de la organización. Es decir, una función realizada por un departamento de hoy puede ser realizada por otro departamento el próximo año.

Para empezar, identificar cada una de las funciones dentro del alcance de su proyecto. Para cada función identificada, proporcionar una descripción general de las actividades que están dentro de esa función. Las actividades pueden incluir el manejo del proceso de aprobación de lotización de la tierra, el control de uso de la tierra, y el desarrollo de acuerdos para la construcción de infraestructura.

Aparte de los propios usuarios, los documentos y mapas sirven como buenas fuentes de información. Se pueden buscar publicaciones de carácter general, planes estratégicos y planes de sistemas de información.

#### b) Localizar fuentes de información

Una vez que se recogen las funciones hay identificar los datos que los soporta. Determinar si la función "crea" o simplemente "usa" de los datos.

En general, se trabaja con dos tipos de datos: los datos de interés en su campo y otros de uso general.

Naturalmente, los datos de interés serán representados en el modelo con más detalle. Se puede analizar el alcance de cada función mediante el examen de las interacciones con otras funciones y los actores externos.

Los datos que llegan en una función son generalmente la responsabilidad de otra función, aunque los datos recibidos de una organización externa pueden ser almacenados y gestionados internamente. Los intercambios son en muchas formas, incluyendo los datos, orientaciones, peticiones y respuestas. La interrogación a responder en este momento es, "¿Quién o qué hace a esta función interactuar? Y ¿Cuál es la naturaleza de esa interacción?"

En los datos relacionados a las funciones que crean y almacenan, puede descubrir sinónimos, y funciones que duplican la captura y almacenamiento de datos. Estas situaciones deben ser resueltas de inmediato o al menos mantenerse en un registro para la solución en el futuro.

Después de documentar los datos requeridos, asegúrese de darles una oportunidad de validar el diagrama y un texto de apoyo.

#### c) Organizar los datos en agrupaciones lógicas

Hacer un nivel máximo de agrupación de todos los datos que usted espera para interactuar en su SIG. Estos grupos representan sistemas tales como "servicio público de agua", "registros de tierras", "calles" y "terreno".

Cada una de estas agrupaciones es operada por una función ya sea para recibir o transmitir información. Un ejemplo es que un modelo de superficie con las cantidades de lluvia que transmite los datos hidrológicos a una red de flujo.

Cada uno de estos grupos deben tener un sistema de coordenadas en común,

tipo de topología (red, plana, o ninguno) y, en general interactúan unos con otros.

#### 1.7.4. Paso 2: Definición de entidades y de las relaciones

El paso previo determinó la clasificación amplia de las funciones, los datos, y las relaciones entre ellos. En este paso, usted revisa la clasificación de datos más detenidamente, identificando objetos distinguibles, nombrando entidades que tienen un conjunto común de las propiedades.

#### Usted:

- a. Identificará y describirá entidades.
- b. Identificará y describirá las relaciones entre estas entidades.
- c. Documentará las entidades y las relaciones con diagramas UML.

Es recomendado documentar este diseño, con un software de gráficos, como el de la empresa como Visio ®. Sobre este diagrama, usted tendría cajas para entidades y líneas para las relaciones.

Este paso es importante porque añade el detalle a la visualización de los datos, para el trabajo del usuario. Es más importante que los usuarios estén involucrados en la definición y la validación de los modelos producidos en este paso.

Se tratará con muchos datos durante este paso. Se deberá dividir la tarea dentro de unidades manejables, concéntrese en una función a la vez. Así guiará en fijar su atención sobre los datos. Podría tomar algunas repeticiones para aclarar las definiciones de entidades y sus relaciones.

#### d) Integrando Entidades y relaciones

Identifique entidades y relaciones interpretando enunciaciones. Los sustantivos pretenden ser entidades mientras que los verbos definen las relaciones entre entidades.

# Ejemplos

- Una válvula controla la circulación del gas. Esta declaración describe una entidad.
- Un dispositivo de gas se conecta a una o más tuberías de gas. Esta declaración describe una relación estructural entre entidades.
- Un sistema de gas está compuesto de los dispositivos de gas y tuberías de gas. Esta declaración describe el conjunto de entidades para hacer una nueva entidad más complicada.
- a. Una cañería principal de gas es un tipo de línea de gas. Esta declaración describe una subclasificación de entidades.

Sea consciente de los verbos ocultos como sustantivos (la conexión, la descripción, la identificación, y el conjunto). Éstos tienden a oscurecer las relaciones.

# e) Documentar entidades y relaciones

Una manera concisa y clara de documentar este escenario del diseño es crear diagramas de UML simples. Revisar el final de capítulo 1, "El modelado de objeto y geodatabases", para una base rápida de la notación de UML. El UML es también apropiado para documentar su modelo de datos.

Ésto es un ejemplo de este escenario:

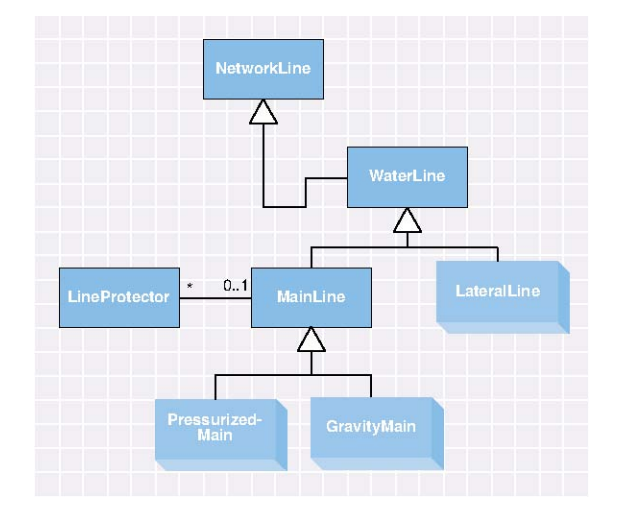

Figura 1.7-1: Diagrama UML de Agua<sup>14</sup>

<sup>&</sup>lt;sup>14</sup> Tomado de: Zeiler, Michael; Modeling our world, California 1999, p.188

Este diagrama dice lo siguiente: (sistema de agua - hídrico)

- Una línea hídrica (WaterLine) es un tipo de línea de la red (NetworkLine).
- Una línea principal (MainLine) y una línea lateral (LateralLine) constituyen un tipo de línea hídrica (WaterLine).
- Una línea principal (MainLine) puede ser relacionada de cero a muchas líneas protectora (ProtectorLine). Una línea protectora (ProtectorLine) puede ser relacionado con cero o una línea principal (MainLine).
- Una tubería matriz de presión(Pressurized-Main) y una tubería matriz de gravedad (GravityMain) son tipos de líneas principales.

# 1.7.5. Paso 3: Identificar la representación y geometría de entidades

En este paso, usted clasifica entidades por el tipo de la representación. Algunas entidades tendrán una representación geométrica con los atributos correspondientes; éstos son clasificados por sus *features* geométricas, o *feature class*. Las otras entidades serán representadas solo por información alfanumérica, o tablas sde, aún así almacenan imágenes, fotografías, o dibujos.

# a) Considerar si:

- a. El *feature* podría ser representada sobre un mapa.
- b. La forma del feature podría ser importante dentro del análisis geográfico.
- c. El *feature* almacena datos que pueden ser accedidos y visualizados a través de su relación con otra *feature* (por ejemplo, la información de propietarios de una parcela, puede ser accedida seleccionando una parcela).
- d. El *feature* tendrá representaciones diferentes en escalas de mapa diferentes.
- e. Los atributos de texto del *feature* serán mostrados sobre la pantalla o los resultados del mapa.

Los siguientes términos son facilitados para asignar un tipo. La información desarrollada durante este paso debe ser catalogado como parte de la entrada del

diccionario de datos del feature.

- b) Punto ilustra la ubicación de un *feature* cuya forma es demasiado pequeña para ser definida como un área sobre un mapa de una escala determinada.
- c) Línea ilustra la ubicación de un *feature* cuya forma es demasiado angosta para ser definida como área sobre un mapa de una escala determinada.
- d) Área ilustra la ubicación y la forma poligonal de una *feature* sobre un mapa de una escala determinada.
- e) Superficie ilustra la forma de una *feature* como en una "Área", pero también incluye la forma que resulta de los cambios en una elevación.
- f) *Raster* representa un área que usa celdas rectangulares (imagen satelital, fotografía aérea, datos continuos) y puede ser usado para el análisis.
- g) Imagen, foto, dibujo cada uno representa una imagen digital y puede ser usado para el análisis.
- h) Objeto identifica una *feature* para el cual punto, la línea, o la área no es representado, y para el cual no hay representación geométrica o gráfica.

Si las *features* pudieran ser representadas en dos formas dependiendo de la escala, identifique ambas posibilidades en el diccionario de datos, y use la representación más compleja para la consideración en el resto del análisis

# 1.7.6. Paso 4: Encajando la Geodatabase al modelo de datos

El objetivo de este paso es determinar cómo los datos son representados en ArcGIS Desktop. Para cada uno de los tipos espaciales identificados en el paso previo, ahora se asigna una correspondiente representación de ArcGIS Desktop.

El enfoque ahora cambia de comprender los requisitos de los usuarios a desarrollar un esquema de base de datos eficiente y eficaz. Es importante que

el equipo tenga miembros que comprenden el modelo de datos de la geodatabase y la capacidad de análisis así como otras tecnologías de administración de datos a ser usados para su base de datos.

En este paso se:

- a. Determina la representación de la geodatabase apropiada para entidades.
- b. Asegura que las *feature class* complejas sean soportadas.

#### a) Determinar la representación de geodatabase

ArcGIS Desktop permite guardar entidades discontinuas como las *features* simples, las *features* complejas, y los objetos.

# a. Si el tipo espacial es punto:

Para un punto aislado, como un monumento histórico, registrar una *feature* tipo punto.

Para un punto conectado, como una intersección correspondiente a los segmentos de calle, registrar una *feature* de cruce simple.

Para un punto conectado que tiene una topología interna, como una planta de trato, registrar un cruce complejo.

# b. Si el tipo espacial es una línea:

Para una línea independiente, como una cerca, registrar una *feature* de línea.

Para un *feature* lineal que participa en un sistema, como una red de camino, registrar un *feature* de borde simple.

Para un *feature* lineal con secciones conectadas, como una sección de la línea de servicio público, registrar en un *feature* de borde complejo.

## c. Si el tipo espacial es un área:

Para un área independiente, como un parque, registrar un *feature* de polígono.

Para áreas con espacio rellenado, como vegetación cubierta, registrar un *feature* de polígono (asignar a una topología plana después).

- d. Si el tipo espacial es imagen (fotografía, mapa escaneado, imagen satelital, u otro), registre un *raster*.
- e. Si el tipo espacial es una superficie:

Para superficies en las que el detalle de terreno es importante, registrar un TIN.

Para superficies que cubran áreas grandes y utilicen modelos de elevación digitales existentes, ingrese un *raster*.

f. Si el tipo espacial es un objeto, registrar un objeto. Éstas son entidades que no tienen representación geográfica directa, pero están relacionadas con las *features* geográficas

En una sistema de vías y transporte dentro de una provincia, se puede almacenar geográficamente cada una de las estaciones sin embargo el almacenar los tipos de estacionamiento sería adecuado almacenarlo como un objeto alfanumérico.

# 1.7.7. Paso 5: Organizar datos geográficos en datasets

El objetivo de este paso es identificar y nombrar los *datasets* geográficos que contendrán varias entidades, y en el caso de *Coverage dataset*, organizar entidades en *coverages*.

En este paso

- a. Asignará entidades a feature class y subtipos.
- Agrupará juegos relacionados de las *features* dentro de redes geométricas o topología planas.
- c. Organizará feature clases y datasets dentro de las geodatabases.

# a) Agrupar feature class

En el paso previo, usted asignó tipos de feature y atributos a entidades.

Ahora, usted definirá la estructura de *feature* clases con subtipos y ya sea que se conserve como *feature class* distintas o estén contenidas dentro de una *dataset* de *features*.

La primera consideración es si una entidad debe ser correlacionada a un subtipo o a una clase de *feature* entera. Su preferencia debe ser consolidar entidades relacionadas como subtipos dentro de una clase de *feature*, porque pocas *feature class* producirán geodatabases con mejor desempeño.

He aquí las circunstancias cuando es más bien necesario crear nuevas *feature class*:

Cuando cada grupo de las *features* relacionadas requiere manejar comportamiento distinto.

Cuando el grupo de atributos de *feature* es considerablemente diferente. Cuando usted requiere privilegios de acceso distintos para cada grupo de *features*.

Cuando algunas *features* son accedidas a través de versiones y algunos no lo son.

# b) Definir las representaciones topológicas para feature class

Usted ha definido los tipos de *feature* para entidades.

- Si el tipo de *feature* es borde simple, cruce simple, borde complejo, o cruce complejo, entonces participa dentro de una red geométrica. Todas las *feature* class para una red geométrica deben ser puesto dentro de un *feature dataset*. Esto impone que compartan una referencia espacial común.
- En el editor de ArcMap, usted puede llevar a cabo la edición de topología sobre estas *feature* clases. Esta reunión es llamada una topología plana.

• Para entidades con las *features* simples, usted también puede ponerlos dentro de un *dataset* de *features*, que sirve también de depósito para agrupar *feature* class que son de similares arbitrariamente.

# c) Reuniendo datasets y feature class

En cuanto ha definido su grupo de *feature class* y sus asociaciones topológicas, es el tiempo de agruparlos en geodatabases.

Éstas son algunas consideraciones para agrupar *feature class* y *datasets* de *features* dentro de distintas geodatabases:

- Si usted está trabajando en una organización grande, los departamentos diferentes tienen responsabilidad para varios *datasets*. Las geodatabases pueden ser acentuadas para seguir a su estructura organizativa.
- Usted tiene la libertad de usar cualquier número de bases de datos relacional comercial, pero cada uno debe ser servido a través de una geodatabase distinta.
- Si usted está trabajando con geodatabases personales los límites de tamaño prácticos podrían requerir dividir en partes temáticas o espaciales de geodatabases.

# CAPITULO 2

# TRABAJANDO CON BASES DE DATOS GEOGRÁFICAS EN ARCGIS DESKTOP

# 1. TRABAJANDO CON BASES DE DATOS GEOGRÁFICAS EN ARCGIS DESKTOP

# 1.1. Relationship classes

## 1.1.1. Relationships y ArcGIS

Un SIG integra información sobre varios tipos de entidades geográficas y no geográficas las cuales pueden estar relacionadas.

- a) Las entidades geográficas pueden relacionarse con otras entidades geográficas. Por ejemplo, un edificio puede ser relacionado con un lote.
- b) Las entidades geográficas pueden relacionarse con entidades no geográficas. Por ejemplo, un lote de terreno puede ser relacionado con un propietario.
- c) Las entidades no geográficas pueden relacionarse con otras entidades no geográficas. Por ejemplo, un propietario de un lote puede ser asignado un código tributario como por ejemplo datos del Servicio de Rentas Internas.

Para crear las relaciones entre *features* geográficas, el primer paso es hacer un modelo de las relaciones espaciales entre las *features*. Hay que tener en cuenta el uso de la topología de la geodatabase, las redes geométricas, la edición de una arista compartida, compartir la geometría durante la edición, y operadores geoespaciales en el modelo de datos. Estos métodos ayudarán a crear y mantener los datos eficientemente.

Otro escenario en donde no se podrá poner una relación espacial es si la asociación incluye una entidad no geográfica, como uno o muchos propietarios de lotes.

Por estos dos casos generales, se puede establecer las relaciones de atributo dentro de sus *relationship classes*, on-the-fly, o cree joins<sup>1</sup>. Estos métodos proveen una conexión entre registros en una clase (*feature class* o tabla) y ésos en otra.

<sup>&</sup>lt;sup>1</sup> Join: La sentencia join en SQL permite combinar registros de dos o más tablas en una base de datos relacional.

# 1.1.2. Decidiendo entre relationship classes, joins, y relaciones

Los *relationship classes* ayudan asegurar la integridad referencial. Por ejemplo la supresión o modificación de un *feature* podrían borrar o alterar un *feature* relacionado. Además un *relationship class* es almacenado en la geodatabase lo cual lo hace accesible para cualquiera que use la geodatabase.

On-the-fly *relationships* (Relate), también llamado "asociar o relacionar" son definidos como una propiedad de una capa ArcMap. Se usa para mejorar el funcionamiento al editar.

Los joins son apropiados para etiquetar y poner un distintivo o símbolo. Los joins se definen a través de la base de datos relacional para hacer un cruce de consultas SQLs de la base de datos como también de diversos orígenes de datos<sup>2</sup>.

|                                              | Relationship clases                            | On-the-fly                                    | Joins                                         |
|----------------------------------------------|------------------------------------------------|-----------------------------------------------|-----------------------------------------------|
| Uso típico                                   | Asegurar la integridad de datos                | Edición con bajo costo<br>operativo           | Etiquetado y simbología                       |
| Campo de<br>aplicación                       | Geodatabase                                    | Cruce de base de datos u<br>orígenes de datos | Cruce de base de datos u<br>orígenes de datos |
| Framework                                    | Modelo de datos de una geodatabase             | Definido en la capa del mapa                  | Base de datos<br>relacional/SQL               |
| Interfaz de<br>usuario para<br>la edición    | ArcMap                                         | Aplicación VBA en ArcMap                      | Consulta SQL                                  |
| Interfaz de<br>usuario para<br>la navegación | ArcMap                                         | ArcMap                                        | Consulta SQL                                  |
| Objetos<br>compuestos                        | Si                                             | No                                            | No                                            |
| Integridad<br>referencial                    | Yes                                            | No                                            | No                                            |
| Intercambio<br>de mensajes                   | Si                                             | No                                            | No                                            |
| Atributos                                    | Si                                             | No                                            | No                                            |
| Reglas de<br>relación                        | Si                                             | No                                            | No                                            |
| Cardinalidad                                 | Uno a uno, uno a<br>muchos, muchos a<br>muchos | Uno a uno, uno a muchos.                      | Uno a uno, uno a<br>muchos.                   |
| Ventajas                                     | Maneja la integridad                           | No hay costos operativos de                   | No hay costos operativos                      |

<sup>&</sup>lt;sup>2</sup> Disponible en Internet : <http://www.esri-es.com/index.asp?pagina=222>

|             | referencial y           | edición,                      | de edición; puede cruzar |
|-------------|-------------------------|-------------------------------|--------------------------|
|             | comportamiento de       | Puede cruzar áreas de trabajo | áreas de trabajo y tipos |
|             | mensajes                | y tipos de orígenes de datos. | de orígenes de datos;    |
|             | editado por medio del   |                               | puede ser usado para     |
|             | supervisor de atributos |                               | consultas SQL,           |
|             | de ArcMap               |                               | etiquetado y simbología. |
|             | Pérdida en los costos   |                               |                          |
|             | operativos de edición;  | Ninguna integridad            |                          |
|             | debe ser definido       | referencial; ningún           | Ninguna integridad       |
|             | solamente entre tablas  | intercambio de mensajes;      | referencial, ningún      |
| Desventaies | en la misma             | ningún soporte para           | intercambio de mensajes, |
| Desventajas | geodatabase; todavía    | cardinalidad muchos – a       | No hay soporte para      |
|             | requiere joins para     | muchos; todavía requerir      | relaciones muchos a      |
|             | consultas SQL,          | joins para consultas SQL,     | muchos                   |
|             | etiquetan y             | etiquetan y simbología        |                          |
|             | simbología.             |                               |                          |

# Tabla 1.1-1 Decidiendo entre relationship classes, joins, y relaciones.

#### 1.1.3. Beneficios de relationship classes

Los *relationship classes* de la Geodatabase son similares a las relaciones que se puede establecer con un sistema de administración de base de datos. Los *relationship classes* administran las asociaciones entre objetos en una clase (*feature class* o tabla) y objetos en otro más. Los objetos en ambos extremos de la relación pueden ser *features* con geometría o registros en una tabla.

|      |   | I SDE.Sistemas |                |         |                  |                  |  |  |  |  |
|------|---|----------------|----------------|---------|------------------|------------------|--|--|--|--|
|      |   | OBJECTID *     | SISTEMA        | SHAPE * | SHAPE.AREA       | SHAPE.LEN        |  |  |  |  |
| - 1  | Þ | 1              | Cañar          | Polygon | 63345657,5559979 | 53900,2764000977 |  |  |  |  |
|      |   | 2              | Jubones        | Polygon | 1216782,45594033 | 22850,2891955062 |  |  |  |  |
| rt I |   | 3              | Naranjal_Jagua | Polygon | 401115708,696893 | 138058,54805854  |  |  |  |  |
|      |   | 4              | Santiago       | Polygon | 174663021,449368 | 105778,519358107 |  |  |  |  |

# t⊟ FcSistemas\_FcCuencas

SDE.Cuencas

|   |   | OBJECTID * | CUENCA  | SHAPE * | CUE FK SISTEMAS * | SHAPE.AREA       | SHAPE.LEN        |
|---|---|------------|---------|---------|-------------------|------------------|------------------|
| ┣ | E | 1          | Balao   | Polygon | 3                 | 400434970,049198 | 140596,6470516   |
|   |   | 2          | Cañar   | Polygon | 1                 | 63345657,5559979 | 53900,2764000977 |
| 4 |   | 3          | Gala    | Polygon | 3                 | 680738,6615526   | 16531,5479069703 |
|   |   | 4          | Jubones | Polygon | 2                 | 1216782,45594033 | 22850,2891955062 |
|   |   | 5          | Paute   | Polygon | 4                 | 174663021,449409 | 105778,519358242 |

# Figura 1.1-1 Beneficios de relationship clases.

Los *relationship classes* soportan todas las cardinalidades uno a uno, uno a muchos, y muchos a muchos y podrían tener atributos sobre la misma relación. Los *relationship classes* suministran a muchas habilidades avanzadas no encontradas en joins y relate de ArcMap.

# • Los *Relationship classes* ayudan a cumplir la integridad referencial.

Un *relationship class* puede ser establecido a tal punto que cuando modifique un objeto los objetos relacionados se actualicen automáticamente. Esto puede involucrar cambiar de lugar los *features* relacionados físicamente, eliminar objetos relacionados o la actualización de un atributo. Por ejemplo se puede establecer una relación tal que siempre que se cambie de lugar un poste, este se mueva con los transformadores y otros equipos.

Un *relationship class* puede restringir el tipo de relaciones que son válidas. Por ejemplo un poste puede soportar un máximo de tres transformadores. Un poste de acero puede soportar transformadores de clase A, pero no transformadores de clase B.

Los *relationship classes* mantienen activamente la integridad referencial entre clases relacionadas incluso si uno de ellos no ha sido añadido a la sesión de ArcMap.

# Las clases de relaciones facilitan la edición ayudando a disminuir los costos de mantenimiento.

Facilitando las actualizaciones automáticas a objetos relacionados, un *relationship class* puede ahorrar la ejecución de operaciones de edición adicionales.

Los *relationship classes* permiten acceder a los objetos mientras se está editando. Se puede seleccionar un objeto y usar el cuadro de diálogo de los atributos o tabla para encontrar todos los objetos relacionados y posteriormente podrá editar todos los atributos sin importar la profundidad a la que ha llegado, ya que todas las clases relacionadas podrán ser editadas.

Porque los *relationship classes* son almacenados en la geodatabase, pueden ser dirigidos con versiones. Las versiones permiten que múltiples usuarios editen los *features* o registros de una relación al mismo tiempo.

# Los *Relationship classes* permiten consultar *features* relacionados y registros, similar a un ArcMap join se puede consultar, ejecutar un análisis, y generar reportes con atributos de una clase relacionada.

# 1.1.4. Propiedades de un relationship class

Un relationship class contiene algunas propiedades que definen como

objetos en el origen se asocian a objetos en el destino, cuando se crea una *relationship class* se puede especificar estas propiedades:

- a) Tipo: Simple o compuesto
- b) Clase Origen y destino
- c) Clave primaria y de referencia.
- d) Cardinalidad: Es la relación uno a uno, uno a muchos, o muchos a muchos.
- e) Dirección de notificación de mensaje, aplicable si se quiere implementar una actualización en cascada o borrado.
- f) Si se desea guardar los atributos por cada relación
- g) Nombre
- h) Etiquetas frontales y posteriores que visualizan cuando se navega registros relacionados en ArcMap.
- i) Una vez creada la relación se puede especificar reglas para refinar la cardinalidad.

# Simple versus Compuesto

Cuando se crea un *relationship class* se especifica si es simple o compuesto.

En una relación simple los objetos relacionados pueden existir independientemente uno del otro. Por ejemplo en una red de vías de transito se podrá tener cruces que tienen una o más señales de tránsito relacionadas. Sin embargo, un cruce de vías puede existir sin señales de tránsito, y las señales de tránsito existen en la red de vías donde no hay ningunos cruces de vías.

Cuando se elimina un objeto origen en una relación simple, el valor del campo de referencia (foreing key) de destino es cambiado a nulo. Este comportamiento del campo de referencia fue diseñado para mantener la integridad referencial entre las características. Sí el feature de origen es borrado entonces el valor del campo de referencia no está más relacionando. El propósito único de la clave de referencia es mantener una relación entre el objeto de destino y el objeto de origen relacionado.

Eliminar un objeto de destino no tiene ningún efecto sobre el valor de la clave primaria en el objeto de origen relacionado.

#### Simple: Los objetos Origen y destion son independientes

|                                                                      | OBJECTID *                | SISTEMA                                | SHAPE *      | SHAPE.AREA           | SHAPE.LEN        |  |  |  |  |
|----------------------------------------------------------------------|---------------------------|----------------------------------------|--------------|----------------------|------------------|--|--|--|--|
|                                                                      | 1                         | Cañar                                  | Polygon      | 63345657,5559979     | 53900,2764000977 |  |  |  |  |
|                                                                      | 2                         | Jubones                                | Polygon      | 1216782,45594033     | 22850,2891955062 |  |  |  |  |
| <u>ا ا</u>                                                           | 3                         | ivaranjai_Jagua                        | Polygon      | 401115708,696893     | 138058,54805854  |  |  |  |  |
|                                                                      | 4                         | Santiago                               | Polygon      | 174663021,449368     | 105778,519358107 |  |  |  |  |
| Borrando un registro de sistemas   cSistemas_FcCuencas   SDE Cuencas |                           |                                        |              |                      |                  |  |  |  |  |
| cSis                                                                 | orrando un re<br>stemas_F | egistro de sister.<br>c <b>Cuencas</b> | nas<br>SI sc | )E.Cuencas (Destino) |                  |  |  |  |  |

SDE.Sistemas (Origen)

|   | OBJECTID * | CUENCA  | SHAPE * | CUE FK SISTEMAS * | SHAPE.AREA       | SHAPE.LEN        |
|---|------------|---------|---------|-------------------|------------------|------------------|
| ► | 1          | Balao   | Polygon | null              | 400434970,049198 | 140596,6470516   |
|   | 2          | Cañar   | Polygon | 1                 | 63345657,5559979 | 53900,2764000977 |
| 4 | 3          | Gala    | Polygon | null              | 680738,6615526   | 16531,5479069703 |
|   | 4          | Jubones | Polygon | 2                 | 1216782,45594033 | 22850,2891955062 |
|   | 5          | Paute   | Polygon | 4                 | 174663021,449409 | 105778,519358242 |

Los campos de referencia son puestos en nulo

# Figura 1.1-2 Relaciones Simples

Las relaciones simples pueden ser de uno a uno, de uno a muchos, o de muchos a muchos.

De la misma manera que las relaciones simples las relaciones compuestas también mantienen la integridad referencial cuando los objetos son eliminados, pero hacen esto en una manera diferente. En una relación compuesta, los objetos de destino no pueden existir independientemente de los objetos de origen así que cuando el origen es eliminado, los objetos de destino relacionados también son borrados en un proceso de eliminación en cascada.

Compuesta: Los objetos origen controlan los objetos destino

| 🖾 SDE.Sistemas | (Origen) |
|----------------|----------|
|----------------|----------|

|                                  |    | OBJECTID *   | SISTEMA            | SHAPE * | SHAPE.AREA       | SHAPE.LEN        |  |  |  |
|----------------------------------|----|--------------|--------------------|---------|------------------|------------------|--|--|--|
|                                  | Þ  | 1            | Cañar              | Polygon | 63345657,5559979 | 53900,2764000977 |  |  |  |
| - 1                              |    | 2            | Jubones            | Polygon | 1216782,45594033 | 22850,2891955062 |  |  |  |
| ۰I                               |    | 3            | ivaranjai_Jagua    | Polygon | 401115708,696893 | 136058,54605654  |  |  |  |
|                                  |    | 4            | Santiago           | Polygon | 174663021,449368 | 105778,519358107 |  |  |  |
| Borrando un registro de sistemas |    |              |                    |         |                  |                  |  |  |  |
|                                  | Bo | rrando un re | egistro de sistem: | as      |                  |                  |  |  |  |

|   | OBJECTID * | CUENCA  | SHAPE * | CUE FK SISTEMAS* | SHAPE.AREA       | SHAPE.LEN        | İ.  |
|---|------------|---------|---------|------------------|------------------|------------------|-----|
| + |            | Balao   | Polygon |                  | 400434970,049190 | 140590,0470510   | 1 X |
|   | 2          | Cañar   | Polygon | 1                | 63345657,5559979 | 53900,2764000977 | Ι.  |
| 4 | 3          | Gala    | Polygon | 3                | 680738,6615526   | 16531 5479069703 | X   |
|   | 4          | Jubones | Polygon | 2                | 1216782,45594033 | 22850,2891955062 |     |
|   | 5          | Paute   | Polygon | 4                | 174663021,449409 | 105778,519358242 |     |

Los registros relacionados también son eliminados

# **Figura 1.1-3 Relaciones Compuestas**

Una relación compuesta también puede ayudar a mantener las características

en el aspecto espacial; cambiar o mover un *feature* origen causa que las *features* de destino relacionadas se muevan o se alternaren con él.

# Importancia de las clases Origen y clases destino

Cuando se crea un *relationship class* se elige una clase para que sea el origen y otra para que sea el destino.

En las relaciones simples, obtener correctamente esto es crítico. Esto es porque cuando se elimina un registro en la clase de origen, la *relationship class* simple encuentra los registros relacionados dentro de la clase destino y establece el valor de sus campos como nulo. Si se escoge la clase equivocada como el origen y elimina objetos en el origen, se introducirá errores en el campo de referencia.

#### 1.1.5. Modelando con limitaciones de relationship classes

Un *feature class* o tabla pueden participar en más de un *relationship class*. Las únicas restricciones son:

Una *feature class* en particular o tabla no pueden ser el destino en dos *relationship classes* compuestas. Ejemplo: Un feacture *class* canton no puede estar relacionada con provincia y región a la vez, la única relación compuesta será la que vaya de provincia a cantón.

Si una *relationship class* compuesta existe entre dos clases, ningún otra *relationship class* puede ser creado entre las mismas dos clases. Ejemplo: Un feacture *class* cantón y vías podrán tener únicamente o una relación simple o una relación compuesta pero no las dos al mismo tiempo.

Las relaciones recursivas en las que una relación existe entre los registros de la misma *feature class* o la tabla no son todavía aceptadas en ArcGIS.

Las clave primaria y de referencias pueden estar basadas en un campo solamente; clave primaria, y de referencias compuestas no son soportadas en ArcGIS.

# 1.1.6. Introducción a la creación y mantenimiento de relationship classes

# a) Creando relationship classes

Antes de crear una relación, se debe tener un campo de clave principal en el origen y un campo de clave de referencia en el destino.

Una vez que se tiene los campos de la clave principal y de referencia definidos, se puede usar una de las siguientes tres herramientas de crear una *relationship class*:

En ArcCatalog, dar clic con el botón derecho del ratón en la característica de la geodatabase o una *dataset* y dar clic en nuevo *relationship class*, con el asistente de propiedades de relación.

| New Relationship Class                                                                                                    | <u>? ×</u>                                                                                           |
|----------------------------------------------------------------------------------------------------|----------------------------------------------------------------------------------------------------|
| Name of the relationship class:<br>FcSistemas_FcCuencas<br>Select the table/feature classes that will be associate<br>Origin table/feature class:                                                                                                    | ed by this relationship class.                                                                       |
| SDE.SistemaHidrico   SDE.Cuencas   SDE.Sistemas   SDE.Sistemas   SDE.SistemasHidricoActuaPotable   SDE.SistemaHidricoActuaPotable   SDE.SistemaHidricoActuaPotable   SDE.SistemaHidricoActuaPotable   SDE.SistemaHidricoActuaPotable   SDE.SistemaHidricoActuaPotable   SDE.SistemaHidricoActuaPotable   SDE.SistemaHidricoActuaPotable   SDE.Sistemas   SDE.SistemaHidricoActuaPotable | A relationship class is a collection of relationships between objects in two tables/feature classes. |
|                                                                                                    | < <u>Atrás</u> Siguiente > Cancelar                                                                  |

Figura 1.1-4 Creando Relationship Classes

Dentro de uno de los ambientes de base de geoprocesamiento, se

puede crear una nueva *relationship class* con la herramienta "*Create Relationship Class*". Esta herramienta permite que se especifique los parámetros como con un asistente de ArcCatalog. Está ubicado en la barra de herramientas de "*Relationship Classes*"

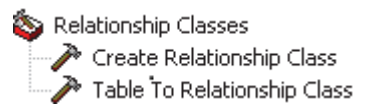

# Figura 1.1-5 Relationship Classes

# Recomendaciones

a. También en la barra de herramientas "*Relationship Classes*" escoger la herramienta "*Table To Relationship Class*". A diferencia de las dos herramientas previas, esta herramienta permite especificar una tabla de medio existente, tal como es requerido en una relación de muchos a muchos, o en una relación que tiene atributos. Se debe usar esta herramienta para crear una relación de muchos a muchos entre dos tablas.

Crear una relación puede involucrar algunos pasos adicionales, y hay formas diferentes a los que se puede seguir para terminar el proceso. La forma que se debe seguir depende de los datos que se tiene y el tipo de la relación que se quiere crear.

- b. Si se tiene la clase origen y la clase destino llenadas con *features* o registros, y los valores de la clave primaria en el origen se relacionan con los valores de la clave de referencia son correctos en el destino, se debe seguir estos pasos:
  - i. Crear la *relationship class* con el asistente clic en nueva *relationship class* o la herramienta crear del *relationship class*.
  - ii. Poner reglas si se requiere.
  - iii. Si se fijan reglas o se está trabajando con una relación compuesta, evalúe la integridad referencial con el ArcMapValidate Feature.
Limitaciones: este flujo de trabajo no es aplicable a relaciones de muchos a muchas o a las relaciones con los atributos.

- c. Si se tiene la clase origen y la clase de destino llenadas con las *features* o registros y se tiene valores de la clave primaria en el origen, pero no se tiene valores de la clave de referencia en el destino o se tiene valores que no se relacionan correctamente, se debe seguir estos pasos:
  - i. Crear la *relationship class* con el asistente clic en nueva *relationship class* o la herramienta crear del *relationship class*.
  - ii. Poner reglas si se requiere.
  - iii. Escoger el origen relacionado y los objetos de destino en ArcMap y relacionarlos con el cuadro de diálogo de atributos.

Los valores de clave de referencia en el destino de esta manera se relacionan con los valores de clave primaria en el origen. Si se creara una relación con atributos en 1 de paso, este añade los registros a la tabla intermedia.

- iv. Si se crean una *relationship class* con atributos en 1 de paso, ingresar los atributos a mano en la tabla intermedia.
- v. Si se fijan reglas o se trabaja con una relación compuesta, se evalúa la integridad referencial con el comando ArcMapValidate Feature.
- vi. Limitaciones: este flujo de trabajo no es aplicable a relaciones de muchos a muchos a quienes las relaciones que no incluyen al menos un *feature class* como el origen o el destino.
- d. Para crear una relación de muchos a muchos entre dos tablas o crear una relación usando una tabla intermedia existente que

contiene los atributos de la relación, se debe seguir estos pasos:

- Crear y habitar la tabla origen, la tabla destino, y tabla intermedia, asegurando que los valores de la clave primaria se relacionen con valores de la clave de referencia correctamente.
- ii. Crear la *relationship class* con herramienta *"Relationship Class"*.

#### b) Construyendo y manteniendo las relaciones

ArcMap contiene herramientas que lo ayudan desarrollar y mantener una relación.

- a. Si se tiene objetos en el origen y el destino pero no están todavía relacionados, se puede establecer relaciones manualmente en ArcMap.
- b. Se puede seleccionar un objeto, crear un objeto relacionado luego en una clase relacionada siempre que sea un nuevo registro en una tabla y no un *feature*.
- c. Se puede remover un objeto de una relación con el cuadro de diálogo de atributo.
- d. En cuanto se ha terminado de editar una relación compuesta o una relación con reglas, se puede verificar el trabajo con el comando valídate *features*. Esto perimirá ver si alguna de sus ediciones violan la integridad referencial.

## 1.1.7. Creando un relationship class simple

Se puede crear nuevas *relationship classes* entre cualquier *feature class* o tabla dentro de nuestra geodatabase usando herramientas en ArcCatalog. Estas herramientas pueden ser usadas para crear *relationship classes* simples, compuestas y con atributos.

Las *relationship classes* aparecen en el árbol de ArcCatalog, en donde se puede examinar sus propiedades así como también las relaciones para cualquier

feature class especial.

El ejemplo siguiente muestra cómo crear una *relationship class* entre una *feature class* que guarda objetos de un lote y una tabla que guarda objetos del propietario. Es una relación simple y no tiene atributos. En la base de datos, un lote puede ser poseído por un solo propietario y un propietario puede poseer un lote de esta manera es una relación uno a uno.

## c) Pasos para crear una relationship class simple.

- a. En el árbol de ArcCatalog, hacer clic con el botón derecho del ratón en la geodatabase o en el *feature dataset* en el que se quiere crear la nueva *relationship class*.
- b. Seleccionar nuevo.
- c. Hacer clic en relationship class.
- d. Escribir el nombre para la nueva relationship class.
- e. Hacer clic en la tabla de Origen o feature class.
- f. Hacer clic en la tabla de destino o *feature class*.
- g. Hacer clic en siguiente
- h. Hacer clic en relación simple (par-a-par)
- i. Hacer clic en siguiente
- j. Escribir las etiquetas de las rutas delantera y la de atrás.
- k. Hacer clic en la dirección de notificación del mensaje.
- 1. Hacer clic siguiente.
- m. Hacer clic en la primera opción de cardinalidad. En este ejemplo, un propietario puede poseer solo un lote y un lote pueden ser poseído por un solo propietario de esta manera esta relación es uno a uno (1: 1).
- n. Hacer clic en siguiente
- Hacer clic en "No". En este ejemplo, la *relationship class* no requiere atributos.
- p. Hacer clic en siguiente

- q. Hacer clic en la flecha que baja para ver una lista de campos de la tabla de origen o *feature class*. Hacer clic en la clave primaria para esta *feature class* o tabla.
- r. Hacer clic en la flecha que baja para ver una lista de campos de la tabla de destino o *feature class*. Únicamente aquellos campos que son el mismo tipo como el seleccionado en paso 17 son mostrados. Hacer clic en la clave que hace referencia a la clave primeria seleccionada en el paso anterior.
- s. Hacer clic en siguiente
- Revisar las opciones que fueron especificadas para la nueva relationship class. Si se quiere cambiar algo, se puede volver a través en el asistente de configuración haciendo clic hacia atrás.
- u. Cuando se termine satisfactoriamente de completar todas las opciones hacer clic en finalizar para crear la nueva *relationship class*.

#### 1.1.8. Creando un relationship class compuesto

Se puede usar un asistente de configuración para crear una *relationship class* compuesta. El siguiente ejemplo muestra cómo crear una *relationship class* entre una *feature class* que almacena transformadores y uno que guarda unidades del transformador.

La existencia de una unidad de transformador en la base de datos está en función de la presencia de un transformador. Esta *relationship class* es una relación compuesta con el transformador como *feature class* de origen.

La relación será no atribuida; las relaciones compuestas son por definición de uno a muchos (1: M).

Crear una relación compuesta involucra muchos de los mismos pasos usados para crear una relación simple.

d) Pasos para crear una relationship class compuesta.

- En el árbol de ArcCatalog, hacer clic con el botón derecho del ratón en la geodatabase o en el *feature dataset* en el que se quiere crear la nueva *relationship class*.
- b. Seleccionar nuevo.
- c. Hacer clic en la relationship class.
- d. Escribir el nombre para la nueva relationship class.
- e. Hacer clic en la tabla de origen o feature class.
- f. Hacer clic en la tabla de destino o *feature class*.
- g. Hacer clic en siguiente.
- h. Hacer clic en relación compuesta.
- i. Hacer clic en siguiente.
- j. Escribir las etiquetas de rutas delanteras y de atrás.
- k. Hacer clic en la dirección de notificación del mensaje.
- 1. Hacer clic en siguiente.
- m. Hacer clic en la segunda opción de cardinalidad. Una relación compuesta es de uno a muchos o relación uno a uno.
- n. Hacer clic en siguiente.
- Hacer clic "No", ya que en este ejemplo la *relationship class* no se requiere atributos. Si la *relationship class* requiere los atributos, hacer clic en "Sí" y pasará a crear una *relationship class* atribuida.
- p. Hacer clic en siguiente.
- q. Hacer clic en la flecha que baja, para ver una lista de campos de la tabla de origen o *feature class*. Hacer clic en la clave primaria para esta *feature class* o tabla.
- r. Hacer clic en la flecha que baja para ver una lista de campos en la tabla de destino o *feature class*. Únicamente aquellos campos que son del mismo tipo como el seleccionado en el paso 17 son mostrados.
- s. Hacer clic en la clave que hace referencia a la clave primeria seleccionado en el paso anterior.
- t. Hacer clic en siguiente.

- Revisar las opciones que fueron especificadas para la nueva relationship class. Si se quiere cambiar algo, se puede volver a través en el asistente de configuración haciendo clic hacia atrás.
- v. Cuando se termine satisfactoriamente de completar todas las opciones hacer clic en finalizar para crear la nueva *relationship class*.

## 1.1.9. Creando un relationship class con atributos

Cualquier *relationship class* sea simple o compuesto, de cualquier cardinalidad especial puede tener atributos. Las *relationship classes* con los atributos son guardadas en una tabla en la base de datos. Esta tabla contiene por lo menos la clave de referencia para la *feature class* de origen o tabla y la clave de referencia para la *feature class* de destino o la tabla.

Una relación atribuida también puede contener cualquier otro atributo. El ejemplo muestra cómo crear una relación simple entre un *feature class* que guarda linderos de agua y un *feature class* que guarda tomas de riego.

Los linderos de agua tienen sus propios atributos, y los objetos de toma de riego tienen sus propios atributos. La *relationship class* en este ejemplo describe qué lindero de agua alimenta a las tomas de riego. Porque se quiere almacenar cierta tipo de información sobre esa relación tal como el tipo de tubería que conecta lo dos, se puede guardar esta información como los atributos en la *relationship class*.

#### e) Pasos para crear un atributo en la relationship class

- En el árbol de ArcCatalog, hacer clic con el botón derecho del ratón en la geodatabase o lo *feature dataset* en el que se quiere crear la nueva *relationship class*.
- b. Seleccionar nuevo.
- c. Hacer clic en *relationship class*.

- d. Escribir el nombre para la nueva relationship class.
- e. Hacer clic en la tabla de Origen o feature class.
- f. Hacer clic en la tabla de destino o *feature class*. Poner siguiente
- g. Hacer clic en relación simple (par-a-par), poner siguiente.
- h. Escribir las etiquetas de las rutas delantera y la de atrás.
- i. Hacer clic en la dirección de notificación del mensaje.
- j. Hacer clic siguiente.
- k. Hacer clic en la primera opción de cardinalidad. En este ejemplo, un propietario puede poseer solo un lote y un lote pueden ser poseído por un solo propietario de esta manera esta relación es uno a uno (1: 1). Poner siguiente
- 1. Hacer clic en la primera opción para agregar atributos a la *relationship class*.
- m. Hacer clic en siguiente
- n. Para agregar un campo, hacer clic la siguiente fila en la columna del nombre del campo y digitar el nombre.
- Hacer clic en el campo de tipo de datos después del nombre del nuevo campo, luego hacer clic en su tipo de datos.
- p. Poner las propiedades del nuevo campo en el cuadro de diálogo de abajo.
- q. Repita pasos 17 hasta el 19 hasta que los campos de toda la clase de relación hayan sido definidos
- r. Hacer clic siguiente.
- s. Hacer clic en la flecha que baja, para ver una lista de campos de la tabla de origen o *feature class*. Hacer clic en la clave primaria para esta *feature class* o tabla.
- t. Escriba el nombre del campo de clave de referencia para la tabla de origen o *feature class*.
- u. Hacer clic en la flecha que baja, para ver una lista de campos de la tabla de destino o *feature class*. Hacer clic en la clave principal para esta *feature class* o tabla.

- v. Escriba el nombre del campo de clave de referencia para la tabla de destino o *feature class*.
- w. Hacer clic en siguiente
- Revisar las opciones que fueron especificadas para la nueva relationship class. Si se quiere cambiar algo, se puede volver a través en el asistente de configuración haciendo clic hacia atrás.
- y. Cuando se termine satisfactoriamente de completar todas las opciones hacer clic en finalizar para crear la nueva *relationship class*.

### 1.1.10. Creando reglas en relaciones

Cuando se crea una *relationship class*, se crea con un cardinalidad inicial, como de uno a muchos o de muchos a muchos. Cuanto se ha creado la *relationship classes* puede definir la cardinalidad creando reglas. Las reglas de relación permiten que se restrinja el tipo de objetos en el origen *feature class* o tabla que puede estar relacionado con cierto tipo de objeto en el destino del *feature class* o tabla

#### a) Pasos para crear reglas de relación

- a. Hacer clic con el botón derecho del ratón en el *relationship class* en el árbol de ArcCatalog.
- b. Hacer clic en propiedades.
- c. Hacer clic en la etiqueta de reglas.
- d. Si su clase de origen tiene subtipos, hacer clic en el subtipo al que se quiere asociar una regla de relación. Si la clase de origen no tiene ningún subtipo, la regla de relación será aplicable a todos los *features*.
- e. Si la clase de destino tiene subtipos, verifique el subtipo que se quiere relacionar con el subtipo seleccionado en la clase de origen. Si la clase de destino no tiene ningún subtipo, la regla de relación será aplicable a todos los *features*.

- f. Si uno o ambos lados de la *relationship class* son muchos, se puede limitar el alcance específico de la cardinalidad. En este ejemplo, el lado de origen de la relación es uno así que no se puede modificar su rango. Sin embargo, la clase destino es varios por lo que aquí sí se puede modificar su rango.
- g. Verificar la casilla de confirmación para especificar el rango de objetos de destino con los de objetos de origen relacionados.
- h. Hacer clic en las flechas para aumentar o reducir el número mínimo and máximo de objetos de destino relacionados.
- Repetir los pasos 4 hasta el 7, hasta que se ha especificado todas las reglas de relación para esta *relationship class*, Hacer clic en OK o aplicar para crear las reglas en la base de datos.

## 1.1.11. Modificando y visualizando propiedades de relaciones

En cuanto se ha creado la *relationship class*, sale en el árbol de ArcCatalog, y se puede inspeccionar sus propiedades y las relaciones para cualquier *feature class*.

| _                                                                                                    | Relationship Class                                                                                                    | Properties                                                                                                    | ? ×              |
|----------------------------------------------------------------------------------------------------|----------------------------------------------------------------------------------------------------|----------------------------------------------------------------------------------------------------|------------------|
| 🗊 Catalog                                                                                                    | General Dutas                                                                                                    |                                                                                                    |                  |
| C: C: C: C: C: C: C: C: C: C: C: C: C:                                                                                                    | General Rules<br>Name:<br>Type:<br>Cardinality:<br>Notification:<br>Origin Table/Fea<br>Name:<br>Primary Key:<br>Foreign Key: | SDE.FcComunidades_FcFuenteAg<br>Simple<br>1 - M<br>None (no messages propagated)<br>ature Class<br>SDE.Comunidades<br>OBJECTID<br>FUE_FK_COMUNIDAD |                  |
| Image: SDE.Conton         Image: SDE.CUENCA         Image: SDE.DoMINIOS         Image: SDE.DoMINIOS_2         Image: SDE.FcCanton_OcPersona         Image: SDE.FcComunidades_FcFuenteAg         Image: SDE.FcCouncas_FcSubcuencas | Destination Tabl                                                                                                    | e/Feature Class<br>SDE.FuenteAg                                                                                                    |                  |
|                                                                                                    | Labels<br>Forward:<br>Backward:                                                                                               | SDE.FuenteAg<br>SDE.Comunidades                                                                                                    |                  |
|                                                                                                    |                                                                                                    | Aceptar Cancelar                                                                                                    | Apli <u>c</u> ar |

## Figura 1.1-6 Modificando y visualizando propiedades de relaciones

No se puede modificar ningunas de las propiedades que se especificó cuando se creó la *relationship class*, menos ponerle un nuevo nombre. Se puede fijar y cambiar reglas de relación. Si se tiene que cambiar las otras propiedades, es fácil de eliminar la clase de relación y recrearlo. Sin embargo, si la relación tiene muchas reglas, puede ser tedioso restablecerlos. Una manera de hacer este proceso más fácil es crear *relationship classes* con diagramas de modelo de lenguaje (UML), reutilizables que pueden ser modificadas y vuelto a ejecutar en donde sea necesario.

ArcCatalog no permite que se cambie las propiedades de *relationship class* o cualquier otro *datasets* de geodatabase si alguno de los contenidos de la geodatabase están siendo accedidos en ArcMap o ArcCatalog. Se debe cerrar cualquier otro ejemplo de ArcMap y ArcCatalog antes de que se haga los cambios.

## b) Pasos para modificar las propiedades de relación

Poner un nuevo nombre a una clase de relación en ArcCatalog

- a. Haga clic con el botón derecho del ratón en la *relationship class* que se quiere renombrar.
- b. Haga clic en el renombrar.
- c. Introduzca el nuevo nombre y presione el enter.
- d. Eliminar una relationship class en ArcCatalog
- e. Haga clic con el botón derecho del ratón en el *relationship class* que se quiere eliminar.
- f. Haga clic en el Eliminar.

## 1.1.12. Explorando de objetos relacionados con ArcMap

En ArcMap, sepuede explorar qué objetos están relacionados con cualquier objeto espacial en su geodatabase. Por ejemplo:

Cuando se identifica un *feature* en el mapa, se puede ver los objetos relacionados con esa *feature* resultados. Si el objeto relacionado al que se navega en los resultados tiene objetos relacionados con él a través de otras relaciones, se puede continuar navegar a esos objetos relacionados.

Cuando se escoge uno o más filas o *features* de una tabla, sepuede abrir la tabla relacionada y seleccionar los objetos relacionados.

#### c) Pasos para explorar objetos relacionados en ArcMap

- a. Explorar los objetivos relacionados de un feature
  - i. En ArcMap, hacer clic en la herramienta de identificación.
  - ii. En los IdentifyResults cuadro de diálogo, hacer clic en la drop-down de Layers y hacer clic en la capa de su mapa cuyas *features* se quiere identificar.
  - iii. Hacer clic en la función sobre el mapa.
  - iv. Hacer doble clic la función en el panel izquierdo de los IdentifyResults cuadro de diálogo.

- v. Hacer doble clic la etiqueta de ruta de relación. Los objetos relacionados son puestos son listados debajo de la etiqueta del path.
- vi. Hacer clic en el objeto relacionado cuyas propiedades se quiere analizar.
- b. Explorar los objetos relacionados de un objeto en una tabla
  - i. Con el ArcMap de la tabla de contenidos, hacer clic en el tabulador Origen.
  - ii. Hacer clic con el botón derecho del ratón en la tabla que contiene los objetos cuyos objetos relacionados se quiere analizar y la tabla que desea abrir.
  - iii. Seleccionar la tabla que contiene los objetos cuyos objetitos relacionados se quiere explorar.
  - iv. Hacer clic en la opción, apunte a tablas relacionadas, y hacer clic en la etiqueta de ruta para la relación. Un nuevo cuadro de diálogo de la tabla se abrirá para la tabla relacionada.
  - v. Hacer clic en la función "seleccionado" para exhibir solamente esos objetos relacionados con los objetos seleccionados en la primera tabla.

## 1.1.13. Añadiendo campos relacionados con un join

Los campos de una clase relacionada no son unidos automáticamente a la tabla el atributo de una clase. Esto es porque de uno a muchos y muchos a muchos estos no soportan este tipo de visualización. También, una tabla en particular o un *feature class* pueden participar en clases de relación múltiples que acceden a varios campos relacionados, la mayoría de los cuales no se podrían necesitar para una tarea en particular.

Para *relationship class* de uno a uno y muchos a uno (realmente lo mismo como uno a uno), usan una join de ArcMap para añadir los campos relacionados a una tabla de una clase relacionada específica. Esto ayuda evitar desordenar los campos que no se necesita. Se puede crear un join sobre la base de un

*relationship class* existente, que es más rápido que especificar todas las propiedades que normalmente necesita para definir un join. En cuanto se ha creado la unión, los campos de la clase de los atributos relacionados o la tabla son añadidos a su capa de *feature*. Se puede usar estos campos para etiquetar, simbolizar, y consultar *features*.

El cuadro de diálogo de atributo provee el acceso para todos los campos relacionados de una clase siempre y cuando el join ha sido creado.

## a) Pasos para usar campos relacionados en ArcMap

- a. Hacer clic con el botón derecho del ratón en la capa de *feature*, en el ArcMap de la tabla de contenidos.
- b. Marque en join y Relación y hacer clic en join.
- c. Hacer clic en la opción join, señale desplegar hacia abajo, hacer clic en join sobre la base de una *relationship class* predeterminada.
- d. Hacer clic en join, señale desplegar hacia abajo para recibir una lista de *relationship class*, hacer clic en la *relationship class* que desea.
- e. Hacer clic en OK.
- f. Se puede usar los campos relacionados para etiquetar, simbolizar, y consultar sus *features*.

## 1.1.14. Maximizando rendimiento en Relationship classes

Al crear una *relationship class* nueva, las claves principales y de referencia se indexan automáticamente, si todavía no tiene índices. Estos índices dan rendimiento de velocidad cuando se desplaza o editar una relación con mensajería.

Al editar un *feature class* o una tabla en ArcMap, la clase de relación se abre con ArcGIS para que pueda responder a los mensajes al moverse o eliminar por sí misma o implementando un comportamiento personalizado. Si la clase de relación no está ya en el mapa que está trabajando, ArcGIS abrirá para que pueda responder al mensaje, ciérrelo. Para cada edición, ArcGIS volverá a abrir y cerrar la clase relacionada, disminuyendo el rendimiento. Para evitar esto, se tienen que todas las clases relacionadas en el mapa cuando se trabaja con una clase en ArcMap. De esta manera, las clases relacionadas se abren cuando se añaden a ArcMap y permanecerá abierta hasta que lo elimine del mapa o terminar su sesión de ArcMap.

Con muchos modelos de datos *coverage* de ArcGIS Desktop, la tabla de atributos *features* contienen muchos ítems posibles, y muchos de los atributos de un *feature class* están en una tabla relacionada. Esto se puede hacer con los *feature class* de las funciones de la base de datos geográficos, sin embargo, la navegación de una relación en la base de datos geográficos es una operación más costosa que la navegación se refiere, en INFO. En el entorno de INFO, era común para almacenar la simbología de una función en una tabla externa relacionada, llamada una tabla de búsqueda. Esto todavía se puede hacer en la base de datos geográficos mediante las *relationship class* que une las dos tablas, sin embargo, grandes conjuntos de datos que simboliza esta manera será lenta, incluso con índices de las claves principales y externas. Trate de mantener los atributos de la simbolización en la tabla de la clase de característica. Por razones de rendimiento, se recomienda que la información simbología se almacene en el *feature class*.

## 1.1.15. Ejemplos con atributos en Relationship Class

Siguiendo los pasos descritos en el tema anterior (2.1.9), podremos crear una relación con atributos. En el siguiente ejemplo tenemos un *feature class* llamado CANTON que será el *feature* origen y una tabla u *object class* llamado PERSONA que será el destino.

FEATURE CLASS: CANTON

## 🖾 Canton

|   |     | OBJECTID | CANTON           | SHAPE  |
|---|-----|----------|------------------|--------|
| Þ | 1   | 1        | ZHINGATA (GIRON) | <br>1  |
|   | 2   | 2        | PONCE ENRIQUEZ   | <br>2  |
|   | 3   | 3        | SEVILLA DE ORO   | <br>3  |
|   | - 4 | 4        | GUACHAPALA       | <br>4  |
|   | 5   | 5        | EL PAN           | <br>5  |
|   | 6   | 6        | OÑA              | <br>6  |
|   | - 7 | 7        | CHORDELEG        | <br>7  |
|   | 8   | 8        | SIGSIG           | <br>8  |
|   | 9   | 9        | SANTA ISABEL     | <br>9  |
|   | 10  | 10       | SAN FERNANDO     | <br>10 |
|   | 11  | 11       | PUCARA           | <br>11 |
|   | 12  | 12       | PAUTE            | <br>12 |
|   | 13  | 13       | NABON            | <br>13 |
|   | 14  | 14       | GUALACEO         | <br>14 |
|   | 15  | 15       | GIRON            | <br>15 |
|   | 16  | 16       | CUENCA           | <br>16 |

## Figura 1.1-7 Tabla o object class

## 🛄 Persona

| Γ |   | OBJECTID |   | NOMBRE          | FECHA_NACIMIENTO |   | CEDULA   |
|---|---|----------|---|-----------------|------------------|---|----------|
|   | 1 |          | 1 | Paul Carrasco 🔤 | 09/02/1971       | • | 01023245 |
|   | 2 |          | 2 | Gabriel Moscos  | 11/12/1980       | • | 01028765 |
|   | 3 |          | 3 | Fernanda Lazo 🚥 | 02/10/1975       | • | 01058876 |
|   | 4 |          |   |                 |                  | • |          |

Figura 1.1-8 Tabla o object class Persona

## b) Pasos detallados para crear un atributo en la relationship class

- a. En el árbol de ArcCatalog, hacer clic con el botón derecho del ratón en la geodatabase o lo *feature dataset* en el que se quiere crear la nueva *relationship class*.
- b. Seleccionar nuevo.
- c. Hacer clic en relationship class.

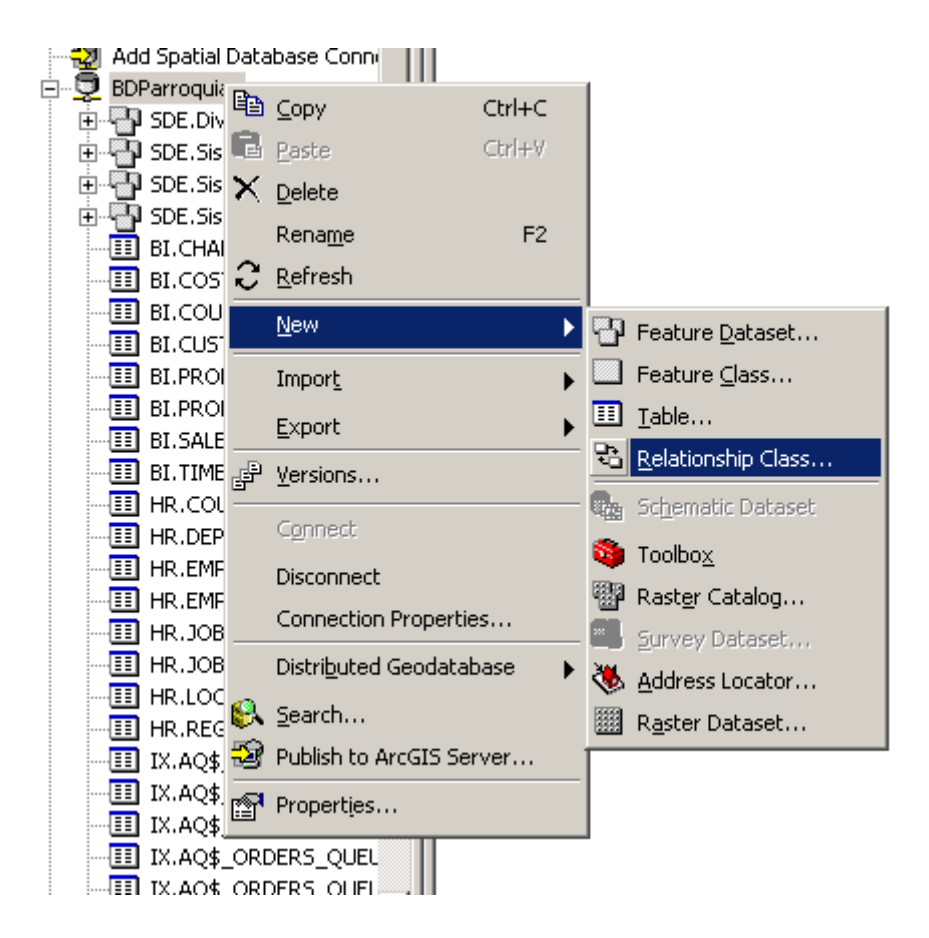

## Figura 1.1-9 Crear Atributo del Relationship class

d. Escribir el nombre para la nueva relationship class.

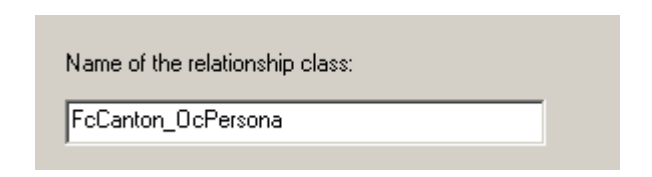

## Figura 1.1-10 Nombre del relationship class

- e. Hacer clic en la tabla de Origen o feature class.
- f. Hacer clic en la tabla de destino o feature class.

| ew Relationship Class                                                                                                    | <u>? ×</u>                                                                                           |
|----------------------------------------------------------------------------------------------------|----------------------------------------------------------------------------------------------------|
| Name of the relationship class:<br>FcCanton_OcPersona<br>Select the table/feature classes that will be associate<br>Origin table/feature class:                                                                                                    | ed by this relationship class.                                                                       |
| SDE.AGP_INFRA_CON_DIS SDE.AGP_INFRA_OBRAS SDE.AGUA_POTABLE SDE.CUENCA SDE.CUENCA SDE.DOMINIOS   Destination table/feature class:   Destination table/feature class:  Destination table/feature class:   Destination table/feature class:  Destination table/feature class: Destination table/feature class: Destination table/feature class: Destination table/feature class: Destination table/feature class: Destination table/feature c | A relationship class is a collection of relationships between objects in two tables/feature classes. |
|                                                                                                    | < <u>Atrás</u> Siguiente > Cancelar                                                                  |

Figura 1.1-11 Nuevo Relationship class

- g. Hacer clic en siguiente
- h. Hacer clic en relación simple (par-a-par)

| New Relationship Class                                                                                                    | ? ×  |
|----------------------------------------------------------------------------------------------------|------|
| New Relationship Class         Select the type of relationship that this relationship class will store.         Simple (peer to peer) relationship         Simple or peer-to-peer relationships are relationships that exist between two or more objects in the database that can exist independent of each other. In this kind of relationship, when the object(s) in the origin table/feature class are deleted, the related object(s) in the destination table/feature class are not by default. | ?×   |
| Composite relationships are relationships where the lifetime of the object(s) in the<br>destination table/feature class are controlled by the lifetime of their related object<br>in the origin table/feature class. When the object in the origin table/feature class<br>is deleted, the related object(s) in the destination table/feature class are also<br>deleted.                                                                                                    |      |
| < <u>A</u> trás Siguien <u>t</u> e > Cance                                                                                                    | elar |

## Figura 1.1-12Tipo de Relationship class

- i. Hacer clic en siguiente. Escribir las etiquetas de las rutas delantera y la de atrás.
- j. Hacer clic en la dirección de notificación del mensaje.

| New Relationship Class                                                                                                    | <u>? ×</u> |
|----------------------------------------------------------------------------------------------------|------------|
|                                                                                                    |            |
| Specify a label for the relationship as it is traversed from the<br>origin table/feature class to the destination table/feature class. |            |
| SDE.Persona                                                                                                    |            |
|                                                                                                    |            |
| Specify a label for the relationship as it is traversed from the<br>destination table/feature class to the origin table/feature class. |            |
| SDE.Canton                                                                                                    |            |
| Volkiak disation will manage be preparated between the                                                                                 |            |
| objects related by this relationship class?                                                                                            |            |
| C Forward (origin to destination)                                                                                                    |            |
| C Backward (destination to origin)                                                                                                    |            |
| C Both                                                                                                    |            |
| None (no messages propagated)                                                                                                    |            |
|                                                                                                    |            |
|                                                                                                    |            |
|                                                                                                    |            |
|                                                                                                    |            |
|                                                                                                    |            |
|                                                                                                    |            |
|                                                                                                    |            |
| < <u>A</u> trás Siguien <u>t</u> e >                                                                                                   | Cancelar   |
| <b></b>                                                                                                    |            |

## Figura 1.1-13 Tabla de Origen

k. Hacer clic siguiente. Hacer clic en la primera opción de cardinalidad. En este ejemplo, un propietario puede poseer solo un lote y un lote pueden ser poseído por un solo propietario de esta manera esta relación es uno a uno (1: 1).

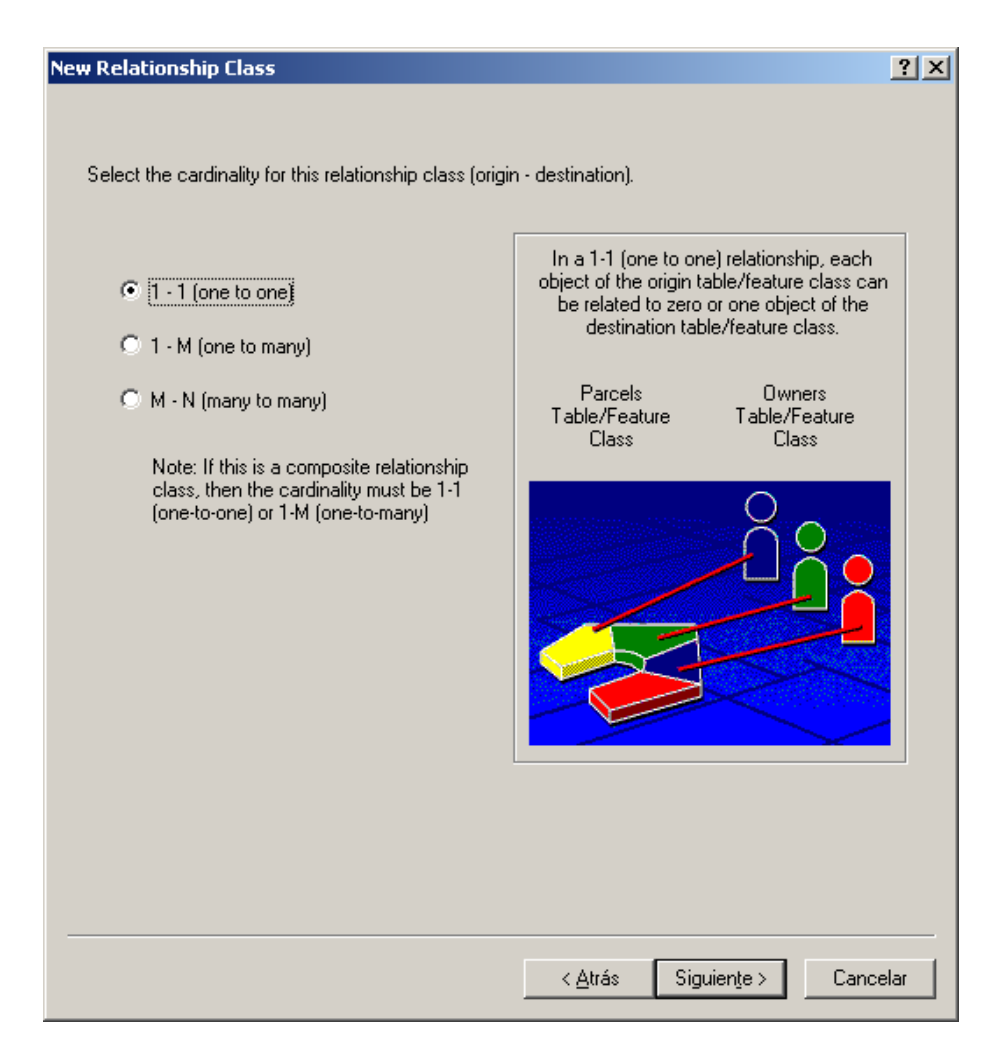

## Figura 1.1-14 Cardinalidad del Relationship class

- 1. Hacer clic en siguiente
- m. Hacer clic en la primera opción para agregar atributos a la *relationship class*.

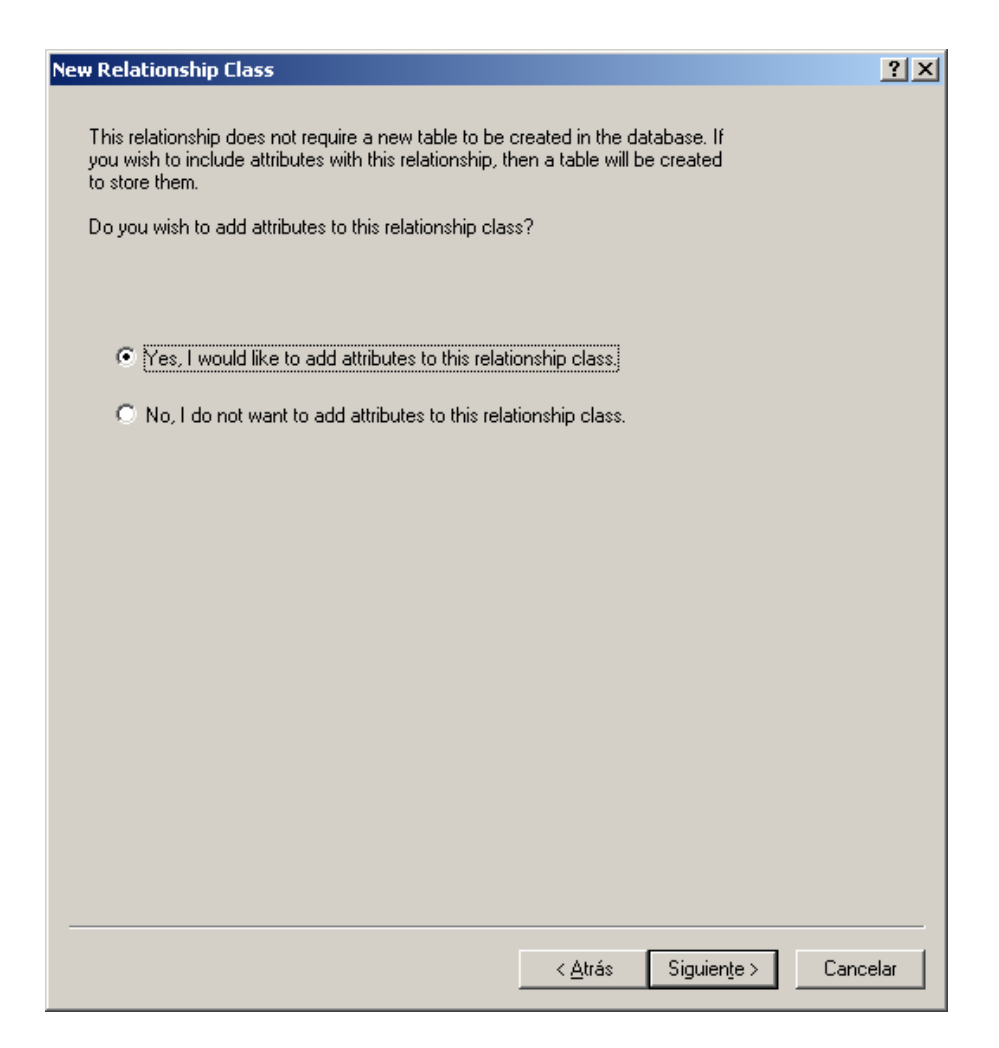

## Figura 1.1-15 Agregar atributos al relationship class

- n. Hacer clic en siguiente
- o. Para agregar un campo, hacer clic la siguiente fila en la columna del nombre del campo y digitar el nombre.
- p. Hacer clic en el campo de tipo de datos después del nombre del nuevo campo, luego hacer clic en su tipo de datos.
- q. Poner las propiedades del nuevo campo en el cuadro de diálogo de abajo.

| Fie                                                                                                   |                                                         | Data                                | Гуре        | <b>_</b>                         |     |
|----------------------------------------------------------------------------------------------------|---------------------------------------------------------|-------------------------------------|-------------|----------------------------------|-----|
| Cargo                                                                                                 |                                                         | Tex                                 | t           |                                  | ┓凵  |
|                                                                                                    |                                                         |                                     |             |                                  | _   |
|                                                                                                    |                                                         |                                     |             |                                  | _   |
|                                                                                                    |                                                         |                                     |             |                                  | _   |
|                                                                                                    |                                                         |                                     |             |                                  | -   |
|                                                                                                    |                                                         |                                     |             |                                  |     |
|                                                                                                    |                                                         |                                     |             |                                  | _   |
|                                                                                                    |                                                         |                                     |             |                                  | _   |
|                                                                                                    |                                                         |                                     |             |                                  | -   |
|                                                                                                    |                                                         |                                     |             |                                  | -   |
|                                                                                                    |                                                         |                                     |             |                                  |     |
| Field Properties                                                                                      | percies.                                                |                                     |             |                                  |     |
| Alias                                                                                                 |                                                         |                                     |             |                                  |     |
|                                                                                                    |                                                         |                                     |             |                                  |     |
| Allow NULL values                                                                                     | Yes                                                     |                                     |             |                                  |     |
| Allow NULL values<br>Default Value                                                                    | Yes                                                     |                                     |             |                                  |     |
| Allow NULL values<br>Default Value<br>Length                                                          | Yes<br>50                                               |                                     |             |                                  |     |
| Allow NULL values<br>Default Value<br>Length                                                          | Yes<br>50                                               |                                     |             |                                  |     |
| Allow NULL values<br>Default Value<br>Length                                                          | Yes<br>50                                               |                                     |             | Import,                          |     |
| Allow NULL values<br>Default Value<br>Length                                                          | Yes<br>50                                               | w row in the Fig                    |             | Import.                          | ··· |
| Allow NULL values<br>Default Value<br>Length<br>add a new field, type the                             | Yes<br>50<br>e name into an empt<br>oose the data type, | y row in the Fie                    | eld Name co | Import,<br>olumn, click<br>ties. |     |
| Allow NULL values<br>Default Value<br>Length<br>add a new field, type the<br>e Data Type column to ch | Yes<br>50<br>e name into an empt<br>oose the data type, | y row in the Fie<br>then edit the F | eld Name co | Import,<br>olumn, click<br>ties. |     |
| Allow NULL values<br>Default Value<br>Length<br>add a new field, type the<br>e Data Type column to ch | Yes<br>50<br>e name into an empt<br>oose the data type, | y row in the Fie                    | eld Name co | Import,<br>olumn, click<br>ties. |     |

## Figura 1.1-16 Propiedades de los Atributos

- r. Repita pasos 17 hasta el 19 hasta que los campos de toda la clase de relación hayan sido definidos
- s. Hacer clic siguiente. Hacer clic en la flecha que baja, para ver una lista de campos de la tabla de origen o *feature class*. Hacer clic en la clave primaria para esta *feature class* o tabla.
- t. Escriba el nombre del campo de clave de referencia para la tabla de origen o *feature class*.
- u. Hacer clic en la flecha que baja, para ver una lista de campos de la tabla de destino o *feature class*. Hacer clic en la clave principal para esta *feature class* o tabla.
- v. Escriba el nombre del campo de clave de referencia para la tabla de destino o *feature class*.

| New Relationship Class                                                                                                    | <u>? ×</u>                                                                                                    |
|----------------------------------------------------------------------------------------------------|----------------------------------------------------------------------------------------------------|
| Select the primary keys in the origin and destina<br>(generally, these will be the object identifier field<br>names of the foreign keys in the relationship tab<br>the origin and destination tables/feature classes | ation tables/feature classes<br>ls). You also need to supply the<br>le that refer to the primary keys in<br>s.                                            |
| Origin Table/Feature Class                                                                                                    | Destination Table/Feature Class                                                                                                    |
| Select the primary key field in the origin table/feature class:                                                                                                    | Select the primary key field in the destination table/feature class:                                                                                      |
| Specify the name of the foreign key field in<br>the relationship table that refers to the<br>primary key field in the origin table/feature<br>class.<br>id_canton                                                    | Specify the name of the foreign key field in<br>the relationship table that refers to the<br>primary key field in the destination<br>table/feature class. |
|                                                                                                    |                                                                                                    |
|                                                                                                    |                                                                                                    |
|                                                                                                    | < <u>A</u> trás Siguien <u>t</u> e > Cancelar                                                                                                    |

Figura 1.1-17 Tabla de Origen y Destino

 w. Hacer clic en siguiente. Revisar las opciones que fueron especificadas para la nueva *relationship class*. Si se quiere cambiar algo, se puede volver a través en el asistente de configuración haciendo clic hacia atrás.

| New Relationship Class                                                                                                    |                                | <u>?</u> × |
|----------------------------------------------------------------------------------------------------|--------------------------------|------------|
| New Relationship Class This is a summary of the relationship class: Name: FcCanton_OcPersona Origin object class: SDE.Canton Destination object class: SDE.Persona Type: Simple Forward Path Label: SDE.Persona Backward Path Label: SDE.Canton Message propagation: None Cardinality: One to One Has attributes: Yes Origin Primary Key:OBJECTID Origin Foreign Key:id_canton Destination Foreign Key:id_persona | <u>م</u>                       | <u>? ×</u> |
|                                                                                                    |                                |            |
|                                                                                                    | < <u>A</u> trás <u>F</u> inish | Cancelar   |

## Figura 1.1-18 Finalizar el relationship class

- x. Cuando se termine satisfactoriamente de completar todas las opciones hacer clic en finalizar para crear la nueva *relationship class*.
  - c) Siguiendo los pasos descritos nos permitirán relacionar cada uno de los *features class* y tablas dentro del esquema obteniendo los siguientes *relationship class* que ejemplifican su funcionalidad y utilidad:
- a. FcCanton\_OcPersona
  - En este ejemplo se ha creado un *relationship class* con un atributo tipo texto llamado cargo el cual nos permitirá almacenar los cargos o funciones gubernamentales relacionando los cantones con las personas o funcionarios municipales.

|   |    |          | •                  |        |     | Canton   | OaBa  |       | , [   |        |     |          |              |    |                  |   |          |
|---|----|----------|--------------------|--------|-----|----------|-------|-------|-------|--------|-----|----------|--------------|----|------------------|---|----------|
|   |    | ¥ 🖾      | Canton             |        | EFC | Canton   | Ocrei | sona  | · +   |        |     | +        | III Persoi   | na |                  |   |          |
|   |    | OBJECTID | CANTON             | SHAPE  |     | CARGO    | ID_C/ | ANTON | ID_PE | ERSONA |     | OBJECTID | NOMBRE       |    | FECHA_NACIMIENTO |   | CEDULA   |
| Þ | 1  |          | I ZHINGATA (GIRON) | <br>1  | 1   | Alcalde  |       | 1     | 6     | 1      | 1   | 1        | Paul Carrasc | o  | 09/02/1971       | • | 01023245 |
|   | 2  |          | 2 PONCE ENRIQUEZ   | <br>2  | 2   | Consejal |       |       | 3     | 2      | 2   | 2        | Gabriel Mosc | os | 11/12/1980       | • | 01028765 |
|   | 3  | :        | 3 SEVILLA DE ORO   | <br>3  |     |          |       |       |       |        | 3   | 3        | Fernanda La  | 20 | 02/10/1975       | • | 01058876 |
|   | 4  |          | 1 GUACHAPALA       | <br>4  |     |          |       |       |       |        | ▶ 4 |          |              |    |                  | • |          |
|   | 5  |          | 5 EL PAN           | <br>5  |     |          |       |       |       |        |     |          |              |    |                  |   |          |
|   | 6  | 1        | 6 OÑA              | <br>6  |     |          |       |       |       |        |     |          |              |    |                  |   |          |
|   | 7  |          | 7 CHORDELEG        | <br>7  |     |          |       |       |       |        |     |          |              |    |                  |   |          |
|   | 8  | 1        | 3 SIGSIG           | <br>8  |     |          |       |       |       |        |     |          |              |    |                  |   |          |
|   | 9  |          | 3 SANTA ISABEL     | <br>9  |     |          |       |       |       |        |     |          |              |    |                  |   |          |
|   | 10 | 11       | ) SAN FERNANDO     | <br>10 |     |          |       |       |       |        |     |          |              |    |                  |   |          |
|   | 11 | 1        | I PUCARA           | <br>11 |     |          |       |       |       |        |     |          |              |    |                  |   |          |
|   | 12 | 1:       | 2 PAUTE            | <br>12 |     |          |       |       |       |        |     |          |              |    |                  |   |          |
|   | 13 | 1:       | 3 NABON            | <br>13 |     |          |       |       |       |        |     |          |              |    |                  |   |          |
|   | 14 | 14       | 4 GUALACEO         | <br>14 |     |          |       |       |       |        |     |          |              |    |                  |   |          |
|   | 15 | 1!       | 5 GIRON            | <br>15 |     |          |       |       |       |        |     |          |              |    |                  |   |          |
|   | 16 | 11       | 6 CUENCA           | <br>16 |     |          |       |       |       |        |     |          |              |    |                  |   |          |

Figura 1.1-19 FcCanton\_OcPerson, crear un atributo de texto

- b. FcLote\_OcPropietario
  - Se ha creado un *relationship class* entre el *feature class* lote y la tabla propietario, dentro de esta relación se ha creado un atributo tipo texto llamado porcentaje el cual nos permitirá almacenar la proporción del terreno o lote que posee cada dueño o propietario.

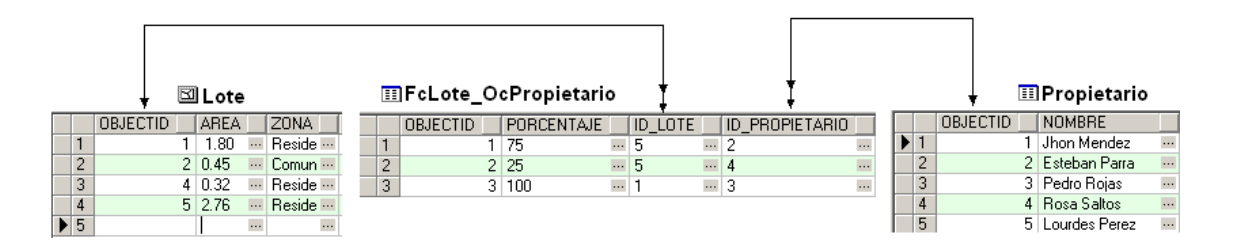

Figura 1.1-20 FcLote\_OcPropietario, crear un atributo de texto

## 1.2. Ejemplos de Aplicación

Dentro de la aplicación se crearon las relaciones siguiendo los pasos estudiados de acuerdo a cada una de las relaciones.

En cada una de las *relationship class* creadas se configuraron los parámetros necesarios como Nombre, Tipo: Simple o compuesto, Clase Origen y destino, Clave primaria y de referencia, Cardinalidad, Dirección de notificación de mensaje, Etiquetas frontales y posteriores.

a) Ejemplo para crear y configurar un *relationship class* simple en nuestra geodatabase.

a. En el árbol de ArcCatalog, hacer clic con el botón derecho del ratón en la geodatabase o en el *feature dataset* en el que se quiere crear la nueva *relationship class*.

| 💱 Catalog         |             |                   |             |
|-------------------|-------------|-------------------|-------------|
| i∰~@3 C:\         |             |                   |             |
| 🖻 度 Database Conr | nectio      | Ins               |             |
| - 🗐 Add OLE D     | B Cor       | nection           |             |
| - 🗐 Add Spatia    | l Dat       | abase Connection  |             |
| 🚊 💆 BDParroqu     | in n<br>Baa | -                 | a. 1. a     |
| 📋 🗄 💾 SDE.Di      |             | Coba              | Ctri+C      |
| 📄 🕀 🕀 SDE.Si      | s 🖃         | Paste             | ⊂trl+V      |
| 🗄 🕀 SDE.Si        | × ۲         | Delete            |             |
| 🗄 🕂 💾 SDE.Si      | s           | -<br>Depame       | E2          |
| BI.CH4            | ~           | Kena <u>m</u> e   | 12          |
| BI.COS            | $\sim$      | <u>R</u> efresh   |             |
|                   |             | New               | •           |
|                   | ( —         |                   |             |
|                   | (           | Impor <u>t</u>    | •           |
|                   | F           | <u>E</u> xport    | •           |
| BI.TIM            | -<br>E_P    | Versions          |             |
| HR.CO             | ( <u>-</u>  | <u>-orbionorn</u> |             |
| - III HR.DE       | F           | Connect           |             |
| HR.EM             | F           | Disconnect        |             |
| HR.EM             | F           |                   | artioc      |
| HR.JO             | E           | Connection Prope  |             |
|                   | E           | Distributed Geod  | atabase 🕨 🕨 |
|                   | 8           | Search            |             |
|                   | 59          | Publish to ArcGIS | Server      |
|                   |             |                   |             |
| IX.AO             | 8           | Properties        |             |
| IX.AQ             |             | DERS_QUEUETABL    | E_I         |
| IX.AQ             | OR          | DERS_QUEUETABL    | .E_S        |
| IX.AQ             | 5_OR        | DERS_QUEUETABL    | _E_T        |
|                   | н стр       | EAMS OLIFUE TO    | BLE C       |

Figura 1.2-1Crear y configurar un relationship class simple

b. Seleccionar nuevo.

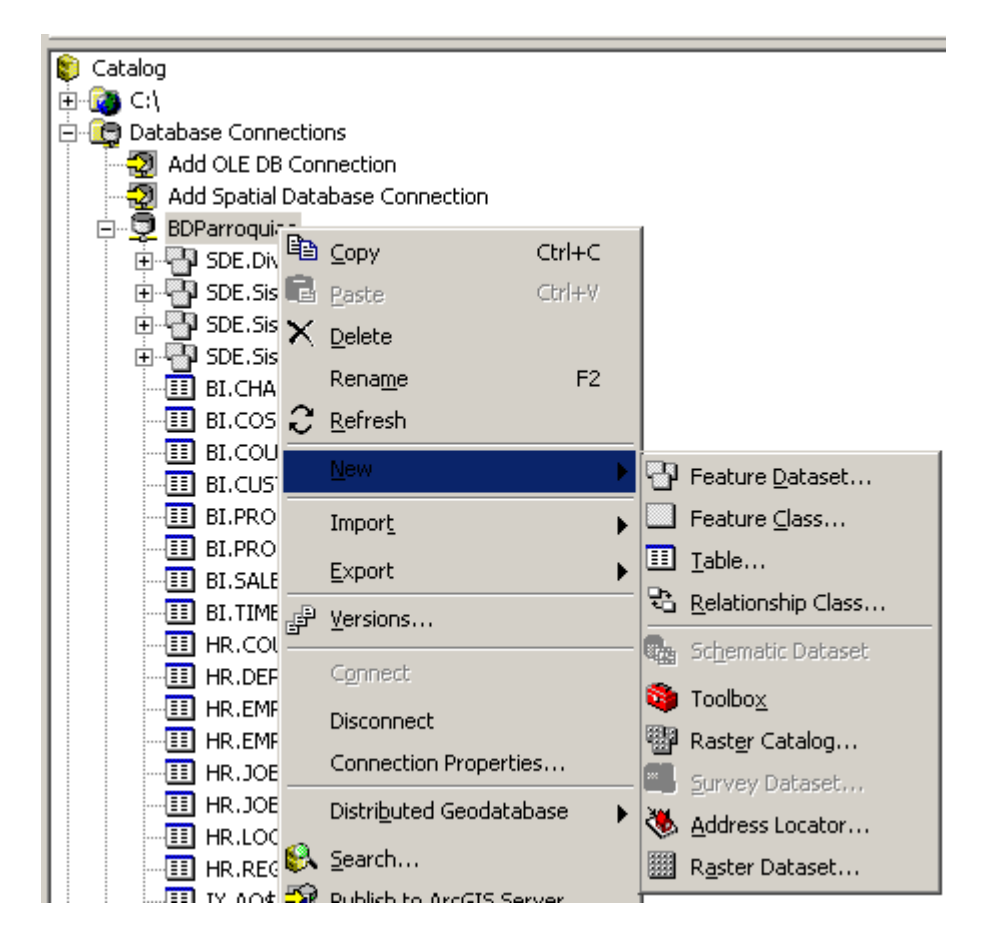

Figura 1.2-2 Crear un relationship class

c. Hacer clic en relationship class.

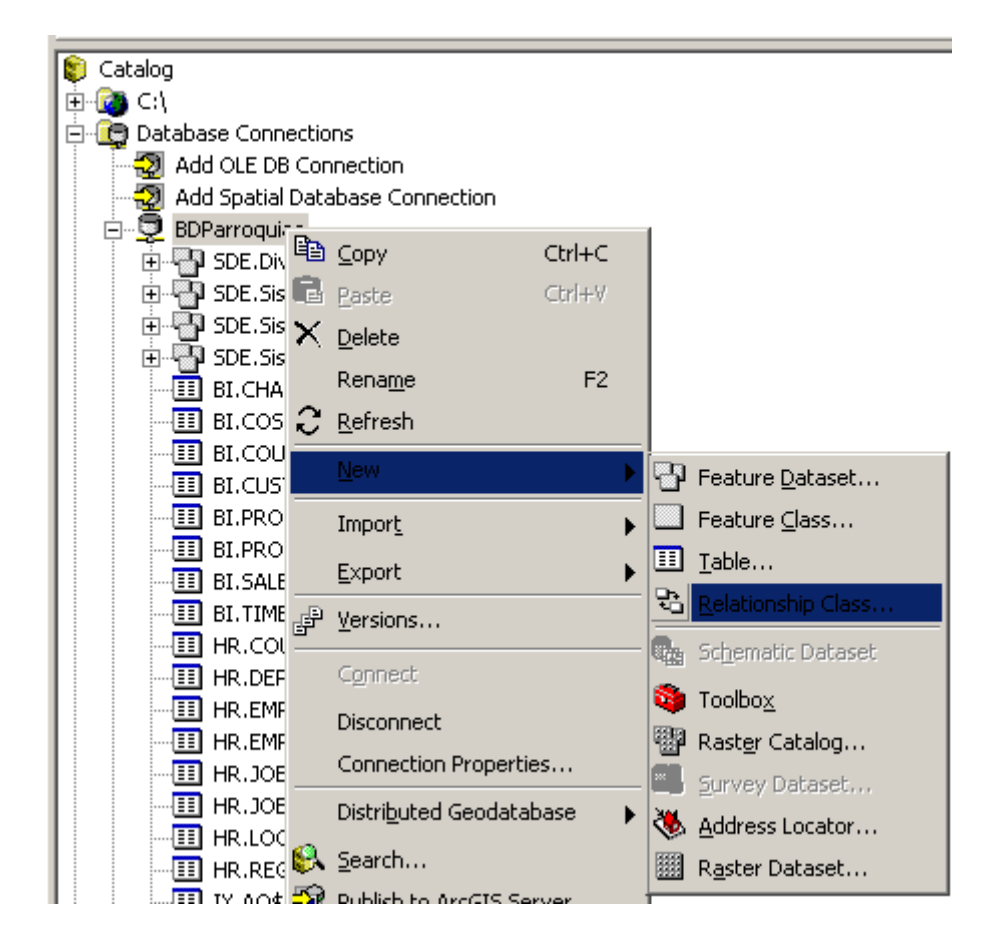

Figura 1.2-3 Relationship class simple

d. Escribir el nombre para la nueva relationship class.

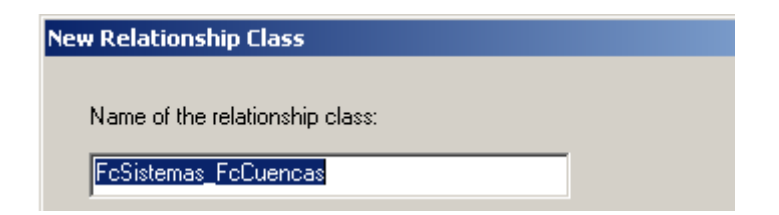

## Figura 1.2-4 Nombre del relationship class simple

e. Hacer clic en la tabla de Origen o feature class.

| Select the table/feature classes that will be associate |  |  |  |  |
|---------------------------------------------------------|--|--|--|--|
| Origin table/feature class:                             |  |  |  |  |
| 🚊 SDE.SistemaHidrico 🔺                                  |  |  |  |  |
| SDE.Cuencas 🔤                                           |  |  |  |  |
| SDE.Microcuencas                                        |  |  |  |  |
| SDE.Sistemas                                            |  |  |  |  |
| SDE.Subcuencas                                          |  |  |  |  |
| SDE SistemaHidricoAquaPotable                           |  |  |  |  |
|                                                         |  |  |  |  |

## Figura 1.2-5 Tabla de Origen o feature class

f. Hacer clic en la tabla de destino o *feature class*.

| Destination table/feature class: |          |  |  |  |
|----------------------------------|----------|--|--|--|
| ⊨- SDE.SistemaHidrico            | <b></b>  |  |  |  |
| SDE.Cuencas                      |          |  |  |  |
|                                  |          |  |  |  |
| SDE.Sistemas                     |          |  |  |  |
| SDE.Subcuencas                   | _        |  |  |  |
| , SDE SistemaHidricoAquaPotable  | <b>_</b> |  |  |  |
|                                  |          |  |  |  |
|                                  |          |  |  |  |

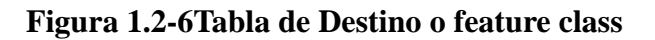

g. Hacer clic en siguiente

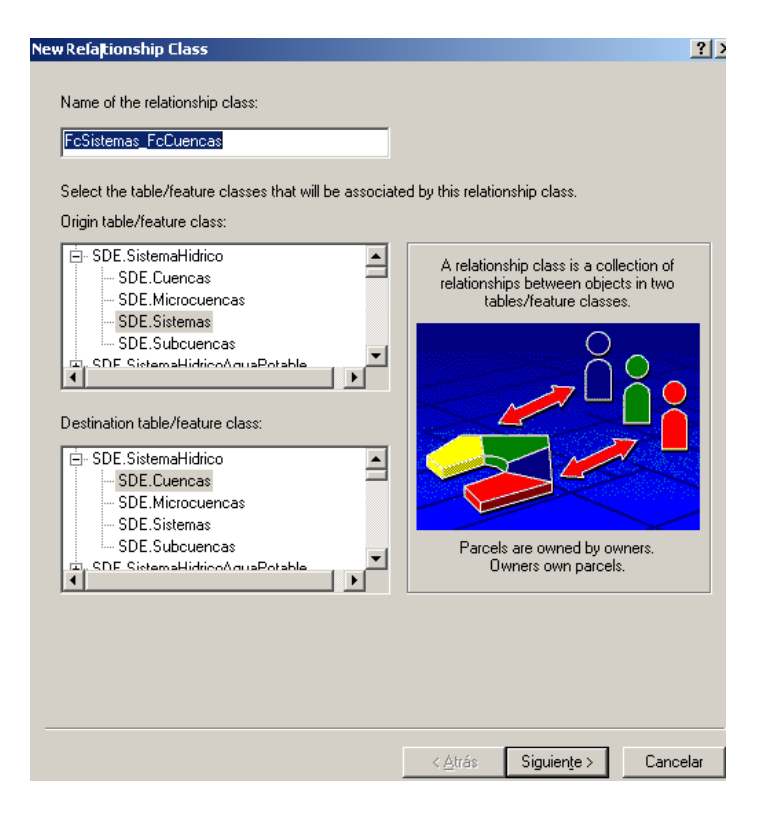

## Figura 1.2-7 Nombre del relationship class

- h. Hacer clic en relación simple (par-a-par)
- i. Hacer clic en siguiente
- j. Escribir las etiquetas de las rutas delantera y la de atrás.
- k. Hacer clic en la dirección de notificación del mensaje. Hacer clic siguiente.
- Hacer clic en la primera opción de cardinalidad. En este ejemplo, un propietario puede poseer solo un lote y un lote pueden ser poseído por un solo propietario de esta manera esta relación es uno a uno (1: 1).

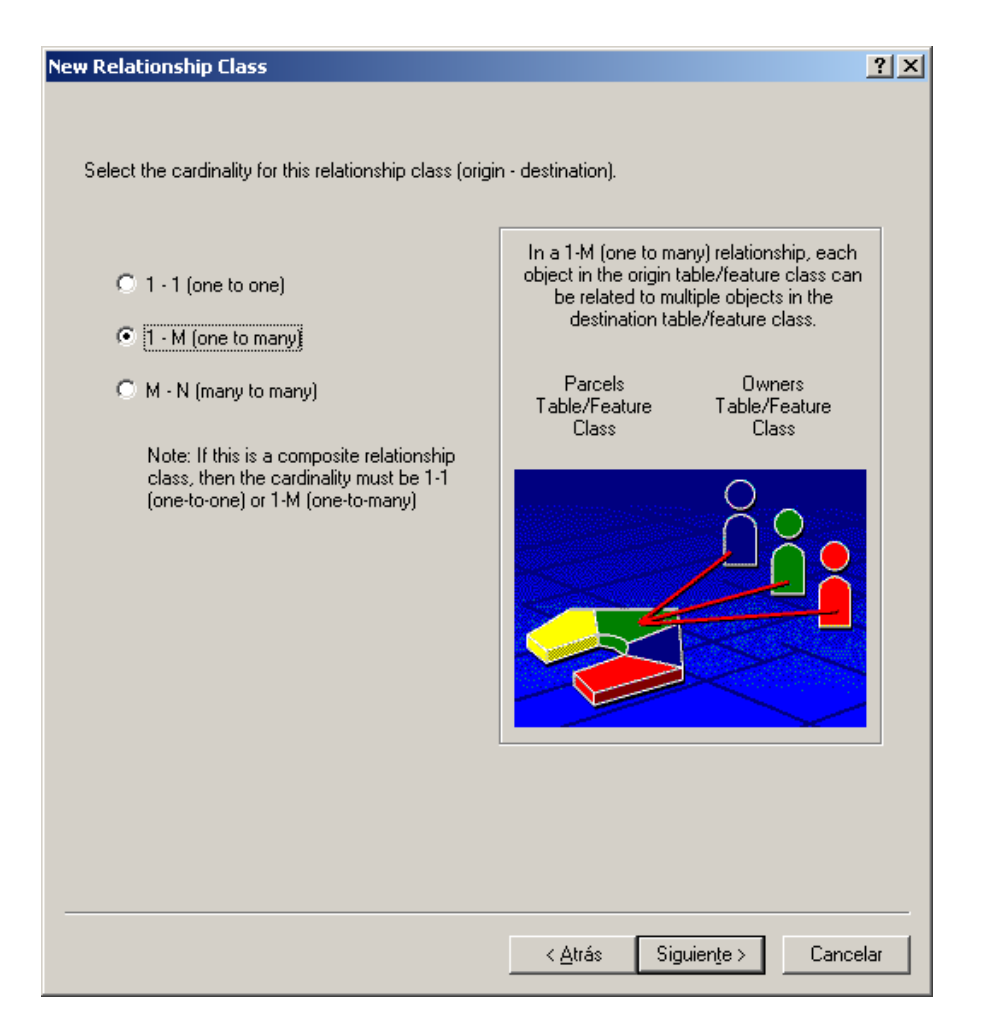

## Figura 1.2-8 Selección de la cardinalidad para el relationship class

- m. Hacer clic en siguiente
- n. Hacer clic en "No". En este ejemplo, la *relationship class* no requiere atributos.
- Hacer clic en siguiente. Hacer clic en la flecha que baja para ver una lista de campos de la tabla de origen o *feature class*. Hacer clic en la clave primaria para esta *feature class* o tabla.

| Select the primary key field in the origin table/feature class |          |   |  |
|----------------------------------------------------------------|----------|---|--|
|                                                                | OBJECTID | • |  |

## Figura 1.2-9 Clave primaria para el feature class

 p. Hacer clic en la flecha que baja para ver una lista de campos de la tabla de destino o *feature class*. Únicamente aquellos campos que son el mismo tipo como el seleccionado en paso 17 son mostrados. Hacer clic en la clave que hace referencia a la clave primeria seleccionada en el paso anterior.

| Select the primary key field in the origin table/feature class:                                                                             |
|----------------------------------------------------------------------------------------------------|
| OBJECTID                                                                                                    |
| Select the foreign key field in the destination table/feature class that refers to the primary key field in the origin table/feature class: |
| CUE_FK_SISTEMAS                                                                                                    |

## Figura 1.2-10 Tabla destino del relationship class

- q. Hacer clic en siguiente
- Revisar las opciones que fueron especificadas para la nueva *relationship* class. Si se quiere cambiar algo, se puede volver a través en el asistente de configuración haciendo clic hacia atrás.

| This is a s | ummany of the relationship cla                 |
|-------------|------------------------------------------------|
| inisis dis  | unimary or the relationship cla                |
| Name: Fo    | :Sistemas_FcCuencas                            |
| Origin obj  | ect class: SDE.Sistemas                        |
| Destinatio  | on object class: SDE.Cuencas                   |
| Type: Sin   | nple                                           |
| Forward F   | ath Label: SDE.Cuencas                         |
| Backwar     | d Path Label: SDE Sistemas                     |
| Message     | propagation: None                              |
| Cardinalit  | v One to Many                                  |
| Has attrib  | utes: No                                       |
| Origin Priz | TO ALL AND AND AND AND AND AND AND AND AND AND |
| Originen    | IN THE FULL OF CICTEMAN                        |

## Figura 1.2-11 Revisión de opciones especificadas en el relationship class

- s. Cuando se termine satisfactoriamente de completar todas las opciones hacer clic en finalizar para crear la nueva *relationship class*.
  - i. Siguiendo pasos similares se crearon todas las relaciones definidas con las siguientes propiedades:
    - 1. FcComunidades\_FcFuenteAg
    - 2. FcCuencas\_FcSubcuencas
    - 3. FcMicrocuenca\_FcFuenteAg
    - 4. FcSistemas\_FcCuencas
    - 5. FcSubcuencas\_FcMicrocuencas
    - 6. FcOcTipoLugarCapta\_FcFuenteAg

| ationship Class | Properties                    |  |  |
|-----------------|-------------------------------|--|--|
| ieneral Rules   |                               |  |  |
| Name:           | SDE.FcComunidades_FcFuenteAg  |  |  |
| Type:           | Simple                        |  |  |
| Cardinality:    | 1 - M                         |  |  |
| Notification:   | None (no messages propagated) |  |  |
| Origin Table/Fe | ature Class                   |  |  |
| Name:           | SDE.Comunidades               |  |  |
| Primary Key:    | OBJECTID                      |  |  |
| Foreign Key:    | FUE_FK_COMUNIDAD              |  |  |
| Destination Tab | le/Feature Class              |  |  |
| Name:           | SDE.FuenteAg                  |  |  |
| Labels          |                               |  |  |
| Forward:        | SDE.FuenteAg                  |  |  |
| Backward:       | SDE.Comunidades               |  |  |

## Figura 1.2-12 FcComunidades\_FcFuenteAg, descripción de las propiedades relationship class.

b) Ejemplo para visualizar *relationship class* creadas en nuestra geodatabase.

Para poder visualizar las relaciones creadas, entramos en ArcMap, en este ejemplo cargamos el *feature class* FuenteAg y damos clic en el icono

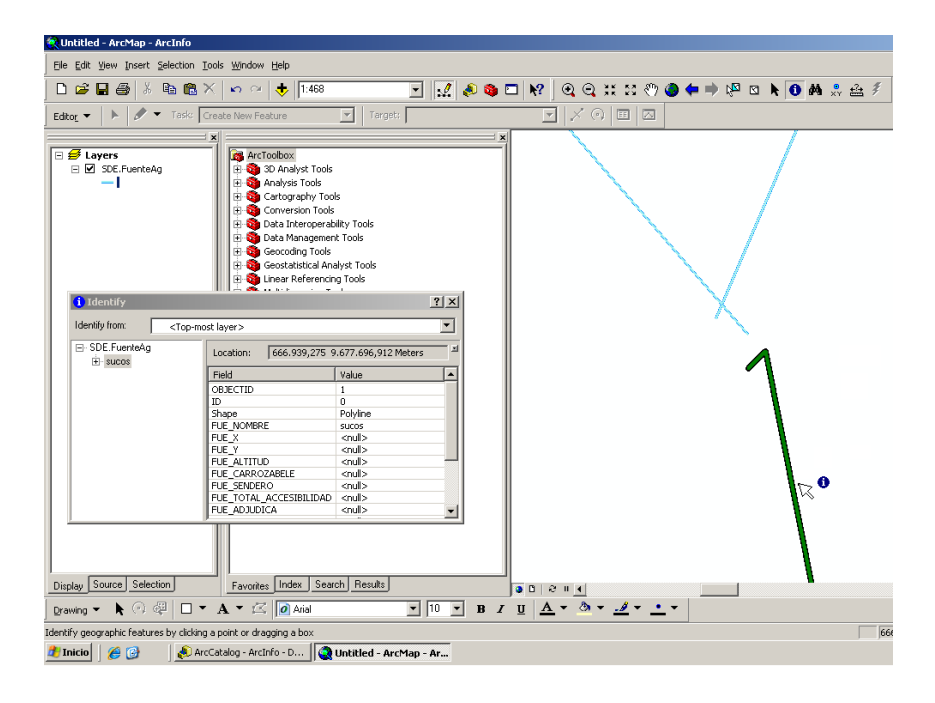

Figura 1.2-13Visualizar relationship class

Aquí se nos despliega una pantalla que muestra una de las fuentes y sus *relationship class*, en donde podremos llegar a ver todos detalles de los niveles de relaciones que tengan dentro del *feature* seleccionado, llegando así a conocer a que sistema pertenece al fuente sucos.

| 🚺 Identify                                                       |            | <u>? ×</u>                       |  |  |  |
|------------------------------------------------------------------|------------|----------------------------------|--|--|--|
| Identify from: <top-most layer=""></top-most>                    |            | •                                |  |  |  |
| ⊡- SDE.FuenteAg<br>⊡- sucos                                      | Location:  | 676.911,412 9.677.511,873 Meters |  |  |  |
| SDE.Microcuencas                                                 | Field      | Value                            |  |  |  |
| <b>⊡</b> 3                                                       | OBJECTID   | 3                                |  |  |  |
| 🗄 - SDE.Subcuencas                                               | SISTEMA    | Naranjal_Jagua                   |  |  |  |
| <u>⊢</u> . 1                                                     | SHAPE      | Polygon                          |  |  |  |
| E-SDE Cuencas                                                    | SHAPE.AREA | 401115708,696893                 |  |  |  |
| □ · · · · · · · · · · · · · · · · · · ·                          | SHAPE.LEN  | 138058,54805854                  |  |  |  |
| SDE.Sistemas<br>SDE.TipoLugarCapta<br>4<br>SDE.Comunidades<br>18 |            |                                  |  |  |  |
| Identified 1 feature                                             |            |                                  |  |  |  |

Figura 1.2-14 Visualizar relationship class detalles.

## CAPITULO 3

## ADMINISTRACIÓN DE DATOS GEOGRÁFICOS, FLUJOS DE TRABAJO, TRANSACCIONES Y VERSIONAMIENTO

## 1. ADMINISTRACIÓN DE DATOS GEOGRÁFICOS, FLUJOS DE TRABAJO, TRANSACCIONES Y VERSIONAMIENTO.

#### 1.1.1. Comenzando con la edición y el mantenimiento de datos

## a) Una visión general de editar y mantener los datos

Una geodatabase guarda los datos geográficos organizados en *datasets*. Una base de datos geográfica puede mantener los datos tanto espacial como no espacialmente. Un geodatabase ArcSDE guarda los datos en una base de datos relacional y utiliza las capacidades de la base de datos relacional para soportar el almacenamiento de *datasets* como también su acceso multiusuario eficientemente.

# a. Un típico ciclo vital para un ArcSDE geodatabase involucra las siguientes etapas:

- i. Diseño de la Geodatabase
- ii. Creación de la Geodatabase
- iii. Carga de datos iníciales
- iv. Edición y mantenimiento de datos

## b) Transacciones y datos geográficos

## a. Transacciones

Una transacción es una unidad definida por la aplicación ejecutada en una base de datos. Al iniciar una transacción las modificaciones son hechas sobrela base de datos. En cuanto la transacción es confirmada, los cambios hechos por la transacción se ponen visibles a los otros usuarios y en todas las aplicaciones.

Las transacciones tienen propiedades "ACID", estándar sobre las que los usuarios y las aplicaciones han llegado a depender:
- Atómico.- Una transacción realiza "todo o nada". Si es confirmado, todos sus cambios son aplicados en la base de datos o por lo contrario si es deshecho, ninguno de sus cambios son aplicados.
- ii. Consistente.- Una transacción deja la base de datos en un estado coherente.
- iii. Aislamiento.- Una transacción puede aislar sus cambios de otras actas hasta que los compromete.
   Otros usuarios no ven el trabajo interno a la transacción mientras es en marcha.
- iv. Durable.- En cuanto una transacción se confirma, sus resultados son persistentes.

Para conseguir estas propiedades los DBMSs usan una variedad de mecanismos de cierre para asegurar que las transacciones múltiples simultáneas son protegidas o aisladas entre sí.

En la mayoría de las aplicaciones, cada transacción involucra una pequeña cantidad de operaciones que pueden ser terminadas en fracción de segundos o en uno o dos minutos a lo más.

En algunos sentidos los datos geográficos no son diferentes. Actualizar los datos dirección del cliente o la asignación de un lote a su propietario son operaciones que podrían ser terminadas en una transacción breve que tomaría pocos minutos.

### b. Estrategias de mantenimiento

Las transacciones de los datos geográficos pueden variar en la duración y la complejidad. La geodatabase soporta dos estrategias de mantenimiento de datos el mantenimiento con versiones y sin versiones. Cada estrategia puede ser aplicada sobre un *feature class* o tabla, así que es posible utilizar ambos mantenimientos en el misma geodatabase.

La manera en que se edita los datos en cada una de estas estrategias es similar, se edita dentro de una sesión de edición y funciona en muchas de las mismas herramientas, Lo que es diferente es cómo los orígenes de datos subyacentes son mantenidos. También hay algunas diferencias en que los datos se pueden editar y el tipo de flujo de trabajo que se puede llevar a cabo.

### i. Mantenimiento de datos sin versiones

Esta estrategia no supone funcionar en geodatabases que utilicen versiones múltiples ya que sólo se utiliza el modelo de transacción del DBMS. Las ediciones no versionadas son equivalentes a las transacciones de base de datos estándar.

Para editar los datos, se habilita la edición no versionada del cuadro de diálogo de opciones de editor, empieza una sesión de edición, y lleva a cabo las operaciones requeridas, como añadir, eliminar, o cambiar de lugar las *features* y actualización de los atributos. Cuando se guarda, las operaciones de edición individuales que se ha llevado a cabo se confirman a la base de datos como una sola transacción. Una vez guardado los cambios están disponibles a todos otros usuarios y aplicaciones que acceden a los datos.

Si no se quiere confirmar las ediciones a la base de datos, de debe dejar de editar sin guardar, de esta forma todos los cambios desde que se inicio la edición serán deshechas y no serán guardadas a la base de datos.

#### ii. Mantenimiento de datos con versiones

La geodatabase prolonga la transacción del DBMS permitiendo estados de concurrencia múltiples de las bases de datos, conocido como versiones. Las versiones permiten que se administre los cambios anteriores y actuales, y todo en el mismo geodatabase.

Al usar versiones no se impide acceder a la base de datos. En cuanto un editor ha terminado sus cambios, podrá integrarlos en la versión publicada.

Al trabajar con las versiones se puede llevar a cabo un análisis geográfico, y producir mapas, todo sin afectar la base de datos a la que los otros usuarios están accediendo. Para administrar los cambios propuestos, se puede desarrollar un proceso o ciclo de aprobación y cuanto los cambios están completos y han sido aprobados, se puede integrarlos en el resto de la geodatabase.

# iii. Mantener los datos exclusivamente con aplicaciones de ArcGIS

En un ambiente donde se mantiene los datos exclusivamente con aplicaciones de ArcGIS, la mejor manera dirigir versiones es guardar todos los cambios en las tablas delta. Esto permite tomar ventaja del máximo de las capacidades de la geodatabase, incluir, archivar, replicación, y la habilidad de editar redes geométricas y topologías.

Para permitir este comportamiento sobre una *feature* class o tabla, se registra los datos como versionados. De esta forma siempre que se guarde los cambios de un dataset, los cambios son guardados en las tablas delta. 110 Con este enfoque el acceso directo para las tablas originales no es posible los usuarios siempre acceden a un versión de los datos.

# iv. Mantener los datos con ArcGIS y otras aplicaciones

En un ambiente de trabajo donde se tiene varias aplicaciones departamentales diferentes, acceder a la misma base de datos se podría requerir la habilidad de soportar tanto aplicaciones de ArcGIS como aplicaciones diferentes personalizadas. Un ejemplo que muestra la ventaja de utilizar versiones seria:

Un departamento mantiene los datos geográficos de la base de datos con ArcGIS y otro departamento que realiza la actualización de registros del cliente en la misma base de datos con una aplicación personalizada, la aplicación personalizada tiene que aplicar las restricciones del DBMS y triggers para cuando las transacciones son hechas, y no pueden reconocer tablas versionadas. Al mismo tiempo, el otro departamento tiene que editar los datos geográficos en su propia versión, no compartir las ediciones departamentales hasta que estén completas y acreditadas.

Con ArcGIS nos permite que se lleve a cabo la edición versionada sobre un *feature class* o tabla mientras almacena la habilidad de compartir las ediciones con otras aplicaciones.

# c) Determinar cómo registrar los datos

|               | No Versionados            | Versionados con la        | Versionados sin la          |
|---------------|---------------------------|---------------------------|-----------------------------|
|               |                           | alternativa de            | alternativa de cambiar      |
|               |                           | cambiar de lugar las      | de lugar las ediciones a la |
|               |                           | ediciones a la base       | base                        |
|               |                           |                           |                             |
| Tipo de datos | Todos los tipos de        | Todos los tipos de        | Todos los tipos de datos    |
| soportados    | datos excepto clases      | datos excepto clases      |                             |
|               | de <i>features</i> en una | de <i>features</i> en una |                             |
|               | topología, red            | topología, red            |                             |
|               | geométrica o terreno      | geométrica o terreno      |                             |
| Dinámica de   | Simples flujos de         | Simples flujos de         | Simples flujos de trabajo y |
| trabajo       | trabajo                   | trabajo y avanzados       | avanzados incluido          |
| soportados    |                           | con versiones             | versiones, archivar y       |
|               |                           | No soporta: archivar y    | replicación                 |
|               |                           | replicación               |                             |
| Transacción   | Limitar a una sola        | Puede abarcar muchas      | Abarcar muchas versiones    |
|               | sesión de edición         | sesiones de edición       |                             |
| Soporte para  | No                        | Si                        | Si                          |
| Deshacer/     |                           |                           |                             |
| Rehacer       |                           |                           |                             |
| Soporte para  | Si                        | A la hora de editar la    | No                          |
| la integridad |                           | versión DEFAULT:          |                             |
| de datos de   |                           | sí, pero solamente        |                             |
| los features  |                           | cuando se guarda.         |                             |
|               |                           | A la hora editar las      |                             |
|               |                           | otras versiones: no       |                             |

| Puede ser    | Si | Versión de              | Feature class: no Tablas:  |
|--------------|----|-------------------------|----------------------------|
| leído por    |    | DEFAULT: sí             | sí, a través de las vistas |
| aplicaciones |    | Feature class en las    | multiversionadas           |
| cliente no   |    | otras versiones: no     |                            |
| creado con   |    | Tablas en las otras     |                            |
| ArcObjects   |    | versiones: sí, a través |                            |
|              |    | de las vistas           |                            |
|              |    | multiversionadas        |                            |
|              |    |                         |                            |

#### Tabla 1.2-1 Determinar como registrar los datos.

Se debe considerar que siempre que los datos son parte de una relación con otra clase de característica o tabla, asegure que se registra los datos sobre ambos lados de la relación del mismo modo.

#### 1.2. Trabajando con datos no versionados

#### a) Una visión general de funcionar en los datos no versionados

Editar los datos no versionados que son guardados en una geodatabase ArcSDE es el equivalente a ejecutar transacciones en una base de datos estándar. Se ejecuta una transacción dentro del alcance de una sesión de edición de ArcMap. Se empieza la sesión de edición y lleva a cabo las operaciones requeridas, como añadir, eliminar, o cambiando de lugar las *features*, y actualizar los atributos. Cuando se guarda las ediciones, las ediciones que se han hecho son confirmadas a la geodatabase como una sola transacción.

Cuando se edita los datos no versionados en una sesión de edición de ArcMap, se edita la fuente de datos directamente; las sesiones de edición no versionados no guardan los cambios en otras tablas como las sesiones de edición versionadas lo hacen. Este evita la sobrecarga de dirigir estas tablas adicionales y permite que se adapte aplicaciones personalizadas con el propósito de que se puedaleer y editar los datos. Sin embargo, la desventaja es que debido a que se edita la fuente de datos directamente, no se puede deshacer o rehacer una edición individual si se comete un error. La única manera de reparar las ediciones es reparar todas ediciones dejando la sesión de edición sin guardar.

Se puede editar los datos simples no versionados solamente puntos, líneas, polígonos, comentarios, y relaciones. No se puede editar *feature class* en una topología o red geométrica.

# b) Configurando una sesión de edición de ArcMap para ejecutar ediciones no versionadas las ediciones

Se puede editar los datos que han sido registrados como versiones solamente.

- a. Pasos para configurar una sesión de edición de ArcMap para llevar a cabo las ediciones no versionadas.
  - i. Clic en "Editor" sobre la barra de herramientas edición.
  - ii. Hacer clic en opciones.
  - iii. Hacer clic en el tabulador de gestión de versiones de documentos.
  - iv. Desactivar editar una versión de la base de datos con la opción para rehacer y deshacer.

## c) La concurrencia y bloqueado

Para ayudar asegurar la integridad de datos, todos los DBMSs aplican cerraduras a los datos. Por ejemplo, cuando un usuario empieza a actualizar filas, las filas se cierran con llave para impedir otro usuario de cambiarlos,una vez que la transacción termina, se liberan los bloqueos.

# d) Trabajando con features para la integridad de datos

Para ayudar asegurar la integridad de datos, la geodatabase suministra losnulos permitidos en la propiedad del campo, los dominios, subtipos, *relationship classes*, y valores de incumplimiento. De forma semejante, el DBMS provee sus propias características de integridad de datos, incluyendo las restricciones nulas, las restricciones únicas, las restricciones referenciales, las restricciones de chequeo, y los triggers. ESRI recomienda usar características de la geodatabase en lugar de las restricciones de DBMS y los triggers para asegurar la integridad de datos.

#### e) Edición no versionada con un cache del mapa

Desarrollar un caché de mapa puede acelerar las tareas de ArcMap comunes, como dibujar, seleccionar, etiquetar, y editar *features*. El caché del mapa sujeta los *features* del mapa actual en la memoria sobre la computadora local. Un caché del mapa resulta un procesamiento más rápido porque ArcMap no tiene que recuperar los datos del servidor cada vez que se actualiza su visualización.

Al usar cachés de un mapa en las sesiones de edición no versionadas puede suceder que después de que se desarrolle un caché de mapa de algunos datos, si otro usuario edita esos datos, no se estará trabajando con los datos que son correctos y Cuando se confirme la edición, es posible que se sobrescriba las las ediciones del otro usuario.

#### 1.3. Trabajando con datos versionados

#### a) Versionamiento

La gestión de versiones de documentos permite que múltiples usuarios editen los mismos datos en una geodatabase ArcSDE sin poner bloqueos o hacer una copia de los datos. Una versión puede representar un diseño de ingeniería, un trabajo de construcción, o cualquier otro tipo de transacción.

### a. Los conceptos básicos de las versiones:

**Versión.-**Una versión representa una foto entera de la geodatabase la cual contiene todos los *datasets* en el geodatabase.

Una versión aísla el trabajo de un usuario a otro lado en sesiones de edición múltiples, permitiendo que el usuario edite sin bloquear las características en la versión de producción o afectar otros usuarios.

Una geodatabase puede tener muchas versiones.

### b. Versión DEFAULT

Cada geodatabase ArcSDE tiene una versión por defecto llamada DEFAULT; por lo tanto, la gestión de versiones está siempre activada para el geodatabase.

A diferencia de otras versiones, la versión DEFAULT siempre existe y puede ser eliminada.

| ersion type: | Transactional |        |
|--------------|---------------|--------|
| Nama         | Owner         | Access |
| NONE         | STILLS1       |        |

# Figura 1.3-1Cambiar Versión.

# c. Crear una versión

Se crea una versión creando secciones de cualquier versión existente. Se crea la primera versión haciendo una versión hija de la versión DEFAULT. Cuando la nueva versión es creada, es idéntica a la versión DEFAULT.

Al establecer una versión se está creando una copia entera de la base de datos geográfica. Cuando se edita una *feature class* o tabla en una versión, ya no es idéntica a la *feature class* o a la tabla en la versión padre así que se está guardando el *feature class* o la tabla en cada versión.

Se puede crear cualquier número de las versiones y tener usuarios

simultáneamente. Múltiples usuarios también pueden editar la misma versión al mismo tiempo.

#### d. Editar una versión

El a excepción de cambios en el esquema por ejemplo, al añadir un nuevo campo a una tabla el cambio es aplicado a todas las otras versiones.

#### e. Reconciliar y poner los cambios

En cuanto finalice la edición en una versión, se puede integrar los cambios de cualquier versión. Para integrar los cambios se debe conciliar y poner los cambios (post).

Conciliar los cambios supone comparar los cambios en la versión que se está editando con la versión en la que se quiere unir.

#### f. Trabajar con versiones y ediciones versionadas

Antes de que se pueda empezar a llevar a cabo las ediciones versionadas sobre los datos en cualquier versión, los *datasets* deben ser registrados como versionados.

Se debe registrar los *datasets* como versionados que no es igual que crear una versión. Crear un versión crea es crear un tipo de "Visualización" dela geodatabase que permite que se edite los datos versionados y se vea loscambios inmediatamente. Y en cambio registrar un *dataset* como versionado, lo prepara para la edición versionada.

#### b) Registro de versiones

#### a. Consideraciones para registrar datos como versionados

Existen algunas operaciones de ArcGIS que no se pueden llevar a cabo sobre los datos que son registrados como versionado. Estas operaciones son:

- i. Crear una topología.
- ii. Agregar o retirar feature class de una topología.
- iii. Agregar o retirar reglas de topología.
- iv. Modificar la tolerancia de grupos o rangos.
- v. Crear una red geométrica.
- vi. Agregar o retirar un *feature class* de una red geométrica.

Cuando importar una grande cantidad de datos, el rendimiento es mejor si se importa *features* o tablas que no han sido registradas como versionadas.

Si se decide registrar un *feature dataset*, hacer clic con el botón derecho del ratón en el árbol de ArcCatalog y clic en registrar versión y dar un visto en la casilla del registro.

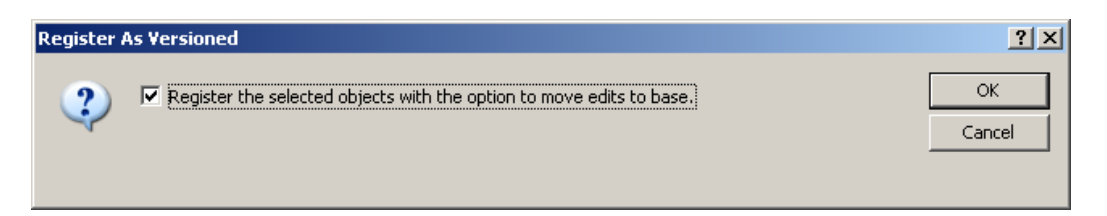

## Figura 1.3-2 Registro de Versión

# c) Crear las versiones y los permisos de configuración

Se puede crear una nueva versión, a partir de una versión existente, con ArcCatalog o ArcMap. Cuando se crea una versión, se especifica su nombre, una descripción opcional, y el permiso de la versión. Como el propietario de la versión, se puede cambiar estas propiedades o eliminar una versión en cualquier momento.

Se puede poner uno de tres permisos sobre la versión:

**Privado:** Únicamente el propietario puede ver la versión y modificar los *datasets* disponibles.

Público: Cualquier usuario podría ver la versión, con los permisos de lectura/escritura (actualizar, insertar, y eliminar) en

#### datasets.

**Protegido:** Cualquier usuario podría ver la versión, pero solamente el propietario puede editar *datasets* a los que él tiene permiso de lectura/escritura.

#### a. Pasos para crear las versiones y asignar permisos

Crear una nueva versión, hacer clic con el botón derecho del ratón en la versión del que se quiere obtener la nueva versión y la clic nuevo. Esto abrirá el nuevo cuadro de diálogo de versión en donde se configura nombre, descripción y permisos y hacer clic en OK para crear la nueva versión.

#### d) Sentar cambios (post)

En cuanto a hace la reconciliación y se revisa cualquier conflicto, se puede enviar los cambios haciendo clic en el botón de "Post" sobre la barra de herramientas de la gestión de versiones. Otros usuarios que leen la no ven los resultados del mensaje al realizar el "Post".

Después del post, se puede continuar con más ediciones en la sesión de edición. Para aplicar estos cambios a la versión, se necesitará pasar por la reconciliación, resolución de conflictos, y poner procesos en "Post" otra vez.

Si el traslado caracteriza el final de su proyecto o su parte del workflow, se puede eliminar la versión que se ha estado editando con ArcCatalog o ArcMap. Se puede eliminar una versión siempre que todos los hijos versiones son eliminados primero. Solamente el propietario de la versión puede eliminar una versión.

#### e) Cómo poner los cambios

Haga clic en el botón de Post sobre la barra de herramientas de gestión de versiones de documentos.

#### 1.4. Gestionando datos distribuidos

La distribución de datos supone crear copias de los datos y distribuir él entre dos o más geodatabases. Permite que dos o más oficinas estén trabajando en los mismos datos en ubicaciones distintas.

Los datos son distribuidos a través medios con el fin de mejorar la disponibilidad de los datos y apoyar el rendimiento del servidor, disminuir la velocidad del acceso a la red para un servidor central. Esto puede ayudar una organización se balancear la carga sobre las geodatabases entre usuarios que llevan a cabo las ediciones y aquellos que acceden para leer las operaciones.

Esta arquitectura también es requerida para usuarios movibles siempre que deseen disponer de información de la geodatabase en diversos lugares.

Hay algunas maneras de distribuir los datos al otro lado de geodatabases múltiples:

# a. Copiar y pegar

Algunas organizaciones han conseguido un nivel de la distribución de datos guardando copies of sus geodatabases sobre CDs y DVD y enviar ellos a otras oficinas. Estas oficinas pueden trabajar en los datos entonces/luego, hacer las ediciones y enviar a la copia de su geodatabase actualizado a la oficina central. Aquí las ediciones son comparadas y coordinadas de forma que los datos en las dos oficinas están sincronizados. Esta solución puede trabajar con la comunicación cuidadosa pero hay muchas oportunidades para las actualizaciones ser perdido y es difícil guardar los dos geodatabases in sync.

#### b. Reproducción de Geodatabase

La reproducción de Geodatabase es un método de distribución de datos proveído a través de ArcGIS. Con la reproducción de geodatabase los datos son distribuidos al otro lado de 2 o más geodatabases reproduciendo todo o parte de su *dataset*. Cuando uno *dataset* es reproducido dos réplicas son creadas: uno que reside en el geodatabase

original, y una réplica emparentada que es distribuida a un geodatabase diferente. Cualquier cambio hecho a estas réplicas en sus geodatabases respectivos puede ser sincronizado con el propósito de que los datos en una réplica se ajustan a eso en la réplica emparentada.

La replas relaciones, etcétera.... En este modelo asíncrono la reproducción es juntada con holgura, querer decir que cada uno reprodujo geodatabase puede trabajar por separado y todavía sincronizar los cambios con sí. Debido a que es implementado en el nivel de geodatabase, los DBMSs involucrado pueden ser diferentes. Por ejemplo, una geodatabase de réplica podía ser desarrollada encima del SQL Server y él lo demás encima del Oracle.

La reproducción de Geodatabase puede ser usado en ambientes conectados e inconexos. También puede funcionar en conexiones de geodatabase locales tanto como objetos de geodataserver que permiten que se acceda a un geodatabase en la Internet.

#### c. Reproducción de DBMS

DBMSs también tiene sus propios mecanismos de reproducción en su lugar que pueden ser use hacer copias de y sincronizar los datos de geodatabase.

La reproducción de DBMS hace referencia a los mecanismos de reproducción incorporados proveídos por la DBMS en la que la geodatabase es guardada. La reproducción de DBMS no es geodatabase consciente. Esto quiere decir que los conceptos de geodatabase como clases de relación y redes geométricas no son sabidos por la DBMS. Sin embargo, la reproducción de DBMS todavía puede ser arreglado trabajar en una manera limitada con los datos de geodatabase.

La reproducción de DBMS versus la reproducción de Geodatabase

Lo siguiente compara la reproducción de Geodatabase y la reproducción de DBMS:

La reproducción de Geodatabase no requiere que los sistemas sean conectados mientras en los demás cases la reproducción de DBMS, donde usar con geodatabases, requiere la conectividad directa.

Los soportes de reproducción de Geodatabase cruzan réplicas de DBMS. La reproducción de DBMS requiere que todos geodatabases sean desarrollados encima de la misma DBMS.

La reproducción de Geodatabase sincroniza los cambios de las versiones de ArcSDE geodatabase específicas. La reproducción de DBMS, donde usar con un ArcSDE geodatabase, aplica los cambios enfrente todos versiones en el geodatabase.

La reproducción de Geodatabase soporta todos objetos de geodatabase avanzados como topología, las relaciones, y las redes geométricas. La reproducción de DBMS no sabe cómo reproducir objetos de geodatabase avanzados apropiadamente.

#### 1.5. Archivando datos

Archivar en ArcGIS provee la funcionalidad para registrar y acceder a los cambios que hicieron a todos o a un subconjunto de los datos en un geodatabase versionada. El archivar es un mecanismo para capturar, arreglar y analizar cambio de datos.

El modelo de archivado soporta el modelo de datos de geodatabase. Todos los *features class* independientes, *features datasets*, tablas, *relationship classes*, redes y topologías pueden participar dentro del mecanismo para archivar datos dentro de la geodatabase. Para archivar se requiere que los datos sean registrados como versionados.

Las herramientas disponibles en ArcGIS ofrecen a usuarios la habilidad de examinar fácilmente los cambiosde los datos.

**CAPITULO 4** 

# INSTALACIÓN DE ARCGIS SERVER ENTERPRISE

# **CAPITULO 4**

# 1. INSTALACIÓN DE ARCGIS SERVER ENTERPRISE

## 1.1. Instalación de ArcSDE

### 1.1.1. Instalación y mejoras de ArcSDE

# a) Instalación

- a. Hacer doble clic sobre el ejecutable ESRI.exe
- b. Nos aparece la ventana de bienvenida y hacemos clic en siguiente

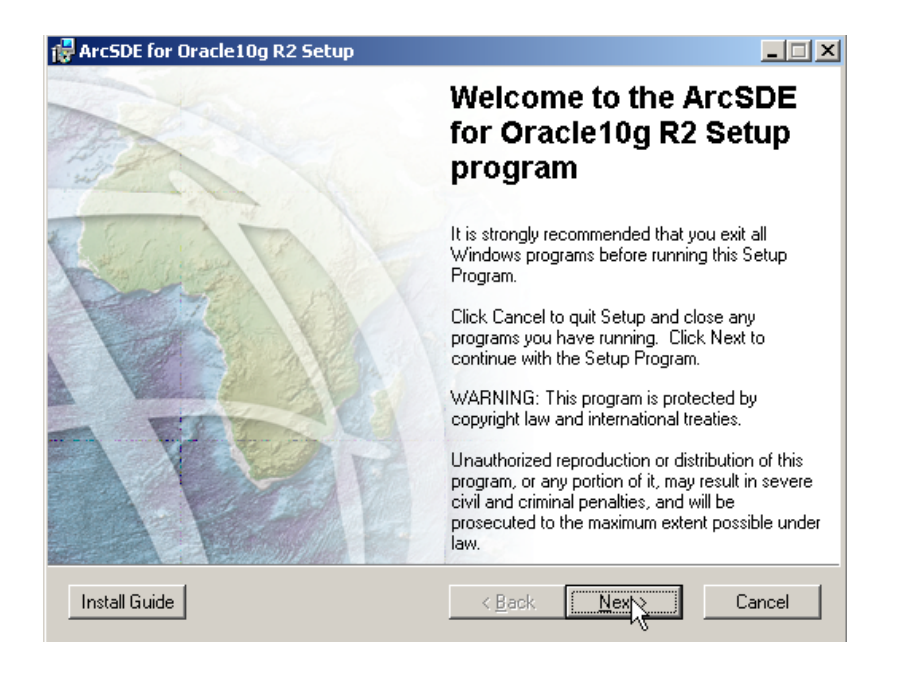

# Figura 1.1-1Pagina de Bienvenida del ArcSDE

**c.** Escogemos la carpeta en donde se instalara ArcSDE y hacemos clic en siguiente.

| 🙀 Arc5DE for Oracle10g R2 Setup                                                                                                    | _ 🗆 🗵                              |
|----------------------------------------------------------------------------------------------------|------------------------------------|
| Destination Folder<br>Please select installation folder.                                                                                                    |                                    |
| Select the folder where ArcSDE for Oracle10g R2 is to be installed.                                                                                                    |                                    |
| Click Browse to install into a different folder.                                                                                                    |                                    |
| Destination Folder<br>C:\ArcGIS\<br>Important: If you are upgrading your version of ArcSDE, make sure y<br>your existing ArcSDE database. Contact your DBA for correct protoco | Browse<br>ou have backed up<br>ol. |
| < <u>B</u> ack                                                                                                    | Cancel                             |

# Figura 1.1-2 Carpeta de Instalación del ArcSDE

d. Nos aparece la el estado de la instalación

| 🙀 ArcSDE for Oracle10g R2 Setup                          |        |
|----------------------------------------------------------|--------|
| Updating System                                          |        |
| The features you selected are currently being installed. | 177    |
| Copying new files                                        |        |
| File: Copying new files, Directory: , Size:              |        |
|                                                          |        |
|                                                          |        |
|                                                          |        |
|                                                          |        |
| R                                                        |        |
|                                                          |        |
|                                                          |        |
|                                                          |        |
|                                                          | Cancel |

# Figura 1.1-3 Iniciando el instalador del ArcSDE

e. Cuando finaliza la instalación nos aparece la siguiente ventana y realizamos clic en OK

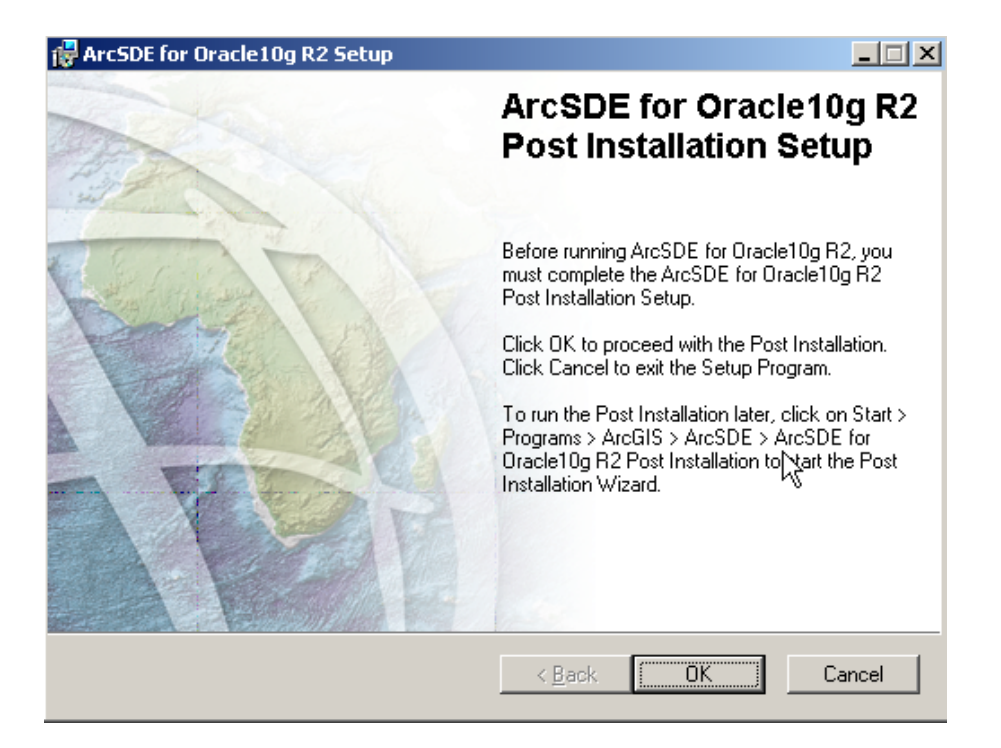

Figura 1.1-4 Post Instalación del ArcSDE.

- f. Se nos presenta la ventana de Post instalación en donde damos seleccionamos en Complete y realizamos clic en siguiente.
- **g.** Nos pide la información de Usuario en donde ingresamos, y damos clic siguiente:
  - i. Username : sys
  - ii. Userpassword: \*\*\*\*
  - iii. Net servicename: ORCL
- **h.** En la siguiente ventana nos presenta SDE usuario y el *tablespaces*, ingresamos la clave admin

| ArcSDE for Oracle10g R2                                                           | ×                 |
|-----------------------------------------------------------------------------------|-------------------|
| <b>SDE user and tablespace information</b><br>Creates the SDE tablespace and user | E.A.              |
| SDE user password                                                                 | жжжж              |
| Default tablespace                                                                | sde               |
| File<br>\\sde. dbf                                                                | Browse            |
| < <u>B</u> ack                                                                    | Next> Cancel Help |

# Figura 1.1-5 Información de Usuario del ArcSDE

i. Nos aparece la ventana archivos de configuración, realizamos clic en siguiente.

|             |                                                          |                                      | 6.6 |
|-------------|----------------------------------------------------------|--------------------------------------|-----|
| -DBTu<br>(• | ne<br>Use default dbtune file                            | N                                    |     |
| 0           | Use custom dbtune file (if upgradin                      | ig - do not use - see Install Guide) |     |
|             |                                                          |                                      |     |
|             |                                                          | Browse                               |     |
| o           | Alter default geometry storage type                      | Browse                               |     |
| c           | Alter default geometry storage type C Long Raw (Default) | Browse<br>C Oracle spatial geometry  |     |

# Figura 1.1-6Archivos de Configuración del ArcSDE.

j. Nos aparece la ventana de la configuración del usuario, realizamos clic en siguiente

| ArcSDE for Oracle10g R2          | x                  |
|----------------------------------|--------------------|
| User information                 | E.A.               |
| Connect to create SDE repository |                    |
| SDE user name                    | sde                |
| SDE user password                | XPENKK             |
| Net service name                 | ORCL               |
|                                  |                    |
| < <u>B</u> ack                   | Next > Cancel Help |

# Figura 1.1-7Configuración de Usuario del ArcSDE.

 k. Nos aparece la ventana de opciones de registro, y realizamos clic en siguiente

| Registration Options                              |                      |                |                   | 12 C |
|---------------------------------------------------|----------------------|----------------|-------------------|------|
| You must register the software                    | prior to use. Select | from the optic | ons below.        | C.C. |
| Registration Options                              |                      |                |                   |      |
| C I have installed my software a                  | and need to register | it.            |                   |      |
| I have received an authoriza registration process | ion file from ESRI a | ind am now re  | ady to finish the |      |
| registration process.                             |                      |                |                   | :    |
|                                                   |                      |                |                   |      |
|                                                   |                      |                |                   |      |
|                                                   |                      |                |                   |      |
|                                                   |                      |                |                   |      |
|                                                   |                      |                |                   |      |
|                                                   |                      |                |                   |      |
|                                                   |                      |                |                   |      |
|                                                   |                      |                |                   |      |
|                                                   |                      |                |                   |      |
|                                                   |                      |                |                   |      |
|                                                   |                      |                |                   |      |
|                                                   |                      |                |                   |      |
|                                                   |                      |                |                   |      |

# Figura 1.1-8 Opciones de Registro del ArcSDE

 Y nos pedirá la Autentificación del software, en donde escogemos la licencia para al ArcSDE, realizamos clic en Finish

| Software Authorization Wizard                                                             | ×                                        |
|-------------------------------------------------------------------------------------------|------------------------------------------|
| Authorization Complete                                                                    | (A)                                      |
| You have authorized the following features:                                               |                                          |
| 3dserver<br>arcgisserver<br>arcsdeserver<br>svradvanced<br>svrenterprise<br>spatialserver |                                          |
| If you want to enter authorization information                                            | for any additional features, Click Back. |
| Congratulations, your software has been                                                   | authorized and is now ready for use.     |
|                                                                                           |                                          |
|                                                                                           |                                          |
|                                                                                           |                                          |
|                                                                                           |                                          |
|                                                                                           |                                          |
|                                                                                           |                                          |
|                                                                                           |                                          |
|                                                                                           | < Back Finish Cancel                     |

Figura 1.1-9Autentificación del ArcSDE.

## b) Mejoras

# a. Instalación de paquetes y parches

Los paquetes del servicio y las correcciones son descargados del sitio de soporte de ESRI. Tienen sus propias instrucciones de instalación al mismo tiempo que una descripción de los asuntos direccionamiento y una lista de los archivos que son actualizados por consiguiente de instalar el paquete del servicio o el parche.

# 1.1.2. Actualización ArcSDE

Para aprovechar la nueva funcionalidad de geodatabase, se necesitará actualizar su software instalando una versión más nueva o instalar un paquete del servicio o parche periódicamente.

Sin considerar qué plataforma o (SABD) de sistema de administración de base de datos está usando, se debe crear una copia de seguridad de sus bases de datos existentes siempre antes de actualizar o aplicar un paquete del servicio o corrección a su instalación de ArcSDE. Esto incluye hacer una copia de seguridad de todas tablas de sistema de ArcSDE previas y datos de capa.

#### 1.1.3. Autorización para la actualización de códigos ArcSDE

Si su keycode de autorización próvida por la empresa de ArcSDE o grupo de trabajo expira y se recibe un nuevo archivo de licencia de ESRI, se necesitará poner al día la clave de licencia en la base de datos, según los tipos de licencia se tiene.

#### c) ArcSDE Workgroup

Cuando se reciba una nuevo archivo de keycode de autorización para el grupo de trabajo de ArcSDE, ustsenecesitará volver a ejecutar la autorización de ArcSDE en el paso del Post Instalacióndel asistente y la entrada / navegación para el nuevo archivo. Esto actualizará el keycode sobre su servidor de base de datos.

### d) ArcSDE Entrerprise

Cuando se recibe una nuevo archivo de keycode de autorización por la empresa de ArcSDE, se debe poner al día la clave de licencia en el SDE.table del SERVER\_CONFIG. Para hacer esto, se usará el mandato de sdesetup con la operación de update\_key. La sintaxis para este mandato lo es la siguiente:

Sdesetup - d de o update\_key - < ORACLE9I |ORACLE10G |SQLSERVER |DB2 |Informix>

- license\_key> de l [- u <admin\_user>]

[- p <admin\_user\_password>] [- H <sde\_directory>]

[- D <database\_name>] [- s <datasource>]

[-i < el ejemplo >] [-N] [-q]

### Pasos

- a. Antes de dirigir la configuración de postinstallation, asegúrese de que la instalación de ArcSDE que se quiere administrar sea del producto de ESRI,poner en una lista primero en su sistema Path.
- Asegúrese de que SDEHOME en su Path sea puesto a su ubicación de instalación de ArcSDE actual
- **c.** Corremos el ArcSDE Post Installationcon el asistente para elDBMS.

#### 1.2. Instalación de ArcGIS Server para la Plataforma de Java

#### 1.2.1. Introducción

ArcGIS Server está diseñado para desplegar sofisticadas funcionalidades de los servidores SIG centralizados de apoyo a la empresa, proporciona el marco para los desarrolladores a crear aplicaciones SIG al web y permite el manejo de servicios que pueden ser utilizados por los clientes, incluyendo aplicaciones basadas en navegador, ArcGIS Desktop, ArcGIS Engine y aplicaciones. Todo el sistema ArcGIS se puede extender el uso de componentes de software a través de ArcObjects. ArcGIS Server es un objeto servidor para ArcObjects.

#### 1.2.2. Verificación de requerimientos del sistema

Para la instalación de la versión para la plataforma java se tiene el siguiente requerimiento mínimo.

| SISTEMAS OPERATIVOS SOPORTADOS                                  |  |  |
|-----------------------------------------------------------------|--|--|
| Microsoft Windows 2000 Professional, Service Pack 3 o superior. |  |  |
| Microsoft Windows XP Professional, Service Pack opcional.       |  |  |
| Microsoft Windows Server 2000, Service Packs 3 o superior.      |  |  |
| Microsoft Windows Server 2003, Service Packs opcional.          |  |  |
| ESPACIO EN EL DISCO REQUERIDO                                   |  |  |

| Instalación completa  | 1593 MB                   |  |
|-----------------------|---------------------------|--|
|                       | 131 MB para la ejecución. |  |
| INSTALACIONES PREVIAS |                           |  |
|                       | Versión igual o superior  |  |
| Microsoft DirectX     | 9.0a                      |  |
| Internet Explorer     | 6.0                       |  |
| Python                | 2.4.1                     |  |

Tabla 1.2-1 Requerimientos del sistema para Java

# 1.2.3. Configuración del sitio web de administración de ArcGIS Server

Un sistema de servidor ArcGIS puede constar de uno o más computadoras, dependiendo de las necesidades de cada organización. Es por lo tanto es aconsejable planificar la configuración del servidor del sistema de ArcGIS antes de instalar el servidor de ArcGIS.

# a) Arquitectura del sistema ArcGIS Server

Un servidor sistema de ArcGIS está formado por algunos de los siguientes componentes:

| COMPONENTES DE UNA ARQUITECTURA ARCGIS SERVER |                                                                                                    |  |  |  |
|-----------------------------------------------|----------------------------------------------------------------------------------------------------|--|--|--|
| Componentes                                   | Funciones                                                                                                    |  |  |  |
| Servidor de GIS                               | El servidor de GIS ofrece sus recursos de GIS,<br>como mapas, globos terráqueos y localizadores de<br>direcciones y los expone como servicios a<br>aplicaciones cliente.                                                                      |  |  |  |
| SOM                                           | El SOM dirige los servicios corriendo sobre el<br>servidor. Cuando un cliente aplicación pide el uso<br>de un servicio especial, es el SOM que da uno en<br>realidad para el cliente para usar. Hay solamente<br>uno SOM por servidor de GIS. |  |  |  |
| Contenedor objeto del servidor (SOC)          | El contenedor objeto del servidor (SOC) se puede<br>instalar en una o más máquinas, estas máquinas son<br>gestionadas por el SOM. Cada máquina SOC es                                                                                         |  |  |  |

|                   | capaz de albergar múltiples procesos contenedor.     |  |  |  |  |
|-------------------|------------------------------------------------------|--|--|--|--|
|                   | Un contenedor es un proceso en el que uno o varios   |  |  |  |  |
|                   | objetos del servidor se están ejecutando.            |  |  |  |  |
| Servidor de web   | El servidor de web ejecuta servicios de aplicaciones |  |  |  |  |
|                   | que usan los recursos que corren sobre el servidor   |  |  |  |  |
|                   | GIS.                                                 |  |  |  |  |
| Clientes          | Los clientes de aplicaciones son, los clientes Web,  |  |  |  |  |
|                   | móviles, y aplicaciones de escritorio que se         |  |  |  |  |
|                   | conectan sobre protocolo de transferencia de         |  |  |  |  |
|                   | hipertexto (el HTTP) al servidor de servicios Web    |  |  |  |  |
|                   | ArcGIS o al servidor de servicios Local de ArcGIS    |  |  |  |  |
|                   | sobre una LAN o red de área extendida.               |  |  |  |  |
| Servidor de datos | El servidor de datos contiene los recursos de GIS    |  |  |  |  |
|                   | que han sido divulgados como servicios sobre el      |  |  |  |  |
|                   | servidor GIS                                         |  |  |  |  |
| Administrador     | Es una aplicación de Web que está a favor de         |  |  |  |  |
|                   | divulgar servicios, administrar el servidor GIS,     |  |  |  |  |
|                   | crear aplicaciones Web, y publicar mapas sobre el    |  |  |  |  |
|                   | servidor.                                            |  |  |  |  |

Tabla 1.2-2 Componentes de una arquitectura ArcGIS SERVER paraJAVA.

# The ArcGIS Server System Architecture

# Clients

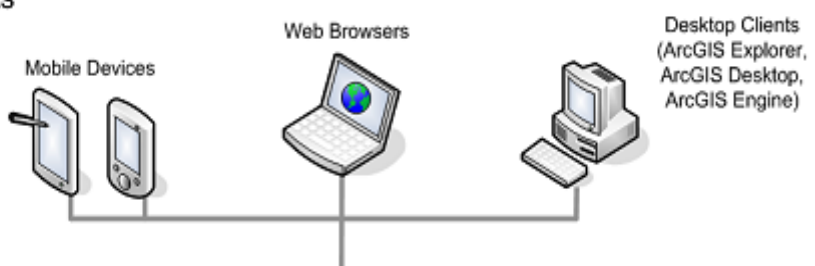

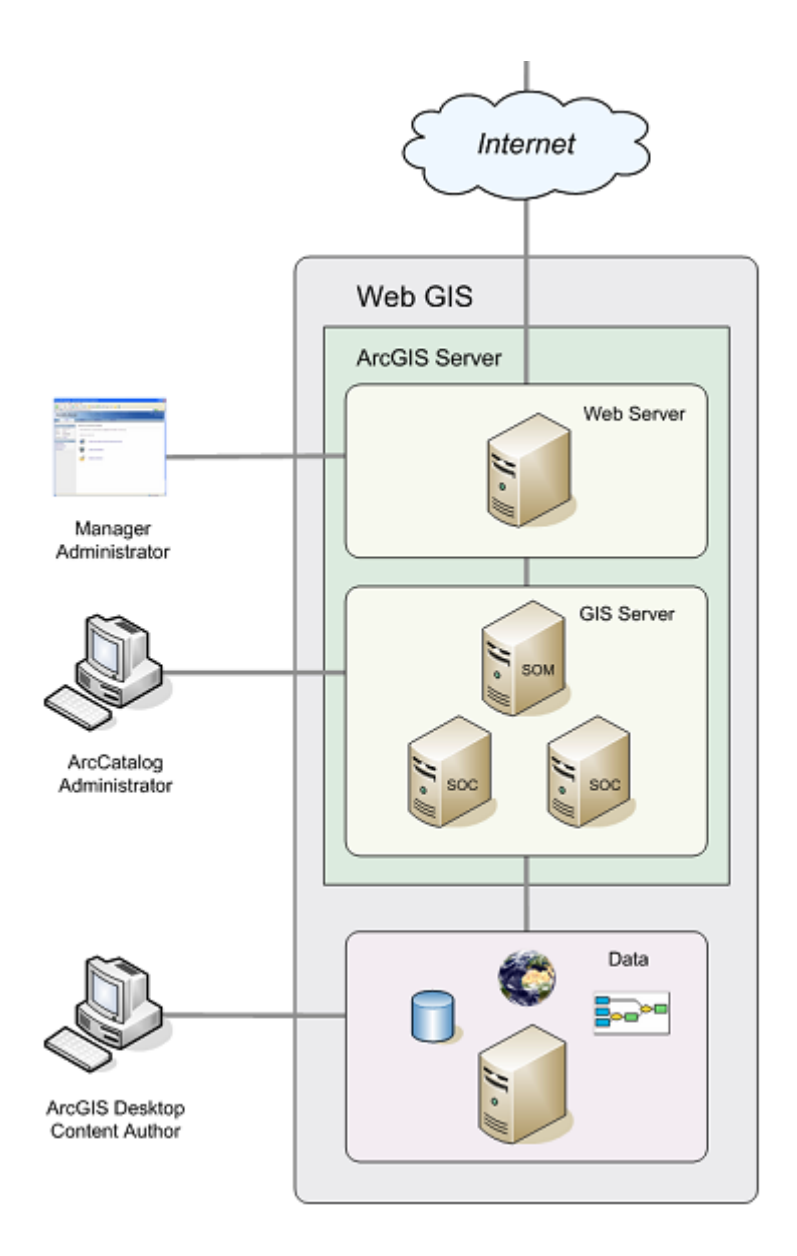

# Figura 1.2-1 Componentes de una arquitectura ArcGIS SERVER para JAVA.

# 1.2.4. Instalación de ArcGIS Server para la plataforma de java

- a) Pasos
  - a. Hacemos doble clic sobre el ejecutable ArcGIS Java.exe
  - b. No presenta para seleccionar las características, hacer clic en siguiente

| 🔂 ArcGIS Server for the Java Platform Setu                                                                                        | ip 📕 📕 🖌                                                                                                    |
|----------------------------------------------------------------------------------------------------|----------------------------------------------------------------------------------------------------|
| Select Features<br>Please select which features you would like to                                                                 | install.                                                                                                    |
| GIS Server and Web Application<br>Server Object Manager<br>Server Object Container<br>Y Python<br>Application Developer Framework | Feature Description:<br>The GIS server is comprised of the Server<br>Object Manager, Web applications and Server<br>Object Container.<br>This feature will be installed on the local hard<br>drive.<br>This feature requires 231KB on your hard drive.<br>It has 2 of 2 subfeatures selected. The<br>subfeatures require 860MB on your hard drive. |
| Destination Location:<br>C:\Archivos de programa\ArcGIS\                                                                          | Browse                                                                                                    |
| Help <u>D</u> isk Cost <u>R</u> eset                                                                                              | <back next=""> Cancel</back>                                                                                                    |

# Figura 1.2-2Características de ArcGIS, dirección de la Instalación

c. Escogemos la dirección en donde se instalar Python, hacer

clic en siguiente

| 🙀 ArcGIS Server for the Java Platform Setup                                                                                                    |                                                                                                    |  |  |  |  |
|----------------------------------------------------------------------------------------------------|----------------------------------------------------------------------------------------------------|--|--|--|--|
| <b>Python Destination Folder</b><br>Select a folder where the Python will be installed.                                                                                        |                                                                                                    |  |  |  |  |
| Python 2.4.1 is required to support certain core Geoprocessing tools. It is recommended<br>that Python 2.4.1 be installed by the ArcGIS Server for the Java Platform<br>setup. |                                                                                                    |  |  |  |  |
| The setup will install Python 2.4.1 in the following folder. To insta<br>click Browse and select another folder.                                                               | The setup will install Python 2.4.1 in the following folder. To install into a different folder,<br>click Browse and select another folder. |  |  |  |  |
| Destination Folder                                                                                                    |                                                                                                    |  |  |  |  |
| C:\Python24\                                                                                                    | Browse                                                                                                    |  |  |  |  |
| The Python 2.4.1 installation directory should not contain spaces. Python 2.4.1 will need 51 MB of additional disk space to install.                                           |                                                                                                    |  |  |  |  |
| If you do not want this setup to install them, click Back, select a custom installation and<br>unselect Python.                                                                |                                                                                                    |  |  |  |  |
| Help < Back                                                                                                    | Next> Cancel                                                                                                    |  |  |  |  |

# Figura 1.2-3 Dirección de instalación de Python.

d. Visualizamos la pantalla para que empiece la instalación, hacer clic en siguiente

| 🙀 ArcGIS Server for the Java Platform Setup                                                                                                   | _ 🗆 🗙  |
|----------------------------------------------------------------------------------------------------|--------|
| Ready to Install the Application<br>Click Next to begin installation.                                                                         | A      |
| Click the Back button to reenter the installation information or click Cancel to exit the setup program.                                      |        |
|                                                                                                    |        |
| ArcGIS Server for the Java Platform will be installed to C:\Archivos de<br>programa\ArcGIS\<br>Python 2.4.1 will be installed to C:\Python24\ |        |
| Help < <u>B</u> ack                                                                                                    | Cancel |

# Figura 1.2-4 Empezar la instalación del ArcGis.

e. Nos presenta la pantalla que la instalación que a sido instalado exitosamente

 Image: ArcGIS Server for the Java Platform Post Java Platform Post Java Platform Post Java Platform Post Java Platform Post Java Platform Post Java Platform Server Post Installation Setup to configure ArcGIS Server Post Installation Setup to configure ArcGIS Server Post Installation. Click Cancel to exit.

 Image: ArcGIS Server Post Installation Inter, click Start > Pograms > ArcGIS > ArcGIS Server Post Installation to start the Java Platform. GIS Server Post Installation to start the Java Platform. GIS Server Post Installation to start the Java Platform.

Figura 1.2-5 Instalación exitosamente del ArcGIS

- 1.2.5. Configuración y post-instalación del servidor SIG
  - a) Pasos:

a. Nos presenta la pantalla que nos permite modificar la configuración y la Autorización, hacer clic en siguiente.

|   | GIS Server Post Install                                                                                                    |  |  |  |  |
|---|----------------------------------------------------------------------------------------------------|--|--|--|--|
|   | Welcome to the GIS Server Post Install<br>Select from the following options                                                                                                    |  |  |  |  |
|   | This post install helps you specify the user accounts necessary to run the GIS Server on this<br>machine. It will create these user accounts if necessary, and grant them the necessary<br>privileges on the system. It will also create the GIS Server user groups. |  |  |  |  |
|   | Configure GIS Server<br>Select this option to configure the GIS Server for use.                                                                                                    |  |  |  |  |
| t | Authorize GIS Server                                                                                                    |  |  |  |  |
|   | Select this option to authorize the GIS Server for use.                                                                                                    |  |  |  |  |
|   |                                                                                                    |  |  |  |  |
|   |                                                                                                    |  |  |  |  |
|   |                                                                                                    |  |  |  |  |
|   | < <u>Atrás</u> Siguiente > Cancelar Ayuda                                                                                                    |  |  |  |  |

# Figura 1.2-6 Post Instalación del ArcGIS.

 b. Los siguientes pasos nos pide especificar la cuenta del SIG Server, hacer clic en siguiente.

| GIS Server Post Install                                                      | <u>? ×</u>                                                                              |
|------------------------------------------------------------------------------|-----------------------------------------------------------------------------------------|
| Specify GIS Server Acc<br>Specify the accounts th<br>Server Object Contained | eounts<br>hat the Server Object Manager (SOM) and the<br>r (SOC) processes will run as. |
| Specify the account name                                                     | nes and passwords:                                                                      |
| SOM Account:                                                                 | ArcGISSOM                                                                               |
| Password:                                                                    | жжж                                                                                     |
| Confirm password:                                                            | XXXXX                                                                                   |
| SOC Account:                                                                 | ArcGISSOC                                                                               |
| Password:                                                                    | ****                                                                                    |
| Confirm password:                                                            | ****                                                                                    |
| <ul> <li>I have a configuration file<br/>setup.</li> </ul>                   | e with the account information generated by a previous run of this                      |
| Filename:                                                                    |                                                                                         |
|                                                                              | <u>k</u>                                                                                |
|                                                                              | < <u>A</u> trás Siguiente > Cancelar Ayuda                                              |

# Figura 1.2-7 Cuenta de usuario del ArcGis

**c.** Después nos pide es que creemos una nueva cuenta de administrador del SIG Server, hacer clic en siguiente.

| GIS Server Post Install                                                                         | <u>? ×</u>                                                                                                    |  |  |  |  |
|-------------------------------------------------------------------------------------------------|----------------------------------------------------------------------------------------------------|--|--|--|--|
| GIS Server Manager Account<br>Specify an account that can be used to connect to the GIS Server. |                                                                                                    |  |  |  |  |
| A new ArcGIS Manager ac<br>exist. The ArcGIS Manager<br>Group (agsadmin) and the A              | count will be created on this machine if one doesn't already<br>account will be added to the ArcGIS Server Administrators<br>ArcGIS Server Users Group (agsusers). |  |  |  |  |
| Account Name:                                                                                   | arcgismanager                                                                                                    |  |  |  |  |
| Password:                                                                                       | NXXX                                                                                                    |  |  |  |  |
| Confirm password:                                                                               | яжия                                                                                                    |  |  |  |  |
|                                                                                                 |                                                                                                    |  |  |  |  |
|                                                                                                 |                                                                                                    |  |  |  |  |
|                                                                                                 |                                                                                                    |  |  |  |  |
|                                                                                                 |                                                                                                    |  |  |  |  |
|                                                                                                 |                                                                                                    |  |  |  |  |
|                                                                                                 | < <u>A</u> trás Siguiențe > Cancelar Ayuda                                                                                                    |  |  |  |  |

Figura 1.2-8 Administrador de cuenta del ArcGIS

**d.** Especificamos el directorio del SIG Server, hacer realizamos clic en siguiente.

| GIS Server Post Install                                                                                                    | ? ×                        |
|----------------------------------------------------------------------------------------------------|----------------------------|
| Specify GIS Server directories<br>Specify a location for creating GIS Server directories<br>and the name of your web server.                                            | in the                     |
| The GIS Server uses directories in the file system to store output images, geoproce<br>map caches, and globe caches. Click the file browse button to change the default | ssing jobs,<br>t location. |
| Location: C:\arcgisserver                                                                                                    | <b>1</b>                   |
|                                                                                                    |                            |
| Ν                                                                                                    |                            |
| μζ.                                                                                                    |                            |
|                                                                                                    |                            |
| < <u>A</u> trás Siguien <u>t</u> e > Cancelar                                                                                                    | Ayuda                      |

Figura 1.2-9 Dirección del SIG Server.

e. Especificamos el proxy, hacer clic en siguiente.

| Server Post Install                               |                                                 |          | ?     |
|---------------------------------------------------|-------------------------------------------------|----------|-------|
| <b>pecify proxy serve</b><br>Is a proxy server re | r options.<br>quired to connect to GIS Servers? |          | a.c.  |
|                                                   |                                                 |          |       |
| Do not use a proxy :                              | server for GIS Server connections               |          |       |
| )<br>Use a proxy server f                         | for GIS Server connections.                     |          |       |
| Address:                                          |                                                 |          |       |
| Port:                                             |                                                 |          |       |
| Username:                                         |                                                 |          |       |
| Password:                                         |                                                 |          |       |
|                                                   |                                                 |          |       |
|                                                   |                                                 | 6        |       |
|                                                   |                                                 |          |       |
|                                                   | < Atrás Siguiente >                             | Cancelar | Avuda |
|                                                   | - Class - olderonito >                          |          |       |

# Figura 1.2-10 Configuración del proxy ArcGIS.

**f.** Nos permite que podamos exportar la configuración de la instalación del Server si lo deseamos, hacer clic en Siguiente.

| GIS Server Post Install                                                                                                    | ? ×                                                                                |
|----------------------------------------------------------------------------------------------------|------------------------------------------------------------------------------------|
| Export server configuration file<br>Export server configuration file                                                                                                    | r.h.                                                                               |
| Exporting a server config file helps you with installing multiple systems that<br>configuration. It will create the user accounts, and grant them the necess<br>system based on this configuration file.<br>© Do not export configuration file<br>© Export configuration file. This file should be placed in a properly secur<br>Filename: | at use the same server<br>sary privileges on the<br>December 2015<br>ed directory. |
| ,<br>                                                                                                    | elar Ayuda                                                                         |

# Figura 1.2-11 Exportación configuración del ArcGIS Server.

**g.** Nos presenta la configuración realizada, hacer clic en Instalar y se finalizara.

| Server Post Install                                                                                                    |                                                                                                    |                                                        |                          | ? ×   |
|----------------------------------------------------------------------------------------------------|----------------------------------------------------------------------------------------------------|--------------------------------------------------------|--------------------------|-------|
| GIS Server Post Install S<br>GIS Server Post Install S                                                                                                    | S <b>ummary</b><br>Summary                                                                                                    |                                                        | $\Diamond$               | (e.A. |
| Configure as server object m<br>Configure as server object of<br>ArcGIS SOM account: ArcG<br>ArcGIS SOC account: ArcG<br>ArcGIS Manager account: a<br>Server directories:<br>Output directory: c:\arcgisse<br>Cache directory: c:\arcgisserv<br>Virtual directory: c:\arcgisserv<br>Virtual directory: c:\arcgisserv<br>Uitput virtual directory: http:<br>Cache virtual directory: http:<br>Jobs virtual directory: http:// | nanager.<br>ontainer.<br>ISSOM<br>ISSOC<br>regismanager<br>erver\arcgisoutput<br>rver\arcgisjobs<br>//lili-svr:8399/arcg<br>//lili-svr:8399/arcgis/ | is/server/arcgi<br>is/server/arcgi<br>/server/arcgisjo | soutput<br>scache<br>obs |       |
|                                                                                                    | < <u>A</u> trás                                                                                                    | Install                                                | Cancelar                 | Ayuda |

# Figura 1.2-12Presentación de configuración realizada del ArcGIS.

# 1.2.6. Configuración del ADF

# a) Arquitectura ADF Web

Hay tres niveles en la arquitectura ADF Web. El primer nivel es la vista o nivel del cliente el que está compuesto por los controles web, el nivel inferior del grafico es el nivel de objetos de la empresa GIS o modelo de nivel dos y en medio de estos esta el modelo de nivel de objetos 1.

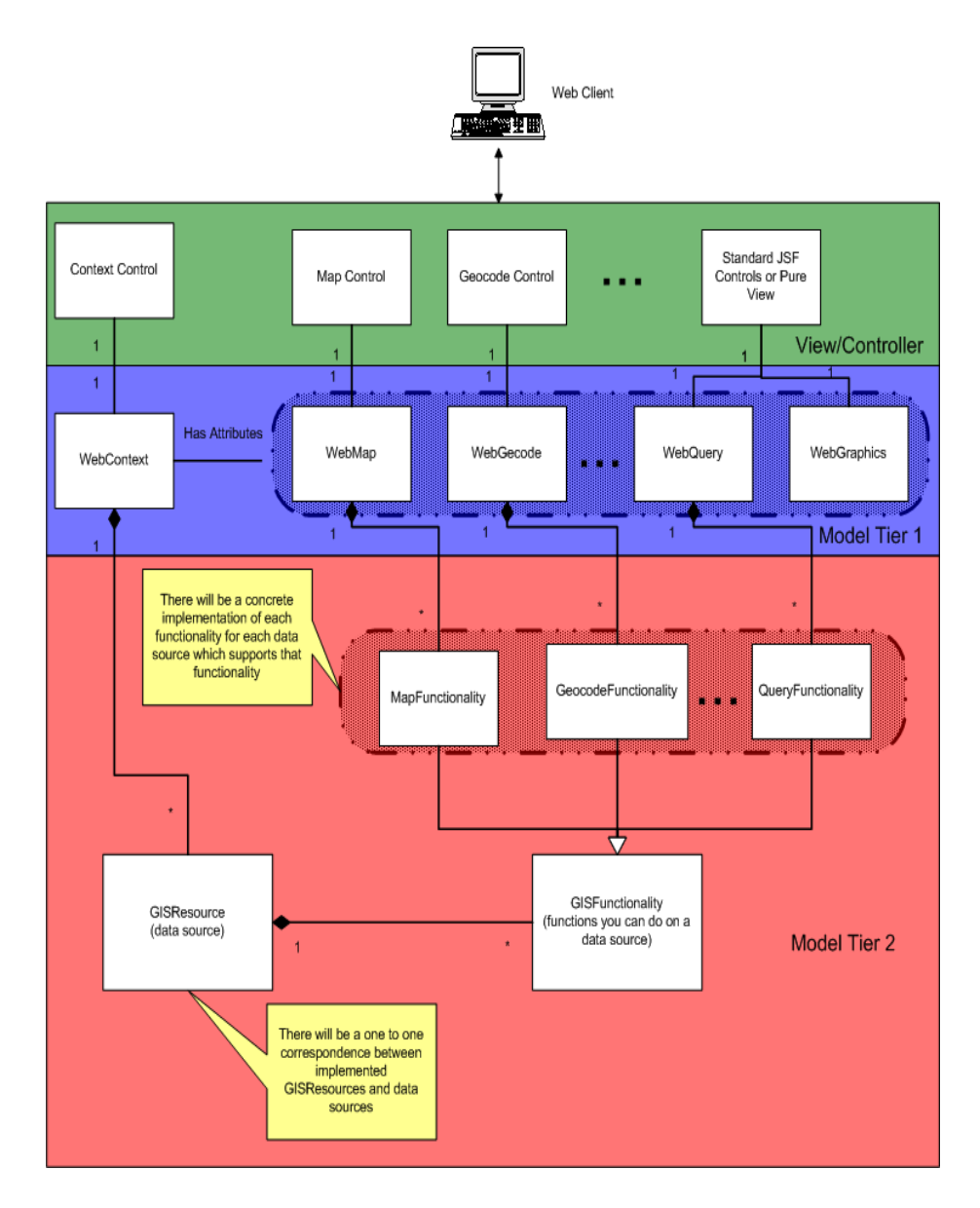

# Figura 1.2-13 Una visión general de los objetos en el ADF web, Hace referencia al modelo en la estructura Modelo-Vista-Controlador (MVC).<sup>1</sup>

Los controles es el primer grado, y cubren la parte de visualización/controlador de la arquitectura de MVC. Los Controles contienen la visualización y el controlador porque solamente interactúan con el cliente, pero este no puede afectar la circulación de aplicación durante las fases del ciclo de vida de solicitud.

El Javadoc para los controles puede ser encontrado en el de paquete.Esri.Adf.Web.

<sup>&</sup>lt;sup>1</sup> Disponible en :

http://edndoc.esri.com/arcobjects/9.2/Java/java/server/web\_adf/high\_over\_adf.html
Los controles están en el primer nivel y ellos cubren parte vista/controlador de la arquitectura MVC. Los controles están tanto de la vista y en el controlador porque ellos no solo interactúan y suministran la salida hacia el cliente sino también pueden afectar el flujo de la aplicación durante la etapa de ciclo de peticiones.

#### 1.3. Instalación de ArcGIS Server para Microsoft .NET Framework

#### 1.3.1. Introducción

ArcGIS Server primaria consta de dos entidades, un SIG y un servidor Application Developer Marco (ADF). El SIG de servidor consiste en un objeto de un servidor Manager (SOM) y objeto de un servidor de contenedores (SOC). El alimentador automático de documentos se establece el marco para construir aplicaciones Web y servicios Web que hacen uso de ArcObjects SIG en funcionamiento en el servidor. El SIG de servidor y el alimentador automático de documentos están disponibles para. NET y desarrolladores de Java. Esta guía proporciona instrucciones para la instalación de todos los componentes de la ArcGIS Server para la plataforma .NET.

#### 1.3.2. Verificación de requerimientos del sistema

Para la instalación de la versión ArcGIS para la plataforma .NET se tiene el siguiente requerimiento mínimo.

| SISTEMAS OPERATIVOS SOPORTADOS                               |                                |  |
|--------------------------------------------------------------|--------------------------------|--|
| Microsoft Windows 2000 H<br>superior.                        | Professional, Service Pack 3 o |  |
| Microsoft Windows XP Professional, Service Pack 1 o superior |                                |  |
| Microsoft Windows Server 20                                  | 03, Service Packs opcional     |  |
| Microsoft Windows Vista                                      |                                |  |
| Microsoft Windows Server 20                                  | 08                             |  |
| ESPACIO EN EL DISCO REQUERIDO                                |                                |  |
| Instalación completa                                         | 1500 MB                        |  |
|                                                              | 176 MB para la ejecución.      |  |
| INSTALACIONES PREVIAS                                        |                                |  |

|                            | Versión igual o superior |
|----------------------------|--------------------------|
| Windows Installer          | 3.1                      |
| Microsoft .NET Framework   | 2.0                      |
| Microsoft ASP.NET 2.0 AJAX | 2.0                      |
| Extensions 1.0             |                          |
| Internet Explorer          | 6.0                      |
| Microsoft Visual Studio    | 2005 o 2008              |
| ASP.NET                    | 2.0                      |
| Python                     | 2.5.1                    |

Tabla 1.3-1Requerimientos del Sistema para .Net

# 1.3.3. Configuración del sitio web de administración de ArcGIS Server

La arquitectura es la misma que para la plataforma de Java, por lo tanto se tiene una estructura con los mismos componentes.

### a) Arquitectura del sistema ArcGIS Server

Un servidor sistema de ArcGIS está formado por algunos de los siguientes componentes:

| COMPONENTES DE UNA ARQUITECTURA ARCGIS SERVER |                                                                                                    |
|-----------------------------------------------|----------------------------------------------------------------------------------------------------|
| Componentes                                   | Funciones                                                                                                    |
| Servidor de GIS                               | El servidor de GIS ofrece sus recursos de GIS,<br>como mapas, globos terráqueos y localizadores de<br>direcciones y los expone como servicios a<br>aplicaciones cliente.                                                                      |
| SOM                                           | El SOM dirige los servicios corriendo sobre el<br>servidor. Cuando un cliente aplicación pide el uso<br>de un servicio especial, es el SOM que da uno en<br>realidad para el cliente para usar. Hay solamente<br>uno SOM por servidor de GIS. |
| Contenedor objeto del<br>servidor (SOC)       | El contenedor objeto del servidor (SOC) se puede<br>instalar en una o más máquinas, estas máquinas son<br>gestionadas por el SOM. Cada máquina SOC es                                                                                         |

|                   | capaz de albergar múltiples procesos contenedor.     |
|-------------------|------------------------------------------------------|
|                   | Un contenedor es un proceso en el que uno o varios   |
|                   | objetos del servidor se están ejecutando.            |
| Servidor de web   | El servidor de web ejecuta servicios de aplicaciones |
|                   | que usan los recursos que corren sobre el servidor   |
|                   | GIS.                                                 |
| Clientes          | Los cliente aplicaciones son, los clientes Web,      |
|                   | móviles, y aplicaciones de escritorio que se         |
|                   | conectan sobre protocolo de transferencia de         |
|                   | hipertexto (el HTTP) al servidor de servicios Web    |
|                   | ArcGIS o al servidor de servicios Local de ArcGIS    |
|                   | sobre una LAN o red de área extendida.               |
| Servidor de datos | El servidor de datos contiene los recursos de GIS    |
|                   | que han sido divulgados como servicios sobre el      |
|                   | servidor GIS                                         |
| Administrador     | Es una aplicación de Web que está a favor de         |
|                   | divulgar servicios, administrar el servidor GIS,     |
|                   | crear aplicaciones Web, y publicar mapas sobre el    |
|                   | servidor.                                            |

Tabla 4.3-1.3-2 Componentes de una arquitectura ArcGIS SERVERpara .NET.

# The ArcGIS Server System Architecture

# Clients

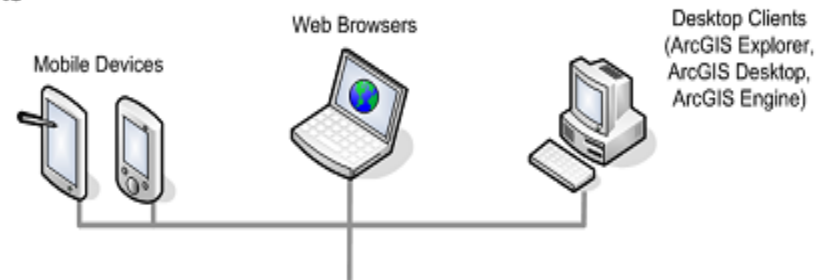

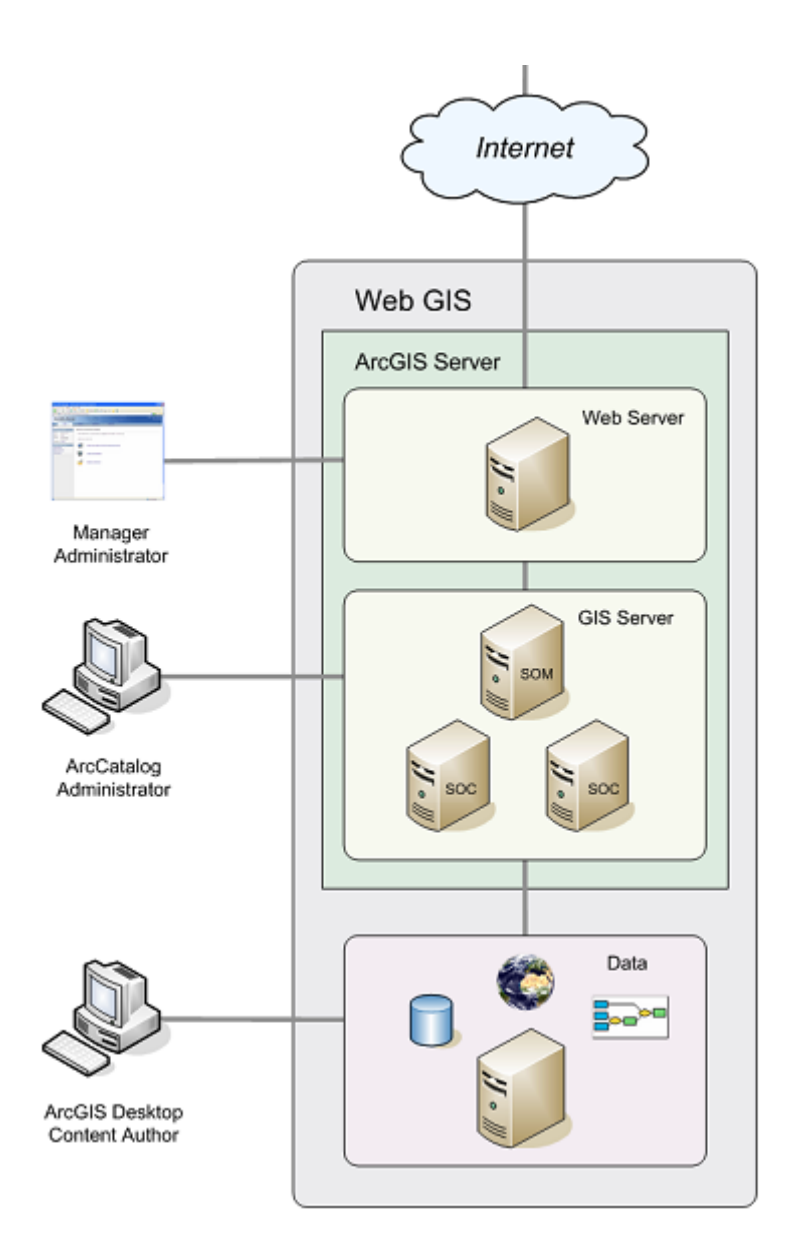

Figura 4.3-1.3-1 Componentes de una arquitectura ArcGIS SERVER para .NET.

# 1.3.4. Instalación de ArcGIS Server para Microsoft .NET Framework

- a) Pasos
  - a. Hacemos doble clic sobre el ejecutable ArcGIS Net.exe
  - b. Seleccionar las todas características: Servidor GIS,
     Aplicaciones Web, el framework de desarrollo de la

aplicación, y finalmente el framework de desarrollo de aplicaciones móviles, hacer clic en siguiente

| 🙀 ArcGIS Server for the Microsoft .NET Fra                                                                                                    | mework Setup                                                                                                    |
|----------------------------------------------------------------------------------------------------|----------------------------------------------------------------------------------------------------|
| Select Features<br>Please select which features you would like to                                                                                                    | o install.                                                                                                    |
| GIS Server<br>Server Object Manager<br>Server Object Container<br>Web Applications<br>Web Application Developer Fram<br>Runtime<br>Software Developer Kit<br>Visual Studio 2005<br>Mobile Application Developer Fra | Feature Description:<br>The GIS Server is comprised of the Server<br>Object Manager and Server Object Container.<br>This feature will be installed on the local hard<br>drive.<br>This feature requires 2680KB on your hard<br>drive. It has 2 of 2 subfeatures selected. The<br>subfeatures require 466MB on your hard drive. |
| Destination Location:<br>C:\Program Files\ArcGIS\                                                                                                    | Browse                                                                                                    |
| Help Disk Cost Reset                                                                                                    | < <u>B</u> ack <u>N</u> ext > Cancel                                                                                                    |

# Figura 1.3-2Instalación del ArcGIS SERVER para Microsoft .NET

#### 1.3.5. Configuración y post instalación del Server SIG

- b) Pasos
  - **a.** Bienvenida, hacer clic en siguiente.

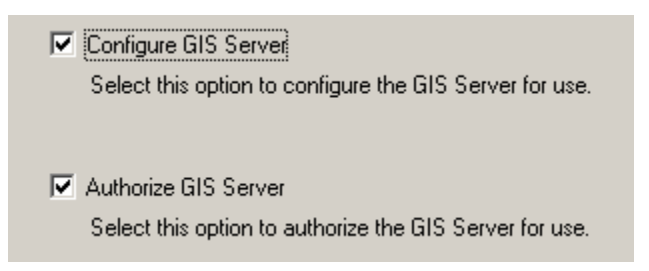

#### Figura 1.3-3 Opciones de la post instalación del GIS Server.

b. Especificar Cuenta SIG Server, hacer clic en siguiente.

| GIS Server Post Install                                                                                                    |           |  |
|----------------------------------------------------------------------------------------------------|-----------|--|
| Specify GIS Server Accounts<br>Specify the accounts that the Server Object Manager (SOM) and the<br>Server Object Container (SOC) processes will run as. |           |  |
| Specify the account names and passwords:                                                                                                    |           |  |
| SOM Account:                                                                                                    | ArcGISSOM |  |
| Password:                                                                                                    | xxx       |  |
| Confirm password:                                                                                                    | XXX       |  |
|                                                                                                    |           |  |
| SOC Account:                                                                                                    | ArcGISSOC |  |
| Password:                                                                                                    | xxx       |  |
| Confirm password:                                                                                                    | xxx       |  |

# Figura 1.3-4Especificación de la cuenta del SIG Server.

c. Cuenta del Servicio Web, hacer clic en Siguiente.

| Account Name:     | ArcGISWebServices |
|-------------------|-------------------|
| Password:         | жжжж              |
| Confirm password: | ****              |

# Figura 1.3-5Cuenta del GIS Server.

d. Escoger el directorio, hacer clic en Siguiente.

| The GIS Server uses directories in the filessing jobs,<br>map caches, and globe caches. Click tht location. |                 |
|----------------------------------------------------------------------------------------------------|-----------------|
| Location:                                                                                                   | c:\arcgisserver |
| Web Server Name:                                                                                            | serverweb       |
| Web Server Port:                                                                                            | 80              |

#### Figura 1.3-6Directorio de Instalación del GIS Server.

e. Configurar Proxy, hacer clic en Siguiente.

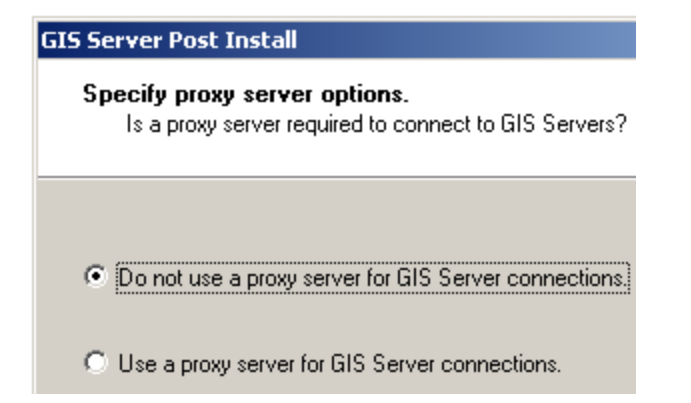

### Figura 1.3-7Configuración del Proxy para el GIS Server.

- f. En el siguiente paso se puede exportar la configuración del GIS Server, hacer clic en Siguiente.
- g. Finalmente se presenta un resumen de la configuración, hacer clic en Instalar.

| 515 Server Post Install                                                                                                    |                                                                                                    |                                          |
|----------------------------------------------------------------------------------------------------|----------------------------------------------------------------------------------------------------|------------------------------------------|
| GIS Server Post Install Su<br>GIS Server Post Install Su                                                                                                    | <b>immary</b><br>mmary                                                                                                    |                                          |
| Configure as server object mar<br>Configure as server object cor<br>ArcGIS SOM account: ArcGIS<br>ArcGIS SOC account: ArcGIS<br>ArcGIS WebServices account<br>Server directories:<br>Output directory: c:\arcgisserv<br>Cache directory: c:\arcgisserver<br>Jobs directory: c:\arcgisserver<br>Virtual directories:<br>Output virtual directory: http://<br>Cache virtual directory: http://<br>Jobs virtual directory: http:// | nager.<br>Itainer.<br>SOM<br>SOC<br>: ArcGISWebSi<br>er\arcgiscache<br>\arcgisjobs<br>serverweb/arcgis<br>serverweb/arcgis | ervices<br>gisoutput<br>jiscache<br>jobs |
|                                                                                                    | < <u>A</u> trás                                                                                                    | Install                                  |

### Figura 1.3-8Resumen de configuración del GIS Server.

- h. A continuación se presenta el resumen instalación completa, hacer clic en siguiente.
- Seleccionar el tipo de opciones de registro y Autentificación, hacer clic en Siguiente.

j. Si escoge, autorización con un archivo de Licenciamiento, escoger la licencia, hacer clic en Siguiente.

| Software Authorization Wizard                                                                                       |
|----------------------------------------------------------------------------------------------------|
| Software Authorization<br>Select from the following options.                                                        |
| I received the authorization file by email and have saved it to disk.                                               |
| C:\licencia arcgis\licencia arcgisserver 9.3.txt                                                                    |
| I received the authorization file by fax, phone or mail and need to manually<br>enter my authorization information. |

#### Figura 1.3-9 Insertar Licencia de software GIS Server.

 k. Autorizaciones por la licencia insertada, hacer clic en Finalizar.

#### 1.3.6. Post-Instalación de aplicaciones web

- a) Pasos:
- Nos presenta la pantalla que nos permite modificar la configuración y la Autorización, hacer clic en siguiente.

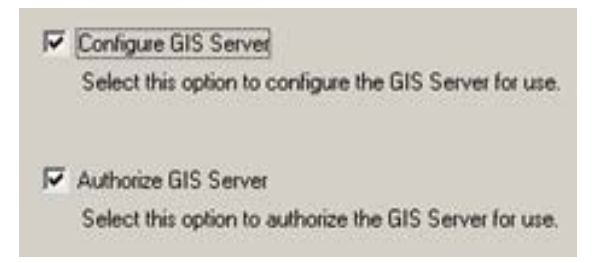

### Figura 1.3-10Opciones de post instalación del GIS Server.

ii. Los siguientes pasos nos pide especificar la cuenta del SIG Server, hacer clic en siguiente.

| SOM Account:      | ArcGISSOM |
|-------------------|-----------|
| Password:         | 2008      |
| Confirm password: | xxxx      |
| SOC Account       | ArcGISSOC |
| Password:         | ****      |
| Confirm nassword  | 2000      |

#### Figura 1.3-11Configuración de la cuenta del GIS Server.

iii. Después nos pide es que creemos una nueva cuenta de administrador del GIS Server, hacer clic en siguiente.

| Account Name:     | arcgismanager |
|-------------------|---------------|
| Password:         | *XXX          |
| Confirm password: | []            |

## Figura 1.3-12Cuenta administrador del GIS Server

iv. Especificamos el directorio de GIS Server, clic en siguiente.

| Location:        | c:\arcgisserver | <b>2</b> |
|------------------|-----------------|----------|
| Web Server Name: | serverweb       |          |
| Web Server Port: | 80              |          |

# Figura 1.3-13Especificación del directorio de instalación del GIS Server.

- v. Especificamos el proxy, hacer clic en siguiente.
- vi. En la siguiente pantalla nos permite que podamos exportar la configuración de la instalación del Server si lo deseamos, hacer clic en Siguiente.
- vii. Nos presenta la configuración realizada, hacer clic en Instalar y se finalizará.

# CAPITULO 5

IMPLEMENTACIÓN DE LA APLICACIÓN SIG PARA ADMINISTRACIÓN DEL SISTEMA HÍDRICO EN EL PLAN DE ORDENAMIENTO TERRITORIAL RURAL DE LA MUNICIPALIDAD DE CUENCA

#### CAPITULO 5

# 1. IMPLEMENTACIÓN DE LA APLICACIÓN SIG PARA ADMINISTRACIÓN DEL SISTEMA HÍDRICO EN EL PLAN DE ORDENAMIENTO TERRITORIAL RURAL DE LA MUNICIPALIDAD DE CUENCA

#### 1.1. Análisis de requerimientos de datos espaciales y alfanuméricos

En esta sección se analizará los datos alfanuméricos y espaciales necesarios para el Sistema Hídrico Rural.

En el departamento se manejan tres módulos para la administración del sistema hídrico, fuentes y captaciones, agua potable y riegos.

Estos módulos tienen datos alfanuméricos almacenados en una base de datos Microsoft Access y los datos geográficos en archivos shp.

#### 1.1.1. Análisis del Módulo de Fuentes y Captaciones

Para obtener la funcionalidad e integración de la información geográfica se analizó los datos de entrada, así como su procesamiento y datos de salida necesarios dentro de este modulo.

#### Datos de entrada

- a) No geográficos
  - 1. Datos generales y localización.
  - 2. Caracterización.
  - 3. Caudal de agua.
  - 4. Caudal de la fuente.
  - 5. Control
- b) Geográficos
  - 1. Líneas geográficas de las fuentes y captaciones.

#### Procesamiento de datos

1. Edición de datos

- 2. Almacenamiento y recuperación
- 3. Visualización
- 4. Enlace de datos geográficos y no geográficos

#### Salida de datos

- 1. Formularios en pantalla
- 2. Mapas

Los datos alfanuméricos se tomaron de la base de datos Microsoft Access entregada, el esquema siguiente muestra las tablas y relaciones de las fuentes y captaciones.

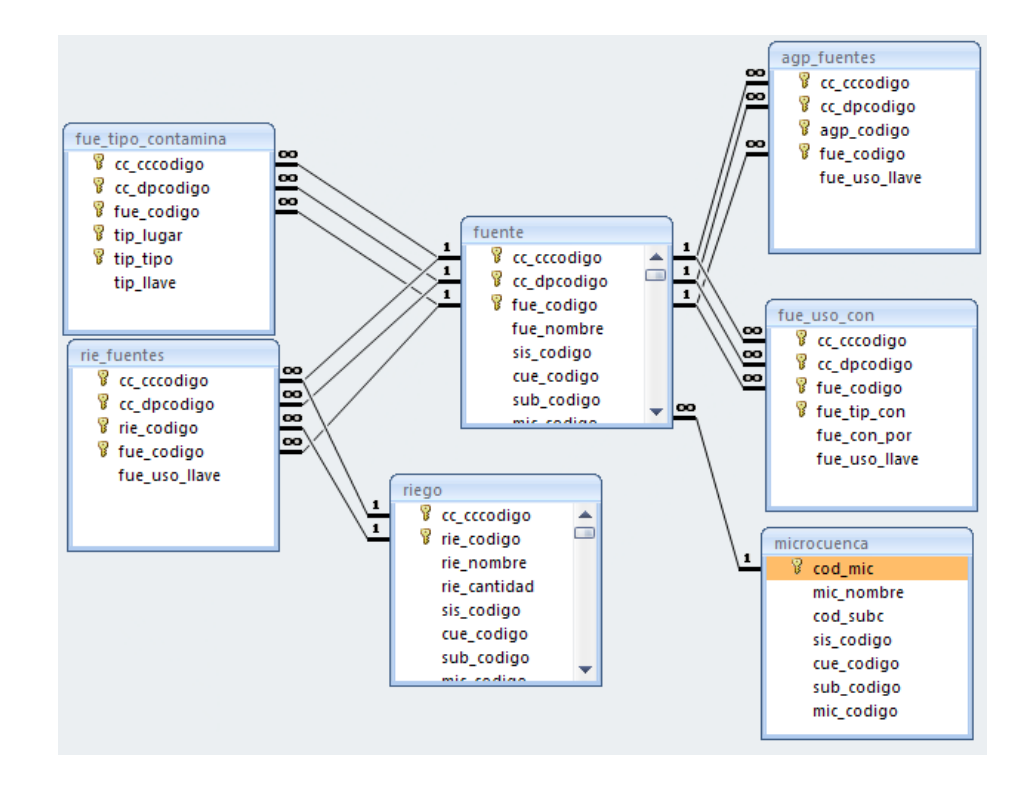

# Figura 1.1-1 Esquema de tablas y relaciones de las fuentes y captaciones.

Los datos geográficos de las fuentes y captaciones se tomaron de los archivos SHP entregados.

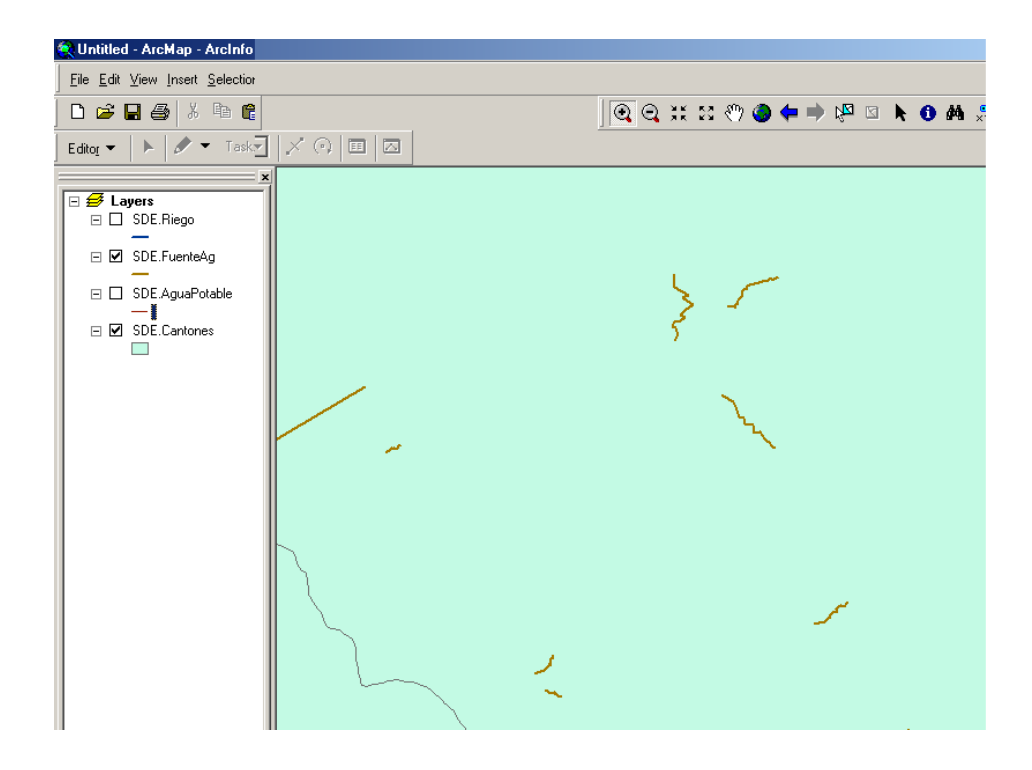

# Figura 1.1-2 Datos Geográficos de fuentes y captaciones tomados de archivos SHP entregados.

Para la salida de datos del modulo de fuentes y captaciones, en el sistema anterior se hacía a través de un formulario, el cual sirvió de base para el ingreso de los datos del nuevo sistema.

| FUENTE                                           |                                                       |
|--------------------------------------------------|-------------------------------------------------------|
| Z.Z Lugar donde se encuentra la captación 🛛 👘 💌  | markoa ji mga Antoniucur ji mga                       |
| 2.3 Pertenecen a la comunidad Beneficiada?       | Fosfatos mg/l Coliformes T Nmp/100                    |
| Nombre de la Comunidad Cedro                     | Bioindicadores BMWP Coliformes F Nmp/100              |
| 2.4 Existen conflictos con los dueños? No 💌      |                                                       |
| 2.5 Esta la fuente resguardada? Si 💌             | Matalas secondas                                      |
| Cerramiento Si                                   | metales pesados                                       |
| Reforestada Si                                   | Plomo mg/l Mercurio mg/l                              |
| 2.6 Tipo de fuente Vertical 💌                    | Cadmio mg/l Zinc mg/l                                 |
| 2.7 Tipo de captación Azud Convencional 🗸        | Cianuro mg/l                                          |
| 2.8 Usos                                         | 4 -> CAUDAL DE LA FUENTE (I/s)                        |
| Consumo: %: Llave:                               | 4 1 aforado 2 4 2 adjudicado                          |
| Domestico 100 37                                 |                                                       |
|                                                  |                                                       |
|                                                  | 4.5 medido en distribución 4.6 perdidas 0,1           |
| 2.9 Caudal de la guebrada/rio Volumetrico: 2     | 4.7 Tipo de aforo (sin volumetrico y flotador)        |
| Caudal de la guebrada/rio Flotadores: 2          | Estructuras Hidraúlicas                               |
| 2.10 Periodo: Verano                             | vertedero/canaleta 🛛 🔍 orificio 🖓 sección crítica 🕅 💌 |
| 2.11 Existe seccion de Control?                  | Velocidad / Sección                                   |
| 2.11.2.1 Donde Controlan?: En la Captacion       | molinete No V Otros                                   |
| 2.11.2.2 Ubicación:                              | 4.8 Clima Nublado                                     |
| 2.12 Existe estación de Medida?                  | 4 9 Dienea que los caudales han disminuido?           |
| 2.12.1.1 Cuando registran?:                      |                                                       |
| 2.12.1.2 Institución encargada:                  | 4.10 Porque?                                          |
| 2.12.1.3 Persona encargada:                      | tala de bosques nativo   🛛 🗙 cambio de clima   🗠      |
| 2.13 Ubicación del Pluviometro:                  | Otros                                                 |
| 2.13.1 Propietario del Terreno:                  | 6 -> CONTROL                                          |
| 2.13.2 Tiempo de Registro:                       | 6.1 Levantamiento                                     |
| 2.44 Use v esherture del evels . Alcadedes de la | Usuario Flavio Landivar F                             |
| captacion (100m) carga (2 Ha.) microe            | zuenca Fecha 20/11/2008 dd-mm-aaaa                    |
| Matorral 50 10                                   | 5 6 3 Bevisión                                        |
| Paramo                                           |                                                       |
| Bosque nativo 30 30                              | 30                                                    |
| Bosque cultivado                                 | 0 Fecha dd-mm-aaaa                                    |
| Pasto 20 60                                      | 75 7 OBSERVACIONES                                    |
| Cultivo 0 0                                      | 0                                                     |
| · / / / / /                                      |                                                       |

Figura 1.1-3 Sistema base para el ingreso de los datos del nuevo

#### FUENTE Año: 2008 El terreno es estable? El terreno presenta disturbios? 105 Código (FUE): Propietario Nombre: Daños Producidos 1.1 Sistema Hídrico 1.1.1. Sistema NARANJAL\_JAGU 3.1 Presencia de la contaminación 1.1.2. Cuenca BALAO Contaminación en: Tipo de Contaminación: Tipo Llav 1.1.3. Subcuenca Y 1.1.4. Microcuenca R. Anga 1.2 Código CNRH: 1.3 Sistema Administrativo 0101531500 > 1.3.2 Comunidad 3.3 Percepción comunitaria de la calidad 1.3.3 Sector Cedro 3.4 Determinación de parámetros en el campo 1.4 Coordenadas Color Y Descripción 1.4.1. X (este) 673879 UVC Turbidea 1.4.2. Y (norte) 9679867 Descripción Olor 1.4.3. Z (altitud) 2107 OD mg/l Ph 1.5 Accesibilidad-Distancias desde la Cabecera Parroquial (Km) Conductividad mS/cm Temperatura °C Via carrozable 0 3.5 Determinación de parán Total: 24 netros en el laboratorio 2,4 Sendero Dureza mg/l Solidos T mg/l Solidos D Solidos S mg/l mg/l 2.1 Situación Legal DQO mg/l Turbidez NTU 2.1.2.1 Nro. 2.1.1 Adjudicada? No Nitrógeno T mg/l Nitratos 2.1.2.2 Fecha: mg/l Nitritos 2.2 Lugar donde se encuentra la captación mg/l Amoniacal mg/l 2.3 Pertenecen a la comunidad Beneficiada? Si 💌 Fosfatos mg/l Coliformes T Nmp/100 Nombre de la Comunidad Bioindicadores BMWP Coliformes F Nmp/100 No 🗸 2.4 Existen conflictos con los dueños? ICA 2.5 Esta la fuente resguardada? × Metales pesados Cerramiento S Plomo mg/l Mercurio mg/l Reforestada Si Cadmio Zinc 2.6 Tipo de fuente Vertiente Vertical mg/l mg/l 2.7 Tipo de captación Azud Convencio Cianuro mg/l 2.8 Usos Consumo Llave 4.1 aforado 4.2 adjudicado Domestico 100 37 4.3 estimado 4.4 medido en captación

#### sistema de fuentes pantalla 1

Figura 1.1-4 Sistema base para el ingreso de los datos del nuevo sistema de fuentes pantalla 2.

#### 1.1.2. Análisis del Módulo de Sistemas de Agua Potable

Para obtener la funcionalidad e integración de la información geográfica se analizó los datos de entrada del modulo de sistema de agua potable, así como su procesamiento y datos de salida necesarios dentro de este modulo.

#### Datos de entrada

- a) No geográficos
  - 1. Datos generales y localización.
  - 2. Estado de la infraestructura del sistema.
  - 3. Calidad de agua en la distribución.
  - 4. Administración del sistema y funcionamiento de las organizaciones.
  - 5. Saneamiento
  - 6. Control
- b) Geográficos

1. Líneas geográficas del sistema de agua potable.

#### Procesamiento de datos

- 5. Edición de datos
- 6. Almacenamiento y recuperación
- 7. Visualización
- 8. Enlace de datos geográficos y no geográficos

#### Salida de datos

- 3. Formularios en pantalla
- 4. Mapas

Los datos alfanuméricos se tomaron de la base de datos Microsoft Access entregada, el esquema siguiente muestra las tablas y relaciones del sistema de agua potable.

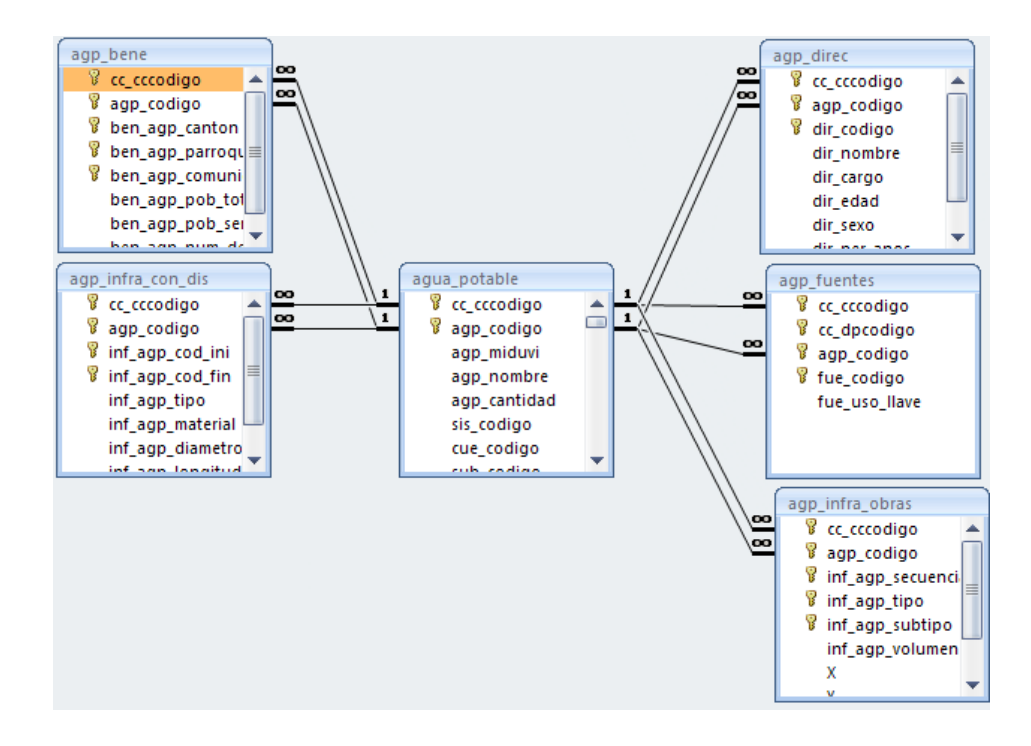

#### Figura 1.1-5 Esquema de las tablas y relaciones del sistema de Agua Potable

Los datos geográficos del sistema de agua potable se tomaron de los archivos SHP entregados.

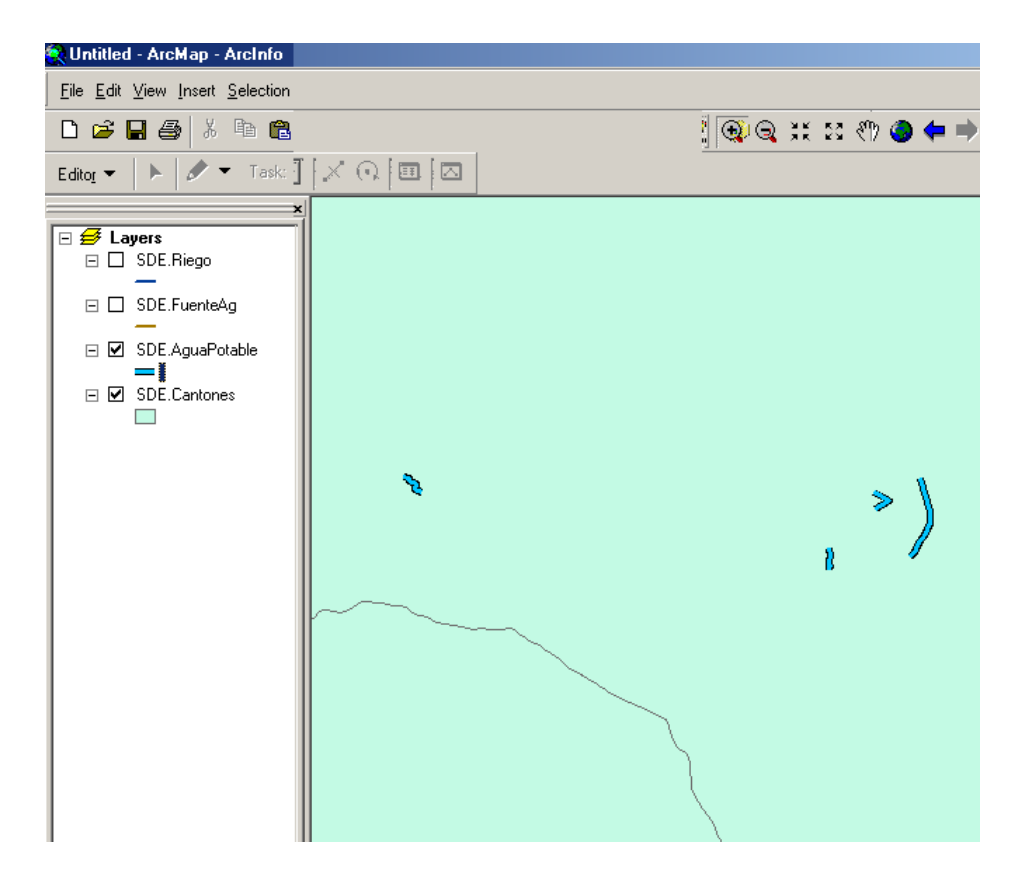

# Figura 1.1-6 Datos geográficos del sistema de agua potable tomado de los archivos SHP entregados.

Para la salida de datos de este modulo, en el sistema anterior se hacía a través de un formulario, el cual sirvió de base para el ingreso de los datos del nuevo sistema.

| AGUA POTABLE                                                                                                    |                                                                                                    |
|----------------------------------------------------------------------------------------------------|----------------------------------------------------------------------------------------------------|
| 1.1 Código (SAP)       Image: Constraint of the second second secon | ¿Que cubre la tarifa o el aporte? Martenimiento: 0% Administración: 0% Operación: 0% Protección de fuentes: 0% Existen reglas tarifarias ? Cuales ? ¿Cuanto la gente esta dispuesta a pagar? usd ¿Cuarto cuesta el derecho al servici? usd ¿Cuales son los dueños del sistema? Usuaios v 4.4 Representatividad y Legitimidad Directorio |
| 1.5 Sistema Hidrico                                                                                                    | Numero: Nombre y Apeili Cargo: Edad: Sext                                                                                                    |
| 1.5.1 Sistema NARANJAL_JAGU →<br>1.5.2 Cuenca BALAO →<br>1.5.3 Subcuenca BALAO →<br>1.5.4 Microcuenca R. Angas →                                                                                                    |                                                                                                    |
| 2 -> ESTADO DE LA INFRAESTRUCTURA DEL SISTEMA                                                                                                    | Ouien elige la directiva ?                                                                                                    |
| 2.1 Estado Físico Buena 💌                                                                                                    | Cada cuanto tiempo se elige la directiva? Años                                                                                                    |
| 2.2 Daños que sufre                                                                                                    | Fecha de posesión : Concluye : dd-mm-aaaa                                                                                                    |
| Roturas 🛛 🛛 No 💌 Obstrucción Tuberia 🕅 No 💌                                                                                                    | Existe rotación de cargos?:                                                                                                    |
| Fitraciones 🛛 🔽 Burbujas de aire 🛛 🛛 🗸                                                                                                    | Los usuarios reconocen como autoridad al directorio?                                                                                                    |
| Ninguno                                                                                                    | Quien toma las decisiones?                                                                                                    |
| 2.3 Fecha de construcción/funcionamiento 01/01/2004                                                                                                    | Asamblea Si V Directorio No V                                                                                                    |
| 2 4 Fecha de última modificación/ampliación (dd-mm-aaaa)                                                                                                    | Presidente No Y Operador No Y                                                                                                    |
|                                                                                                    | Cada suante tiemne la asamblea regibe informe del directorie?                                                                                                    |
|                                                                                                    | Deriodicidad de remiones                                                                                                    |
| Otros:(descripcion y fecha)                                                                                                    | Directorio mesos Asamblea mesos                                                                                                    |
| 2.5 INFRA ESTRUCTURA DE LA RED: Descripción de Obras                                                                                                    | Como se definieron los derechos y obligaciones de los usuarios?                                                                                                    |
| Numero: Lipo: Subtipo:                                                                                                    | Por Herencia                                                                                                    |
| PU1 Reservorio Hormigon                                                                                                    | Consuetudinarios o Ancestrales                                                                                                    |
| U2 Ubras de Distribución Hormigón                                                                                                    | Trabajos en Construccion del sistema Si                                                                                                    |
| US Ubras de Regulacion Desarenador                                                                                                    |                                                                                                    |
| U4 Ubras de Regulación Tanque rompe presión                                                                                                    |                                                                                                    |
| US Ubras de Regulación Desarenador                                                                                                    | 4.5 NormatMidad                                                                                                    |
| Ub Ubras de Regulación Desarenador                                                                                                    | Disponen de reglamentos internos ? No 💌                                                                                                    |
|                                                                                                    | Los reglamentos estan aprobados por?                                                                                                    |

Figura 1.1-7Sistema base para el ingreso para el ingreso de los datos del nuevo sistema pantalla 1.

| 2.6 INFRA ESTRUCTURA DE LA RED: Red de conducción y distribuc | ión Se cumple con el reglamento?                      |
|---------------------------------------------------------------|-------------------------------------------------------|
| No.Inicio: No.Final: Tipo: Material:                          | Disponen de actas?                                    |
| 1 7 Tuberia PVC                                               | Existen libros de contabilidad? No 🔽                  |
| * 0                                                           | Estado de actas y libros                              |
|                                                               | Observaciones                                         |
|                                                               | 4.6 Operatividad                                      |
|                                                               | Existe planificación de actividades?                  |
| <                                                             | Se cumple con la planificación? No V                  |
| 2.7 Tratamiento Ningún tratamiento : Si 💌                     | Disponen de convenios con entidades externas? No 💌    |
| Floculacion: Sedimentación : Filtración :                     | Qué entidades? ONG: VOG: VUniversidad: V              |
| Desinfección:                                                 |                                                       |
| Tratamiento Fisico: 🛛 💌 Luz Ultravioleta: 🔍                   | Eeta digitalizada al sistema administrativo?          |
| Oxidantes: 🛛 💌 Iones Metalicos: 🔍                             | Disponen de fondos de canitalización?                 |
| Alcalis y acidos: 🛛 💌 Tipo:                                   | Tiene boletos de cobro ? No V                         |
| 3 -> CALIDAD DE AGUA EN LA DISTRIBUCION                       | Las organizaciones                                    |
| 3.1 Determinación de parámetros en el campo                   | Han realizado acciones de proteccion ambiental ? No 💌 |
| Color No 💙 Descripción                                        | Cuales ?                                              |
| Olor No 🔽 Descripción                                         | Qué bienes tiene la junta ?                           |
| UVC 0 OD mg/l pH                                              | u. 4.7 Conflictos                                     |
| Conductividad mS/cm Temperatura                               | *C Existen conflictos en la organización? No 💌        |
| 3.2 Determinación de parámetros en el Laboratorio             | Desde cuando? dd-mm-aaaa                              |
| Dureza mg/l de CaCO3 Sólidos T                                | mg/i Causa de los conflictos                          |
| Sólidos D mg/l Sólidos S                                      | mg/i Costo de tarifas Infraestructura no adecuada 💽   |
| DQO mg/l Turbidez                                             | NTU Escasez de agua Falta de información 🛛            |
| Nitrógeno T mg/l Nitratos                                     | mg/i Irrespeto a horarios 🔽 Mala calidad 🛛 💌          |
| Nitritos ma/l Amoniacal                                       | mg/i Otros                                            |
| Fosfatos mg/l Coliformes T                                    | Nmp/100 Se resuelven los conflictos ?                 |
| Clore residual mail Califormer E                              | Nmp/100 ¿Quien resuelve los conflictos?               |

Figura 1.1-8 Sistema base para el ingreso de los datos del nuevo sistema de agua potable pantalla 2.

| 4.1 Tipo de organización       Mondre:       Manejo de organización       Manejo de registrada en:       Manejo de registrada en:       Manejo de registrada en:       Manejo de registrada en:       Manejo de registrada en:       Manejo de registrada en:       Manejo de registrada en:       Manejo de registrada en:       Manejo de registrada en:       Manejo de registrada en:       Manejo de recursos naturales         4.2 Calidad de superitad de superitada en la distribución:       Manejo de recursos naturales       Manejo de recursos naturales       Manejo de re                                                                                                    | 4.1 Tipo de organización       Sin organización       M         Registrada en:       Nombre:       Intervención legal:         Número registro:       Nombre:       Intervención legal:         Instituciones de apoyo:       OKG       OKG       Universidad         4.2 Calidad de Servicio       M       M       Parogu         Volumen mensual duffizado por habitante       m3       M       Cuento:       Parogu         Continuidad del servicio       M       M       M       Intervención legal:       Otros:         Continuidad del servicio       M       M       M       Intervención legal:       Otros:       Parogu         Continuidad del servicio       M       M       M       Intervención legal:       Otros:       Intervención legal:       Otros:       Intervención legal:       Otros:       Intervención legal:       Otros:       Intervención legal:       Intervención legal:                                                                                                    | \$?                                    | ¿Como se resuelve los conflictos?         |              |
|----------------------------------------------------------------------------------------------------|----------------------------------------------------------------------------------------------------|----------------------------------------|-------------------------------------------|--------------|
| 4.1 ipo de tiganización       Simulación       Marcia         Registrada en:       Mombre:       Marcia         Número registro:       Nombre:       Marcia         Instituciones de apoyo:       ONG       OG       Universidad         Volumen mensual utilizado por habitante       m3         Volumen mensual utilizado por habitante       m3         Continuidad del servicio       Marcia         Cambia en epocas secas ?       No         Citterios para la redistitución en épocas secas       Marcia         Donde o quiento ha capacitado?       Marcia         Donde o quiento ha capacitado?       Marcia         Cuanto gana ?       0 usd         Otras personas capacitadas?       No         Enque temas ?       No         Manejo tércursos naturales       Manejo tércursos naturales         Otros (especificar)       Manejo tércursos naturales         Pérdidas:       0 usd         Cartifiad de agua en la capacitán:       Marcia         Pérdidas:       0 usd         Cartifiad de agua en la capacitón:       Marcia         Cartifiad de agua en la capacitán:       Marcia         Manejo tércurso de listerma       Marcia         Cartifiad de agua en la capacitón:       Marcia                                                                                                    | A. 1 tipo te of galización       Intervención legal:         Registrada en:       Intervención legal:         Número registro:       Nombre:         Instituciones de apoyo:       ONG ING INFORMATION         4.2 Calidad de Servicio       Intervención legal:         Volumen mensual concedido por habitante       m3         Continuidad del servicio       Intervención legal:         Cambia en epocas secas ?       Intervención legal:         Disponen de medidores?       Intervención legal:         Esta o ha recibido capacitacion ?       Intervención legal:         Ourdes:       Intervención legal:         Otras per sonas capacitados?       Intervención legal:         Otras per sonas capacitados?       Intervención legal:         Otras per sonas capacitados?       Intervención legal:         Otras per sonas capacitados?       Intervención legal:         Otros (especificar)       Intervención legal:         Porque:       Intervención legal:         Caratidad de agua en la captación:       Intervención legal:         Otros (especificar)       Intervención legal:         Porque:       Intervención legal:         Caratidad de agua en la distribucion:       Intervención legal:         Caratidad de agua en la distribucion:       Intervención legal:                                                                                                    | Ampliación de reglamentos :            | Con mediación externa : 🛛 💌 Ampliación de | itos : 🚺 🚺   |
| Neimer or orgistro:       Nombre:         Nimer or orgistro:       Nombre:         Instituciones de apoye:       OG       Universidad         Especificar:       Image: Servicio       Image: Servicio         Volumen mensual difactor por habitante       Image: Servicio       Image: Servicio         Volumen mensual difactor por habitante       Image: Servicio       Image: Servicio         Combia en epocas secas ?       Image: Servicio       Image: Servicio         Combia en epocas secas?       Image: Servicio       Image: Servicio         Combia en epocas secas?       Image: Servicio       Image: Servicio         Combia en epocas secas?       Image: Servicio       Image: Servicio         Combia en epocas secas?       Image: Servicio       Image: Servicio         Combia en epocas secas?       Image: Servicio       Image: Servicio         Combia en epocas secas?       Image: Servicio       Image: Servicio         Combia en epocas secas?       Image: Servicio       Image: Servicio         Combia en epocas secas?       Image: Servicio       Image: Servicio         Combia cada?       Image: Servicio       Image: Servicio       Image: Servicio         Combia en epocas secas?       Image: Servicio       Image: Servicio       Image: Servicio         Contro                                                                                                    | Neigestrada en: Image: Control registro:   Nombre: Imathuciones de apoyo:   Lasticuciones de apoyo: ONG   Sepecificar: Image: Control registro:   Volumen mensual concedido por habitante Image: Control registro:   Volumen mensual concedido por habitante Image: Control registro:   Volumen mensual difizado por habitante Image: Control registro:   Volumen mensual difizado por habitante Image: Control registro:   Volumen mensual difizado por habitante Image: Control registro:   Cambia en epocas secas ? Image: Control registro:   Cambia en epocas secas ? Image: Control registro:   Cambia en epocas secas ? Image: Control registro:   Cambia cada? Image: Control registro:   Donde o quien lo ha capacitado? Image: Control registro:   Cantida de agua en la distribución: Image: Control registro:   Manejo técnico del sistema Image: Control registro:   Otros (especificar) Image: Control registro:   Evaluación de prátidas: Image: Control registro:   Cantida de agua en la distribución: Image: Image: Control registro:   Vis Prátidas:   Costo aproximado de mantenimiento mensual Image: Image: Control registro:   Costo aproximado de mantenimiento mensual Image: Image: Image: Control registro:   Costo aproximado de mantenimiento mensual Image: Image: Image: Image: Image: Image: Image: Image: Image: Image: Image: Image: Image: Image: Image: Image: Image: Image: Image: Image: Image: Image: Image: Image: Image: Image: Image: Image:                                                                                                    | Por consenso :                         | Intervención legal : Por consenso         |              |
| Numero registro:       Nombre ?         Instituciones de apoyo:       ONG       ✓ Universidad         Especificar:       Image: Specificar:       Image: Specificar:         4.2 Catidad de Servicio       Image: Specificar:       Image: Specificar:         Volumen mensual utilizado por habitante       Image: Specificar:       Image: Specificar:         Cambia cada?       Image: Specificar:       Image: Specificar:         Cambia cada?       Image: Specificar:       Image: Specificar:         Cambia cada?       Image: Specificar:       Image: Specificar:         Donde oquien lo ha capacitado?       Image: Specificar:       Image: Specificar:         Donde oquien lo ha capacitado?       Image: Specificar:       Image: Specificar:         Manejo té encursos naturales       Image: Specificar:       Image: Specificar:         Cartidad de agua en la captación:       Image: Specificar:       Image: Specificar:         Evaluación de pérdidas:       Image: Specificar:       Image: Specificar:         Cartidad de agua en la captación:       Image: Specificar:       Image: Specificar:         Evaluación de pérdidas:       Image: Specificar:       Image: Specificar:         Cartidad de agua en la captación:       Image: Specificar:       Image: Specificar:         Evaluación de pérdidas:       Image: Sp                                                                                                    | Numeio registro:       ONG ♥ OG ♥ Universidad ♥         Instituciones de apoyo:       ONG ♥ OG ♥ Universidad ♥         4.2 BENEFICIARIOS         Sepecificar:         4.2. Calidad de Servicio         Volumen mensual concedido por habitante         Ordinem mensual utilizado por habitante         Cambia en epocas secas ?         Carbia en epocas secas ?         Disponen de medidores?         Existe Operador?         Donde e quien lo ha capacitado?         Otras personas capacitadas?         En que termas ?         Manejo de recursos naturales         Manejo de recursos naturales         Otros (especificar)         Evaluación de péridias:         Cantidad de agua en la captación:         Cartidad de agua en la distribucion:         Manejo de recursos naturales         Manejo de recursos naturales         Manejo de recursos naturales         Manejo de recursos naturales         Manejo tericico del sistema         Otros (especificar)         Evaluación de pérdidas:         Cantidad de agua en la distribucion:       Urs         Pérdidas:       0 Usa         Cartidad de agua en la distribucion:       Urs         Manejo de indiria mensual?       Urs <t< th=""><th></th><th>Otros :</th><th>-</th></t<>                                                                                                    |                                        | Otros :                                   | -            |
| Instituciones de apoyo:       OK       ✓ OF       ✓ Universidad       ✓         4.2 Calidad de Servicio       ✓       ✓       ✓       ✓       ✓       Comunidad         4.2 Calidad de Servicio       ✓       ✓       ✓       ✓       Comunidad       ✓       Comunidad         4.2 Calidad de Servicio       ✓       ✓       ✓       ✓       Comunidad       Comunidad         Volumen mensual diffactor       ✓       ✓       ✓       Comunidad       Comunidad       Comunidad         Volumen mensual diffactor       ✓       ✓       ✓       Comunidad       Comunidad       Comunid                                                                                                    | Instituciones de apoyo:       ON       ✓ OG       ✓ Universidad       ✓         4.2 Calidad de Servicio       ✓       ✓       ✓       Cantion:       Parroqu         4.2 Calidad de Servicio       m3       ✓       CuencA       CHAUCHA         Volumen mensual difación por habitante       m3       ✓       CuencA       CHAUCHA         Volumen mensual difación por habitante       m3       ✓       CuencA       CHAUCHA         Volumen mensual difación por habitante       m3       ✓       ✓       CuencA       CHAUCHA         Volumen mensual difación por habitante       m3       ✓       ✓       ✓       Cuenca       CHAUCHA         Volumen mensual difación por habitante       m3       ✓       ✓       ✓       Cuenca       CHAUCHA         Volumen mensual difación por habitante       m3       ✓       ✓       ✓       Cuenca       CHAUCHA         Volumida de endocas secas       Sis       No       ✓       ✓       ✓       ✓       ✓       ✓       ✓       ✓       ✓       ✓       ✓       ✓       ✓       ✓       ✓       ✓       ✓       ✓       ✓       ✓       ✓       ✓       ✓       ✓       ✓       ✓       ✓       ✓ <th></th> <th>4.8 BENEFICIABIOS</th> <th></th>                                                                                                    |                                        | 4.8 BENEFICIABIOS                         |              |
| 4.2 Calidad de Servicio   4.2 Calidad de Servicio   Volumen mensual concedido por habitante   Continuidad del servicio   Cambia en epocas secas ?   Cambia en epocas secas ?   Cambia en epocas secas ?   Cambia en epocas secas ?   Disponen de medidores?   Existe Operador?   Cambia cada?   O me:   O años   Esta o ha capacitado?   Otras personas capacitadas?   No w   Cantidad de agune en la distribucion:   Vota de pérdidas:   Cantidad de agune en la distribucion:   Vota de agune en la distribucion:   Vota de agune en la distribucion:                                                                                                    | 4.2 Calidad de Servicio         Volumen mensual utilizado por habitante       m3         Volumen mensual utilizado por habitante       m3         Continuidad del servicio       m4         Cambia en epocas secas ?       No          Critterios para la redistribución en épocas secas       m6         Diespone de medidores?       Si          Existe Operador?       mes         Cambia cada?       0 mes         Donde o quien lo ha capacitado?       m6         Otras personas capacitadas?       No          En que temas ?       m6         Socio-Organizativos       m6         Manejo de recursos naturales       m7         Socio-Organizativos       m6         Cantidad de agua en la distribución:       U/s         Pérdidas:       0 usa         Porque:       0         Resco de Agua :       0 usa         Costo aproximado de mantenimiento:       das meses         4.3 Costos de Agua :       0 usa         Costo aproximado de mantenimiento mensual       usad         Cuta es la tartía mensual?       usad         Observaciones Generales       0         Observaciones Generales       0         Observaciones Generales       0 <t< th=""><th>uia: Comunidad:</th><th>Canton: Parroquia:</th><th>d:</th></t<>                                                                                                    | uia: Comunidad:                        | Canton: Parroquia:                        | d:           |
| 4.2 Calidad de Servicio Volumen mensual utilizado por habitante Manejo de martechinica de sistema Otras personas capacitadas? En que temas ? Manejo de recursos naturales Socio-Organizativos Manejo técnico del sistema Otros (especificar) Evaluación de pérdidas: Cantidad de agua en la captación: Cartidad de agua en la captación: Cartidad de agua                                                                                                    | 4.2 Calidad de Servicio         Volumen mensual concedido por habitante         Volumen mensual utilizado por habitante         Cambia en epocas secas ?         Cirterios para la redistribución en épocas secas         Disponen de medidores?         Existe Operador?         No ≪         Cambia cada?       0 mes         Donde o quien lo ha capacitado?         Otras personas capacitadas?         No ≪         Bray et lemas ?         Manejo técnico del sistema         Otros (especificar)         Evaluación de pérdidas:         Cartidad de agua en la captación:         Cartidad de agua en la distribucion:         Vis         Pérdidas:         Costo aproximado de mantenimiento mensual         Cusa de la gración o de ingreso ya está en derecho ?         Manejo técnica de tarifa mensual?         Ousde         Oporte / Cusa         Cusa de la ingreso ya está en derecho ?         Manejo tecnica de mantenimiento mensual         Usad         Cusa de la rereatución o tarifa facturada?         Ousde         Cusa de la rereatución o tarifa facturada?         Ousde         Cantidad de agua en la captación:         Usad                                                                                                    | Gur Gur                                | CUENCA CHAUCHA Gur Gur                    |              |
| Volumen mensual diffusione diportabilitante       m3         Continuidad dei servicio       m3         Continuidad dei servicio       m3         Cambia en epocas secas ?       Mo         Disponen de medidores?       Si M Noc 155         Existe Operador?       No M         Cambia cada?       0 me:         O años       al convencional:       0         Dende o quien lo ha capacitado?       Mo         Cuardo gana ?       0 usid         Otras personas capacitada?       No         Manejo de recursos naturales       M         Manejo de recursos naturales       M         Manejo de recursos naturales       M         Otros (especificar)       Vis         Evaluación de pérididas:       0         Caratidad de agua en la distribucion:       Vis         Pórque:       0         Porque:       0         Porque:       0         Vis       0         Porque:       0         Otros (especificar)       Vis         Pórdidas:       0         Castida de agua en la distribucion:       Vis         Pórdidas:       0         Castida de agua en la distribucion:       0 <td< th=""><th>Volumen mensual diracted por habitante       m3         Volumen mensual diracto por habitante       m3         Continuidad dei servicio       m3         Cambia en epocas secas ?       m3         Citterios para la redistribución en épocas secas       m3         Disponen de medidores?       m6         Existe Operador?       m6         Cambia cada?       0 mest         Donde o quien lo ha capacitado?       m6         Curato gana ?       0 usd         Otras personas capacitadas?       m6         Manejo de recursos naturales       m6         Socio. Organizativos       m6         Manejo de recursos naturales       m7         Otros (especificar)       m6         Evaluación de pérdidas:       0 l/s         Cantidad de agua en la distribucion:       l/s         Pérdidas:       0 l/s         Recuencia de mantenimiento:       das meses         4.3 Costos de Agua :       usd         Costo aproximado de martenimiento mensual       usd         Cual es la tarifa mensual?       usd         Cual es la tarifa de ague and a carifa facturada?       usd         Casto aproximado de martenimiento mensual       usd         Cual es la tarifa mensual?       usd     <th></th><th>*</th><th></th></th></td<>                                                                                     | Volumen mensual diracted por habitante       m3         Volumen mensual diracto por habitante       m3         Continuidad dei servicio       m3         Cambia en epocas secas ?       m3         Citterios para la redistribución en épocas secas       m3         Disponen de medidores?       m6         Existe Operador?       m6         Cambia cada?       0 mest         Donde o quien lo ha capacitado?       m6         Curato gana ?       0 usd         Otras personas capacitadas?       m6         Manejo de recursos naturales       m6         Socio. Organizativos       m6         Manejo de recursos naturales       m7         Otros (especificar)       m6         Evaluación de pérdidas:       0 l/s         Cantidad de agua en la distribucion:       l/s         Pérdidas:       0 l/s         Recuencia de mantenimiento:       das meses         4.3 Costos de Agua :       usd         Costo aproximado de martenimiento mensual       usd         Cual es la tarifa mensual?       usd         Cual es la tarifa de ague and a carifa facturada?       usd         Casto aproximado de martenimiento mensual       usd         Cual es la tarifa mensual?       usd <th></th> <th>*</th> <th></th>                                                                                                    |                                        | *                                         |              |
| Volumen mensual utilizado por habitante       m3         Continuidad del servicio       m3         Cambia en epocas secas ?       No         Cittarios para la redistribución en épocas secas       Mo         Disponende medidores?       No         Existe Operador?       No         Cambia cada?       0         Cambia cada?       0         Donde o quien lo ha capacitado?       Image: Condominial:       0         Donde o quien lo ha capacitado?       Image: Condominial:       0         Disposicion excretas:       0       Iterina:       0         Otras personas capacitado?       Image: Condominial:       0       Disposicion excretas:       0         Manejo de recursos naturales       M       Manejo técnico del sistema       M       Mo       Total de Unidades:       To         Cantidad de agua en la captación:       Image: Image:                                                                                                    | Volumen mensual utilizado por habitante       m3         Continuidad del servicio       m3         Cambia en epocas secas ?       No         Citterios para la redistribución en épocas secas       Mo         Disponen de medidores?       No         Existe Operador?       No         Cambia cada?       0 mes         Donde o quien lo ha capacitado?       0         Dunde o quien lo ha capacitado?       0         Cutanto gana ?       0         Otras personas capacitadas?       No         Socio-Organizativos       M         Manejo técnico del sistema       M         Otros (especificar)       0         Evaluación de pérididas:       0         Cantidad de agua en la captación:       1/s         Cartidad de agua en la distribucion:       1/s         Pérididas:       0         Costo aproximado de mantenimiento:       das         Aporte / Cuota       usd         Aporte / Cuota       usd         Cuda es la tarifa actual ?       usd         Desde cuando rige la tarifa actual ?       usd         Desde cuando rige la tarifa actual ?       dd-mm-aaaa         Usuario :       Pario Landrez                                                                                                    |                                        |                                           |              |
| Continuidad del servicio       Image: Security of the servicio       Image: Security of the servicio         Cambia cada?       Image: Security of the service security of the service sec                                                                                                    | Continuidad del servicio       Image: Continuidad del servicio         Cambia en epocas secas ?       No M         Disponen de medidores?       Si M No T         Existe Operador?       No M         Cambia cada?       Image: Operador?         Donde o quien lo ha capacitado?       Image: Operador?         Donde o quien lo ha capacitado?       Image: Operador?         Donde o quien lo ha capacitado?       Image: Operador?         Donde o quien lo ha capacitado?       Image: Operador?         Donde o quien lo ha capacitado?       Image: Operador?         Donde o quien lo ha capacitado?       Image: Operador?         Manejo técnico del sistema       Image: Operador?         Manejo técnico del sistema       Image: Operador?         Otros (especificar)       Image: Operador?         Evaluación de péridias:       Image: Operador?         Cantidad de agua en la captación:       Ifs         Cantidad de agua en la distribucion:       Ifs         Pórtidas:       Image: Operador?         Gas:       Image:         Cantidad de agua en la captación:       Ifs         Cantidad de agua en la captación:       Ifs         Cantidad de agua en la captación:       Ifs         Cantidad de agua en la captación:       Ifs                                                                                                    |                                        |                                           |              |
| Cambia en epocas secas?       No       Mo         Criterios para la redistribución en épocas secas       No       Mo         Disponen de medidores?       Si       No       Totalita de la distribución en épocas secas         Cambia cada?       0       mes       0       años         Esta o ha recibido capacitacion?       Mo       Mo       Disposicion excretas:       0 tro         Donde o quien lo ha capacitado?       Mo       Mo       Disposicion excretas:       0 tro         Carato gana ?       0       usd       ULB.S.:       15       Disposicion excretas:       0 tro         Otras personas capacitada?       No       Mo       Otros:       0 usd       0 usd       0 tros:       0 tros:       Foa septic         Manejo de recursos naturales       Mo       Mo       No.Wiendas no:       0 tros:       0 tros:       Poraue:       Mo         Socio-organizativos       Mo       Mo       Usd       No.Wiendas no:       0 tros:       Eata eu uso el sistema ?       Mo         Porque:       Porque:       Porque:       Porque:       Porque:       Porque:       Porque:       Total       0 m       Total       0 m       Observaciones Generales       Observaciones Generales       Observaciones Generales <th>Cambia en epocas secas ?       No Ø         Criterios para la redistribución en épocas secas       Si ♥ No. 15         Disponen de medidores?       No Ø         Existe Operador?       No Ø         Cambia cada?       0 mes 0         Donde o quien lo ha capacitado?       Ø         Cutanto gana ?       Ø         Otras personas capacitadas?       No Ø         Citario gana ?       Ø         Manejo tércinco del sistema       Ø         Manejo tércinco del sistema       Ø         Otros (especificar)       Us         Evaluación de párdidas:       Ø         Cantidad de agua en la distribucion:       Us         Pérdidas:       0 Us         Fecuencia de mantenimiento:       das meses         4.3 Costo de Agua :       0 usd         Costo aproximado de martenimiento mensual       usd         Cual es la tarifa mensual?       usd         Cual es la tarifa antersua?       usd         Desde cuando rige la tarifa actual ?       dd-mm-aaaa         Outros:       Fevio Landreation       0         Disolo cuota or inglia tarifa actual ?       dd-mm-aaaa         Desde cuando rige la tarifa actual ?       dd-mm-aaaa   </th> <th></th> <th></th> <th></th> | Cambia en epocas secas ?       No Ø         Criterios para la redistribución en épocas secas       Si ♥ No. 15         Disponen de medidores?       No Ø         Existe Operador?       No Ø         Cambia cada?       0 mes 0         Donde o quien lo ha capacitado?       Ø         Cutanto gana ?       Ø         Otras personas capacitadas?       No Ø         Citario gana ?       Ø         Manejo tércinco del sistema       Ø         Manejo tércinco del sistema       Ø         Otros (especificar)       Us         Evaluación de párdidas:       Ø         Cantidad de agua en la distribucion:       Us         Pérdidas:       0 Us         Fecuencia de mantenimiento:       das meses         4.3 Costo de Agua :       0 usd         Costo aproximado de martenimiento mensual       usd         Cual es la tarifa mensual?       usd         Cual es la tarifa antersua?       usd         Desde cuando rige la tarifa actual ?       dd-mm-aaaa         Outros:       Fevio Landreation       0         Disolo cuota or inglia tarifa actual ?       dd-mm-aaaa         Desde cuando rige la tarifa actual ?       dd-mm-aaaa                                                                                                    |                                        |                                           |              |
| Criterios para la redistribución en épocas secas       M         Disponente de medidores?       Si No Noc         Existe Operador?       No w         Cambia cada?       0 me         Cambia cada?       0 me         Donde quien lo ha capacitado?       Image: Condencional:       0 Disposicion excretas:         Donde quien lo ha capacitado?       Image: Condencional:       0 Disposicion excretas:         Otras personas capacitadas?       No w         Branejo de recursos naturales       M         Manejo técnico del sistema       M         Otros (especificar)       Image: Image: I                                                                                                    | Criterios para la redistribución en épocas secas       M         Disponen de medidores?       No         Existe Operador?       No         Cambia cada?       0         Donde o quien lo ha capacitacion ?       Image: Cambia cada?         Donde o quien lo ha capacitado?       Image: Cambia cada?         Otras personas capacitadas?       Image: Cambia capacitados?         Cuanto gana ?       Image: Cambia capacitados?         Manejo de recursos naturales       Image: Cambia capacitados?         Manejo de recursos naturales       Image: Cambia capacitados?         Manejo técnico del sistema       Image: Cambia capacitadoras:         Cartidad de agua en la captación:       Ifs         Cartidad de agua en la captación:       Ifs         Cartidad de agua en la distribucion:       Ifs         Pérdidas:       Image: Casto de Agua :         Costo aproximado de mantenimiento:       Image: Image: I                                                                                                    |                                        |                                           |              |
| Disponen de medidores?       Si w No       15         Existe Operador?       No       15         Cambia cada?       0 mes       0 años         Esta o ha recibido capacitacion ?       Mo       15         Donde o quiento ha capacitado?       Mo       USS:       15       Otros:       Disposicion excretas:       Otros         Cuanto gana ?       0       usd       USS:       15       Otros:       Foas aeptica         Otras personas capacitada?       No       Mo       Tratamiento agua residual:       Foas aeptica         Manejo de recursos naturales       Mo       Socio-Organizativos       Mo       Tipo disposicion:       Mo         Manejo técnic del sistema       Mo       US       Disposicion domestico:       Campo abiento       Instituciones ejecutadoras:       Esta en uso el sistema ?       Mo         Cartidad de agua en la captación:       US       US       Porque:       Instituciones ejecutadoras:       Esta en uso el sistema ?       Mo         Pérdidas:       0 US       meses       0 US       mo       Disposicion domestico:       Campo abiento       Mo         10       Manejo técnic de martenimiento:       US       US       Mo       Disposicion estretadoras:       Esta en uso el sistema ?       Mo                                                                                                    | Disponen de medidores?       Si w No       15         Existe Operador?       No       15         Cambia cada?       0       mes       0       años         Esta o ha recibido capacitacion ?       M       alc convencional:       0         Donde o quien lo ha capacitado?       M       alc convencional:       0         Donde o quien lo ha capacitado?       M       usd       alc convencional:       0         Otras personas capacitada?       No       M       usd       alc convencional:       0         Chanejo técnico de sistema?       M       No       Monejo técnico de sistema?       0       usd       notaticulatoras:       Esta e nus oel sistema?       Porque:       M         Cantidad de agua en la captación:       Usd       Usd       No       No.Vietuciadoras:       Esta e nus oel sistema?       Porque:       M         Cantidad de agua en la distribucion:       Usd       Usd       Usd       Observaciones Generales       Observaciones Generales       Observaciones Generales       Observaciones Generales       0       Istale:       0       Istale:       0       Istale:       0       Istale:       0       Istale:       0       Istale:       0       Istale:       0       Istale:       0       I                                                                                                    | 2                                      |                                           | >            |
| Existe Operador?       No M         Cambia cada?       0 mes       o años         Existo ha recibido capacitacion?       M         Donde o quien lo ha capacitado?       M         Cuanto gana ?       0 usd         Otras personas capacitadas?       No M         En que temas ?       No M         Socio-Organizativos       M         Manejo de recursos naturales       M         Otros (especificar)       Vis         Evaluación de pérididas:       0 Vis         Cantidad de agua en la captación:       Vis         Péridias:       0 Vis         Péridias:       0 Vis         Péridias:       0 Vis         Péridias:       0 Vis         Octos e pasoimado de mantenimiento:       das         Costo aproximado de mantenimiento:       das         Costo aproximado de mantenimiento:       usid                                                                                                    | Existe Operador?       No W         Cambia cada?       0 mes       0 años         Donde o quien lo ha capacitado?       Wo       alc convencionat.       0 alc convencionat.       0 alc                                                                                                    |                                        |                                           |              |
| Cambia cada?       0       mes       0       años       alc convencional:       0       Porcentaje alc.:       0       %         Esta o ha recibido capacitado?       Image: contentional:       0       Usa       alc convencional:       0       Byposicion excretas:       0       %         Outras personas capacitada?       Image: contograminal       Image: contograminal       Ima                                                                                                    | Cambia cada?       0 mes       0 años       ala convencional:       0         Bata o ha recibido capacitados?       Image: Second and and and and and and and and and a                                                                                                    |                                        | SANEAMIENTU                               |              |
| Esta o ha recibilo capacitacion ?       Image: capacitado ?       Image: capacitado ?       Image:                                                                                                    | Esta o ha recibido capacitadon ?       Image: Capacitadon ?       Image: Capacitadon ? <th>Porcentaje alc.: 0</th> <th>alc convencional: 0 Porcentaje alc.:</th> <th>0 %</th>                                                                                                    | Porcentaje alc.: 0                     | alc convencional: 0 Porcentaje alc.:      | 0 %          |
| Donde o quien lo ha capacitado?       Image: Cuanto gana ?       ULS.S.:       15       Otro:       Fora Septica         Cuanto gana ?       Image: Cuanto gana ?       Image: Cuanto gana ?                                                                                                    | Donde o quien lo ha capacitado?       Image: Contract of the contract of the conte of the contract of the contract of the contract of                                                                                                    | Disposicion excretas: Otro             | alc condominial: Disposicion excretas:    | :10 💌        |
| Cuarto gana ?       0       usd       leftina:       0       Tratamiento agua residua:       jfoos septe with our septe with our septe with our septe with our septement of the septement our septement our seprement our septement our septement our septeme                                                                                                    | Cuanto gana ?       0       usd       letina:       0         Otras personas capacitadas?       No x       0       ietina:       0         En que temas ?       No x       0       Total de Unidades:       15         Manejo técnico del sistema       X       0       No.uni. recejecu:       0         Manejo técnico del sistema       X       0       No.uni. recejecu:       0         Manejo técnico del sistema       X       0       Instituciones ejecutadoras:       Esta en uso el sistema ?       0         Caritidad de agua en la captación:       Us       Us       Us       9       Porque:       1         Caritidad de agua en la distribucion:       Us       0       Us       9       Porque:       1       1       1       1       0       m         Pérdidas:       0       Us       0       Us       0       1       0       m       0       1       0       m       0       1       0       m       0       0       1       0       m       0       0       1       0       m       0       0       1       0       m       0       1       0       m       0       0       1       0                                                                                                    | Otro: Fosa Septica                     | U.B.S.: 15 Otro:                          | ica          |
| Otras personas capacitadas?     No     otros:     0     Otros:     Image: Construction of the second of the second of the                                                                                                    | Otras personas capacitadas?       No M         En que termas ?       0         Manejo de recursos naturales       0         Socio-Organizativos       0         Manejo técnico del sistema       0         Otros (especificar)       0         Evaluación de pérdidas:       0         Caritidad de agua en la captación:       1/5         Vis       0         Pérdidas:       0         Caritidad de agua en la distribucion:       1/5         Pérdidas:       0         Costo aproximado de mantenimiento       0         4.3 Costos de Agua :       0         Costo aproximado de mantenimiento mensual       usd         Cuota de ingreso ya está en derecho ?       0         Cuota de ingreso ya está en derecho ?       0         Cuota de ingreso ya está en darecho ?       0         Desde cuando rige la tarifa actual ?       dd-mm-aaaa         Obeste cuando rige la tarifa actual ?       dd-mm-aaaa                                                                                                    | Tratamiento agua residual: Fosa septic | letrina: 0 Tratamiento agua residu        | )sa septic 💌 |
| En que temas ?<br>Manejo de recursos naturales<br>Socio-Organizativos<br>Manejo técnico del sistema<br>Otros (especificar)<br>Evaluación de pérdidas:<br>Cantidad de agua en la captación:<br>Cantidad de agua en la captación:<br>Párdidas:<br>Secio-Criantiad de agua en la distribucion:<br>Párdidas:<br>Casto agua or la distribucion:<br>Párdidas:<br>Costo aproximado de mantenimiento mensual<br>Costo aproximado de mantenimiento mensual<br>Costo aproximado de mantenimiento mensu                                                                                                    | En que temas ?<br>Manejo de recursos naturales<br>Socio-Organizativos<br>Manejo técnico del sistema<br>Otros (especificar)<br>Evaluación de pártidas:<br>Cartidad de agua en la captación:<br>Cartidad de agua en la distribucion:<br>Pérdidas:<br>Cartidad de agua en la distribucion:<br>Pérdidas:<br>Costo aproximado de mantenimiento mensual<br>Costo aproximado de mantenimiento mensual<br>Cuota de ingreso ya está en derecho ?<br>Cual es la recaudación o tarifa facturada?<br>Desde cuando rige la tarifa actual ?<br>dd-mm-aaaa<br>Manejo técnico del sistema<br>Total de Unidades:<br>Total de Unidades:<br>Total de Unida            | Otro:                                  | otros: 0 Otro:                            |              |
| Manejo de rocursos naturales     ✓     Tipo disposicion:     ✓       Socio-Organizativos     ✓     Onumi-receipcit:     0     Tipo disposicion:     ✓       Manejo técnico del sistema     ✓     Ontros (especificar)     Disposicion domestico:     Campo abieto     ✓       Evaluación de pérdidas:     ✓     Porque:     ✓     ✓     ✓       Cantidad de agua en la captación:     U/s     Porque:     ✓       Pérdidas:     ✓     0     //s     Poletiteno:     0     m       Fecuencia de mantenimiento:     das     meses     Observaciones Generales     ✓       Costo aproximado de mantenimiento mensual     Usid     Usid     ✓     ✓                                                                                                    | Manejo de rocursos naturales       Manejo de rocursos naturales       Mouni, recejecu:       0         Socio-Organizativos       Mouni, recejecu:       0       0         Manejo técnico del sistema       Mouni, recejecu:       0       0         Otros (especificar)       Mouni, recejecu:       0       0         Evaluación de pérdidas:       Mouni, recejecu:       0       0         Caritidad de agua en la captación:       U/s       Bs.       0       mouni, recejecu:       0         Caritidad de agua en la distribucion:       U/s       U/s       Bs.       0       mouni, recejecu:       0       0         Focuencia de mantenimiento:       das       meses       0       0       mouni, recejecu:       0       mouni, recejecu:       0       0       mouni, recejecu:       0       0       mouni, recejecu:       0       0       mouni, recejecu:       0       0       mouni, recejecu:       0       0       mouni, recejecu:       0       0       mouni, recejecu:       0       0       mouni, recejecu:       0       0       mouni, recejecu:       0       mouni, recejecu:       0       mouni, recejecu:       0       mouni, receipecu:       0       mouni, receipecu:       0       mouni, recejecu:       0                                                                                                    | Recoleccion basura: No                 | Total de Unidades: 15 Recoleccion basura: | No 💌         |
| Socio-Organizativos     ✓       Manejo técnico del sistema     ✓       Otros (especificar)     ✓       Evaluación de pérdidas:     ✓       Cantidad de agua en la captación:     ½S       Pórque:     ✓       Porque:     ✓       Porque:     ✓       Cantidad de agua en la distribucion:     ½S       Pérdidas:     ✓       Otros (especificar)     ✓       Pérdidas:     ✓       Proteiteno:     Øm       Poictileno:     Øm       Fecuencia de mantenimiento:     das       Costo aproximado de mantenimiento mensual     usid                                                                                                    | Socio-Organizativos       M         Manejo técnico del sistema       M         Otros (especificar)       Esta en uso el sistema ?         Evaluación de pérdidas:       Vis         Cantidad de agua en la captación:       Vis         Pérdidas:       0 l/s         Pérdidas:       0 l/s         Pérdidas:       0 l/s         Pérdidas:       0 l/s         Pérdidas:       0 l/s         Porque:       0 m         Porter (cuota de mantenimiento:       das         Costo aproximado de mantenimiento mensual       usd         Cuota de la greso ya está en derecho ?       M         Cuota de ingreso ya está en derecho ?       usd         Cuota de ingreso ya está en darecho ?       usd         Desde cuando rige la tarifa actual ?       dd-mm-aaaa         Desde cuando rige la tarifa actual ?       dd-mm-aaaa                                                                                                    | Tipo disposicion:                      | No.uni. rec ejecu: 0 Tipo disposicion:    | *            |
| Manejo técnico del sistema       ✓       Instituciones ejecutadoras:         Otros (especificar)       Esta en uso el sistema ?       ✓         Evaluación de pérdidas:       Porque:       ✓         Cantidad de agua en la captación:       Us       H.S.       0 m         Pérdidas:       0 Vs       Poletileno:       0 m         Pérdidas:       0 Vs       Poletileno:       0 m         Fecuencia de mantenimiento:       das       meses       Total:       0 m         A3 Costos de Agua :       Observaciones Generales       Observaciones Generales                                                                                                    | Manejo técnico del sistema       ✓       Instituciones ejecutadoras:         Otros (especificar)       Estaución de péridias:       Estaución de péridias:       Estaución de péridias:         Cartidad de agua en la distribución:       Us       HS.       0 m         Pérididas:       0 l/s       P/V.C.       0 m         Pérididas:       0 l/s       Poletitiono:       0 m         Pérididas:       0 l/s       Poletitiono:       0 m         Fecuencia de mantenimiento:       das       meses       Observaciones Generales         Costo aproximado de mantenimiento mensual       usd       Observaciones Generales       Observaciones Generales         Cuota de ingreso ya está en derecho ?                                                                                                    | Disposicion domestico: Campo abierto   | No.viviendas no: 0 Disposicion domestico: | ierto 💌      |
| Otros (especificar)     Esta en uso el sistema ?       Evaluación de pérdidas:     Porque:       Caritidad de agua en la captación:     I/s       H.S.     0 m       Pérdidas:     0 //s       Pérdidas:     0 //s       Pórtidas:     0 //s       Porque:     0 m       Pórdidas:     0 //s       Portidas:     0 m       Portidas:     0 m       Portidas:     0 m       Observaciones Generales                                                                                                    | Otros (especificar)       Esta enus:         Evaluación de pérdidas:       Porque:         Cartifad de agua en la captación:       U/s         Cartifad de agua en la distribucion:       U/s         Pérdidas:       0 l/s         Pérdidas:       0 l/s         Pérdidas:       0 l/s         Pérdidas:       0 l/s         Focuencia de mantenimiento:       das meses         4.3 Costos de Agua :       0 l/s         Costo aproximado de mantenimiento mensual       usd         Aporte / Cuota de ingreso ya está en derecho ?       S         Cual es la tarifa actuarada?       usd         Desde cuando rige la tarifa actual ?       dd-mm-aaaa         Usuario :       Flavio Landwar                                                                                                    |                                        | Instituciones ejecutadoras:               |              |
| Evaluación de pérdidas:     Porque:       Cantidad de agua en la captación:     U/s       Cantidad de agua en la distribucion:     U/s       Pérdidas:     0 //s       Pérdidas:     0 //s       Fecuencia de mantenimiento:     das       das     meses       Observaciones Generales       Costo aproximado de mantenimiento mensual     usd                                                                                                    | Evaluación de pérdidas:       Porque:         Cantidad de agua en la captación:       Us         Párdidas:       0         Pérdidas:       0         Pérdidas:       0         Fecuencia de mantenimiento:       das         Costo aproximado de mantenimiento mensual       usd         Costo aproximado de mantenimiento mensual       usd         Cual es la tarifa mensual?       usd         Cuota de ingreso ya está en derecho ?       usd         Cuota de ingreso ya está en derecho ?       usd         Desde cuando rige la tarifa actual ?       dd-mm-aaaa         Desde cuando rige la tarifa actual ?       dd-mm-aaaa                                                                                                    | ×                                      | Esta en uso el sistema ?                  |              |
| Cantidad de agua en la captación:<br>Cantidad de agua en la distribución:<br>Pérdidas:<br>Fecuencia de mantenimiento:<br>Costo aproximado de mantenimiento mensual<br>Cuel es la taría mensual?<br>Usid<br>Usid<br>Usid<br>Usid<br>Usid<br>Usid<br>H.S.<br>P.V.C.<br>O m<br>Policitieno:<br>O m<br>Policitieno:<br>O m<br>Total:<br>O m<br>Total:<br>O m<br>Total:<br>O m<br>O m<br>Total:<br>O m<br>O m<br>Total:<br>O m<br>O m<br>Total:<br>O m<br>O m<br>O m<br>O m<br>O m<br>O m<br>O m<br>O m                                                                                                    | Cantidad de agua en la captación:       Us       Us         Pártidada:       Us       Us         Pártidada:       0       Us         Pártidada:       0       Us         Pártidas:       0       Us         Fecuencia de mantenimiento:       das       meses         4.3 Costos de Agua :       0       Usd         Costo aproximado de mantenimiento mensual       usd       Observaciones Generales         Cuota de ingreso ya está en derecho ?       usd       Usd         Cuota de ingreso ya está en derecho ?       usd       6.1 Levantamiento         Desde cuando rige la tarifa actual ?       dd-mm-aaaa       Usuario :       Flevio Landward                                                                                                    |                                        | Porque:                                   |              |
| Cartifada de agua en la distribución:                                                                                                    | Cartifad de agua en la distribucion: Us<br>Pérdidas: 0 l/s<br>Focuencia de mantenimiento: das meses<br>4.3 Costos de Agua :<br>Costo aproximado de mantenimiento mensual usd<br>Cuda de ingreso ya está en derecho ? Usd<br>Cuda de ingreso ya está en derecho ? Usd<br>Cuda de ingreso ya está en derec |                                        | H.S. 0 m                                  |              |
| Pérdidas:     0     I/s     Polietileno:     0     m       Fecuencia de mantenimiento:     dias     meses     Total:     0     m       4.3 Costo de Agua :     Observaciones Generales     Observaciones Generales     Observaciones Generales       Costo aproximado de mantenimiento mensual     usd     usd     Image: Costo aproximado de mantenimiento mensual     usd                                                                                                    | Pérdidas:       0       I/s       Polietileno:       0       model         Fecuencia de mantenimiento:       das       meses       Total:       0       m         4.3 Costos de Agua :       usid       Usid       Observaciones Generales       Observaciones Generales         Costo aproximado de mantenimiento mensual       usid       usid       Usid       Scourse of the second second                                                                                                    |                                        | P.V.C. 0 m                                |              |
| Fecuencia de mantenimiento:     dias     Total:     0 m       4.3 Costos de Agua :     Observaciones Generales     Observaciones Generales       Costo aproximado de mantenimiento mensual     usd                                                                                                    | Fecuencia de mantenimiento:       das meses       Total:       0         4.3 Costos de Agua :       0       0       0       0       0       0       0       0       0       0       0       0       0       0       0       0       0       0       0       0       0       0       0       0       0       0       0       0       0       0       0       0       0       0       0       0       0       0       0       0       0       0       0       0       0       0       0       0       0       0       0       0       0       0       0       0       0       0       0       0       0       0       0       0       0       0       0       0       0       0       0       0       0       0       0       0       0       0       0       0       0       0       0       0       0       0       0       0       0       0       0       0       0       0       0       0       0       0       0       0       0       0       0       0       0       0       0 </th <th></th> <th>Polietileno: 0 m</th> <th></th>                                                                                                    |                                        | Polietileno: 0 m                          |              |
| 4.3 Costos de Agua : Observaciones Generales Costo aproximado de mantenimiento mensual usd Cual es la tarifa mensual? Usd                                                                                                    | 4.3 Costos de Agua :<br>Costo aproximado de mantenimiento mensual usd<br>Cual es la tarifa mensual? usd<br>Aporte / Cuota<br>Cuota de ingreso ya está en derecho ? usd<br>Cuota de ingreso ya está en derecho ? usd<br>Cual es la recaudación o tarifa facturada? usd<br>Desde cuando rige la tarifa actual ? dd-mm-aaaa Usuario : Flevio Landivar                                                                                                    |                                        | Total: 0 m                                |              |
| Costo aproximado de mantenimiento mensual usd                                                                                                    | Costo aproximado de mantenimiento mensual usd<br>Cual es la tarifa mensual? usd<br>Aporte / Cuota<br>Cuota de ingreso ya está en derecho ?<br>Cual es la recaudación o tarifa facturada? usd<br>Desde cuando rige la tarifa actual ? dd-mm-aaaa Usuario : Flevio Landivar                                                                                                    |                                        | Observaciones Generales                   |              |
| Cual es la tarifa mensual?                                                                                                    | Cual es la tarifa mensual?     usd       Aporte / Cuota     usd       Cuota de lingreso ya está en derecho ?     usd       Cual es la recaudación o tarifa facturada?     usd       Desde cuando rige la tarifa actual ?     dd-mm-aaaa                                                                                                    |                                        |                                           |              |
|                                                                                                    | Aporte / Cuota<br>Cuota de ingreso ya está en derecho ?<br>Cual es la recaudación o tarifa facturada?<br>Desde cuando rige la tarifa actual ?<br>dd-mm-aaaa<br>Usuario : Flevio Landivar                                                                                                    |                                        |                                           |              |
| Aporte / Cuota                                                                                                    | Cuala de ingreso ya está en derecho ? Cual es la recaudación o tarifa facturada? Usual Desde cuando rige la tarifa actual ? dd-mm-aaaa Usuario : Flevio Landivar                                                                                                    |                                        |                                           |              |
| Cuota de ingreso va está en derecho ?                                                                                                    | Cual es la recaudación o tarifa facturada? Usd 6.1 Levantamiento<br>Desde cuando rige la tarifa actual ? dd-mm-aaaa Usuario : Flavio Landivar                                                                                                    |                                        | -> CONTROL                                |              |
| Cual es la recaudación o tarifa facturada? usd 6.1 Levantamiento 6.3 Revisión                                                                                                    | Desde cuando rige la tarifa actual ? dd-mm-aaaa Usuario : Flavio Landivar                                                                                                    | 6.3 Revisión                           | 6.1 Levantamiento 6.3 Revisión            |              |
| Desde cuando rice la tarifa actual ? dd-mm-aaaa Usuario : Flavio Landivar 🔍 Usuario : 💌                                                                                                    |                                                                                                    | r 🕑 Usuario :                          | Usuario : 🛛 Flavio Landivar 🛛 🖌 Usuario : | *            |
|                                                                                                    | Cada cuanto tiempo se revisa la tarifa ? 0 Fecha : 27/01/2009 d                                                                                                    | ld-mm-aaaa Fecha : dd-mm-aa            | Fecha : 27/01/2009 dd-mm-aaaa Fecha :     | dd-mm-aaaa   |

# Figura 1.1-9 Sistema base para el ingreso de los datos del nuevo sistema de agua potable pantalla 3.

#### 1.1.3. Análisis del Módulo de Sistemas de Riego

Para obtener la funcionalidad e integración de la información geográfica se analizó los datos de entrada del modulo del sistema riego, así como su procesamiento y datos de salida necesarios dentro de este modulo.

#### Datos de entrada

- c) No geográficos
  - 1. Datos generales y localización.
  - 2. Datos generales y localización.
  - 3. Estado de la infraestructura del sistema.
  - 4. Gestión social.
  - 5. Control.
- d) Geográficos
  - 1. Líneas geográficas del sistema de riego.

## Procesamiento de datos

- 1. Edición de datos
- 2. Almacenamiento y recuperación

- 3. Visualización
- 4. Enlace de datos geográficos y no geográficos

#### Salida de datos

- 1. Formularios en pantalla
- 2. Mapas

Los datos alfanuméricos se tomaron de la base de datos Microsoft Access entregada, el esquema siguiente muestra las tablas y relaciones del sistema de riego.

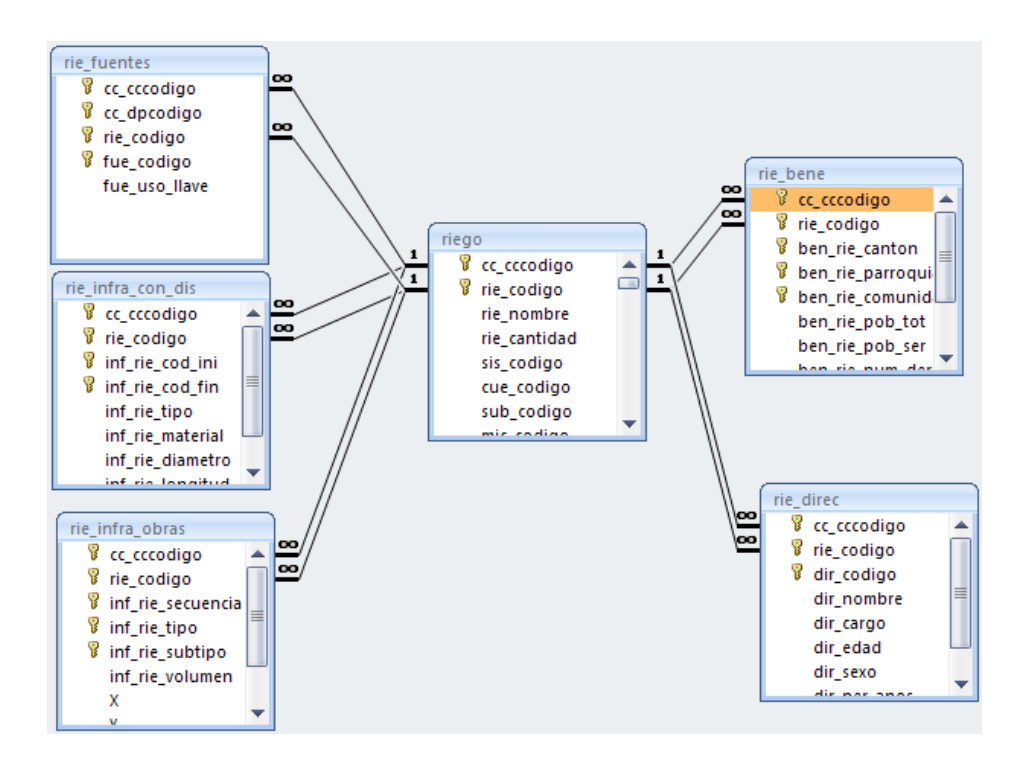

Figura 1.1-10 Esquema de las tablas y relaciones del sistema de Riego

Los datos geográficos del sistema de riego se tomaron de los archivos SHP entregados.

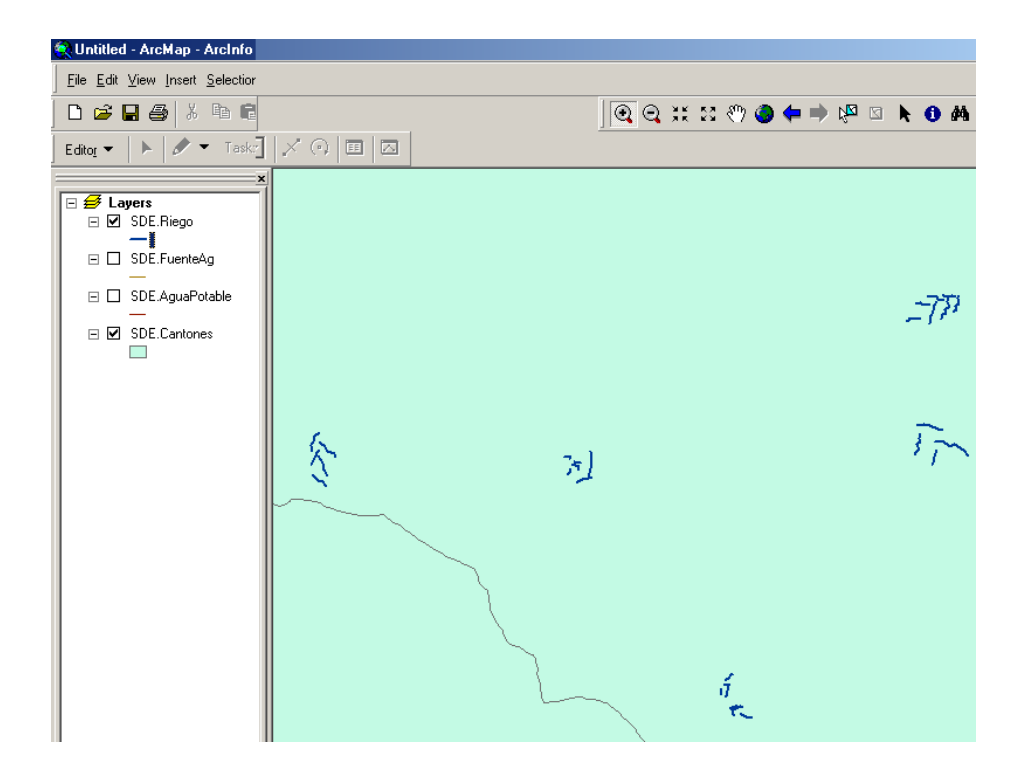

# Figura 1.1-11 Datos geográficos del sistema de riego tomado de los archivos SHP entregados

Para la salida de datos de este modulo, en el sistema anterior se hacía a través de un formulario, el cual sirvió de base para el ingreso de los datos del nuevo sistema.

| RIEGO                                                             |                                                                                |
|-------------------------------------------------------------------|--------------------------------------------------------------------------------|
| 1 > DATOS GENERALES Y LOCALIZACION Año: 2008                      | 4.4 Calidad de Servicio                                                        |
| 1.1 Código (SR)                                                   | Caudal total concedido // s                                                    |
| 1.2 Nombre Pichilchay                                             | Caudal concedido por usuario 1/ s                                              |
| 1.3 Cantidad de fuentes que alimentan al Sistema                  | Caudal medido por el usuario                                                   |
| 1.4 Codigos y nombres de las fuentes/captaciones                  | Dotación media por hectárea 1/s                                                |
| Fuente: Llave: Comunidad                                          | En la captación //s                                                            |
| Pichilcay 0101532100                                              | En la distribución 1/s                                                         |
| *                                                                 | Número de familias que no tienen derecho al agua:                              |
|                                                                   | Num, de familias fuera de la comunidad que demandan agua:                      |
|                                                                   | Existen reglas tarifarias? No 💌 Si existen, Cuál es la tarifa mensual? 🛛 usd   |
|                                                                   | Se hacen aportes (cuotas) puntuales? No 💌                                      |
|                                                                   | Con qué frecuencia se hacen? 0 meses                                           |
| 1.5 Sistema Hidrico                                               | Cuánto se aporta en total al año por beneficiario?                             |
| 1.5.1 Sistema NABANJAL_JAGU                                       | Con que contribuyen para la tarifa? En trabajo (minga) Si 🔽 En plata 💽         |
| 1.5.2 Cuenca BALAO 🖌                                              | Cuál es la modalidad de contribución para la tarifa? Todos por igual           |
| 1.5.3 Subcuenca BALAO 🛛                                           | Con que contribuyen para el aporte (cuotas)? En trabajo (minga) 🔉 💌 En plata 💽 |
| 1.5.4 Microcuenca 🛛 R. Pita 🛛 🗹                                   | Cuál es la modalidad de contribución para el aporte? Todos por igual 🛛         |
| 2 -> DATOS GENERALES Y LOCALIZACION                               | Qué cubre la tarifa o aporte? mantenimiento 0 % administración 0 %             |
| 2.1 Tipo de Sistema Aspersion                                     | operación 0 % protección de fuentes 0 %                                        |
| 2.2 Area bajo riego hectáreas                                     | Existe operador? No 💌 Esta capacitado el operador para manejar el sistema?     |
| 2.3 Tipos de cultivos maiz-fréjol 🛛 💌 pastos Si 💌 hortalizas Si 💌 | Ha recibido capacitación el operador?                                          |
| flores Mantas forestales Marcacao Marcacao                        | Donde o quien lo ha capacitado? ONG 🔽 OG 🔽 UNI 💌                               |
| banano   💌 cana   💌 papa  5  🔍 frutales   💌                       | Existen otras personas capacitadas? No 👻                                       |
| 3 > ESTADU DE LA INFRAESTRUCTURA DEL SISTEMA                      | En que temas? manejo de recursos naturales 🔽 socio organizativos 🔽             |
| 3.1 Estado Hisico Buena 💌                                         | manejo técnico del sistema 🛛 💌 otros                                           |
| 3.2 Frecuencia de mantenimiento meses                             | Cuanto la gente esta dispuesta a pagar? dólares                                |
| 3.3 lipos de Danos Roturas V Obstrucciones V                      | Quienes estan remunerados? operador 🛛 ayudante 📝                               |
| Aire Filtraciones S                                               | otros ninguno 💌                                                                |
| Ninguno  St 💌                                                     | 4.4 Representatividad y Legitimidad Directorio                                 |
| 3.4 Fecha de construccion/funcionamiento 01/08/2008               | Numero: Nombre y Apell Cargo: Edad: Sexc                                       |
| 3.5 Fecha de ultima modificación/ampliación                       |                                                                                |
| Almacenamiento Distribución                                       |                                                                                |
| Otros:(descripción y fecha)                                       |                                                                                |

| 3<br>3.7 | 3.6 Costo aproxim<br>7 INFRA ESTRUC                             | ,<br>ado de mantenin<br>TURA DE LA RE | niento mensual:<br>D: Descripción | dólares<br>de Obras   |                                                                            |                                                                                                    |
|----------|-----------------------------------------------------------------|---------------------------------------|-----------------------------------|-----------------------|----------------------------------------------------------------------------|----------------------------------------------------------------------------------------------------|
|          | Numero:                                                         | Tipo:                                 |                                   | Subtipo:              |                                                                            |                                                                                                    |
| ΙĿ       | 01                                                              | Reservorio                            | Horr                              | nigon                 |                                                                            |                                                                                                    |
|          | 02                                                              | Obras de Regu                         | llación Tano                      | ue rompe presion      |                                                                            | El Directorio representa a productores: Pequeños 🛛 🔽                                                                                                    |
|          | 03                                                              | Obras de Regu                         | llación Tano                      | ue rompe presion      |                                                                            | Cada cuanto tiempo se cambia la directiva?                                                                                                    |
|          | 04                                                              | Obras de Regu                         | llación Tano                      | ue rompe presion      |                                                                            | Existe rotación de los cargos?                                                                                                    |
| )        | *                                                               |                                       |                                   |                       |                                                                            | Reconocen los usuarios como autoridad al directorio?                                                                                                    |
|          | 1                                                               |                                       |                                   |                       | >                                                                          | Quién toma las decisiones? Asamblea Si 🗸 Directorio 🔽                                                                                                    |
| 3.8      | INFRA ESTRUC                                                    | TURA DE LA RE                         | D: Red de cond                    | ucción y distribución |                                                                            | Presidente 🔽 Operador 🔽                                                                                                    |
| Г        | No.Inicio:                                                      | No.Final:                             | Tipo:                             | Material:             | $\top$                                                                     | Cada cuanto tiempo la asamblea recibe informe del directorio? meses                                                                                                    |
| ΙÞ       | • 1                                                             | 4                                     | Tuberia                           | Manguera              |                                                                            | Periocidad de reuniones: directorio meses asamblea meses                                                                                                    |
| ÷        | ĸ                                                               | 0                                     |                                   |                       |                                                                            | 4.6 Normatividad                                                                                                    |
|          |                                                                 |                                       |                                   |                       |                                                                            | Se disponen de reglamentos de operación y mantenimiento? No 💌                                                                                                    |
|          |                                                                 |                                       |                                   |                       |                                                                            | Se sumple can al reglamente? No                                                                                                    |
|          |                                                                 |                                       |                                   |                       |                                                                            | Se cumple con el regiamento : No                                                                                                    |
|          |                                                                 |                                       |                                   |                       |                                                                            | Existen libros de Contabilidad? No 🗙 Estado de Actas y Libros:                                                                                                    |
|          |                                                                 |                                       |                                   |                       | >                                                                          | Observaciones                                                                                                    |
| 4 ->     | GESTION SOCIAL                                                  |                                       |                                   |                       |                                                                            | 4.7 Operatividad                                                                                                    |
| 4.       | 4.1 Tipo de organización y representatividad Sin organización 💌 |                                       |                                   | Sin organización      | Existe planificación de actividades 🔤 Se cumple con la planificación? No 💌 |                                                                                                    |
|          | Registrada en: 💌                                                |                                       |                                   | ~                     |                                                                            | Disponen de convenios con entidades externas? No 💌                                                                                                    |
|          | Número registro: Nombre:                                        |                                       |                                   | re:                   |                                                                            | Que entidades? ONG 🔽 OG 🔽 Universidad 🔽                                                                                                    |
|          | Instituciones de a                                              | poyo: ONG                             | M OG                              | Universidad           | ~                                                                          | Está digitalizado sistema administrativo? No 💙 Tiene fondos de canital? No 💙                                                                                                    |
|          | Ninguno                                                         | Especif                               | icar:                             |                       |                                                                            | Esté estudie de el se de la secola da consecte da la secola da consecte da consecte da con |
| 4.       | 2 Reglas de distri                                              | bución                                |                                   |                       |                                                                            | Esta actualizado el padron de usuarios ? 🛛 🔊 💟                                                                                                    |

Figura 1.1-121.1-13Sistema base para el ingreso de los datos del nuevo sistema de riego pantalla 1

| Distribución en el espacio                                                                                                    | 4.8 Conflictividad                                            |
|----------------------------------------------------------------------------------------------------|---------------------------------------------------------------|
| La distribución del aqua es proporcional a la superficie?                                                                                                    | Existen conflictos en la organización? No 💌                   |
| NO, especificar:                                                                                                    | Desde cuando? dd-mm-aaaa                                      |
| Cuál es el orden de distribución? cabeza-cola 💌                                                                                                    | Entre quienes se tiene conflictos? vecinos 🔽 otros sectores 🔽 |
| Distribución en el tiempo                                                                                                    | mestizos e indios 📃 💌 zona alta y zona baja 📃 💌               |
| El agua se distribuye:                                                                                                    | otros 💌 especificar:                                          |
| A la demanda, especificar:                                                                                                    | Causas de los conflictos Concesiones Acceso                   |
| Frecuencia de riego: 0 dias                                                                                                    | Robos Irrespeto a los horarios V                              |
| Disponen de horarios?: No 💌                                                                                                    | Problemas de infraestructura no adecuada                      |
| Como se maneja la escasez del agua en épocas secas? 📃 💌                                                                                                    | Otras especificar:                                            |
| Otros, especificar:                                                                                                    | Se resueiven los conflictos?                                  |
| Prácticas sociales de reparto de agua:                                                                                                    | Quién resuelve los conflictos?                                |
| Se hace préstamos de los turnos de agua? No 💌                                                                                                    | directorio asamblea                                           |
| Se hace venta y/o cambios con productos y/o trabajos? No 💌                                                                                                    | presidente                                                    |
| Existen robos socialmente aceptados?                                                                                                    | Cómo se resuelven los conflictos?                             |
| Hay intercambios de derechos acordados?                                                                                                    | Con mediación externa 🛛 💙 Ampliación de reglamentos 🖉         |
| Se hace división de caudales por acuerdos mútuos? 🛛 🛚 💌                                                                                                    | Intervención legal Por concenso V                             |
| si es SI, como se hace?                                                                                                    | Otros especificar:                                            |
| Se utilizan los remanentes? Si 🔽 Quienes utilizan? Usuarios del 🛩                                                                                                    | 4.8 BENEFICIABIOS                                             |
| 4.3 Características de los derechos                                                                                                    | Canton: Parroquia: Comunidad:                                 |
| Cómo se definieron los derechos? herencia 🛛 💌 pagos 🗌 💌                                                                                                    | CUENCA CHAUCHA Pichilcay                                      |
| trabajos en la construcción del sistema 🛛 Si 💌                                                                                                    | *                                                             |
| participación en la domanda el CNPU                                                                                                    |                                                               |
| participación en la demanda el childri                                                                                                    |                                                               |
| consuetudinarios o ancestrales                                                                                                    |                                                               |
| consuetudinarios o ancestrales                                                                                                    |                                                               |
| consuetudinarios o ancestrales<br>otros, especificar<br>Características del derecho<br>Libre opción (movilidad)                                                       | <                                                             |
| consuetudinarios o ancestrales<br>otros, específicar<br>Caracteristicas del derecho<br>las mujeres acceden igual que los hombres?<br>Si v                             | S CONTROL                                                     |
| consuetudinarios o ancestrales<br>otros, especificar<br>Caracteristicas del derecho<br>las mujeres acceden igual que los hombres?<br>Creación de nuevos derechos<br>V | Socontradu<br>6.1 Levantamiento 6.3 Revisión                  |

Figura 1.1-141.1-15Sistema base para el ingreso de los datos del nuevo sistema riego pantalla 2

### 1.1.4. Generación de Documento de Análisis

1.2. Diseño de la geodatabase usando el modelo de datos georelacional.

1.2.1. Diseño de Diagramas UML

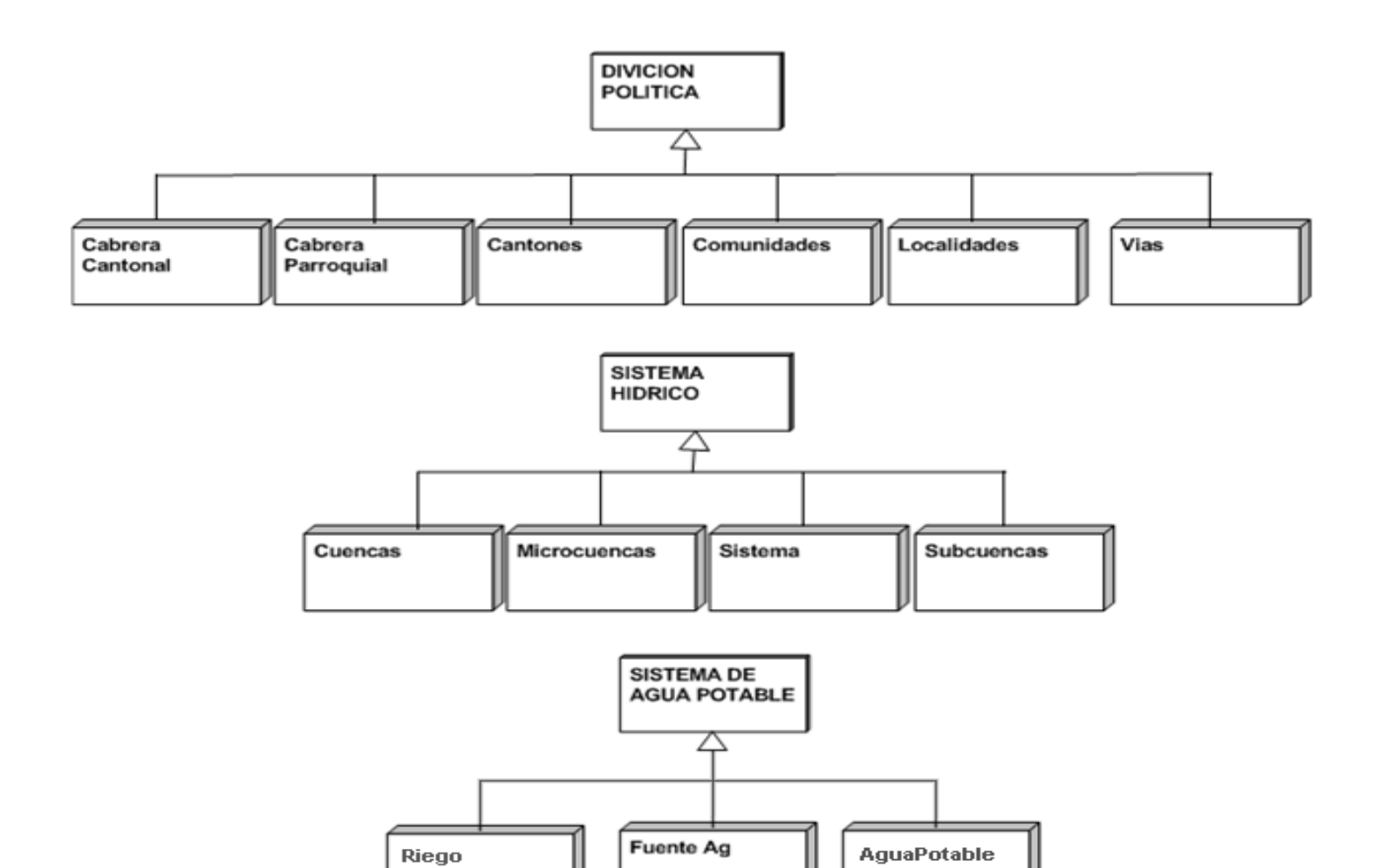

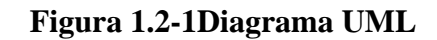

# 1.2.2. Diseño del Esquema de la Geodatabase

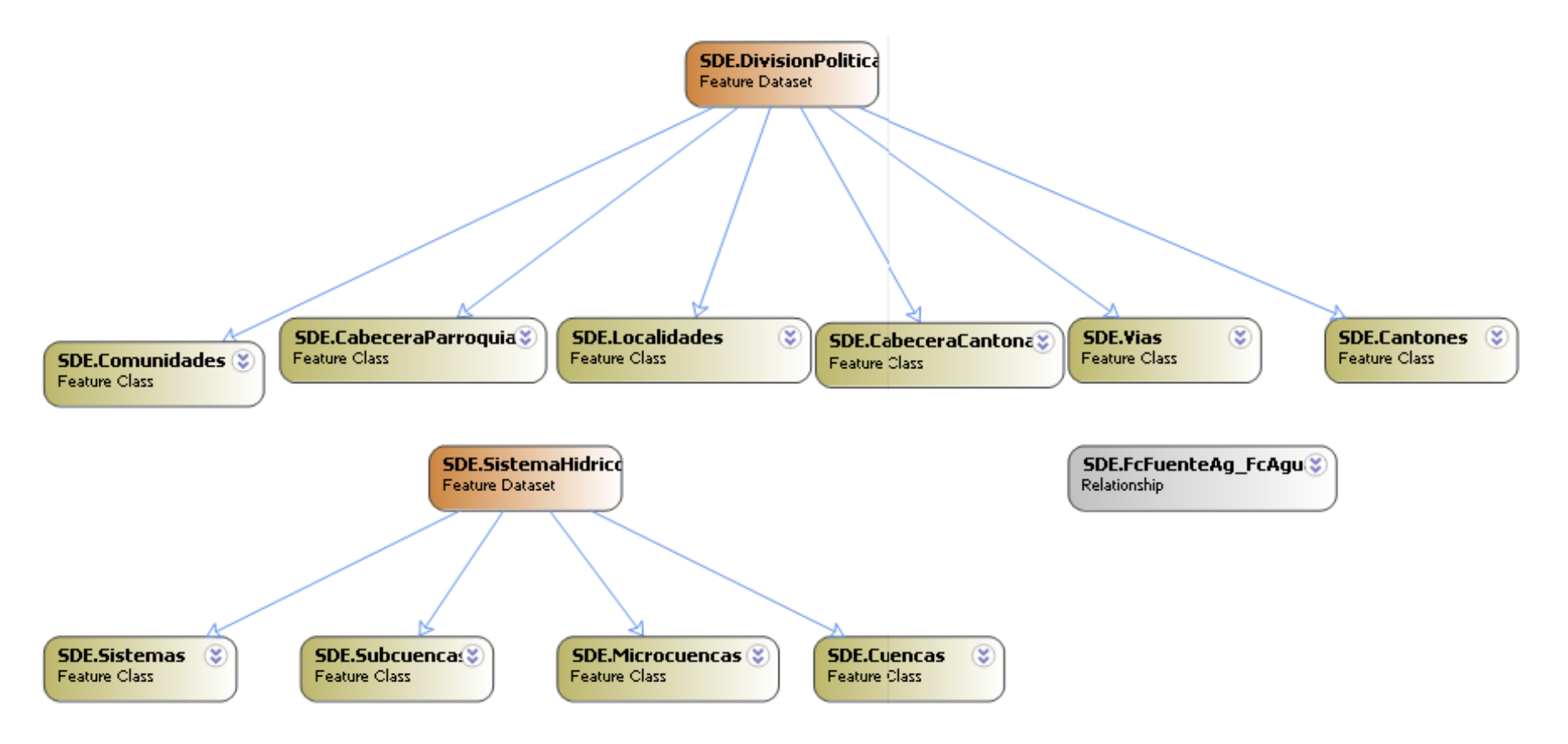

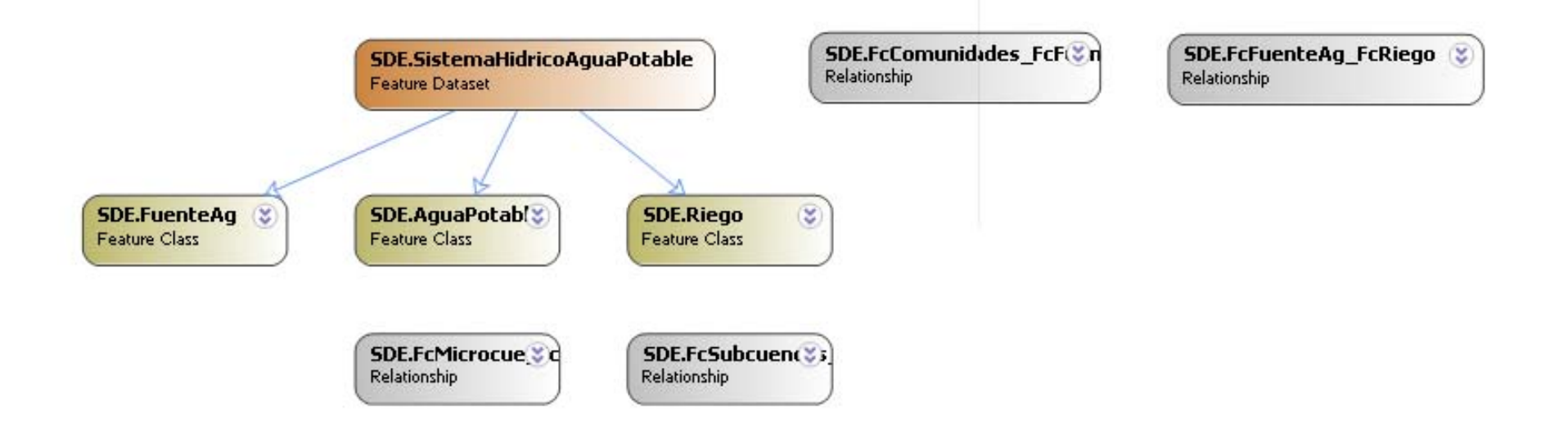

Figura 1.2-2 Diseño del Esquema de la Geodatabase

#### 1.3. Implementación del esquema de base de datos

#### 1.3.1. Creación del Esquema usando ArcCatalog de ArcGIS Desktop

Crear una nueva geodatabase personal supone crear un .mdb sobre el disco. Éste es un proceso simple y directo, en donde es llevado a cabo usando ArcCatalog o herramientas de geo procesamiento.

- 1. Pasos para crear una geodatabase
- 2. Hacer clic con el botón derecho del ratón en la carpeta dell árbol de ArcCatalog donde se quiere crear el nuevo geodatabase personal.
- 3. Hacer clic en Geodatabase personal.
- 4. Digitar el nombre o descripción para la geodatabase, ArcCatalog crea un nuevo geodatabase personal en la ubicación que se seleccionó.

| File Edit View Go Iools Window Help         Image: Stylesheet:       FGDC ESRI         Stylesheet:       FGDC ESRI         Image: Stylesheet:       FGDC ESRI         Image: Stylesheet:       FGDC ESRI         Im                                                                                                    |    |
|----------------------------------------------------------------------------------------------------|----|
| Location:       C:\GeodatabaseHidrica         Stylesheet:       FGDC ESRI         FGDC ESRI       Image: Stylesheet in the style sheet in the style sh                                                                                                    |    |
| Location:       C:\GeodatabaseHidrica         Stylesheet:       FGDC ESRI         Stylesheet:       FGDC ESRI         File Geodatabase         File Geodatabase         Exclose         Exclose         Exclose         Catalog         Exclose         Exclose         Exclose         Exclose                                                                                                    |    |
| Stylesheet:       FGDC ESRI       Image: End of the second second                                                  |    |
| Catalog       Personal Geodatabase         C:\       • • • • • • • • • • • • • • • • • • •                                                                                                    | L  |
| Catalog Catalog C:\ Description C:\ Description C:\ Descriptio | le |
|                                                                                                    |    |
| Arcuis Value Arcuis                                                                                                    | Г  |
| Archivos de programa                                                                                                    | L  |
| 🔄 🕀 💼 chauchabd                                                                                                    | L  |
| 🗈 💼 chauchaJhon 12-Nov-09 🛛 🔛 Shapefile                                                                                                    | L  |
| Coverage Relationship Class                                                                                                    | L  |
| End Documents and Settings     End Settings     End Settings     End Settings     End Settings     End Settings     End Settings     End Settings                                                                                                    | L  |
|                                                                                                    | L  |
|                                                                                                    | L  |
| E licencia arcSDE 9.                                                                                                    | L  |
|                                                                                                    | L  |
| New Folder X Delete III INFO table                                                                                                    | L  |
| 🗄 🛄 oracle Rename F2 🎦 Coverage                                                                                                    | L  |
| Englishing ShapeBertVial C Befresh 💥 Address Locator                                                                                                    | L  |
|                                                                                                    | L  |
|                                                                                                    |    |
| 🖶 💼 WINDOWS 🕵 Search                                                                                                    |    |
| Wmpub     Z×MLExport     Z×MLExport                                                                                                    |    |

Figura 1.3-1Creación de un nuevo esquema Geodatabase.

Para crear el esquema de la base de datos se utilizo el ArcGIS Diagrammer

en donde se crea un archivo EsquemaHidrico.xml

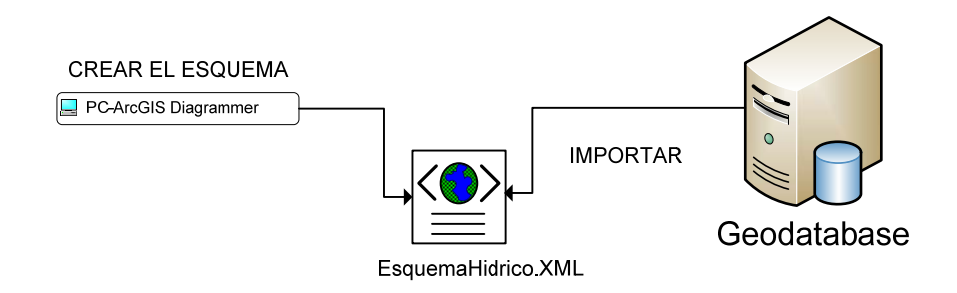

#### Figura 1.3-2Diagrama utilizando ArcGIS

#### 1.3.2. Creación de Versionamiento para actualización multiusuario

| Características de la Geodatabase ArcSDE |                                                |  |
|------------------------------------------|------------------------------------------------|--|
| Formato de<br>almacenamiento             | RDBMS                                          |  |
| Capacidad de<br>almacenamiento           | depende del servidor                           |  |
| Plataforma de soporte                    | Windows, Linux y<br>Solaris                    |  |
| Número de Usuarios                       | Multiples editores y lectores                  |  |
| Soporte para<br>versionamiento           | Si (Versionamiento,<br>replicación, archivado) |  |

El tipo de geodatabase ArcSDE tiene grandes ventajas y características.

Tabla 1.3-1 Características de la Gedatabase

#### Creación de una nueva versión para la edición de la geodatabase

Para crear una nueva versión, hacer clic con el botón derecho del ratón en la versión del que se quiere obtener la nueva versión y la clic nuevo. Esto abrirá el nuevo cuadro de diálogo de versión en donde se configura nombre, descripción y permisos y hacer clic en OK para crear la nueva versión.

### Edición en arcMap con versionamiento

| nucleo - nici neg - niculio                                                                                                    |               | - 0 |
|----------------------------------------------------------------------------------------------------|---------------|-----|
| Edit Yew Insert Selection Iools Window Help                                                                                                    |               |     |
| 🕼 🖬 🚳 🕺 🖻 🛍 X 🗠 🕫 🚸 🚺 1275.128 💽 📝 🤌 🕲 🗖 😵 🖉 🕲 荣 🔅                                                                                                    | 🌵 🖻 🐂 🚯 🌲 🚔 差 |     |
| tog 👻 🕨 🖉 🔻 Task: Greate New Feature 💽 Target: SDE.FuenteAg 💽 🗡 🖓 🔟 🔼                                                                                                    |               |     |
| Improve     Improve       Improve     Improve       Improve     Improve |               |     |
|                                                                                                    |               |     |

- a. Reconciliación de la versión.
  - i. Selección de la feature class para le reconciliación de la versión.

| ArcCatalog - ArcInfo - Database Connections\BDParroquias.sde\SDE.SistemaHidricoAguaPotable\SDE.FuenteAg                                                                                                    | _82                 |
|----------------------------------------------------------------------------------------------------|---------------------|
| Ele Edit Wew Go Iools Window Help                                                                                                    |                     |
|                                                                                                    |                     |
| Location Database Connection/RDParomise cdd/SDF SistemaHitdicod nuePotable/SDF Finan                                                                                                    |                     |
|                                                                                                    |                     |
| Stylesheet FGDCESRI 🗹 홈 앱 별 💷                                                                                                    |                     |
| X Contents Preview Metadata                                                                                                    |                     |
| B Control       Bit Office State Method of State Method of State Advectors         B State Advectors       Bit State Advectors         B State Advectors       Bit State Advectors         B State Advectors       Bit State Advectors         B State Advectors       Bit State Advectors         B State Advectors       Bit Advectors         B State Advectors       Bit Advectors         B State Ad |                     |
| Hill DX-AQ\$ ORDERS QUELETABLE*     Preview:      DECOMBRY                                                                                                    |                     |
| SDE Feature Class selected 65855                                                                                                    | 1,3078 9676754,5947 |

# Figura 1.3-3 Selección de la *feature class* para la reconciliación del la versión.

ii. Selección de la Versión del feature class en el ArcMap.

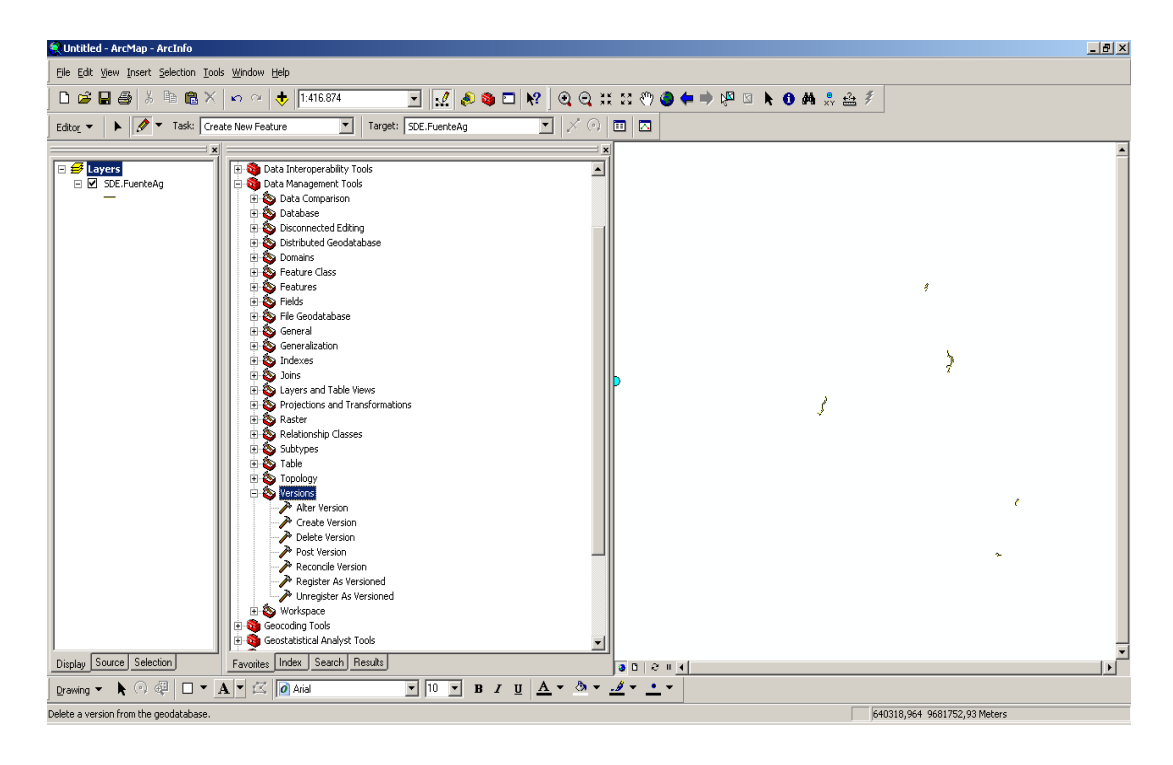

Figura 1.3-4 Selección de la Versión del feature class en el ArcMap.

iii. Escogemos la reconciliación de la versión, clic en OK.

| Acconcile Version                 |    |        |              | <u> </u>     |
|-----------------------------------|----|--------|--------------|--------------|
|                                   |    |        |              | <u> </u>     |
| Input Workspace                   |    |        |              |              |
| Database Connections\SDE_HIJA.sde |    |        |              | <b>1</b>     |
| Userias Nama                      |    |        |              | _            |
| SDE vr. usr. sde                  |    |        |              | <b>_</b>     |
|                                   |    |        |              | _            |
| Target Version                    |    |        |              |              |
| SDE.DEFAULT                       |    |        |              | _            |
| Conflict Definition (optional)    |    |        |              |              |
| BY_OBJECT                         |    |        |              | •            |
| Conflict Resolution (optional)    |    |        |              |              |
| FAVOR_TARGET_VERSION              |    |        |              | •            |
| ,                                 |    |        | 1.00         |              |
| Aquire locks during reconcile     |    |        |              |              |
|                                   |    |        |              |              |
| Abort if conflicts                |    |        |              | -            |
|                                   |    |        |              | <b>)</b>     |
|                                   | ОК | Cancel | Environments | Show Help >> |

Figura 1.3-5 Reconciliación de la versión

iv. Reconciliación de la versión completada.

| Reconcile Version                                                       | ×          |
|-------------------------------------------------------------------------|------------|
| Completed                                                               | Cancel     |
|                                                                         | << Details |
| Close this dialog when completed successfully                           |            |
| LOCK_AQUIRED NO_ABORT NO_POST #<br>Start Time: Mon Mar 29 19:42:41 2010 |            |
| Executed (ReconcileVersion_1) successfully.                             |            |
| End Time: Mon Mar 29 19:42:43 2010 (Elapsed                             | Time:      |
| 2,00 Seconds)                                                           |            |
|                                                                         | <b>_</b>   |

Figura 1.3-6 Reconciliación de la versión completada.

- b. Post Versión
  - i. Ingrese nombre del post versión, y el workspace, click en OK

| 🎤 Post Version                   |      |        |                |              |
|----------------------------------|------|--------|----------------|--------------|
| Input Workspace                  |      |        |                |              |
| Database Connections\SDE_HIJA.sd | е    |        |                | <b></b>      |
| Version Name<br>SDE.vr_usr_sde   |      |        |                | •            |
|                                  |      |        |                |              |
|                                  |      |        |                |              |
|                                  |      |        |                |              |
|                                  |      |        |                |              |
|                                  |      |        |                |              |
|                                  |      |        |                |              |
| Γ                                | ок ( | Cancel | Environments.  | Show Help >> |
|                                  | ОК   | Cancel | Environments 9 | Show Help >> |

Figura 1.3-7 Post versión.

ii. Post Versión completada.

| Post Version                                                                                                    | ×          |
|----------------------------------------------------------------------------------------------------|------------|
| Completed                                                                                                    | Close      |
|                                                                                                    | << Details |
| Close this dialog when completed successfully<br>Connections\SDE_HIJA.sde"<br>Start Time: Mon Mar 29 19:43:38 2010<br>Executed (PostVersion_2) successfully.<br>End Time: Mon Mar 29 19:43:39 2010 (Elapsed | Time:      |
| 1,00 seconds)                                                                                                    | •          |

Figura 1.3-8 Post versión completada.

#### 1.3.3. Respaldo y Replicación de la Geodatabase

Para el acceso multiusuario la replicación y usos de respaldo deben ser correctamente planificadas con anterioridad. Se tiene diferentes maneras para trabajar con las replicaciones de una geodatabase.

#### **Replicación en Check out / Check in**

- a. Edición Desconectada
- b. La replica hija puede ser almacenada en una geodatabase personal, geodatabase de archivo o una geodatabase de ArcSDE (solo ArcSDE puede almacenar la Madre)

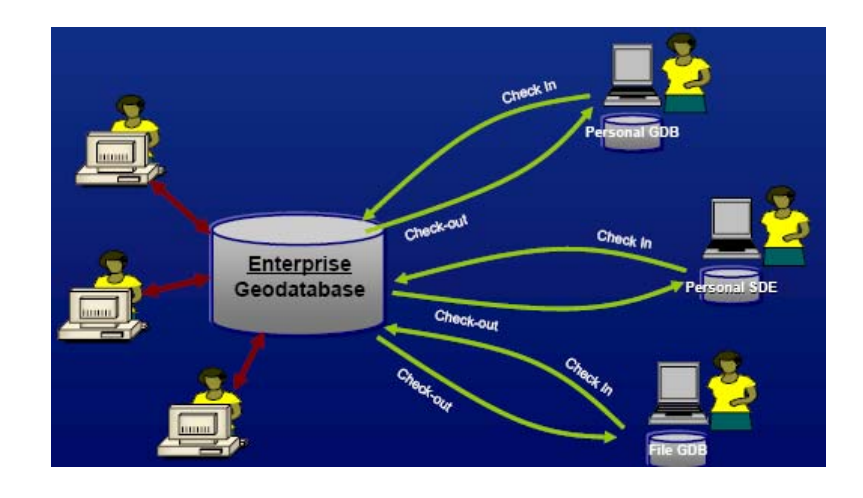

Figura 1.3-9Respaldó y Replicación de la Geodatabase.

#### Replicación de Una Vía

- a. La réplica hija es considerada de solo lectura
- b. No hay sistema de versión en la réplica hija

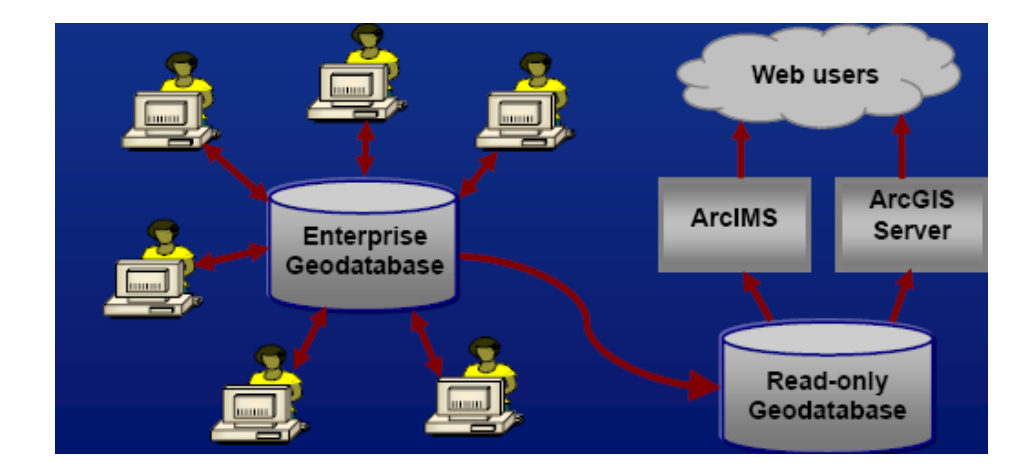

Figura 1.3-10 Replicación de una vía.

## **Replicación en Dos Vías**

- a. Requiere Geodatabase ArcSDE y datos versionados
- b. Puede utilizar replicación en 2 vías con ArcSDE personal en lugar de la replicación de check out/check in

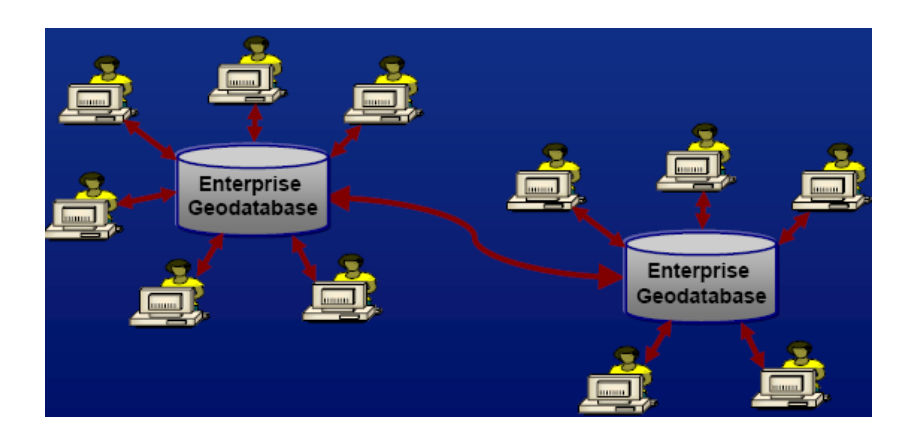

Figura 1.3-11 Replicación en dos vías.

## 1.4. Implementación de la aplicación SIG

## 1.4.1. Migración de Información en archivos shape la geodatabase

Los datos entregados en formato shape fueron analizados y posteriormente se migraron con ArcCatalog.

- a. Migración de datos geográficos a la geodatabase.
  - i. Agregamos una conexión espacial, en donde especificamos cada uno de los parámetros

| Spatial Database Co               | onnection                                       | <u>?</u> × |
|-----------------------------------|-------------------------------------------------|------------|
| Server:                           | 192.168.56.4                                    |            |
| Service:                          | 5151                                            |            |
| Database:                         |                                                 |            |
|                                   | (If supported by your DBMS)                     |            |
| Account                           |                                                 |            |
| <ul> <li>Database auth</li> </ul> | nentication                                     |            |
| Username:                         | SDE                                             |            |
| Password:                         | ****                                            |            |
|                                   | Save username and password                      |            |
| U Uperating system                | em authentication                               |            |
| Connection details-               |                                                 |            |
| The following trans               | actional version will be used:                  |            |
| sde.DEFAULT                       | Change                                          |            |
| Save the trans                    | actional version name with the connection file. |            |
| Test Connection                   | n OK Cancel                                     |            |

# Figura 1.4-1 Conexión de la database Espacial.

 ii. .En el esquema se crea un *Feacture Dataset* con clic derecho elegimos nuevo *feature dataset*, luego seleccionamos el sistema de coordenadas UTM 17 sur, e inmediatamente especificamos el nombre.

| New Feature I | Dataset          | <u>? ×</u> |
|---------------|------------------|------------|
| Name:         | DivisionPolitica |            |
|               |                  |            |

# Figura 1.4-2Nuevo feature dataset

iii. .Importamos un feature class(simple)

| 🟓 ArcCatalog - ArcInfo - I                              | Database Connections\Connect         | ion to localhost.sde\SDE.DivisionPol |
|---------------------------------------------------------|--------------------------------------|--------------------------------------|
| <u>File E</u> dit <u>V</u> iew <u>G</u> o <u>T</u> ools | <u>W</u> indow <u>H</u> elp          |                                      |
| 🕒 😂 🗿 🖪 🕄                                               | ×   🖦 🎟 🏢 🔠 🍪 🔕                      | 🚳 🗖 😽 🗍 🍳 🍳 🖑 🔵                      |
| Location: Database Cor                                  | nections\Connection to localhost.sde | NSDE.DivisionPolitica                |
| Stylesheet: FGDCESRI                                    |                                      | il.                                  |
|                                                         | <u>×</u>                             | Contents Preview Metadata            |
| 📄 🗐 Connection to loc                                   | alhost 🗾                             | Namo                                 |
| E SDE.Division                                          | Copy Ctrl+C                          | SDE CabeceraCaptonal                 |
| E I SDE.Sistemal                                        | R Parte (triby                       | bbereabeer acantonal                 |
| ±                                                       |                                      |                                      |
|                                                         |                                      |                                      |
|                                                         | Rena <u>m</u> e F2                   |                                      |
| BI.COUNTRI                                              | € <u>R</u> efresh                    |                                      |
| BI.CUSTOME                                              | Register As Versioned                |                                      |
| - II BI.PRODUCT                                         |                                      |                                      |
| BI.PROMOTI                                              | Archiving                            | •                                    |
| BI.SALES                                                | Analyze                              |                                      |
| BI.TIMES                                                | New                                  |                                      |
| HR.COUNTR!                                              | <u>in</u> em                         |                                      |
| HR.DEPARTN                                              | Impor <u>t</u>                       | Feature Class (single)               |
|                                                         | Export                               | Eesture (lace (multiple)             |
|                                                         | Export                               |                                      |
|                                                         | Upgrade Spatial Reference            |                                      |
|                                                         | Add Global IDs                       |                                      |
| HR.REGIONS                                              |                                      |                                      |
| IX.AQ\$ ORD                                             | Privileges                           |                                      |
| IX.AQ\$_ORD                                             | Properties                           |                                      |
|                                                         |                                      |                                      |

# Figura 1.4-3 Importamos un feature class simple.

iv. Finalmente seleccionamos el archivo shape que será cargado

| 🥕 Featur | e Class to Feature Class                                                       |            |
|----------|--------------------------------------------------------------------------------|------------|
|          |                                                                                | <b>_</b>   |
|          | Input Features                                                                 | _          |
|          | uchabd\MODULO 3\MODULO 3\cartografia gpa\CARTOGRAFIA\señalizacion\cabcanto.shp | <b>2</b>   |
|          |                                                                                | _          |
|          | Output Location                                                                |            |
|          | Database Connections\Connection to localhost.sde\SDE.DivisionPolitica          |            |
|          | Output Feature Class                                                           |            |
| <b>`</b> | CabeceraCantonal                                                               | _          |
|          |                                                                                |            |
|          | Expression (optional)                                                          |            |
|          |                                                                                | S.         |
|          | Field Map (optional)                                                           |            |
|          | NOMBLOCALI (Text)                                                              | +          |
|          | 庄 · SECTORSEN (Text)                                                           | <u> </u>   |
|          | EIS (Text)                                                                     | x          |
|          | CABCANTUNA (Short)                                                             |            |
|          |                                                                                | <b>↑</b> . |
|          | OK Cancel Environments Sh                                                      | ow Help >> |

# Figura 1.4-4 Selección del archivo shape cargado

- b. Migración de datos no geográficos a la geodatabase.
  - i. Sobre el esquema damos clic derecho, elegimos crear *object class* en donde se almacenaran los datos alfanuméricos.
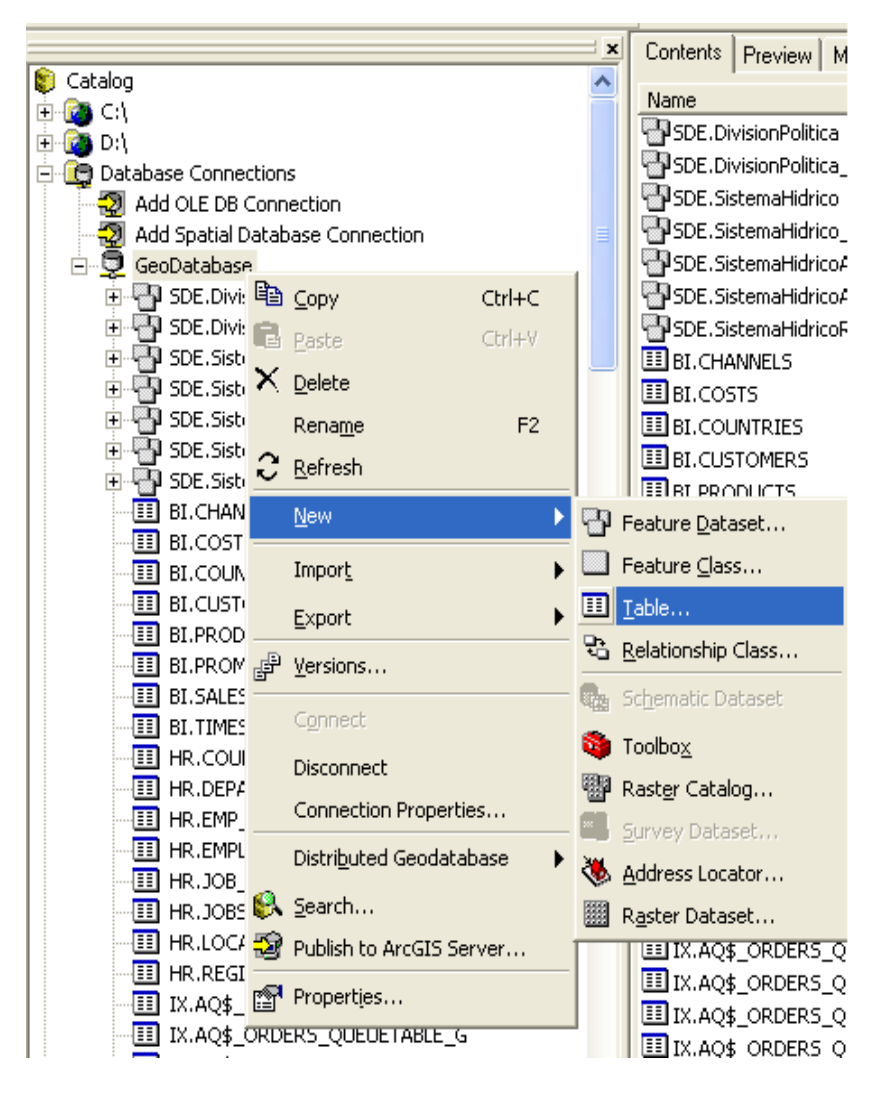

Figura 1.4-5 Crear Object Class

 ii. Los datos fueron migrados y posteriormente actualizados por los usuarios ya que son tablas detalle de los sistemas hídricos.

| Со | ntents Preview | Metadata    |                |              |
|----|----------------|-------------|----------------|--------------|
|    | OBJECTID *     | USO_CONSUMO | USO_PORCENTAJE | USO_FK_FUE * |
| Þ  | 1              | Dosmestico  | 100            | 1            |
|    | 2              | Ganado      | 100            | 1            |
|    | 3              | Empresa     | 50             | 327          |

Figura 1.4-6 Datos Object Class.

#### 1.4.2. Diseño de Interfaces y aprobación con los usuarios del sistema

El diseño pretende integrar los datos alfanuméricos y geográficos de forma sencilla y entendible apara el usuario, la primera vista muestra el mapa con cada uno de los sistemas: sistema hídrico, sistema de agua potable, y cartografía de la división política, los mismos que son llamados de la geodatabase.

La pantalla para el manejo de los datos alfanuméricos fue dividida en tres secciones principales.

a. Sección superior

En la parte superior, se ubicó una barra de herramientas que permite el manejo de la cartográfica y visualización de los datos geográficos,

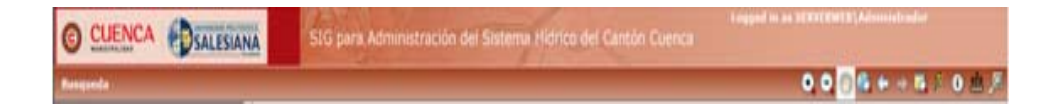

Figura 1.4-7Presentación de la sección superior.

b. Sección central

En este segmento se ubicó la el visor del mapas para tener total control y manejo de los datos.

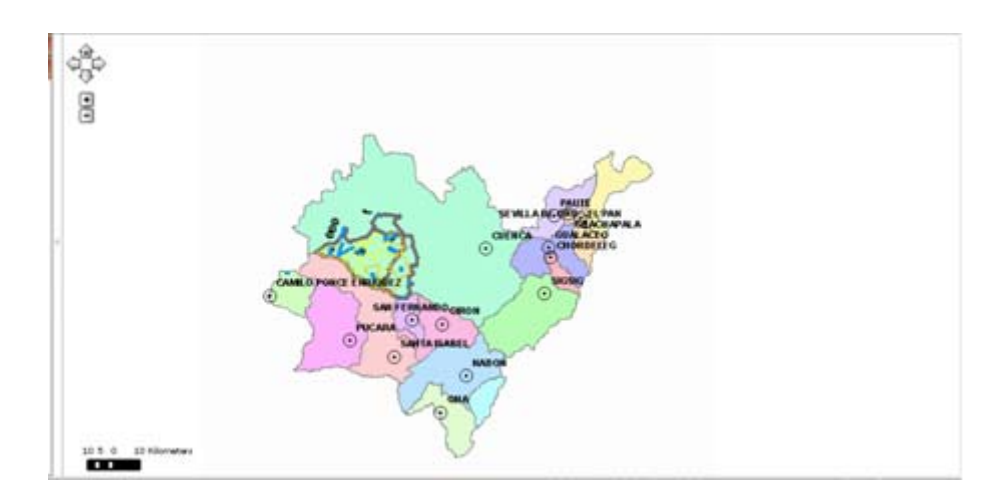

#### Figura 1.4-8 Presentación de la sección central.

c. Sección lateral

En esta sección se organiza cada uno de los features a ser visualizados en

el mapa, estos están organizados de acuerdo a los datos

| Ingel Contendition<br>P MapAssourceItend<br>R P Satema Agus Postelle<br>R P Satema Agus Postelle<br>R P Satema Agus Postelle          |  |
|----------------------------------------------------------------------------------------------------|--|
| <ul> <li>P HapAssourceItem0</li> <li>P Sistema Auerte Apue</li> <li>P Sistema Apue Posible</li> <li>P Sistema Apue Posible</li> </ul> |  |
| <ul> <li>R Sistema fuerte Apua</li> <li>R Sistema Apua Poteble</li> <li>R Sistema Siano</li> </ul>                                    |  |
| R Sistema Agua Potable                                                                                                    |  |
| W IV Sistema Blanc                                                                                                    |  |
| the law the statement whether                                                                                                    |  |
| R P Cabecara Cantonal                                                                                                    |  |
| · M Ceteory Partneyal                                                                                                    |  |
| # Stonethere                                                                                                    |  |
| · Stress dy to Provinsia                                                                                                    |  |
| N P Meroduances                                                                                                    |  |
| N P Subciences                                                                                                    |  |
| IN PR Cuences                                                                                                    |  |
| # P Satemas Hidricos                                                                                                    |  |
| · El Comundadas                                                                                                    |  |
| * P Cantones del Aquey                                                                                                    |  |

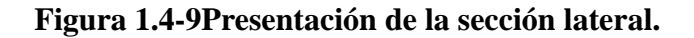

## Diseño de para el ingreso de los datos alfanuméricos

El diseño de las interfaces se hizo en base al formulario del sistema anterior, estos formularios están divididos en secciones de acuerdo a cada sistema, éstos permiten el ingreso de los datos alfanuméricos a través de combos, cajas de texto, y tablas detalle.

| 1.4.1                | Via carrozable           | 199                     |
|----------------------|--------------------------|-------------------------|
| 1.4.2                | Sendero                  | 1299                    |
| 1.4.3                | Total                    | 2299                    |
| 2.CARACTERIZACI      | ÓN                       |                         |
| 2.1.Situación Legal  |                          | No. of Concession, Name |
| 2.1.1                | Adjudicada               | 140 .                   |
| 2.2.Lugar Donde s    | e encuentra la captación | Privada 💌               |
| 2.3.Pertenecen a la  | comunidad Beneficiada    | 5.                      |
| 2.4.Existe conflicto | is con los dueños        | 210 💌                   |
| 2.5.Esta la fuente   | resguardada              | 10                      |
|                      | Cerramiento              | tia                     |
|                      | Reforestada              | 5                       |
| 2.6.Tipo de Fuente   |                          | Quebrada .              |
| 2.7.Tipo de Captac   | ión                      | Azud Convencional       |
| 2.8.Usos             |                          |                         |
| Consume              | para<br>pez              |                         |
| -                    | 100                      |                         |
| Edita: Eli           | minac Nuexo              |                         |
| 123455               | 78210                    |                         |
| 2.9 Caudal de la qu  | uebrada/rio Volumétrico  | 1                       |
| Caudal de la queba   | da/rio Flotadores        | 1                       |
| 2.10.Periodo:        |                          | Varand *                |
| 2.11.Existe sección  | 1 de Control?            | tiq 💌                   |
| 2.11.1               | Ubicación                | Lingro                  |
| 2.12.Existe estació  | in de Hedida             | 740 .                   |
| 2.12.1               | Cuando registran?        | 23/06/2005              |
| 2.12.2               | Institución encargada    | Departamento Munico     |
| 2 12 3               | Persona encanada         | Doo humi himming        |

Figura 1.4-10 Presentación del Formulario Fuentes.

## 1.4.3. Selección del Framework más conveniente en función de las necesidades internas de las necesidades de los usuarios

#### Análisis de los frameworks de desarrollo para ArcGIS Server.

El servidor ArcGIS incluye una serie exhaustiva de herramientas de desarrollado y de gran capacidad. Además de que provee aplicaciones Web y servicios. Puede ser usado como una plataforma de desarrollo de aplicaciones Web y empresarial.

El servidor ArcGIS incluye un desarrollo de software completo en un ambiente para:

Microsoft.Net Framework

• Plataformas Java

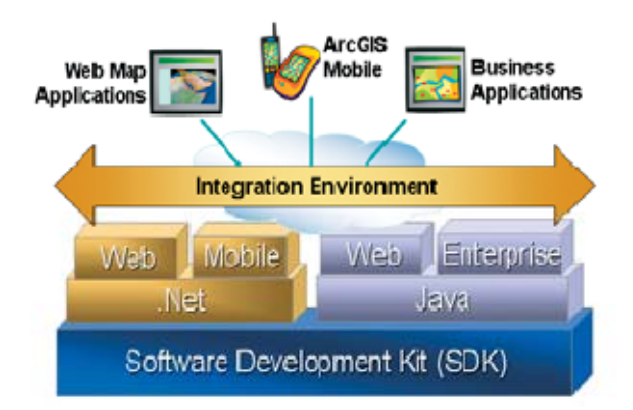

Figura 1.4-11 Plataformas de desarrollo ArcGIS Server.

| Cuadro de ca                                                             | aracterísticas                                                    |
|--------------------------------------------------------------------------|-------------------------------------------------------------------|
| .Net                                                                     | Java                                                              |
| El ADF .NET Web es un framework                                          | El ADF Java Web es un framework                                   |
| AJAX-enabled para construir                                              | AJAX-enabled para construir                                       |
| aplicaciones web sobre AJAX ASP                                          | aplicaciones web sobre JSF y Java                                 |
| .Net. Esto incluye controles, y                                          | EE.                                                               |
| bibliotecas tanto para en el cliente<br>como en el servidor. El marco de | Incluye controles en el servidor y<br>comportamientos del cliente |

| JavaScript de | cliente | es | basado | en | accesibles  | vía | las | bibliotecas | de |
|---------------|---------|----|--------|----|-------------|-----|-----|-------------|----|
| MS - AJAX.    |         |    |        |    | JavaScript. |     |     |             |    |

#### Tabla 1.4-1 Características de las plataformas de desarrollo.

Después del análisis de los requerimientos y necesidades de los usuarios, se realizó una reingeniería de la aplicación SIG Cliente-Servidor, a un nuevo Web GIS, que cuenta con dos framework. De acuerdo a estos análisis como también a la gran aceptación dentro de la organización se seleccionó .NET con Visual Basic como framework de desarrollo, el cual permite un completo acceso multiusuario y difusión masiva de la información dentro de la intranet municipal.

#### 1.4.4. Programación de la Aplicación

a) Implementación de la aplicación para los datos de entrada, alfanuméricos.

#### Programación de los Formularios

Se desarrollo los módulos en visual basic utilizando el lenguaje ASP, quedando un esquema similar para los formularios.

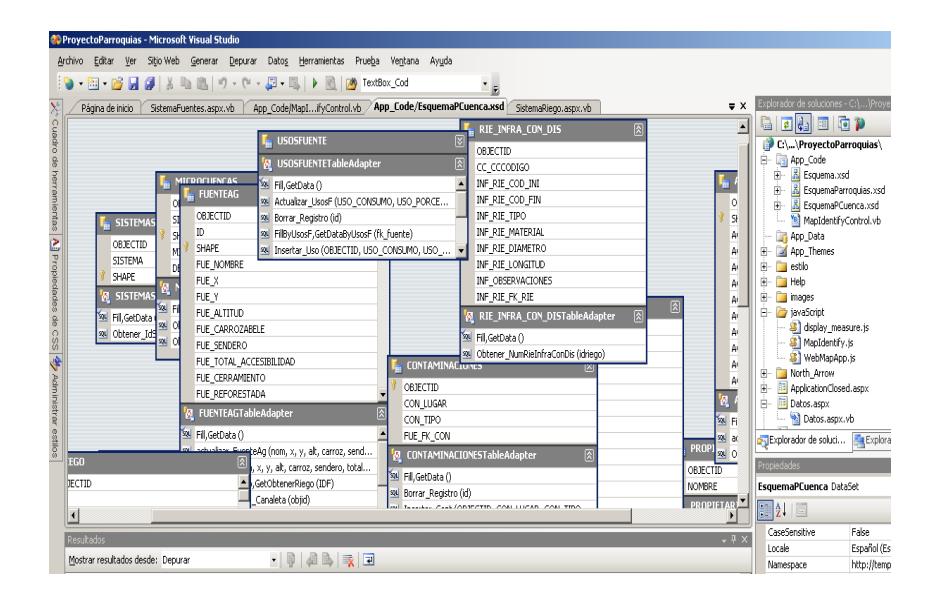

Figura 1.4-12 Esquema dataset del acceso a la base de datos.

b) Programación para los datos geográficos, visor web

Para la manipulación de los datos geográficos se crearon los servicios en ArcGIS Server.

|                | Log In                                            |
|----------------|---------------------------------------------------|
| User name:     | SERVERNET\ArcGISWebSe<br>Example: Domain\UserName |
| Password:      | ••••                                              |
| ArcGIS server: | SERVERNET                                         |
|                | Log In                                            |

Crear nuevo servicio ArcGIS Server para manejar 9.3 con el usuario ArcGISWebServices.

## Figura 1.4-13 Login de ArcGIS Server.

a. Dentro del administrador hacer clic en Servicios y en el enlace "Agregar nuevo servicio"

| Home                                         | Services      | Applications                | GIS Server      |         |                               |     |
|----------------------------------------------|---------------|-----------------------------|-----------------|---------|-------------------------------|-----|
| Folders                                      | Services in   | SERVERNET (root)            |                 |         | <<1 - 17 of                   | 17> |
| Add   Collete   Properties                   | 💰 Publish a ( | GIS Resource   🔗 <u>Add</u> | New Service     |         |                               |     |
| CarpetaBD                                    | 🕑 Start   🤆   | ) Stop   🕛 Pause   🔕 D      | elete           |         |                               |     |
|                                              | Na            | me                          | Туре            | Status  | Instances<br>(In Use/Running) | Ed  |
|                                              | . 🗆 🖬         | bd2chuacha                  | Map Service     | Started | 0/1                           | 0   |
|                                              |               | bdchaucha                   | Map Service     | Started | 0/1                           | 0   |
| Related Help Topics                          | •             | Chaucha2010                 | Map Service     | Started | 0/1                           | 0   |
| Publishing a GIS resource to the             | B 🗆 🖬         | chauchabd2                  | Map Service     | Stopped | 0/0                           | 0   |
| server<br>Futorial: Publishing a mag service | . []          | chauchaDB                   | Geodata Service | Stopped | 0/0                           | 0   |
| Adding a new service                         | •             | chauchaDB                   | Map Service     | Started | 0/1                           | 0   |
| Organizing services                          | • E 😻         | gcs1                        | Geocode Service | Stopped | 0/0                           | 0   |
|                                              | 🗉 🗆 🥸         | geocodeS1                   | Geocode Service | Stopped | 0/0                           | 0   |
|                                              | • E 😻         | geocodF                     | Geocode Service | Started | 0/1                           | 0   |
|                                              | . E 🚳         | cooDDu                      | Geoprocessing   | Started | 0/1                           | 1   |

Figura 1.4-14 Agregar nuevo servicio en le ArcGIS Server.

b. Llenar campos descriptivos

| Add New Service        |                                      |
|------------------------|--------------------------------------|
| This wizard lets you a | add a new service to the GIS server. |
| Name:                  | ProyectoV3                           |
| Type:                  | Map Service                          |
| Description:           | <u>A</u>                             |
|                        | ×                                    |
| Startup Type:          | Automatic 💌                          |
|                        |                                      |

## Figura 1.4-15 Datos del nuevo servicio de ArcGIS Server.

c. En el primer campo, cargar un archivo de formato "mxd" creado con arcMap.

| Add New Service                                                                                                    |                                                                                                    |   |
|----------------------------------------------------------------------------------------------------|----------------------------------------------------------------------------------------------------|---|
| Map Document:                                                                                                    | \\SERVERNET\Proyecto\ChauchaGeoV3.mxd                                                                                                    | × |
| Data Frame:<br>Output Directory:<br>Virtual Output Directory:<br>Supported Image Return Type:<br>Specify cache directory | G grovertoveri     G groverto     G groverto |   |
| Server Cache Directory:                                                                                                  |                                                                                                    | T |

## Figura 1.4-16 Cargar el archivo "mxd" creado con el ArcMap.

d. Ingreso de directorios de los nuevos servicios del ArcGIS.

| Map Document:                |                                                                                                    |                |
|------------------------------|----------------------------------------------------------------------------------------------------|----------------|
|                              | Type in the location of the resource. If you want to browse<br>only shared drives annear in the list. | to a location, |
| Data Frame:                  | Active Data Frame Change                                                                              |                |
| Output Directory:            | c:\arcgisserver\arcgisoutput                                                                          | •              |
| Virtual Output Directory:    | http://servernet/arcgisoutput                                                                         |                |
| Supported Image Return Type: | MIME + URL                                                                                            |                |
| pecify cache directory       |                                                                                                    |                |
| Server Cache Directory:      | c:\arcgisserver\arcgiscache                                                                           |                |

## Figura 1.4-17 Ingreso de directorios del ArcGIS.

e. Configuración de los servicios.

| Add New Service                                                                                     |                                             |   |
|----------------------------------------------------------------------------------------------------|---------------------------------------------|---|
| Select and configure capabilities                                                                   |                                             |   |
| I Mapping (always enabled)<br>I WMS<br>I Mobile Data Access<br>I KML<br>I KML<br>I Network Analysis | There are no properties for this capability | - |
| Enable Web Access URL: [http://servernet/arcgis/services/Pr]                                        |                                             |   |
|                                                                                                    |                                             |   |

## Figura 1.4-18 Configuración del servicio del ArcGIS.

f. Características de tiempo de espera para la desconexión.

| ooling<br>© Pooled - Used repeatedly by many clients.<br>© Not Pooled - Used by a single client and disposed of after use.                 |     |         |
|----------------------------------------------------------------------------------------------------|-----|---------|
| his service should be:<br>© Pooled - Used repeatedly by many clients.<br>© Not Pooled - Used by a single client and disposed of after use. |     |         |
| Provided - Used repeatedly by many clients. O Not Pooled - Used by a single client and disposed of after use.                              |     |         |
|                                                                                                    |     |         |
| Minimum number of instances:                                                                                                    | 1   |         |
| Maximum number of instances:                                                                                                    | 2   |         |
| Timeouts                                                                                                    |     |         |
| The maximum time a client can use a service:                                                                                               | 600 | seconds |
| The maximum time a client will wait to get a service:                                                                                      | 60  | seconds |

## Figura 1.4-19 Características de Tiempo de desconexión.

g. Configuración de los proceso del servicio ArcGIS creado.

| Services run in processes on the ho | st machines               |                                                       |
|-------------------------------------|---------------------------|-------------------------------------------------------|
| Run instances of this configuration | at motimes.               |                                                       |
| In a separate process for each ins  | tance (high isolation)    | •                                                     |
| Recycling shuts down the process    | and restarts it at regula | r intervals to belo maintain performance and stabilit |
| Recycle this configuration every:   | 24                        |                                                       |
| the pare and compared on every      | hour(s).                  | <u>_</u>                                              |
| Starting at                         | 0.00                      | 7                                                     |
| Starting at.                        | (e.g. 12:00 AM)           | 1                                                     |
|                                     | (0.9. 12:00 AN)           |                                                       |
|                                     |                           |                                                       |
|                                     |                           |                                                       |
|                                     |                           |                                                       |
|                                     |                           |                                                       |
|                                     |                           |                                                       |
|                                     |                           |                                                       |
|                                     |                           |                                                       |
|                                     |                           |                                                       |
|                                     |                           |                                                       |

## Figura 1.4-20 Configuración de los proceso del servicio ArcGIS.

h. Descripción de la configuración del servicio creado con el ArcGIS.

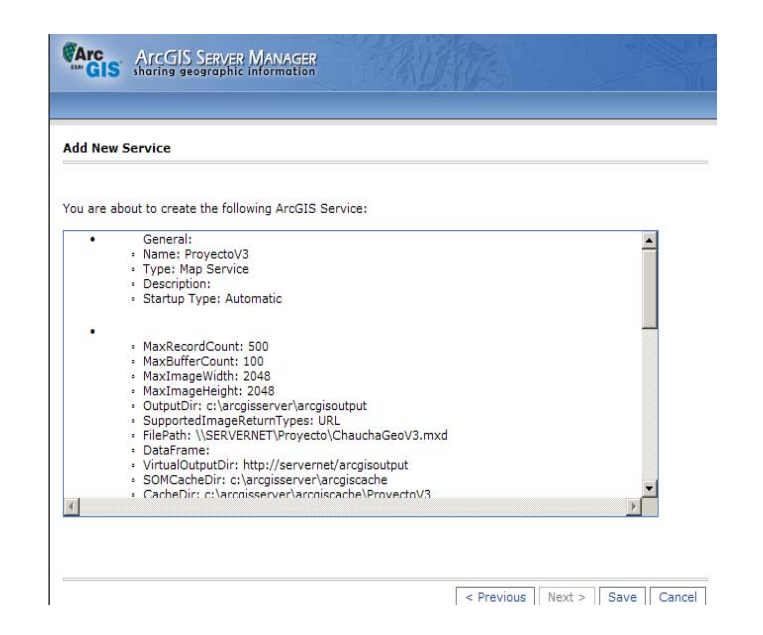

## Figura 1.4-21 Descripción de la configuración del servicio creado con el ArcGIS

## c) Procesamiento de datos

Para la edición de los datos geográficos se hizo atreves de ArcGIS Desktop.

El enlace de datos geográficos y no geográficos se programo con los servicios creados y los formularios implementados.

## d) Salida de datos

Formularios en pantalla

Mapas

## 1.5. Plan de pruebas y mantenimiento de la aplicación

## 1.5.1. Validación de rendimiento de la Aplicación

#### Análisis de la carga de la aplicación.

La interacción con una aplicación de Web puede ser iniciado vía una

Rendimiento de controles y bibliotecas Cliente–Servidor de la aplicación.

Postback de página síncrona o un postback, conocido como un cliente callback, del cliente al servidor. Durante una página postback, la página web y los controles son recreados y una nueva versión de la página web entera es representada sobre el cliente. Además, la mayor parte de la lógica de aplicación está presente sobre el servidor. Desafortunadamente postbacks de página presentan mucha sobrecarga de procesamiento que puede disminuir a menudo. Debido a que la página entera debe ser reconstruida vía un pedido simultáneo al servidor, el cliente debe esperar que una respuesta continua. Por otro lado, el cliente callbacks puede mejorar el rendimiento y aumentar la experiencia del usuario final al funcionar en una aplicación de Web. Los callbacks utilizan un juego de padrones de tecnología comúnmente llamadas como AJAX (JavaScript asíncrono y XML).

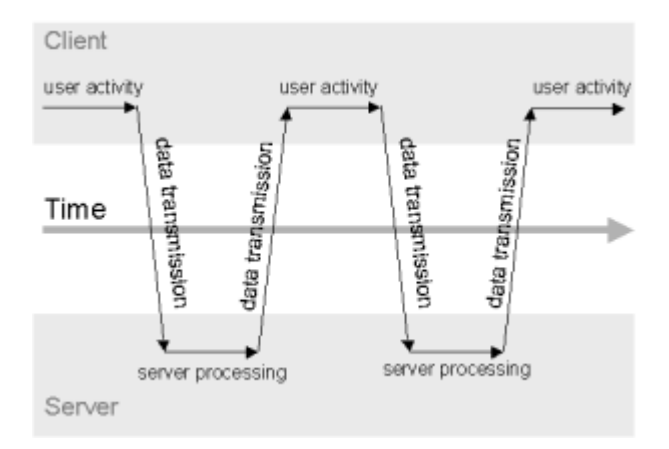

Figura 1.5-1 Rendimiento asíncrono.

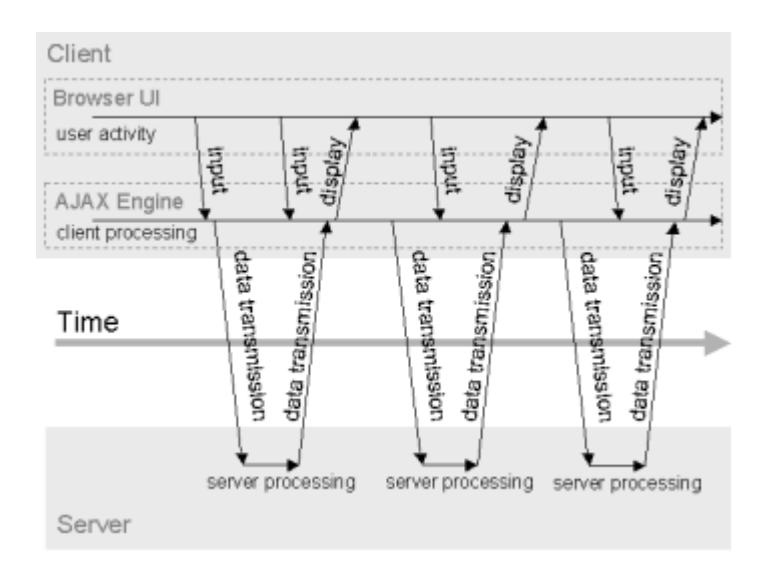

Figura 1.5-2 Rendimiento síncrono.

Se medio el rendimiento de carga de los servicios, durante todo el proceso y luego de acuerdo a los distintos valores obtenidos, se determino que el servidor de la geodatabase requiere mayor rendimiento para los proceso.

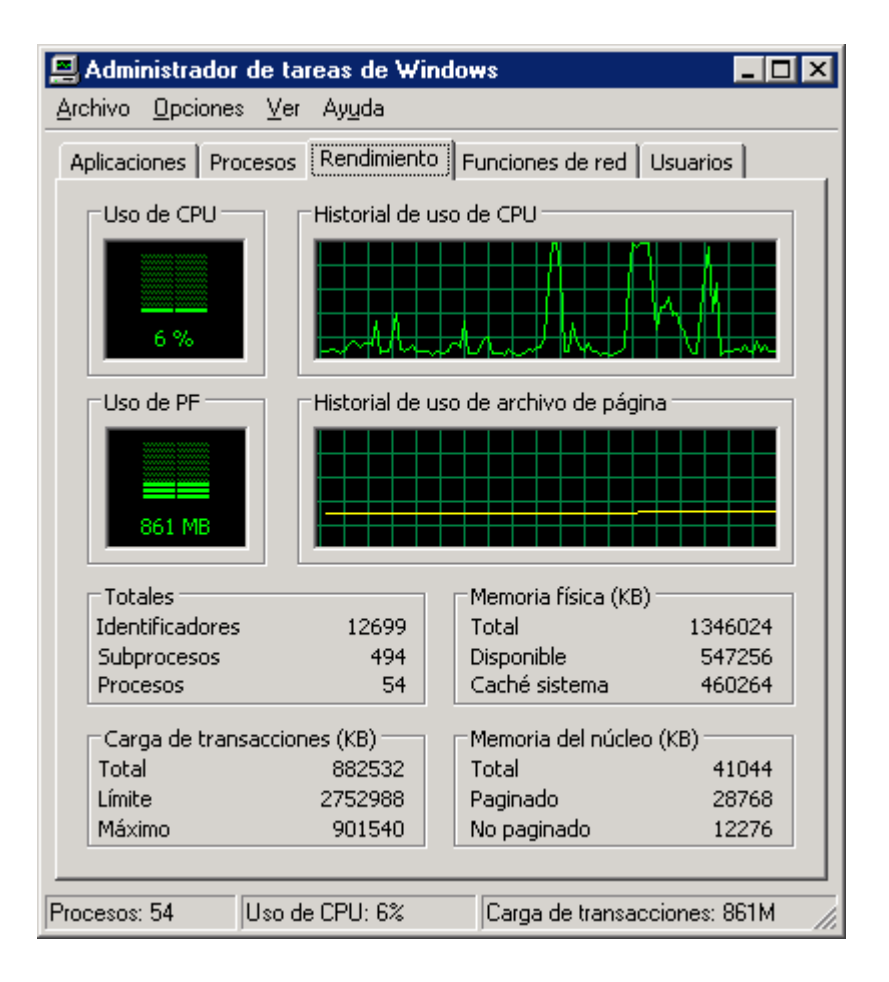

Figura 1.5-3 Rendimiento de la carga de servicios.

## 1.5.2. Manual de Usuario

a) Iniciar de los Servicios de ArcGIS.

1. Ingresar como usuario administrador en el administrador web ArcGIS.

|                | Log In                                           |
|----------------|--------------------------------------------------|
| User name:     | SERVERWEB\ArcGISWebS<br>Example: Domain\UserName |
| Password:      | ••••                                             |
| ArcGIS server: | SERVERWEB                                        |
|                | Log In                                           |

Figura 1.5-4 Login del ArcGIS.

 Ingresar al menú de servicios y dar clic en Administrador de Servicios.

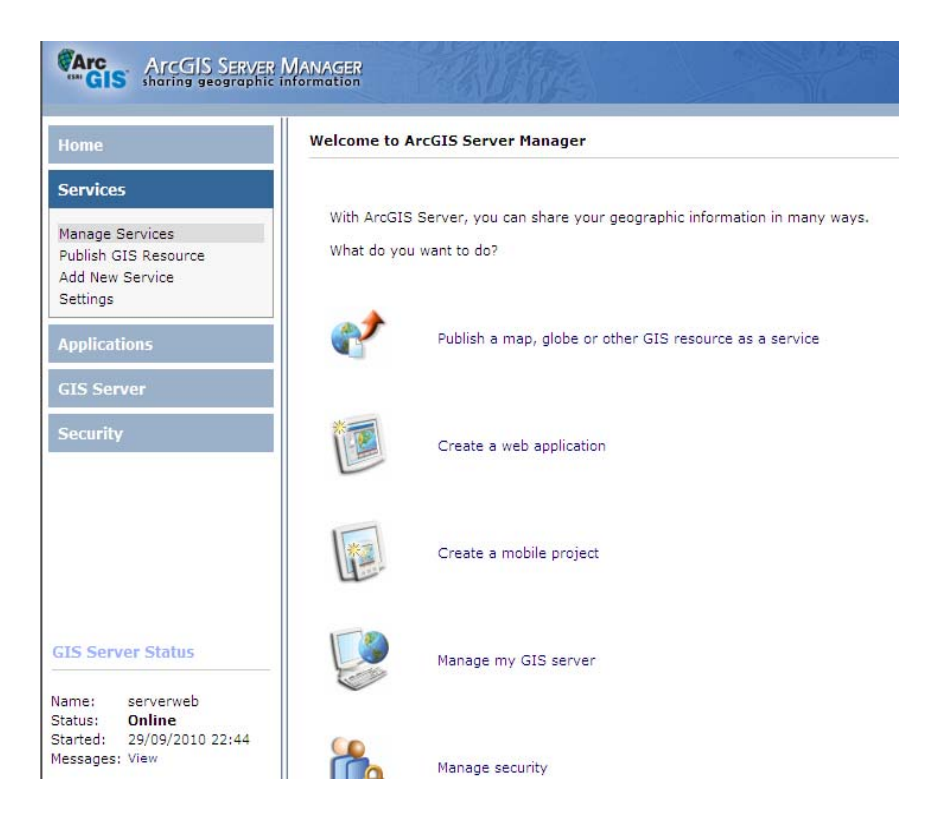

Figura 1.5-5 Menú de servicios del ArcGIS.

3. Iniciar los servicios de la aplicación en el ArcGIS.

| GIS Sharing geograp                                 | ER MANAGER<br>his information                |                  | Logged in a |
|-----------------------------------------------------|----------------------------------------------|------------------|-------------|
| Home                                                | Manage Services                              |                  |             |
| Services                                            | 💰 Publish a GIS Resource 🕴 🧬 Add New Service |                  |             |
| Manage Services                                     | Services in: SERVERWEB (root)                | ✓ Manage Folders |             |
| Publish GIS Resource<br>Add New Service<br>Settings | () <u>Start</u> () Stop () Pause () Restart  | 😣 Delete         |             |
| Applications                                        | Name                                         | Туре             | Status      |
| GIS Server                                          | H 🔽 🕞 bb                                     | Map Service      | Started     |
| Security                                            | 🗈 🔽 🖾 ParroquiasRurales                      | Map Service      | Started     |
| Jecunty                                             | 🖲 🕅 🖾 PCuenca                                | Map Service      | Started     |
|                                                     | 🗈 🔽 🖾 pParroquias                            | Map Service      | Started     |

Figura 1.5-6 Iniciar servicios del Administrador

## b) Aplicación

Al cargar aplicación web iniciará con una vista del mapa en donde se podrá manipular los datos.

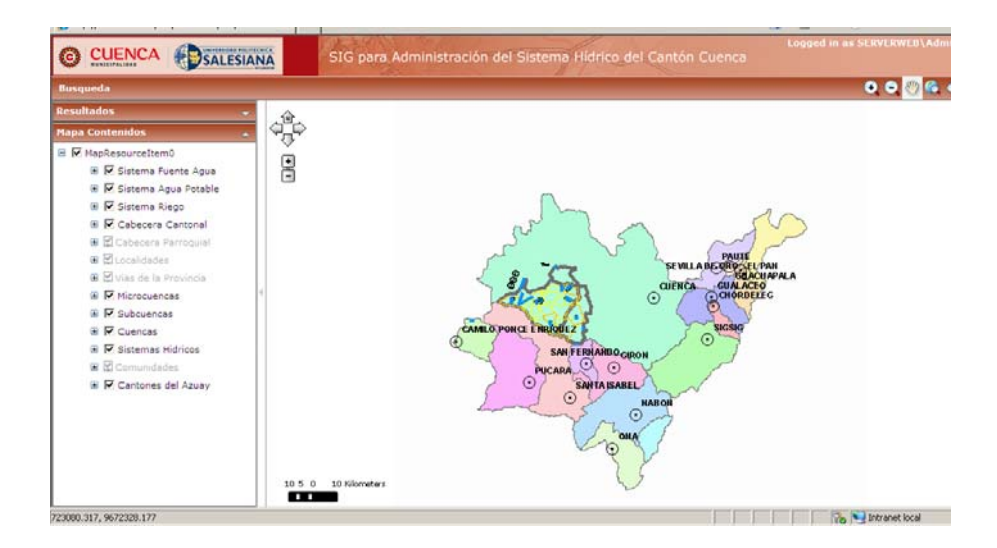

Figura 1.5-7 Pantalla de inicio de la aplicación

## Barra de Herramientas

a) Botones de navegación

| Botones de | Descripción |
|------------|-------------|
| navegación |             |

| •        | Aumentar               |
|----------|------------------------|
| 0        | Disminuir              |
|          | Mover mapa             |
| <b>Q</b> | Vista Total            |
| ¢        | Retroceder             |
| أ        | Adelantar              |
|          | Aumentar               |
| ¥        | Editar los formularios |
|          | hídricos               |
| (1)      | Identificar            |
|          | Medición de Longitud   |
| 2        | Posición               |
|          | actual del Mapa        |

Tabla 1.5-1 Botones de Navegación.

b) Formulario de Edición de datos.

| ISTEMA DE FUENTES DE AC   | SUA PUTABLE - Windows Intern | er Explorer     |                      |  |
|---------------------------|------------------------------|-----------------|----------------------|--|
| Cianuro                   | 0                            | ma/l            |                      |  |
|                           | NTE                          |                 |                      |  |
| 1 Aforado                 | 1                            | 4.2 Adjudicado  | 2                    |  |
| 1.7101000                 |                              | 4.4 Medido en   | 4                    |  |
| 3.Estimado                | 2                            | Captación       | 4                    |  |
| 5.Medido en<br>stribucion |                              | 4.6.Pérdidas    | 0.1                  |  |
| 7.Tipo de Aforo (Sin      | volumétrico y flotador)      |                 |                      |  |
| Estructuras               | Hidraúlicas                  |                 |                      |  |
| Vertedero/Ca              | analeta Si 💌                 | Orificio No 💌   | Sección Crítica Si 💌 |  |
| Velocidad/Se              | ección                       |                 |                      |  |
| Molinete                  | Si 💌                         | Otros           |                      |  |
| 8.Clima                   | Frio                         |                 |                      |  |
| 9.Piensa que los Cau      | udales han disminuido?       | Si 💌            |                      |  |
| 10.Porque?                |                              |                 |                      |  |
| Tala de bosq              | ues No 💌                     | Cambio de clima | No                   |  |
| Otros                     | Contaminacion                |                 |                      |  |
| CONTROL                   |                              |                 |                      |  |
| 1.Levantamiento           |                              |                 |                      |  |
| Usuario                   | Mstr. Luis Perez             |                 |                      |  |
| Fecha                     | 20/11/2008                   | dd-mm-aa        |                      |  |
| 2.Revisión                |                              |                 |                      |  |
| Usuario                   | Mstr. Pricila Peralta        |                 |                      |  |
| Fecha                     | 02/02/2009                   | dd-mm-aa        |                      |  |
| OBSERVACIONES             |                              |                 |                      |  |
| El terreno esta           | en perfectas condiciones     |                 |                      |  |
|                           |                              |                 |                      |  |
|                           | Cargar Datos                 |                 |                      |  |
|                           |                              |                 |                      |  |
|                           |                              |                 |                      |  |

## Figura 1.5-8 Formulario de Edición.

c) Edición de tablas del formulario.

| SISTEMA DE TUENTES DE AG | UA PUTAULE - Windows Internet E | glorer                 |  |
|--------------------------|---------------------------------|------------------------|--|
| 1.4.1                    | Via carrozable                  | 199                    |  |
| 1.4.2                    | Sendero                         | 1299                   |  |
| 1.4.3                    | Total                           | 2399                   |  |
| 2 CARACTERIZACIÓN        | 10.00                           |                        |  |
| 2.1.Situación Legal      |                                 |                        |  |
| 2.1.1                    | Adjudicada                      | No 💌                   |  |
| 2.2.Lugar Donde se en    | cuentra la captación            | Privada                |  |
| 2.3.Pertenecen a la con  | munidad Beneficiada             | 8.                     |  |
| 2.4.Existe conflictos co | on los dueños                   | No                     |  |
| 2.5.Esta la fuente resg  | uardada                         | No •                   |  |
|                          | Cerramiento                     | flio                   |  |
|                          | Reforestada                     | 5                      |  |
| 2.6.Tipo de Fuente       |                                 | Quebrada 💌             |  |
| 2.7.Tipo de Captación    |                                 | Azud Convencional      |  |
| 2.8.U505                 |                                 |                        |  |
| Consumo                  | para                            |                        |  |
| 6.                       | pez                             |                        |  |
| Editar Elimina           | ar Nuevo                        |                        |  |
| 12345678                 | 210                             |                        |  |
| 2.9 Caudal de la quebr   | ada/río Volumétrico             | 1                      |  |
| Caudal de la quebada/r   | rio Flotadores                  | 1                      |  |
| 2.10.Periodo:            |                                 | Verano                 |  |
| 2.11.Existe sección de   | Control?                        | No .                   |  |
| 2.11.1                   | Ubicación                       | Miagro                 |  |
| 2.12.Existe estación de  | e Medida                        | 140 -                  |  |
| 2.12.1                   | Cuando registran?               | 23/05/2005             |  |
| 2.12.2                   | Institución encargada           | Departamento Municipal |  |
| 2 12 3                   | Persona enramada                | Inn Juan Nanaer        |  |

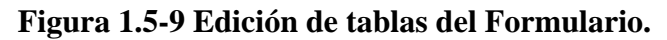

|                     | Cerramiento                                                                                                    | No                     |
|---------------------|----------------------------------------------------------------------------------------------------|------------------------|
|                     | Reforestada                                                                                                    | Si                     |
| 2.6.Tipo de Fuente  |                                                                                                    | Quebrada 💌             |
| 2.7.Tipo de Captar  | ión                                                                                                    | Azud Convencional      |
| 2.8.Usos            |                                                                                                    |                        |
|                     |                                                                                                    |                        |
| Consum              | P                                                                                                    |                        |
| 40                  | Country Country Countr |                        |
| Tuestra.            | Caricoar                                                                                                    |                        |
| 2.9 Caudal de la q  | uebrada/río Volumétrico                                                                                                    | 1                      |
| Caudal de la queba  | ada/rio Flotadores                                                                                                    | 1                      |
| 2.10.Periodo:       |                                                                                                    | Verano 💌               |
| 2.11.Existe secció  | n de Control?                                                                                                    | 16 .                   |
| 2.11.1              | Ubicación                                                                                                    | Miagro                 |
| 2.12.Existe estació | in de Medida                                                                                                    | No .                   |
| 2.12.1              | Cuando registran?                                                                                                    | 23/05/2005             |
| 2.12.2              | Institución encargada                                                                                                    | Departamento Municipal |
| 2123                | Persona encarnada                                                                                                    | Inn. Ivan Nanaar       |
| 2.13. Ubicación del | Pluvimentro                                                                                                    | 1.4 commence           |
| 2.13.1              | Propietario del Terreno                                                                                                    | Luis Lazo              |
| 2.13.2              | Tiempo del Registro                                                                                                    | 04/07/1980             |
| 2.14.Usos v cober   | tura del suelo                                                                                                    | 1                      |
|                     | Alrededor En la                                                                                                    |                        |
|                     | de la zona d                                                                                                    | e El la                |
|                     | captación carga<br>(100m) (2H.a.)                                                                                                    | microcuenca            |
|                     | Matorral 40 50                                                                                                    | 50                     |
|                     | Paramo 2                                                                                                    |                        |
|                     |                                                                                                    | 14                     |
|                     | Bosque 30 30                                                                                                    | 30                     |

## Figura 1.5-10 Agregar un campo a la tabla del formulario.

d) Edición con el ArcMap.

Crear un proyecto xml con los *dataset* y *feature class* que tengan origen a al conexión de la versión.

En la barra de herramientas damos clic en Editar y posteriormente en comenzar edición.

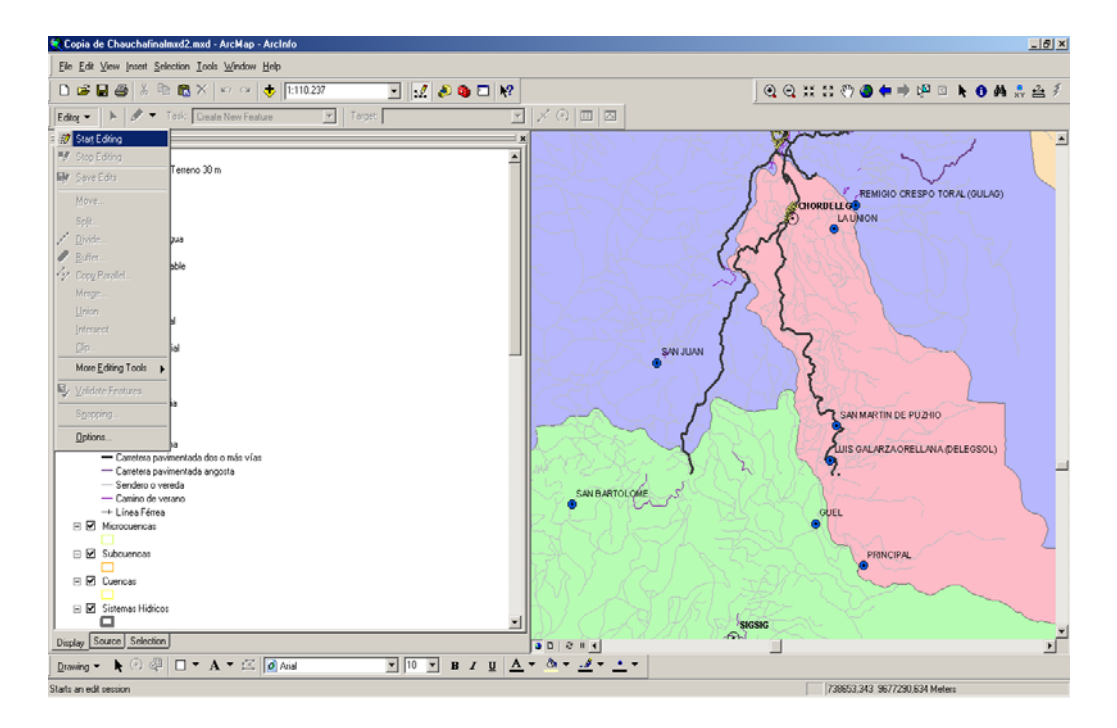

Figura 1.5-11 Edición en le ArcMap.

# 1.5.3. Documento de funcionalidad y mejoras de la Aplicación para el mantenimiento futuro.

#### Mejoras ArcSDE y ArcGIS Server

Los paquetes del servicio y las correcciones son descargados del sitio de soporte de ESRI. Tienen sus propias instrucciones de instalación al mismo tiempo que una descripción de los asuntos direccionamiento y una lista de los archivos que son actualizados por consiguiente de instalar el paquete del servicio o el parche.

Todo el sistema ArcGIS se puede extender el uso de componentes de software a través de ArcObjects. ArcGIS Server es un objeto servidor para ArcObjects.

#### Geodatabase ArcSDE

Las geodatabases implementadas sobre SGBDR se denominan Geodatabases ArcSDE. La tecnología ArcSDE incluida con los productos ArcGIS (ArcGIS Desktop y ArcGIS Server) es la que permite almacenar información geográfica en SGBDR siguiendo el modelo de datos de la 151 geodatabase y aprovechando las ventajas del SGBDR.

#### Geodatabase Enterprise ArcSDE

Es la geodabase tradicional con ArcSDE que había antes de ArcGIS 9.2, pensada para sistemas corporativos a gran escala. Está incluida como parte de ArcGIS Server Enterprise y puede estar implementada sobre Oracle, Microsoft SQL Server (2000 ó 2005), IBM DB2 o IBM Informix. Permite la edición en modo multiusuario sin límites y el trabajo con versiones.

#### Geodatabase Workgroup ArcSDE

Disponible con el nivel Workgroup de ArcGIS Server, está implementada sobre Microsoft SQL Server 2005 Express. Soporta funciones como versionado y archivado, y tiene un tamaño máximo de 4 GB por geodatabase. Este tipo de geodatabases están recomendadas para organizaciones con grupos de usuarios de hasta 10 personas en lectura/edición

#### Geodatabase personal ArcSDE

Disponible con ArcInfo y ArcEditor, está implementada sobre Microsoft SQL Server 2005 Express. Aunque tiene un tamaño máximo de 4 GB por geodatabase y admite un máximo de cuatro usuarios (uno en edición), también posee funcionalidad avanzada como versionado, archivado y replicación de la información.

Con esta arquitectura escalable, la geodatabase es el modelo idóneo para diseñar diferentes sistemas de información geográfica con un amplio espectro de aplicaciones.

#### Tecnología ArcSDE

La tecnología ArcSDE ya no está disponible como producto independiente, sino que está integrada en ArcGIS Desktop y ArcGIS Server. Sirve como conexión entre los clientes GIS y el SGBDR y permite a los usuarios almacenar, acceder y gestionar la información especial almacenada en el sistema gestor. ArcSDE se hace imprescindible para aquellos usuarios que manejen flujos de trabajo que necesiten versionado y transacciones largas, como:

- Trabajos con históricos
- Edición distribuida
- Réplicas gestionadas por múltiples SGBDR en arquitecturas distribuidas
- Entornos de edición multiusuario

## Lógica de Negocio

El SGBDR gestiona las tablas y los tipos básicos de información, y la tecnología ArcSDE permite la comunicación entre los clientes GIS y el SGBDR, pero también se necesita una lógica de negocio que permita implementar elementos más complejos.

Por ejemplo: *feature classes, feature datasets*, catálogos raster, topologías, redes, etc., son ejemplos de elementos más complejos dentro de la geodatabase que implementan y modelizan el comportamiento geográfico. Esta lógica de la geodatabase está implementada usando una combinación de funcionalidad avanzada de SGBDR y ArcObjects.

| Funcionalidad del ArcGIS                                                                                                    |                                                                                                    |                                                                                                    |  |  |
|----------------------------------------------------------------------------------------------------|----------------------------------------------------------------------------------------------------|----------------------------------------------------------------------------------------------------|--|--|
| Edición básica                                                                                                    | Edición                                                                                                    | Edición                                                                                                    |  |  |
|                                                                                                    | Estándar                                                                                                    | Avanzada                                                                                                    |  |  |
| ArcSDE                                                                                                    | ArcSDE                                                                                                    | ArcSDE                                                                                                    |  |  |
| Administración de la                                                                                                    | Administración de la                                                                                                    | Administración de la                                                                                                    |  |  |
| Geodatabase.                                                                                                    | Geodatabase.                                                                                                    | Geodatabase.                                                                                                    |  |  |
| <ul> <li>Acceso y edición<br/>multiusuario.</li> <li>Requiere<br/>ArcEditor o<br/>ArcInfo<br/>funcionando sobre<br/>ArcGIS Desktop<br/>para crear y editar<br/>datos.</li> </ul> | <ul> <li>Acceso y edición<br/>multiusuario.</li> <li>Requiere<br/>ArcEditor o<br/>ArcInfo<br/>funcionando sobre<br/>ArcGIS Desktop<br/>para crear y editar<br/>datos.</li> </ul> | <ul> <li>Acceso y edición<br/>multiusuario.</li> <li>Requiere<br/>ArcEditor o<br/>ArcInfo<br/>funcionando sobre<br/>ArcGIS Desktop<br/>para crear y editar<br/>datos.</li> </ul> |  |  |

| GIS Al Web                 | GIS Al Web                 | GIS Al Web                 |  |
|----------------------------|----------------------------|----------------------------|--|
| Replicación                | Replicación                | Replicación                |  |
| Servicios de replicación y | Servicios de replicación y | Servicios de replicación y |  |
| chequeo de entrada/salida  | chequeo de entrada/salida  | chequeo de entrada/salida  |  |
| al web para clientes       | al web para clientes       | al web para clientes       |  |
| ArcGIS Desktop             | ArcGIS Desktop             | ArcGIS Desktop             |  |
|                            |                            |                            |  |
|                            | Cartografía                | Cartografía                |  |
|                            | Map services.              | Map services.              |  |
|                            | Servicios OGC WMS.         | Servicios OGC WMS.         |  |
|                            | Soporte Maplex.            | Soporte Maplex.            |  |
|                            |                            |                            |  |
|                            | Servicios 3D               | Servicios 3D               |  |
|                            | Servicios Globe            | Servicios Globe            |  |
|                            | Servicios KML              | Servicios KML              |  |
|                            |                            |                            |  |
|                            | Aplicaciones Cliente       | Aplicaciones Cliente       |  |
|                            | Aplicaciones cartográficas | Aplicaciones cartográficas |  |
|                            | web.                       | web.                       |  |
|                            | ArcGIS Explorer.           | ArcGIS Explorer.           |  |
|                            | ArcGIS Desktop.            | ArcGIS Desktop.            |  |
|                            | Custom ArcGIS Engine       | Custom ArcGIS Engine       |  |
|                            | apps.                      | apps.                      |  |
|                            | Estándar WMS y clientes    | Estándar WMS y clientes    |  |
|                            | KML.                       | KML.                       |  |
|                            |                            |                            |  |
|                            | Geoprocesamiento           | Geoprocesamiento           |  |
|                            | Tareas y Servicios de      | Tareas y Servicios de      |  |
|                            | geoprocesamiento.          | geoprocesamiento.          |  |
|                            | Única herramienta GP a     | Única herramienta GP a     |  |
|                            | nivel ArcView.             | nivel ArcView              |  |
|                            |                            | Capacidades analíticas     |  |
|                            | Desarrollo de              | especiales completas con   |  |

| aplicaciones               | extensiones opcionales.     |
|----------------------------|-----------------------------|
| Web ADF (.NET & Java)      |                             |
|                            | Edición basada en web       |
|                            |                             |
|                            | Dialogo de Edición en       |
|                            | Aplicación cartográfica.    |
|                            |                             |
|                            | Desarrollo de               |
|                            | aplicaciones                |
|                            | Web ADF (.NET & Java).      |
|                            |                             |
|                            | Geospatial Enterprise Java  |
| Extensiones adicionales    | Beans (EJB).                |
| de servidor                | Extensiones adicionales     |
|                            | de servidor                 |
| Análisis de Redes          |                             |
| Interoperabilidad de datos | Análisis de Redes           |
|                            | Interoperabilidad de datos. |
|                            | Análisis espacial.          |
|                            | Análisis en 3D.             |
|                            |                             |
|                            |                             |
|                            | GIS Movil                   |
|                            | ArcGIS Mobile ADF           |
|                            | Cartografía con GPS         |
|                            | integrado.                  |
|                            |                             |
|                            | Colección de datos.         |
|                            | Sincronización              |
|                            | inalámbrica.                |
|                            |                             |

Tabla 1.5-2 Funcionalidad del ArcGIS Server.

#### **CONCLUSIONES**

- Se logró la implementación del Sistema Hídrico del Cantón Cuenca en la Unidad del Plan de Ordenamiento Territorial Rural; y dentro de este proceso se realizó una reingeniería de la aplicación SIG Cliente-Servidor, a un nuevo Web GIS, cumpliendo así con los requisitos tanto de integridad de datos geográficos y descriptivos, como acceso multiusuario y difusión masiva de la información generada en la intranet municipal. En la etapa de análisis y diseño, se determinó el lenguaje de programación más conveniente para la municipalidad, llegando así implementar una aplicación SIG Web basada en ASP.VisualBasic.
- Se realizó el análisis de la información existente, y de las nuevas necesidades de usuarios finales de los distintos departamentos de la municipalidad con la finalidad de implementar un SIG Corporativo y no uno Departamental.
- Se investigó sobre la metodología de implementación de bases de datos geográficas en aplicaciones SIG, que utilicen el modelo georelacional, esta estructura implementada estuvo basada en el "Modelo de datos de ArcGIS" el cual fue creado con la herramienta ArcGIS Diagrammer; en esta estructura se estableció las relaciones entre entidades geográficas y no-geográficas. Como consecuencia, esta metodología permitió actualizar el modelo en capas que se utilizaba dentro de la Unidad del Plan de Ordenamiento Territorial Rural en donde contaban con archivos shape (.shp), y una base de datos en Microsoft Access, a un modelo de base de datos georelacional actualizado y moderno.
- Para permitir una completa funcionalidad con el Sistema Hídrico del Cantón Cuenca se instaló ArcGIS Server, compuesto por el Servidor SIG y el ADF (Application Developer Framework) para .NET Y JAVA, en donde se configuraron los servicios para alcanzar una interoperabilidad total. Sin embargo al principio el proyecto inicio con la versión 9.2, la cual en el futuro no iba a permitir disfrutar de grandes ventajas como tener un Sistema de Información Geográfica completo para crear, publicar y utilizar el conocimiento geográfico, así como también mejoras en los servicios de mapas, que optimizarán el rendimiento, y el mapeo dinámico, dentro de los servicios geoespaciales se tendría el servicio de imágenes para servir datos raster, y finalmente se beneficiaría de una interoperabilidad con un mejor soporte para el Open Geospatial Consortium.
- La arquitectura del ArcGIS Server permite el manejo de servicios, los cuales están administrados por tres usuarios, El administrador web para el ingreso y

control de servicios, y el Administrador de objetos del servidor (SOM), el cual será instalado sólo en una maquina, el mismo que se encargará de la gestión y publicación de mapas como también de las aplicaciones web. Mientras que el contenedor objetos del servidor (SOC), se puede instalar en una o más máquinas, estas máquinas son gestionados por el SOM.

- Los datos cartográficos necesarios para el desarrollo de la aplicación SIG web fueron provistos por Unidad del Plan de Ordenamiento Territorial Rural en archivos de formato shape, estos datos geográficos como también datos no-geograficos almacenados en una base datos Microsoft Access fueron migrados a una geodatabase geo-relacional Oracle 10g con un procesador de base de datos espacial ArcSDE 9.2 de esta forma se conservaron los datos centralizados, facilitando el proceso de edición y actualización. Así también un archivo raster con el modelo digital del terreno del Ecuador, que fue almacenado en Oracle.
- Se realizó un plan de pruebas y mantenimiento de la nueva aplicación, así como los respectivos manuales de instalación y configuración de la aplicación desarrollada a medida.

## **RECOMENDACIONES**

- Al concluir con este proyecto y analizando los problemas que fueron resueltos durante la implementación de la aplicación SIG Web del Sistema Hídrico del Cantón Cuenca en la Unidad del Plan de Ordenamiento Territorial Rural, se recomienda como punto inicial del desarrollo de un SIG, definir las funciones que se realizan en los distintos departamentos y así reunir funciones imprescindibles y necesarias que ayudarán a construir un modelo de datos georelacional eficiente, funcional y escalable.
- No se debe dejar de lado la investigación de nuevas versiones y herramientas de la empresa ESRI, ya que a nivel mundial sus productos son los más completos y funcionales para la implementación de sistemas de información geográficos.

## **BIBLIOGRAFÍA**

ArcGIS. (s.f.). *ArcGIS Resource Centers*. Recuperado el 1 de 2010, de http://resources.esri.com/arcgisserver/adf/dotnet/index.cfm?fa=home

ESRI. (s.f.). *Enviromental Systems Research Institute*. Recuperado el 11 de 2009, de http://www.esri.com/

ESRI. (s.f.). *ESRI Developer Network*. Recuperado el 12 de 2009, de http://www.infogeo.cl/index.php?option=com\_remository&Itemid=56&func=sta rtdown&id=11

http://www.gisinfo.com/. (s.f.). *GISINFO.Co.Ltd*. Recuperado el 12 de 11 de 2009, de http://www.gisinfo.com/

World, M. O. (1999). Michael Zeiler. California.

## GLOSARIO

- ARC-INFO: Programa comercial producido por la empresa Environmental Reserch Institute (ESRI) de los Estados Unidos de Norte América, este programa de carácter vectorial mantiene relaciones topológicas.
- Arc (Arco): Línea que conecta un conjunto de puntos. Representan características lineales de objetos y/o hechos cartográficos, el borde o límite de áreas (polígonos) o ambos. Si el sistema almacena propiedades topológicas , los arcos vinculan nodos y áreas.
- Arc data (Datos de arcos): Datos que representan la ubicación de las características lineales o bordes de los polígonos.
- Area data (Datos de áreas): Datos que determinan geométricamente un área.
- Base line (Línea de base): Punto de partida desde el cual los progresos futuros serán comparados.
- Coverage: Un conjunto de datos asociados considerados como una unidad.
- Data Base Management System (Sistema de administración de base de datos
- DBMS): Software diseñado para almacenar, estructurar, procesar, y recuperar datos en forma masiva.
- Data structure (Estructura de datos): Organización de los datos, particularmente en lo referente a las relaciones existentes entre los datos elementales.
- Data topology (Topología de los datos): Se refiere al orden o relación de ítemes específicos de datos a otros ítemes de datos.
- Datum: Modelo matemático que nos permita representar un punto concreto en un mapa con sus valores de coordenadas.
- OGC: Agrupa a 372 organizaciones públicas y privadas que buscan definir estándares abiertos e interoperables dentro de los SIG y la World Wide Web.
- ٠
- Red geométrica: Una red geométrica ofrece una manera para modelar redes comunes e infraestructuras del mundo real. Esta rede geométrica almacena un conjunto de aristas e intersecciones. Por ejemplo la distribución de agua, las líneas eléctricas, servicios telefónicos, y el flujo de agua, son ejemplos de de flujos de recursos que pueden ser modelados y analizados utilizando una red geométrica.
- •
- Topología: Parte de la geometría que estudia aquellas propiedades de las figuras geométricas que se mantienen invariantes en las transformaciones continuas. Forma en que las entidades geográficas están ligadas entre sí.

ANEXO A.

## SISTEMAS DE COORDENADAS GEOGRÁFICAS DEL MUNDO

| SISTEMAS DE COORDINADAS GEOGR   | ÁFICAS DEL MUNDO |
|---------------------------------|------------------|
| Nombre                          |                  |
| NSWC 9Z-2                       |                  |
| WGS 1972                        |                  |
| WGS 1972 Transit Broadcast Eph. |                  |
| WGS 1984                        |                  |
| Geographic Co                   |                  |

## ANEXO B.

## SISTEMAS DE COORDENADAS GEOGRÁFICAS POR LA ÁREA DE USO

| SISTEMAS DE COORDINADAS GEOGRÁFICAS POR LA ÁREA DE    |
|-------------------------------------------------------|
| USO                                                   |
| Area Cadiga Nombra                                    |
| Area-Courgo-Nombre                                    |
| Afghanistan 4255 Herat North                          |
| Africa - East 4210 Arc 1960                           |
| Africa - South & East 4209 Arc 1950                   |
| Alaska Islands 32760 Alaskan Islands                  |
| Alaska - St. George Island 4138 St. George Island     |
| Alaska - St. Lawrence Island 4136 St. Lawrence Island |
| Alaska - St. Paul Island 4137 St. Paul Island         |
| Algeria 4307 Nord Sahara 1959                         |
| Algeria - North of 32N 4304 Voirol 1875               |
| Algeria - North of 32N 104304 Voirol 1875 (degrees)   |
| Algeria - North of 32N 4811 Voirol 1875 (Paris)       |
| Algeria - North of 32N 4305 Voirol Unifie 1960        |

Algeria - North of 32N 4305 Voirol Unifie 1960 (degrees) Algeria - North of 32N 4812 Voirol Unifie 1960 (Paris) American Samoa 37252 American Samoa 1962 Anbola - Cabinda 4264 Mhast Angola 4220 Camacupa

Angola - Cabinda 4259 Malongo 1987 Anguilla - Leeward Islands 4600 Anguilla 1957 Antarctica - Camp Area 37253 Camp Area Astro Antarctica - Deception Island 37254 Deception Island Antigua - Leeward Islands 4601 Antigua 1943 Arabian Gulf 4270 Nahrwan 1967 Argentina 4221 Campo Inchauspe Argentina 4172 POSGAR Argentina - Comodoro Rivadavia 4161 Pampa del Castillo Argentina - Neuquen 4160 Chos Malal 1914 Armenia 4284 Pulkovo 1942 Ascension Island 37237 Ascension Island 1958 Australia 4202 Australian Geodetic Datum 1966 Australia 4203 Australian Geodetic Datum 1984 Brazil 4225 Corrego Alegre Brazil - coast south of -2 55 4208 Aratu Brunei & East Malaysia 4298 Timbalai 1948 Burkina Faso 37211 Point 58 Cameroon 4228 Douala Cameroon 4234 Garoua Cameroon 4260 Manoca Canada 4267 North American Datum 1927 Canada 4269 North American Datum 1983 Canada - New Brunswick, Nova Scotia, Prince Edward I. 4140 ATS 1977 Canada - Quebec 4609 North American 1927

| $(\mathbf{C})$ | GO | 177 | 71 |
|----------------|----|-----|----|
| $(\mathbf{U})$ | υų |     | )  |

| Canada - Ontario 4608 NAD 1927 (definition 1976)  |  |  |  |  |
|---------------------------------------------------|--|--|--|--|
| Canary Islands 37246 Pico de Las Nieves           |  |  |  |  |
| Caroline Islands 37259 Kusaie 1951                |  |  |  |  |
| Cayman Brac Island 37243 LC5 1961                 |  |  |  |  |
| Chatham Island 37217 Chatham Island 1971          |  |  |  |  |
| Chile - Tierra del Fuego 4254 Hito XVIII 1963     |  |  |  |  |
| China 4214 Beijing 1954                           |  |  |  |  |
| Cocos Islands 37231 Anna 1 1965                   |  |  |  |  |
| Colombia 4218 Bogota                              |  |  |  |  |
| Colombia 4802 Bogota (Bogota)                     |  |  |  |  |
| Congo 4282 Pointe Noire                           |  |  |  |  |
| Corvo Island - Azores 37245 Observ Meteorologico  |  |  |  |  |
| 1939                                              |  |  |  |  |
| Cote d'Ivoire 4143 Abidjan 1987                   |  |  |  |  |
| Cote d'Ivoire 4226 Cote d'Ivoire                  |  |  |  |  |
| Cote d'Ivoire 4142 Locodjo 1965                   |  |  |  |  |
| Croatia 104102 Hermannskogel                      |  |  |  |  |
| Czechoslovakia (prior to 1 Jan 1993) 37258 S-JTSK |  |  |  |  |
| Deception Island 37254 Deception Island           |  |  |  |  |
| Dominica - Windward Islands 4602 Dominica 1945    |  |  |  |  |
| Easter Island 37219 Easter Island 1967            |  |  |  |  |
| Ecuador 4248 Prov South Amer. Datum 1956          |  |  |  |  |
| Georgia 4284 Pulkovo 1942                         |  |  |  |  |
| Germany 4314 Deutsche                             |  |  |  |  |
| Hauptdreiecksnetz                                 |  |  |  |  |
| Graciosa - Azores Islands 37241                   |  |  |  |  |
| Graciosa Base SW 1948                             |  |  |  |  |
| Greenland 4269 North American                     |  |  |  |  |
| Datum 1983                                        |  |  |  |  |
| Greenland 4287 Qornoq                             |  |  |  |  |
| Greenland 4287 Qornoq                             |  |  |  |  |

Guadalcanal Island 37221 GUX 1 Guam 37220 Guam 1963 Guinea 4315 Conakry 1905 Guinea 4155 Dabola 1981 Guinea - Bissau 37209 Bissau Hawai'i 4135 Old Hawaiian Hong Kong 37205 Hong Kong 1963 Hong Kong 104104 Hong Kong 1980 Hungary 4237 Hungarian Datum 1972 Hungary 37257 S-42 Hungary Iceland 37204 Hjorsey 1955 India Venezuela 4248 Prov South Amer. Datum 1956 Venezuela 104110 REGVEN Viet Nam 4147 Hanoi 1972 Viet Nam 37256 Indian 1960 Virgin Islands 37248 Puerto Rico Wake Atoll 37230 Wake Island 1952 Windward Islands - Dominica 4602 Dominica 1945 Windward Islands - St. Lucia 4606 St. Lucia 1955 Windward Islands - St. Vincent 4607 St. Vincent 1945 Yemen 4163 Yemen NGN 1996 Yemen - South 4164 South Yemen Yugoslavia (prior to 1990) 104102

Fuente:http://www.infogeo.cl/index.php?option=com\_remository&Itemid=5 6&func=download&id=11&chk=67100d4ce1697756f5d090b538a1c884&no\_ html=1 ANEXO C. MATRIZ DE FUNCIONALIDAD DE ARCGIS SERVER 9.3

| ArcGIS <sup>®</sup> Server 9.3 | Functionality | Matrix |
|--------------------------------|---------------|--------|
|--------------------------------|---------------|--------|

| Data<br>Management                                                                  | Advanced | Standard | Basic | Notes                                                                                                    |
|-------------------------------------------------------------------------------------|----------|----------|-------|----------------------------------------------------------------------------------------------------|
| Scalable Geodatabase<br>Access                                                      | х        | х        | х     |                                                                                                    |
| Full Geodatabase<br>Support                                                         | х        | х        | х     |                                                                                                    |
| Create Geodatabases                                                                 | Х        | Х        | Х     |                                                                                                    |
| Load Spatial Data into<br>Geodatabases                                              | х        | х        | х     | Raster and vector loaders                                                                                                  |
| Manage Geodatabases                                                                 | Х        | Х        | Х     |                                                                                                    |
| One-Way Replication                                                                 | Х        | Х        | х     |                                                                                                    |
| Two-Way Replication                                                                 | Х        | Х        | Х     |                                                                                                    |
| Checkout/Check-in<br>Replication                                                    | х        | Х        | х     |                                                                                                    |
| Export Data to Various<br>Formats                                                   | Х        | Х        |       |                                                                                                    |
| Support Multiple DBMS<br>for Geodatabase<br>Storage                                 | х        | х        | х     | Enterprise only                                                                                                    |
| Support PostgreSQL<br>Open Source DBMS for<br>Geodatabase Storage                   | х        | х        | х     | Enterprise only                                                                                                    |
| Support IBM Informix,<br>DB2, and DB2 zOS<br>(Mainframe) for<br>Geodatabase Storage | х        | x        | х     | Enterprise only                                                                                                    |
| Support Oracle for<br>Geodatabase Storage                                           | х        | х        | х     | Enterprise only                                                                                                    |
| Support Oracle Express<br>for Geodatabase<br>Storage                                | х        | x        | х     | Enterprise only                                                                                                    |
| Embedded DBMS Engine                                                                | х        | х        | х     | Microsoft SQL Server<br>Express included<br>(Workgroup only);<br>PostgreSQL included with<br>Enterprise (all editions)     |
| Embedded Database<br>Access Engine<br>Technology                                    | х        | х        | х     |                                                                                                    |
| Support Unlimited<br>Desktop Client<br>Connections                                  | х        | x        | х     | Enterprise only; Workgroup<br>supports 10 or fewer                                                                         |
| Unlimited Geodatabase<br>Size                                                       | х        | х        | х     | Enterprise only; Workgroup<br>limited to a total<br>accumulative geodatabase<br>size of 4 GB                               |
| Multicore Support                                                                   | х        | х        | x     | Enterprise and Workgroup<br>based on the number of<br>cores on the server;<br>Workgroup limited to a<br>maximum of 4 cores |

Fuente:http://www.esri.com/software/arcgis/arcgisserver/pdfs/functional ity-matrix.pdf